# Modicon X80 BMXMSP0200 Pulse Train Output Module User Manual

Schneider Gelectric

(Original Document)

12/2018

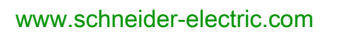

The information provided in this documentation contains general descriptions and/or technical characteristics of the performance of the products contained herein. This documentation is not intended as a substitute for and is not to be used for determining suitability or reliability of these products for specific user applications. It is the duty of any such user or integrator to perform the appropriate and complete risk analysis, evaluation and testing of the products with respect to the relevant specific application or use thereof. Neither Schneider Electric nor any of its affiliates or subsidiaries shall be responsible or liable for misuse of the information contained herein. If you have any suggestions for improvements or amendments or have found errors in this publication, please notify us.

You agree not to reproduce, other than for your own personal, noncommercial use, all or part of this document on any medium whatsoever without permission of Schneider Electric, given in writing. You also agree not to establish any hypertext links to this document or its content. Schneider Electric does not grant any right or license for the personal and noncommercial use of the document or its content, except for a non-exclusive license to consult it on an "as is" basis, at your own risk. All other rights are reserved.

All pertinent state, regional, and local safety regulations must be observed when installing and using this product. For reasons of safety and to help ensure compliance with documented system data, only the manufacturer should perform repairs to components.

When devices are used for applications with technical safety requirements, the relevant instructions must be followed.

Failure to use Schneider Electric software or approved software with our hardware products may result in injury, harm, or improper operating results.

Failure to observe this information can result in injury or equipment damage.

© 2018 Schneider Electric. All rights reserved.

## **Table of Contents**

|   | $\square$ |
|---|-----------|
| Ц |           |

| Part I<br>Chapter 1 | Safety Information.<br>About the Book<br>BMX MSP 0200 Product Overview<br>Module Introduction | 7<br>11<br>13<br>15 |
|---------------------|-----------------------------------------------------------------------------------------------|---------------------|
|                     | General Information on PTO Function.                                                          | 16                  |
|                     | General Information about the BMX MSP 0200 Module                                             | 17                  |
|                     | Physical Description of the BMX MSP 0200 PTO module                                           | 18                  |
|                     | Standards and Certifications                                                                  | 20                  |
|                     | Board unit characteristics                                                                    | 21                  |
| Chapter 2           | PTO module installation                                                                       | 23                  |
|                     | Mounting the BMX MSP 0200 PTO Module                                                          | 24                  |
|                     | Mounting the BMX FTB 2800/2820 Terminal Block                                                 | 26                  |
|                     | How to Avoid Electromagnetic Interference                                                     | 31                  |
|                     | Shielding Connection Kit                                                                      | 33                  |
|                     | LED indicator                                                                                 | 36                  |
| Chapter 3           | I/O Specification                                                                             | 39                  |
|                     | Inputs for PTO                                                                                | 40                  |
|                     | Input Characteristics                                                                         | 43                  |
|                     | Pulse Train Characteristics                                                                   | 44                  |
|                     | Output Command Drive                                                                          | 46                  |
|                     |                                                                                               | 53                  |
| Chapter 4           | Set up sequence                                                                               | 55                  |
|                     | Set up Sequence                                                                               | 55                  |
| Part II             | PTO Module Start Up Example for a Single Axis                                                 |                     |
|                     | Configuration                                                                                 | 57                  |
| Chapter 5           | Example Overview                                                                              | 59                  |
|                     | Example Introduction                                                                          | 60                  |
|                     | Application Background                                                                        | 61                  |
| Chapter 6           | Hardware installation                                                                         | 65                  |
|                     | Mounting the module and the terminal                                                          | 66                  |
|                     | Wiring the PTO module to the LEXIUM 05 via the USIC                                           | 67                  |
|                     | Contiguring the Lexium 05 in PowerSuite                                                       | 69                  |
|                     | Configuring the Lexium 05 with the User Interface                                             | 72                  |

| Chapter 7  | Configuring the BMX MSP 0200 on Control Expert            | 75<br>76 |
|------------|-----------------------------------------------------------|----------|
|            | Configuring the BMX MSP 0200 PTO Module                   | 77       |
| Chapter 8  | Programming a Movement                                    | 83       |
| •          | Declaration of Variables                                  | 84       |
|            | Declaring Elementary Variables                            | 85       |
|            | Declaring Derived Variables.                              | 87       |
|            | Declaring IODDT Variables                                 | 89       |
|            | Programming the Example                                   | 90       |
|            | Process Initializing                                      | 92       |
|            | Approach                                                  | 95       |
|            | Sorting the Product                                       | 98       |
|            | Temporisation and Position Reinitialization               | 100      |
|            | Transferring the Project between the Terminal and the PLC | 103      |
| Chapter 9  | Example Diagnostic and Debugging                          | 105      |
| •          | Using Data via the Animation Tables                       | 106      |
|            | Using Data via the Operator Screens                       | 108      |
| Part III   | PTO Function                                              | 111      |
| Chapter 10 | Configuration parameters.                                 | 113      |
|            | Configuration Screen for the BMX MSP 0200 PTO Module      | 114      |
|            | Position Control Mode Configuration                       | 116      |
|            | Programmable Input Filtering                              | 118      |
|            | Event Sending to Application                              | 120      |
| Chapter 11 | Programming Features                                      | 123      |
| 11.1       | General Command Programming                               | 124      |
|            | Elementary function description                           | 125      |
|            | Command Mechanism                                         | 126      |
|            | Motion Command Using FBD                                  | 127      |
|            | Motion Command using Write_CMD                            | 129      |
|            | Command Mechanism Sending Rules.                          | 130      |
|            | Parameter Description                                     | 131      |
|            | Sequence of commands                                      | 134      |
|            | Axis Status Information                                   | 136      |
| 11.2       | Positioning Function Description                          | 137      |
|            | Frequency Generator                                       | 139      |
|            | Frequency Generator Complex Profile.                      | 142      |
|            | Move Velocity                                             | 145      |
|            | Move Velocity Complex Profile 1                           | 148      |

|            | Move Velocity Complex Profile 2                                     | 151 |
|------------|---------------------------------------------------------------------|-----|
|            | Move Velocity Complex Profile 3                                     | 154 |
|            | Move Velocity Complex Profile 4                                     | 157 |
|            | Absolute Positioning: Move Absolute                                 | 162 |
|            | Relative Positioning: Move Relative                                 | 167 |
|            | Positioning Complex Profile 1                                       | 171 |
|            | Positioning Complex Profile 2                                       | 174 |
|            | Positioning Buffer Mode Management                                  | 177 |
|            | Positioning Buffer Mode Abort Case                                  | 178 |
|            | Positioning Buffer Mode Buffered Case                               | 182 |
|            | Positioning Buffer Mode Case of BlendingPrevious                    | 186 |
|            | Homing                                                              | 192 |
|            | General Homing Features                                             | 197 |
|            | Homing Mode: Short Cam                                              | 198 |
|            | Homing Mode: Long Cam Positive                                      | 199 |
|            | Homing Mode: Long Cam Negative                                      | 200 |
|            | Homing Profile: Short Cam with Positive Limit                       | 201 |
|            | Homing Mode: Short Cam with Negative Limit                          | 203 |
|            | Homing Mode: Short Cam with Marker                                  | 205 |
|            | Set Position                                                        | 206 |
|            | STOP                                                                | 208 |
|            | Command Status Follow-Up                                            | 209 |
| Chapter 12 | Adjustment                                                          | 213 |
| -          | Adjust Screen for BMX MSP 0200 PTO module                           | 214 |
|            | Position Control Mode Adjustment                                    | 217 |
|            | Slack Correction                                                    | 218 |
| Chapter 13 | Diagnostic and debugging the BMX MSP 0200 PTO                       |     |
|            | module                                                              | 219 |
|            | Debug Screen for BMX MSP 0200 PTO Module                            | 220 |
|            | Debugging Parameter Description                                     | 222 |
|            | Diagnostic Screen for the BMX MSP 0200 PTO module                   | 225 |
|            | Diagnostic Parameters Description                                   | 227 |
|            | Management of Detected Errors                                       | 229 |
| Chapter 14 | The Language Objects of the PTO Function                            | 237 |
|            | Introducing Language Objects for Application-Specific PTO           | 238 |
|            | Position Control IODDT Object                                       | 239 |
|            | Explicit Exchange Language Objects Associated with the Application- | 243 |

|            | Explicit System Objects %MWSys                                      | 245 |
|------------|---------------------------------------------------------------------|-----|
|            | Explicit Status Parameters %MWStat                                  | 246 |
|            | Explicit Command Parameters %MWCmd                                  | 248 |
|            | Explicit Adjustment Parameters %MWAdjust                            | 249 |
|            | Implicit Exchange Language Objects Associated with the Application- | 250 |
|            | Implicit Status Objects %I, %IW.                                    | 251 |
|            | Implicit Event Data %IW                                             | 253 |
|            | Implicit Command Objects %Q, %QW                                    | 254 |
| Chapter 15 | Limitations and Performances                                        | 255 |
|            | Key Performances                                                    | 255 |
| Glossary   |                                                                     | 257 |
| Index      |                                                                     | 269 |

## Safety Information

## \_\_\_\_\_

### **Important Information**

### NOTICE

Read these instructions carefully, and look at the equipment to become familiar with the device before trying to install, operate, service, or maintain it. The following special messages may appear throughout this documentation or on the equipment to warn of potential hazards or to call attention to information that clarifies or simplifies a procedure.

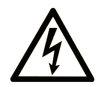

The addition of this symbol to a "Danger" or "Warning" safety label indicates that an electrical hazard exists which will result in personal injury if the instructions are not followed.

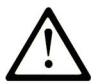

This is the safety alert symbol. It is used to alert you to potential personal injury hazards. Obey all safety messages that follow this symbol to avoid possible injury or death.

## 

**DANGER** indicates a hazardous situation which, if not avoided, **will result in** death or serious injury.

## A WARNING

**WARNING** indicates a hazardous situation which, if not avoided, **could result in** death or serious injury.

## 

**CAUTION** indicates a hazardous situation which, if not avoided, **could result** in minor or moderate injury.

## NOTICE

NOTICE is used to address practices not related to physical injury.

#### PLEASE NOTE

Electrical equipment should be installed, operated, serviced, and maintained only by qualified personnel. No responsibility is assumed by Schneider Electric for any consequences arising out of the use of this material.

A qualified person is one who has skills and knowledge related to the construction and operation of electrical equipment and its installation, and has received safety training to recognize and avoid the hazards involved.

#### **BEFORE YOU BEGIN**

Do not use this product on machinery lacking effective point-of-operation guarding. Lack of effective point-of-operation guarding on a machine can result in serious injury to the operator of that machine.

## **WARNING**

#### UNGUARDED EQUIPMENT

- Do not use this software and related automation equipment on equipment which does not have point-of-operation protection.
- Do not reach into machinery during operation.

#### Failure to follow these instructions can result in death, serious injury, or equipment damage.

This automation equipment and related software is used to control a variety of industrial processes. The type or model of automation equipment suitable for each application will vary depending on factors such as the control function required, degree of protection required, production methods, unusual conditions, government regulations, etc. In some applications, more than one processor may be required, as when backup redundancy is needed.

Only you, the user, machine builder or system integrator can be aware of all the conditions and factors present during setup, operation, and maintenance of the machine and, therefore, can determine the automation equipment and the related safeties and interlocks which can be properly used. When selecting automation and control equipment and related software for a particular application, you should refer to the applicable local and national standards and regulations. The National Safety Council's Accident Prevention Manual (nationally recognized in the United States of America) also provides much useful information.

In some applications, such as packaging machinery, additional operator protection such as pointof-operation guarding must be provided. This is necessary if the operator's hands and other parts of the body are free to enter the pinch points or other hazardous areas and serious injury can occur. Software products alone cannot protect an operator from injury. For this reason the software cannot be substituted for or take the place of point-of-operation protection.

Ensure that appropriate safeties and mechanical/electrical interlocks related to point-of-operation protection have been installed and are operational before placing the equipment into service. All interlocks and safeties related to point-of-operation protection must be coordinated with the related automation equipment and software programming.

**NOTE:** Coordination of safeties and mechanical/electrical interlocks for point-of-operation protection is outside the scope of the Function Block Library, System User Guide, or other implementation referenced in this documentation.

#### START-UP AND TEST

Before using electrical control and automation equipment for regular operation after installation, the system should be given a start-up test by qualified personnel to verify correct operation of the equipment. It is important that arrangements for such a check be made and that enough time is allowed to perform complete and satisfactory testing.

## **WARNING**

#### EQUIPMENT OPERATION HAZARD

- Verify that all installation and set up procedures have been completed.
- Before operational tests are performed, remove all blocks or other temporary holding means used for shipment from all component devices.
- Remove tools, meters, and debris from equipment.

#### Failure to follow these instructions can result in death, serious injury, or equipment damage.

Follow all start-up tests recommended in the equipment documentation. Store all equipment documentation for future references.

#### Software testing must be done in both simulated and real environments.

Verify that the completed system is free from all short circuits and temporary grounds that are not installed according to local regulations (according to the National Electrical Code in the U.S.A, for instance). If high-potential voltage testing is necessary, follow recommendations in equipment documentation to prevent accidental equipment damage.

Before energizing equipment:

- Remove tools, meters, and debris from equipment.
- Close the equipment enclosure door.
- Remove all temporary grounds from incoming power lines.
- Perform all start-up tests recommended by the manufacturer.

#### **OPERATION AND ADJUSTMENTS**

The following precautions are from the NEMA Standards Publication ICS 7.1-1995 (English version prevails):

- Regardless of the care exercised in the design and manufacture of equipment or in the selection and ratings of components, there are hazards that can be encountered if such equipment is improperly operated.
- It is sometimes possible to misadjust the equipment and thus produce unsatisfactory or unsafe operation. Always use the manufacturer's instructions as a guide for functional adjustments. Personnel who have access to these adjustments should be familiar with the equipment manufacturer's instructions and the machinery used with the electrical equipment.
- Only those operational adjustments actually required by the operator should be accessible to the operator. Access to other controls should be restricted to prevent unauthorized changes in operating characteristics.

## About the Book

### At a Glance

#### **Document Scope**

This documentation describes the hardware and software implementation of the Modicon X80 BMXMSP0200 module.

#### Validity Note

This documentation is valid for EcoStruxure™ Control Expert 14.0 or later.

The technical characteristics of the devices described in the present document also appear online. To access the information online:

| Step | Action                                                                                                    |  |
|------|----------------------------------------------------------------------------------------------------|--|
| 1    | Go to the Schneider Electric home page <u>www.schneider-electric.com</u> .                                                                                                    |  |
| 2    | <ul> <li>In the Search box type the reference of a product or the name of a product range.</li> <li>Do not include blank spaces in the reference or product range.</li> <li>To get information on grouping similar modules, use asterisks (*).</li> </ul>                      |  |
| 3    | If you entered a reference, go to the <b>Product Datasheets</b> search results and click on the reference that interests you.<br>If you entered the name of a product range, go to the <b>Product Ranges</b> search results and click on the product range that interests you. |  |
| 4    | If more than one reference appears in the <b>Products</b> search results, click on the reference that interests you.                                                                                                    |  |
| 5    | Depending on the size of your screen, you may need to scroll down to see the data sheet.                                                                                                    |  |
| 6    | To save or print a data sheet as a .pdf file, click <b>Download XXX product datasheet</b> .                                                                                                    |  |

The characteristics that are presented in the present document should be the same as those characteristics that appear online. In line with our policy of constant improvement, we may revise content over time to improve clarity and accuracy. If you see a difference between the document and online information, use the online information as your reference.

#### **Related Documents**

| Title of documentation                                                  | Reference number                                                                                                    |
|-------------------------------------------------------------------------|----------------------------------------------------------------------------------------------------|
| Modicon M580, M340, and X80 I/O Platforms, Standards and Certifications | EIO0000002726 (English),<br>EIO0000002727 (French),<br>EIO0000002728 (German),<br>EIO0000002730 (Italian),<br>EIO0000002729 (Spanish),<br>EIO0000002731 (Chinese) |
| EcoStruxure™ Control Expert, Operating Modes                            | 33003101 (English),<br>33003102 (French),<br>33003103 (German),<br>33003104 (Spanish),<br>33003696 (Italian),<br>33003697 (Chinese)                               |
| EcoStruxure™ Control Expert, I/O Management, Block Library              | 33002531 (English),<br>33002532 (French),<br>33002533 (German),<br>33003684 (Italian),<br>33002534 (Spanish),<br>33003685 (Chinese)                               |
| Modicon M340, Motion Function Block, Start-up Guide                     | 35013563 (English),<br>35013565 (French),<br>35013564 (German),<br>35013567 (Italian),<br>35013566 (Spanish),<br>35013568 (Chinese)                               |

You can download these technical publications and other technical information from our website at <u>www.schneider-electric.com/en/download</u>.

#### **Product Related Information**

## **WARNING**

#### UNINTENDED EQUIPMENT OPERATION

The application of this product requires expertise in the design and programming of control systems. Only persons with such expertise should be allowed to program, install, alter, and apply this product.

Follow all local and national safety codes and standards.

Failure to follow these instructions can result in death, serious injury, or equipment damage.

## Part I BMX MSP 0200 Product Overview

### Overview

This part gives an overview of the BMX MSP 0200 PTO module and its technical specifications.

#### What Is in This Part?

This part contains the following chapters:

| Chapter | Chapter Name            | Page |
|---------|-------------------------|------|
| 1       | Module Introduction     | 15   |
| 2       | PTO module installation | 23   |
| 3       | I/O Specification       | 39   |
| 4       | Set up sequence         | 55   |

## Chapter 1 Module Introduction

#### **Overview**

This chapter gives a quick description of the Pulse Train Output (PTO) module BMX MSP 0200.

## **WARNING**

#### **UNEXPECTED SYSTEM BEHAVIOR - INVALID CONTROL PATHS**

- The designer of any control scheme must consider the potential failure modes of control paths and, for certain critical control functions, provide a means to achieve a safe state during and after a path failure. Examples of critical control functions are emergency stop and overtravel stop.
- Separate or redundant control paths must be provided for critical control functions.
- System control paths may include communication links. Consideration must be given to the implications of unanticipated transmission delays or failures of the link.
- Each implementation of the Pulse Train Output module BMX MSP 0200 must be individually and thoroughly tested for proper operation before being placed into service.

Failure to follow these instructions can result in death, serious injury, or equipment damage.

#### What Is in This Chapter?

This chapter contains the following topics:

| Торіс                                               |    |  |
|-----------------------------------------------------|----|--|
| General Information on PTO Function                 | 16 |  |
| General Information about the BMX MSP 0200 Module   |    |  |
| Physical Description of the BMX MSP 0200 PTO module |    |  |
| Standards and Certifications                        |    |  |
| Board unit characteristics                          | 21 |  |

### General Information on PTO Function

#### At a Glance

The main purpose of the MSP 0200 PTO module is to control third party drives with open collector input and integrated position loop.

#### Description

In order to do this, the PTO module provides a square wave output for a specified number of pulses and a specified cycle time. It can be programmed to produce either one train of pulses or a pulse profile consisting of multiple trains of pulses.

For example, a pulse profile can be used to control a stepper motor or servo-motor through a simple ramp up, run, and ramp down sequence or more complicated sequences.

The control positioning is achieved according to an open loop mode meaning without the need of feedback information on the real position of the mobile.

### General Information about the BMX MSP 0200 Module

#### Introduction

The BMX MSP 0200 module is a standard format module that enables to control of a third party drives with an open collector compatible input and integrated position loop.

The module has 2 Pulse Train Output (PTO) channels.

#### Illustration

The following illustration shows the command diagram to a third party drive.

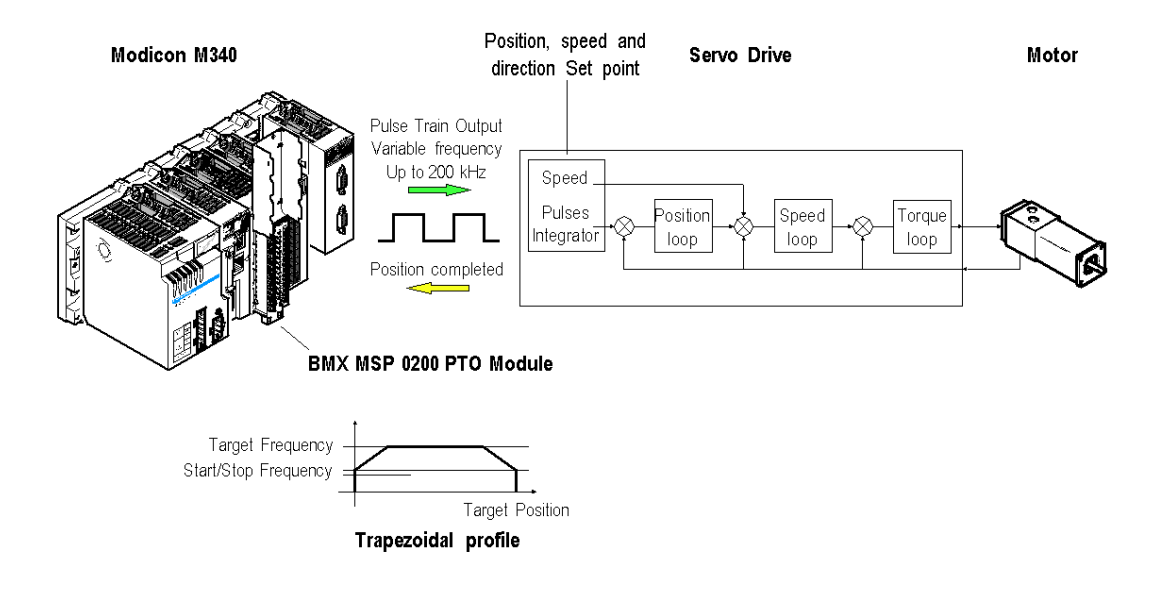

### Physical Description of the BMX MSP 0200 PTO module

#### Illustration

The figures below present the BMX MSP 0200 PTO module :

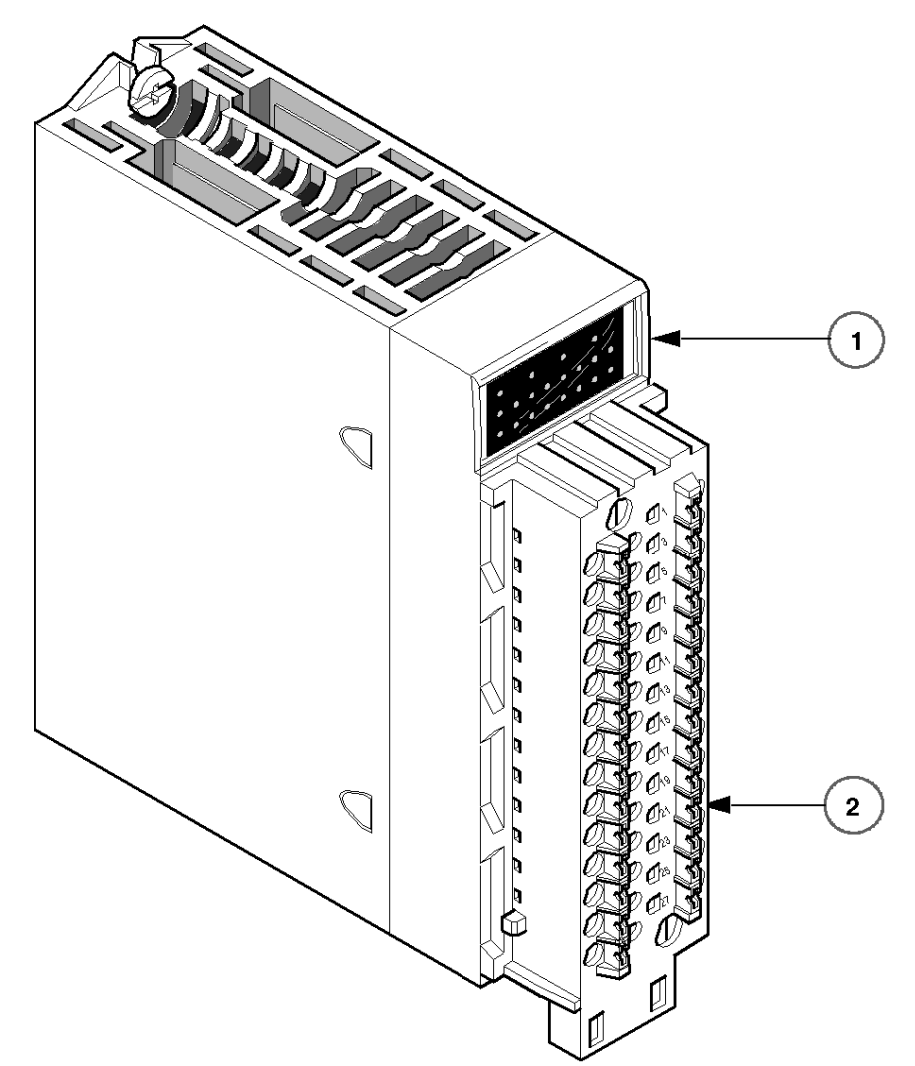

#### **Physical Elements of the Modules**

This table presents the elements of the MSP 0200 PTO module :

| Number | Description                                                                         |
|--------|-------------------------------------------------------------------------------------|
| 1      | Module state LEDs:<br>• State LEDs at module level<br>• State LEDs at channel level |
| 2      | 28-pin connector                                                                    |

#### Accessories

The BMX MSP 0200 PTO module requires the use of a BMX FTB 2800/2820 28-pin terminal block.

### **Standards and Certifications**

#### **Online Help**

From the Control Expert online help, you can access the standards and certifications that apply to the modules in this product line by referring to the *Modicon M580, M340, and X80 I/O Platforms, Standards and Certifications* guide.

#### Download

Click the link that corresponds to your preferred language to download the standards and certifications (PDF format) that apply to the modules in this product line:

| Language |                                                                         |
|----------|-------------------------------------------------------------------------|
| English  | Modicon M580, M340, and X80 I/O Platforms, Standards and Certifications |
| French   | Modicon M580, M340, and X80 I/O Platforms, Standards and Certifications |
| German   | Modicon M580, M340, and X80 I/O Platforms, Standards and Certifications |
| Italian  | Modicon M580, M340, and X80 I/O Platforms, Standards and Certifications |
| Spanish  | Modicon M580, M340, and X80 I/O Platforms. Standards and Certifications |
| Chinese  | Modicon M580, M340, and X80 I/O Platforms, Standards and Certifications |

### Board unit characteristics

#### **Overview**

This is the technical description of the board unit characteristics

#### **Caracteristics table**

Board unit characteristics

| Consumption 3.3 V                    | Typical                | < 150 mA                                                        |
|--------------------------------------|------------------------|-----------------------------------------------------------------|
|                                      | Maximum                | 200 mA                                                          |
| Consumption 24 V pre-actuator        | Without load           | Maximum: 35 mA                                                  |
| Dissipated power                     |                        | AT 24V, 0 active input: 1.4 W<br>AT 24V, 8 active inputs: 2.8 W |
| Dielectric strength (internal logic) | Primary / Secondaries  | 1500 Vrms                                                       |
|                                      | Between channel groups | Not Isolated                                                    |
| Insulation resistance                |                        | >10 MΩ                                                          |
| Temperature<br>derating              |                        | No derating<br>-25 to 70°C                                      |

## **WARNING**

#### HAZARDOUS PERFORMANCE

Respect the working temperature range as it affects the module performances.

Failure to follow these instructions can result in death, serious injury, or equipment damage.

## Chapter 2 PTO module installation

### Overview

This chapter provides information to install the module.

#### What Is in This Chapter?

This chapter contains the following topics:

| Торіс                                         | Page |
|-----------------------------------------------|------|
| Mounting the BMX MSP 0200 PTO Module          | 24   |
| Mounting the BMX FTB 2800/2820 Terminal Block | 26   |
| How to Avoid Electromagnetic Interference     | 31   |
| Shielding Connection Kit                      |      |
| LED indicator                                 | 36   |

### Mounting the BMX MSP 0200 PTO Module

#### At a Glance

The BMX MSP 0200 PTO module is powered by the rack bus. The module itself may be installed or removed without turning off the power supply to the rack.

Mounting operations (installation, assembly and disassembly) are described below.

#### Installation Precautions

The PTO modules may be installed in any of the positions in the rack except for the first two (marked PS and 00) which are reserved for the rack's power supply module and the processor respectively. Power is supplied by the bus at the bottom of the rack (3.3 V and 24 V).

Before installing a module, you must take off the protective cap from the module connector located on the rack.

### A DANGER

#### HAZARD OF ELECTRIC SHOCK

- disconnect voltage supplying sensors and pre-actuators before plugging / unplugging the terminal block on the module.
- remove the terminal block before plugging / unplugging the module on the rack.

Failure to follow these instructions will result in death or serious injury.

#### Installation

The following diagram below shows a PTO module mounted in the rack:

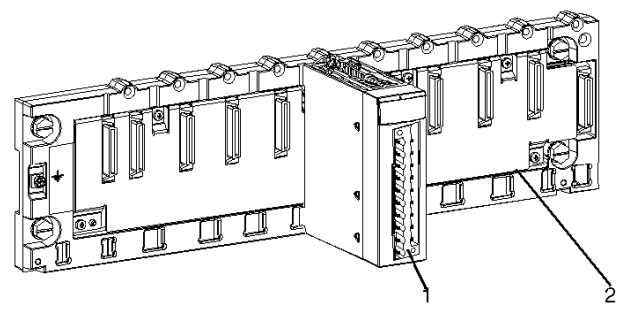

The following table describes the different elements which make up the assembly below:

| Number | Description             |
|--------|-------------------------|
| 1      | BMX MSP 0200 PTO module |
| 2      | Standard rack           |

### Installing the Module in the Rack

The following table shows the procedure for mounting the BMX MSP 0200 PTO modules in the rack:

| Step | Action                                                                                                    | Illustration  |
|------|----------------------------------------------------------------------------------------------------|---------------|
| 1    | Position the locating pins situated at<br>the rear of the module (on the bottom<br>part) in the corresponding slots in the<br>rack.        | Steps 1 and 2 |
|      | <b>NOTE:</b> Before positioning the pins, make sure you have removed the protective cover.                                                 |               |
| 2    | Swivel the module towards the top of<br>the rack so that the module sits flush<br>with the back of the rack. It is now set<br>in position. |               |
| 3    | Tighten the mounting screw to ensure<br>that the module is held in place on the<br>rack.<br>Tightening torque: Max. 1.5 N.m                | Step 3        |
|      |                                                                                                    |               |

### Mounting the BMX FTB 2800/2820 Terminal Block

#### At a Glance

BMX MSP 0200 PTO modules requires the BMX FTB 2800/2820 28-pin terminal block to be inserted into the front of the module. These fitting operations (assembly and disassembly) are described below.

#### Cable Ends and Contacts

Each terminal block can accommodate:

- Bare wires
- Wires with:
  - DZ5-CE (ferrule) type cable ends:
  - AZ5-DE (twin ferrule) type cable ends:

**NOTE:** When using stranded cable, Schneider Electric strongly recommends the use of wire ferrules which are fitted with an appropriate crimping tool.

### **Description of the 28-Pin Terminal Blocks**

The following table describes the type of wires that fit each terminal block and the associated gauge range, wiring constraints, and tightening torque:

|                                        | Caged terminal blocks<br>BMX FTB 2800                                                   | Spring terminal blocks<br>BMX FTB 2820                                                                                                    |
|----------------------------------------|-----------------------------------------------------------------------------------------|----------------------------------------------------------------------------------------------------|
| Illustration                           |                                                                                         | Image: Constraint of the second second se |
| 1 solid conductor                      | <ul> <li>AWG: 2218</li> <li>mm<sup>2</sup>: 0.341</li> </ul>                            | <ul> <li>AWG: 2218</li> <li>mm<sup>2</sup>: 0.341</li> </ul>                                                                                                    |
| 2 solid conductors                     | Only possible with twin ferrule:<br>• AWG: 2 x 2420<br>• mm <sup>2</sup> : 2 x 0.240.75 | Only possible with twin ferrule:<br>• AWG: 2 x 2420<br>• mm <sup>2</sup> : 2 x 0.240.75                                                                                                    |
| 1 stranded cable                       | <ul> <li>AWG: 2218</li> <li>mm<sup>2</sup>: 0.341</li> </ul>                            | <ul> <li>AWG: 2218</li> <li>mm<sup>2</sup>: 0.341</li> </ul>                                                                                                    |
| 2 stranded cables                      | Only possible with twin ferrule:<br>• AWG: 2 x 2420<br>• mm <sup>2</sup> : 2 x 0.240.75 | Only possible with twin ferrule:<br>• AWG: 2 x 2420<br>• mm <sup>2</sup> : 2 x 0.240.75                                                                                                    |
| 1 stranded cable with ferrule          | <ul> <li>AWG: 2218</li> <li>mm<sup>2</sup>: 0.341</li> </ul>                            | <ul> <li>AWG: 2218</li> <li>mm<sup>2</sup>: 0.341</li> </ul>                                                                                                    |
| 2 stranded cables with<br>twin ferrule | <ul> <li>AWG: 2 x 2420</li> <li>mm<sup>2</sup>: 2 x 0.240.75</li> </ul>                 | <ul> <li>AWG: 2 x 2420</li> <li>mm<sup>2</sup>: 2 x 0.240.75</li> </ul>                                                                                                    |

|                                                                                     | Caged terminal blocks<br>BMX FTB 2800                                                                                                    | Spring terminal blocks<br>BMX FTB 2820                                                                                                    |
|-------------------------------------------------------------------------------------|----------------------------------------------------------------------------------------------------|----------------------------------------------------------------------------------------------------|
| Minimum individual wire<br>size in stranded cables<br>when a ferrule is not<br>used | <ul> <li>AWG: 30</li> <li>mm<sup>2</sup>: 0.0507</li> </ul>                                                                                                    | <ul> <li>AWG: 30</li> <li>mm<sup>2</sup>: 0.0507</li> </ul>                                                                                                    |
| Wiring constraints                                                                  | <ul> <li>Caged terminal blocks have slots that accept:</li> <li>Flat-tipped screwdrivers with a diameter of 3 mm.</li> <li>Caged terminal blocks have captive screws. On the supplied blocks, these screws are not tightened.</li> </ul> | The wires are connected by pressing the<br>button located next to each pin.<br>To press the button, you have to use a flat-<br>tipped screwdriver with a maximum diameter<br>of 3 mm. |
| Screw tightening torque                                                             | 0.4 N•m (0.30 lb-ft)                                                                                                    | Not applicable                                                                                                    |

## A A DANGER

### HAZARD OF ELECTRIC SHOCK

Turn off all power to sensor and pre-actuator devices before connection or disconnection of the terminal block.

Failure to follow these instructions will result in death or serious injury.

#### Installing the 28-Pin Terminal Block

## **A**CAUTION

#### TERMINAL BLOCK IMPROPERLY FIXED TO THE MODULE

Follow the procedure instructions to fix the terminal block to the module.

Verify that the screws are tightened.

Failure to follow these instructions can result in injury or equipment damage.

The following table shows the procedure for assembling the 28-pin terminal block onto a BMX MSP 0200 PTO module:

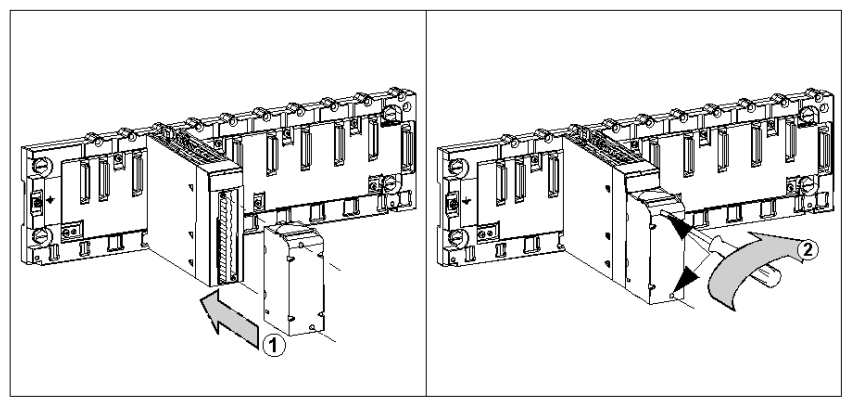

#### Assembly procedure:

| Step | Action                                                                                                    |
|------|----------------------------------------------------------------------------------------------------|
| 1    | Once the module is in place on the rack, install the terminal block by inserting the terminal block encoder (the rear lower part of the terminal) into the module encoder (the front lower part of the module), as shown in previous illustration. |
| 2    | Fix the terminal block to the module by tightening the 2 mounting screws located on the lower and upper parts of the terminal block.<br>Tightening torque: 0.4 N•m (0.29 lb•ft).                                                                   |

#### 28 Pin Terminal Block Arrangements

The terminal block is arranged as followed:

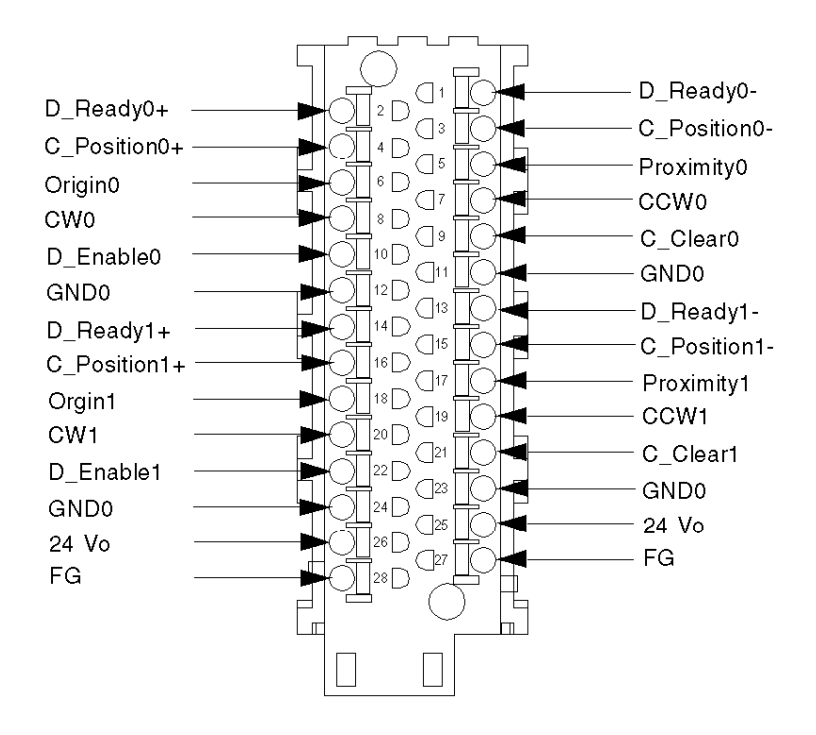

## **A**CAUTION

### UNEXPECTED EQUIPMENT OPERATION

Follow the wiring (see page 39), mounting and installation (see page 23) instructions.

Failure to follow these instructions can result in injury or equipment damage.

### How to Avoid Electromagnetic Interference

#### Overview

## **WARNING**

#### UNEXPECTED EQUIPMENT OPERATION

Follow those instructions to reduce electromagnetic perturbations:

- adapt the programmable filtering to the frequency applied at the inputs, or
- use a shielded cable and connect the shield to pins 27 and 28 (functional ground) of the module.

In a highly disturbed environment,

- use the BMXXSP•••• shielding connection kit *(see page 33)* to connect the shielding without programmable filtering and
- use a stabilised 24 VDC supply for inputs and a shielded cable for connecting the supply to the module.
- use a shielded cable for each PTO channel respectively and note that 24VDC and GND must be included in the shielded cable. (Each shielded cable includes 4 inputs, 4 outputs, 24 VDC and GND.)

Electromagnetic perturbations may cause the application to operate in an unexpected manner.

Failure to follow these instructions can result in death, serious injury, or equipment damage.

The figure below shows the recommended circuit for high-noise environment using the shielding connection kit:

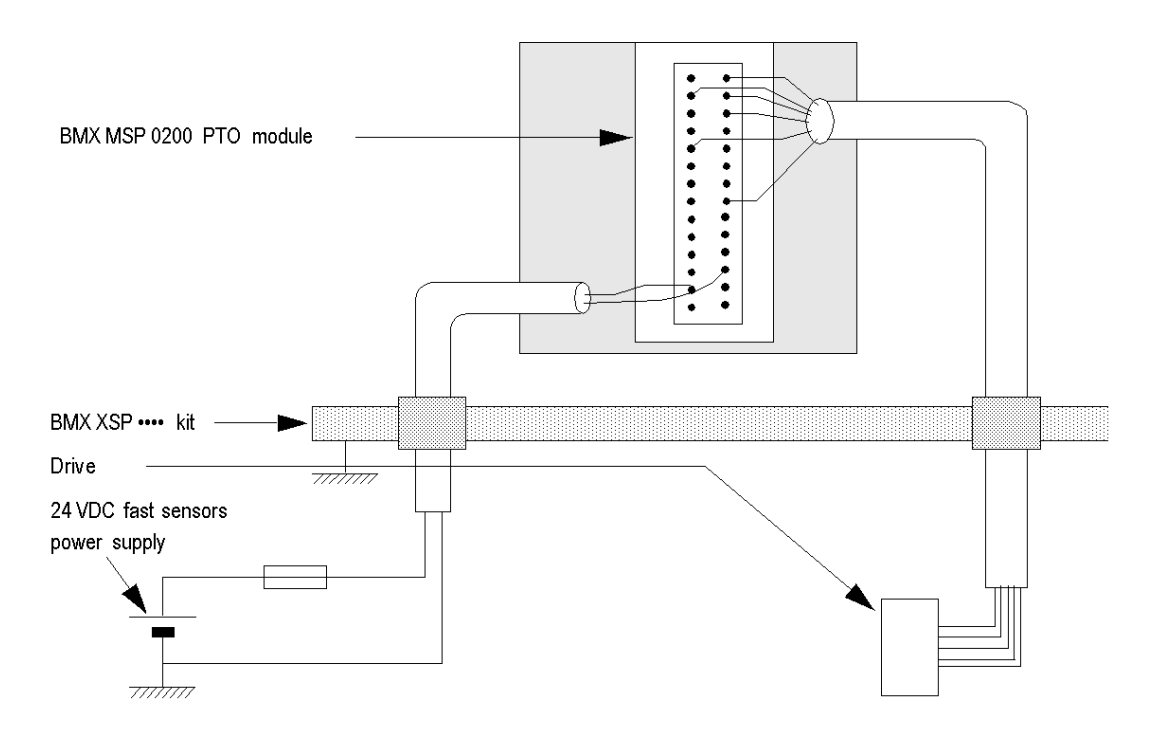

## **A**CAUTION

#### POTENTIAL MODULE DAMAGE - IMPROPER FUSE SELECTION

Use fast acting fuses to protect the electronic components of the module from overcurrent and reverse polarity of the input/output supplies. Improper fuse selection could result to damage to the module.

Failure to follow these instructions can result in injury or equipment damage.

### **Shielding Connection Kit**

#### Introduction

The BMXXSP•••• shielding connection kit allows to connect the cable shielding directly to the ground and not to the module shielding to help protect the system from electromagnetic perturbations.

Connect the shielding on the cordsets for connecting:

- Analog module,
- Counter module,
- Encoder interface module,
- Motion control module,
- An XBT console to the processor (via shielded USB cable).

#### Kit References

Each shielding connection kit includes the following components:

- A metal bar
- Two sub-bases

The reference is dependent on the number of slots on the Modicon X80 rack:

| Modicon X80 rack                                | Number of slots | Shielding Connection Kit |
|-------------------------------------------------|-----------------|--------------------------|
| BMXXBP0400(H)<br>BMEXBP0400(H)                  | 4               | BMXXSP0400               |
| BMXXBP0600(H)<br>BMEXBP0600(H)                  | 6               | BMXXSP0600               |
| BMXXBP0800(H)<br>BMEXBP0800(H)<br>BMEXBP0602(H) | 8               | BMXXSP0800               |
| BMXXBP1200(H)<br>BMEXBP1200(H)<br>BMEXBP1002(H) | 12              | BMXXSP1200               |

#### **Clamping Rings**

Use clamping rings to connect the shielding on cordsets to the metal bar of the kit.

**NOTE:** The clamping rings are not included in the shielding connection kit.

Depending on the cable diameter, the clamping rings are available under the following references:

- STBXSP3010: small rings for cables with cross-section 1.5...6 mm<sup>2</sup> (AWG16...10).
- STBXSP3020: large rings for cables with cross-section 5...11 mm<sup>2</sup> (AWG10...7).

#### **Kit Installation**

Installation of the shielding connection kit to the rack can be done with module already installed on the rack except for the BMXXBE0100 rack extender module.

Fasten the sub-bases of the kit at each end of the rack to provide a connection between the cable and the ground screw of the rack:

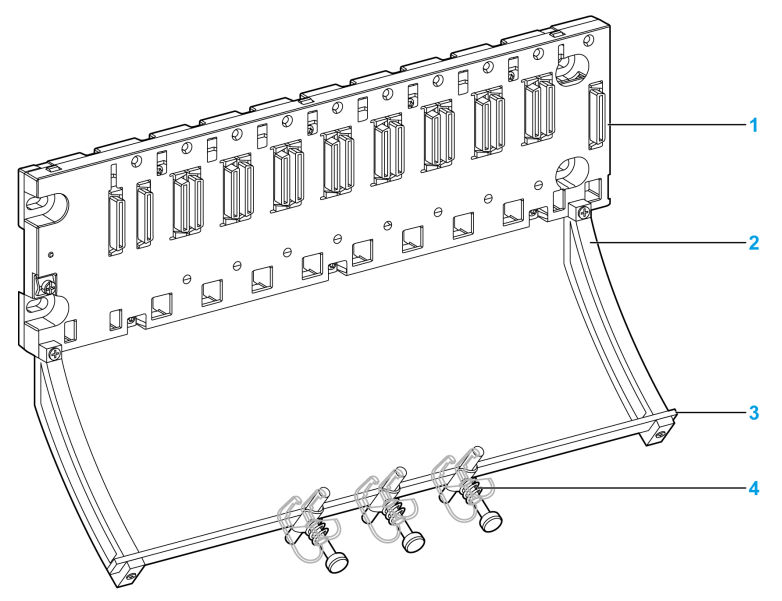

- 1 rack
- 2 sub-base
- 3 metallic bar
- 4 clamping ring

Tightening torques to install the shielding connection kit:

- For the screws fixing the sub-base to the Modicon X80 rack: Max. 0.5 N•m (0.37 lb-ft)
- For the screws fixing the metallic bar to the sub-bases: Max. 0.75 N•m (0.55 lb-ft)

**NOTE:** A shielding connection kit does not modify the volume required when installing and uninstalling modules.

#### **Kit Dimensions**

The following figure gives the dimensions (height and depth) of a Modicon X80 rack with its shielding connection kit:

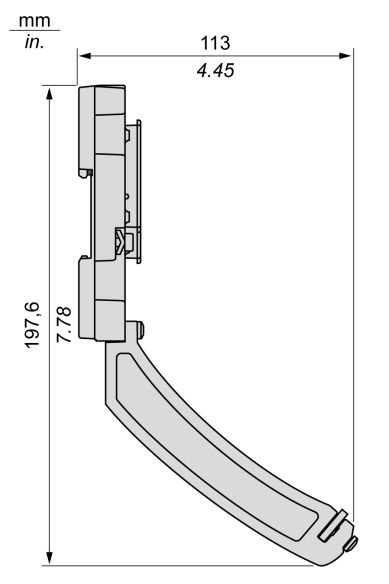

NOTE: The overall width equals to the width of the Modicon X80 rack.

### LED indicator

#### At a Glance

The BMX MSP 0200 PTO module is equipped with LEDs that display the module's channels status and detected errors.

#### Illustration

The figure below shows the position of the channel status display LEDs on the front panel of the PTO module.

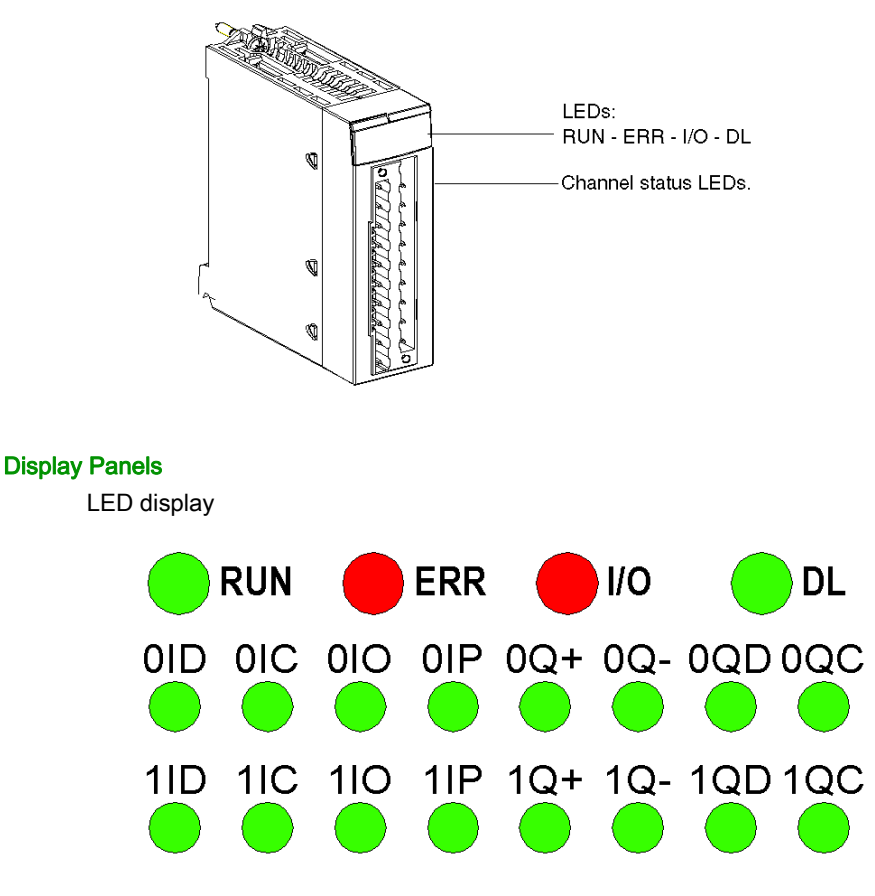

The top row of LEDs indicates module information. The middle row 0xx corresponds to PTO channel 0 The bottom row 1xx corresponds to PTO channel 1
The inputs for both rows of LEDs are represented in the following way: (y = 0 or 1 depending on the PTO channel)

- LED yID: Drive\_Ready&Emergency Input for channel y
- LED yIC: Counter\_in\_Position Input for channel y
- LED yIO: Origin Input for channel y
- LED yIP: Proximity&LimitSwitch Input for channel y

The outputs for both rows of LEDs are represented the following way: (y = 0 or 1 depending on the PTO channel)

- LED yQ+: PTO CW Output for channel y
- LED yQ-: PTO CCW Output for channel y
- LED yQD: Drive\_Enable Output for channel y
- LED yQC: Counter\_Clear Output for channel y

When a voltage is present on an input or output, the corresponding LED is lit.

#### Description

The following table allows you to perform diagnostics of the module status according to the LEDs: RUN, ERR, I/O and channels (LEDs 0ID to 1QC):

| Module status                                             | Status L  | Status LEDs |           |                                                                                          |  |
|-----------------------------------------------------------|-----------|-------------|-----------|------------------------------------------------------------------------------------------|--|
|                                                           | RUN       | ERR         | I/O       | LEDs 0ID to 1QC                                                                          |  |
| The unit is not receiving power or LEDs are out of order. | 0         | 0           | 0         | x                                                                                        |  |
| The unit is configuring its channels                      | $\otimes$ | 0           | 0         | x                                                                                        |  |
| Internal error detected in module                         | 0         | •           | 0         | x                                                                                        |  |
| No PTO Channel configured                                 | 0         | $\otimes$   | 0         | x                                                                                        |  |
| Unit in self-tests                                        | $\otimes$ | $\otimes$   | $\otimes$ | x                                                                                        |  |
| Unit has lost communication with CPU                      | •         | $\otimes$   | 0         | x                                                                                        |  |
| Channels are operational.                                 | •         | 0           | 0         | LEDs 0ID to 1QC are representative of<br>the state of the corresponding<br>input/output: |  |
|                                                           |           |             |           | if Channel state active                                                                  |  |
|                                                           |           |             |           | $\bigcirc$ if Channel state inactive                                                     |  |

| Module status                     | Status LEDs |     |     | Status LEDs                                                                             |  |
|-----------------------------------|-------------|-----|-----|-----------------------------------------------------------------------------------------|--|
|                                   | RUN         | ERR | I/O | LEDs 0ID to 1QC                                                                         |  |
| I/O Error detected                | •           | 0   | •   | <ul> <li>Power lost</li> <li>Short-circuit / Overload (only for Output LEDs)</li> </ul> |  |
| ◯ LED off                         |             |     |     |                                                                                         |  |
| $\otimes$ LED Blinking (slow)     |             |     |     |                                                                                         |  |
| $\bigotimes$ LED flashing rapidly |             |     |     |                                                                                         |  |
| LED on                            |             |     |     |                                                                                         |  |

The 4th standard LED in the first line – "DL" – is used during firmware download:

| RUN              | ERR         | ю          | DL        | Status                                                      |
|------------------|-------------|------------|-----------|-------------------------------------------------------------|
| $\otimes$        | 0           | 0          | •         | Start of download                                           |
| $\otimes$        | 0           | $\bigcirc$ | $\otimes$ | Download in progress                                        |
| 0                | •           | $\bigcirc$ | $\otimes$ | Download error                                              |
| •                | 0           | 0          | •         | End of download                                             |
| $\otimes$        | $\otimes$   | $\otimes$  | $\otimes$ | Upgrade done. Module to be restarted                        |
| 0                | $\otimes$   | 0          | 0         | Upgrade done with identical version. Module to be restarted |
| $\bigcirc$ LED   | off         |            |           |                                                             |
| $\otimes_{LED}$  | Blinking (s | low)       |           |                                                             |
| ⊗ <sub>LED</sub> | flashing ra | pidly      |           |                                                             |
| • LED            | on          |            |           |                                                             |

## Chapter 3 I/O Specification

### **Overview**

This chapter contains information about the inputs / outputs of the PTO module.

**NOTE:** The PTO performances described in this chapter are only valid with correct wiring as indicated in this documentation.

## What Is in This Chapter?

This chapter contains the following topics:

| Торіс                       | Page |
|-----------------------------|------|
| Inputs for PTO              | 40   |
| Input Characteristics       | 43   |
| Pulse Train Characteristics | 44   |
| Output Command Drive        | 46   |
| Output Characteristics      | 53   |

## Inputs for PTO

### Overview

There are 4 auxiliary inputs for every PTO channel:

- Auxiliary Input 0: Drive\_Ready&Emergency
- Auxiliary Input 1: Counter\_in\_Position
- Auxiliary Input 2: Origin (Signal used only for homing mode)
- Auxiliary Input 3: Proximity&LimitSwitch

## **DANGER**

## HAZARD OF ELECTRIC SHOCK

- disconnect voltage supplying sensors and pre-actuators before plugging / unplugging the terminal block on the module.
- remove the terminal block before plugging / unplugging the module on the rack.

Failure to follow these instructions will result in death or serious injury.

## Diagram

Drive\_Ready&Emergency inputs or Counter\_in\_Position (SINK/SOURCE input type):

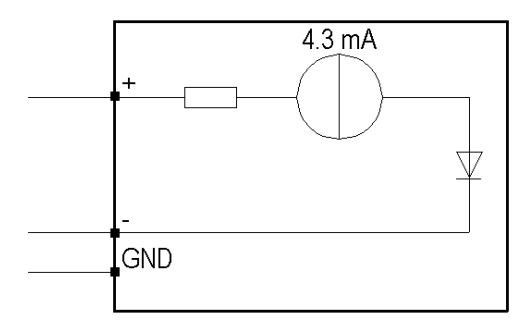

Origin or Proximity&LimitSwitch inputs (SINK input type):

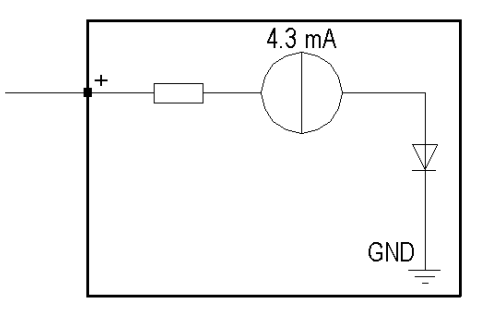

## Wiring the inputs

If the Drive\_Ready&Emergency and Counter\_in\_Position outputs from the drive are of SINK type:

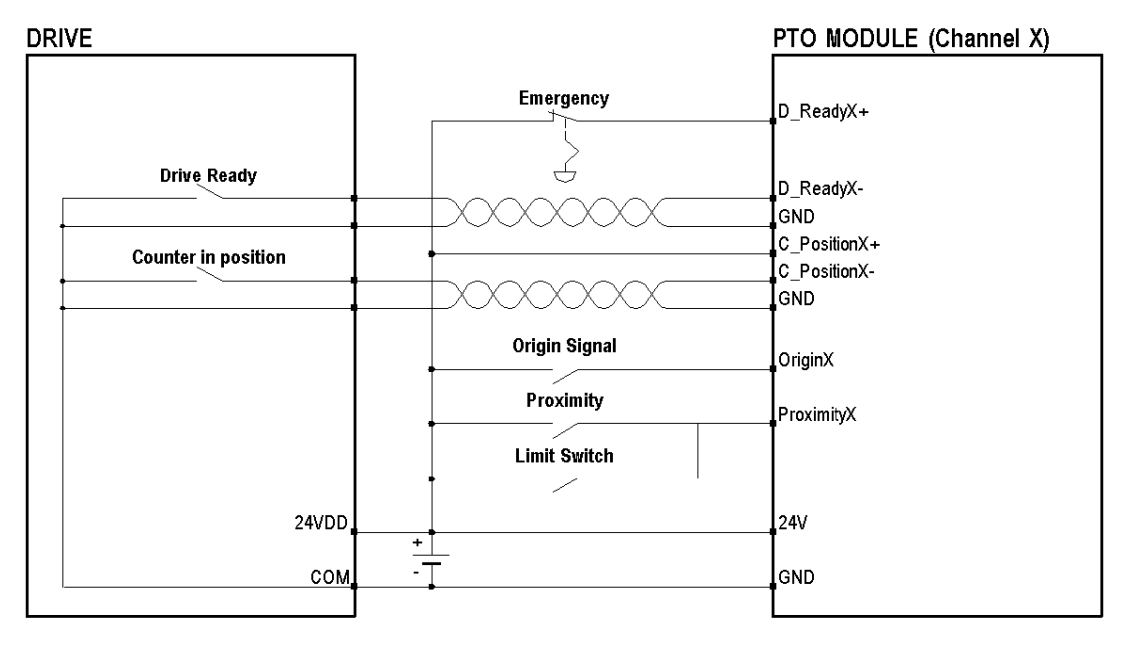

A twisted pair cable is necessary to connect the module to the drive.

If the Drive\_Ready&Emergency and Counter\_in\_Position outputs from the drive are of SOURCE type:

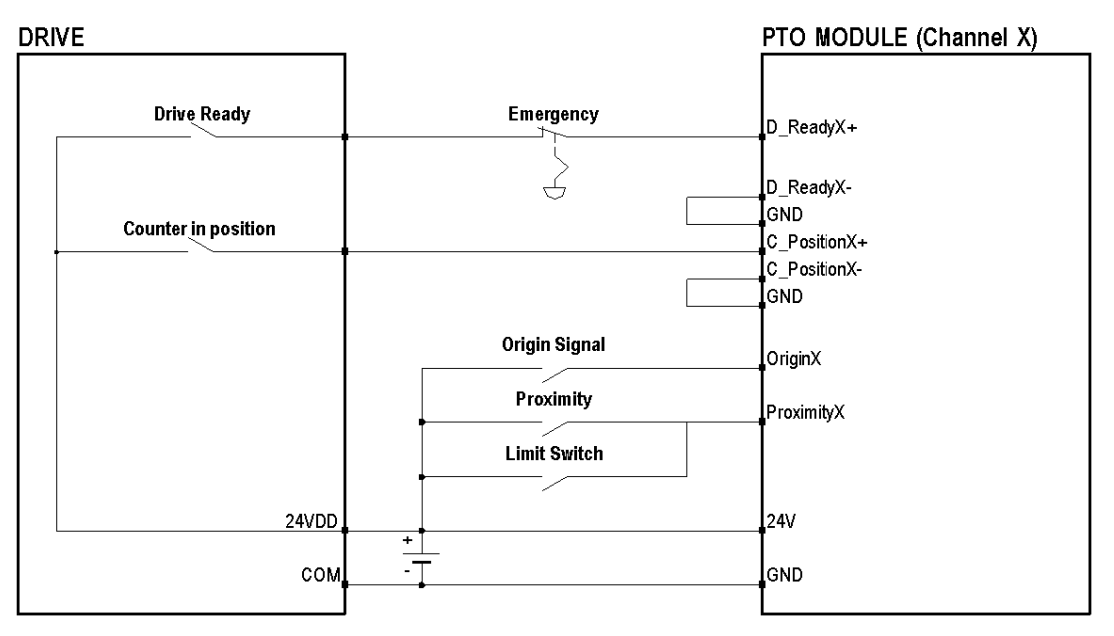

**NOTE:** In order to stop the PTO module when the PLC is set to STOP, connect the D\_ReadyX+ input to the PTO module via a BMX DRA (0805 or 1605). This will make all outputs stop when the D\_Ready&Emergency input is set to 0.

# **A**CAUTION

## INSIGNIFICANT INPUT, SHORT-CIRCUIT OR OVERLOAD

Respect mounting and installation procedure and use the given wiring cable diagrams when using the PTO module.

## **Input Characteristics**

## Input Characteristics Table

The table below describes the BMX MSP 0200 input characteristics

| Characteristics             |                                                           | Input                         |
|-----------------------------|-----------------------------------------------------------|-------------------------------|
| Nominal input values        | Voltage                                                   | 24 VDC                        |
|                             | Current                                                   | 4.3 mA                        |
| Input limit values          | Voltage at state 1                                        | ≥11 V                         |
|                             | Voltage at state 0                                        | 5V                            |
|                             | Current at state 1                                        | > 2 mA for U ≥ 11 V           |
|                             | Current at state 0                                        | < 1.5 mA                      |
|                             | Sensor supply<br>(Ripple included)                        | From 19 to 30 V               |
| Input Impedance             | At U <sub>nom</sub>                                       | Current limited to 4.3 mA     |
| Response time               | Origin Input & Proximity Input                            | <60 µs without bounce filter  |
|                             | Position Completed Input & Drive Ready Input              | <200 µs without bounce filter |
| Reverse polarity            |                                                           | Protected                     |
| IEC61131-2- Edition 2 (2003 | )                                                         | Туре 3                        |
| Compatibility               | (2 wires, 3 wires prox. Sensors)                          | IEC 947-5-2                   |
| Dielectric strength         | Primaries / secondary                                     | 1500 VRMS                     |
| Insulation resistance       |                                                           | > 10 MΩ                       |
| Input type                  | Origin Input &<br>Proximity&LimitSwitch input             | Input Current sink            |
|                             | Counter_in_Position input&<br>Drive_Ready&Emergency input | Current sink or source        |
| Input paralleling           | · · · · · · · · · · · · · · · · · · ·                     | Yes                           |
| Sensor voltage              | Normal condition                                          | > 12 VDC                      |
| Monitoring threshold        | Low-voltage condition                                     | < 8 VDC                       |

## **Pulse Train Characteristics**

#### **Overview**

The PTO function provides a square wave output for a specified number of pulses and a specified cycle time.

The PTO function can be programmed to produce either one train of pulses or a pulse profile consisting of multiple trains of pulses. For example, a pulse profile can be used to control a stepper motor through a simple ramp up, run, and ramp down sequence or more complicated sequences. The control positioning is achieved according to an open loop mode, meaning without the need for feedback information on the real position. The position loop is integrated in the servo-drive.

#### Characteristics

Number of pulses is from -2,147,483,648 to 2,147,483,647 (32 bits depth)

Maximum frequency:

- For CW / CCW and pulse/direction modes with a cable length up to 10 m (32.81ft), the maximum frequency is 200 kHz.
- For A/B phases control mode the maximum frequency is 100 kHz.

Average frequency accuracy:

- 0.2% up to 50 kHz
- Increasing up to 0.5% around 200 kHz

NOTE: There are some limitations in case of usage of USIC + Lexium 05 and a 24 V power supply

#### Pulse train output modes

There are 3 types of pulse train output mode that can be configured.

Pulse+ /Pulse- (CW/CCW):

| PTO Output 1 (CW)  |          |  |
|--------------------|----------|--|
| PTO Output 2 (CCW) | <u>_</u> |  |
| Motor direction    |          |  |

| Pulse + direction:       |  |
|--------------------------|--|
| PTO Output 1 (CW)        |  |
| PTO Output 2 (CCW)       |  |
| Motor direction          |  |
|                          |  |
| A/B phases (Quadrature): |  |
| PTO Output 1 (CW)        |  |
| PTO Output 2 (CCW)       |  |
| Motor direction          |  |
|                          |  |

In order to select the axis movement direction in accordance with the motion command direction on the PTO module, the Control Expert Software has 3 pulse-train output configuration modes for the PTO module, each allowing reverse direction.

## **WARNING**

## AXIS DIRECTION REVERSED

The following axis adjustment parameter must be taken into account:

- The PTO module output characteristics: positive direction is defined by the logical state 1 corresponding to the state of the "sink" type active physical output (low state).
- The type of wiring circuit between PTO module and drive: compatible RS422 input with 5 V
  polarization, compatible RS422 input with 24 V polarization, 24 V source inputs, drive through
  USIC accessory.
- The active input level of drive.
- The kinematic system (direction depending on the type of axis, gear box used or not...).

## **Output Command Drive**

## Overview

The following output interface wiring is necessary regarding the drive's available input. There are four points for each PTO output

## **Output Type**

Internal output circuit:

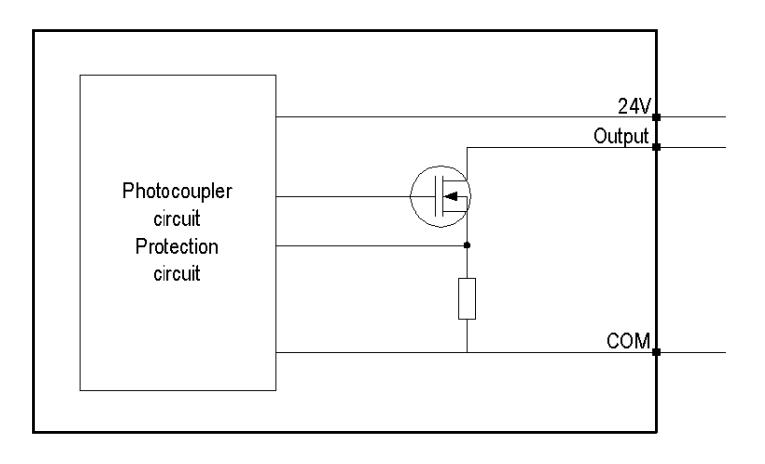

## RS422 Compatible Inputs and 5 V Polarisation

Drive with RS422 compatible inputs and 5 V polarisation

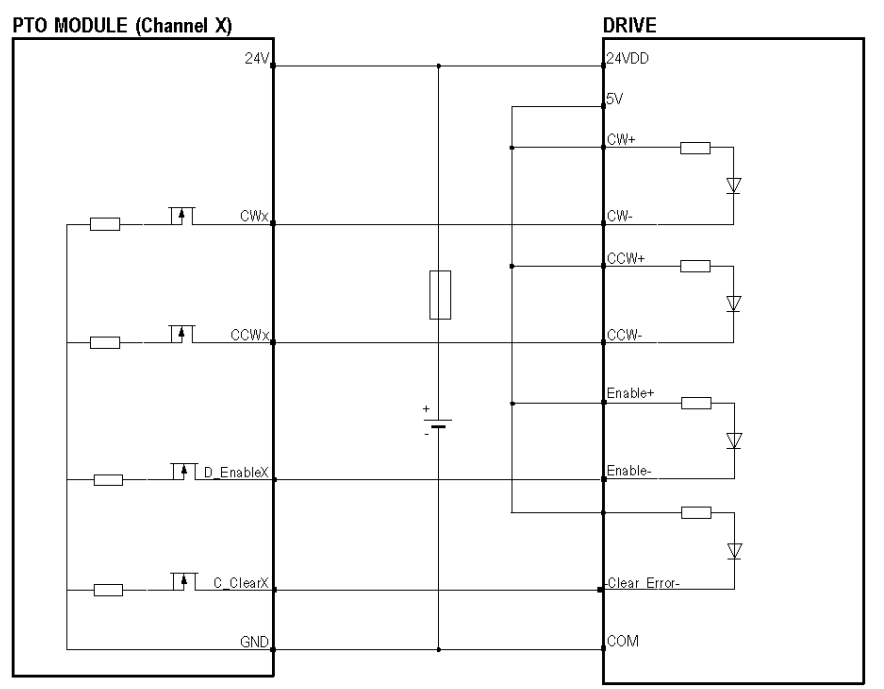

# **A**CAUTION

## POTENTIAL MODULE DAMAGE - IMPROPER FUSE SELECTION

Use fast acting fuses to protect the electronic components of the module from overcurrent and reverse polarity of the input/output supplies. Improper fuse selection could result to damage to the module.

## RS422 Compatible Inputs and 24 V Polarisation

Drive with RS422 compatible inputs and 24 V supply

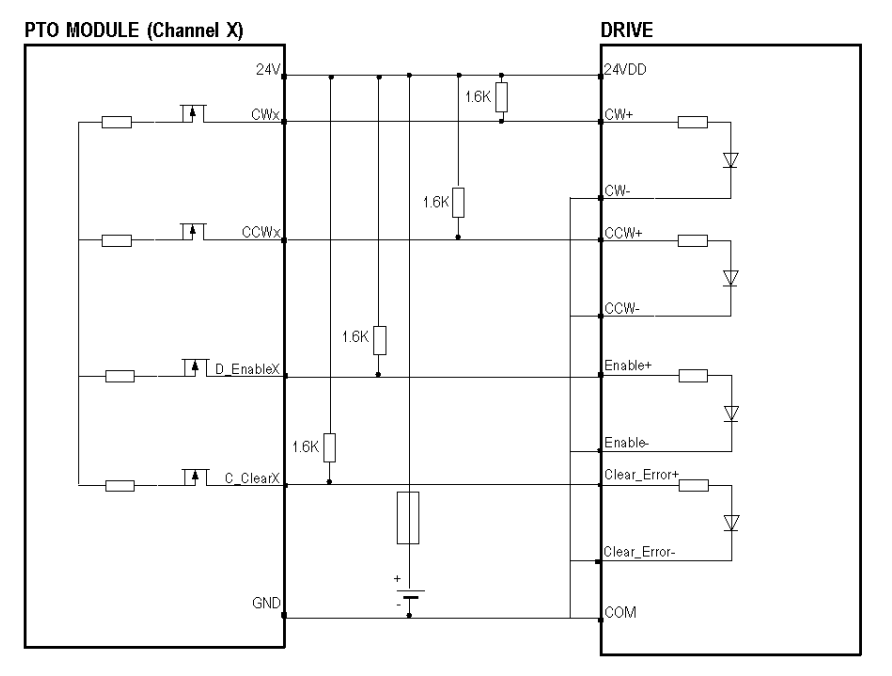

# **A**CAUTION

## POTENTIAL MODULE DAMAGE - IMPROPER FUSE SELECTION

Use fast acting fuses to protect the electronic components of the module from overcurrent and reverse polarity of the input/output supplies. Improper fuse selection could result to damage to the module.

## 24 VDC Source Input

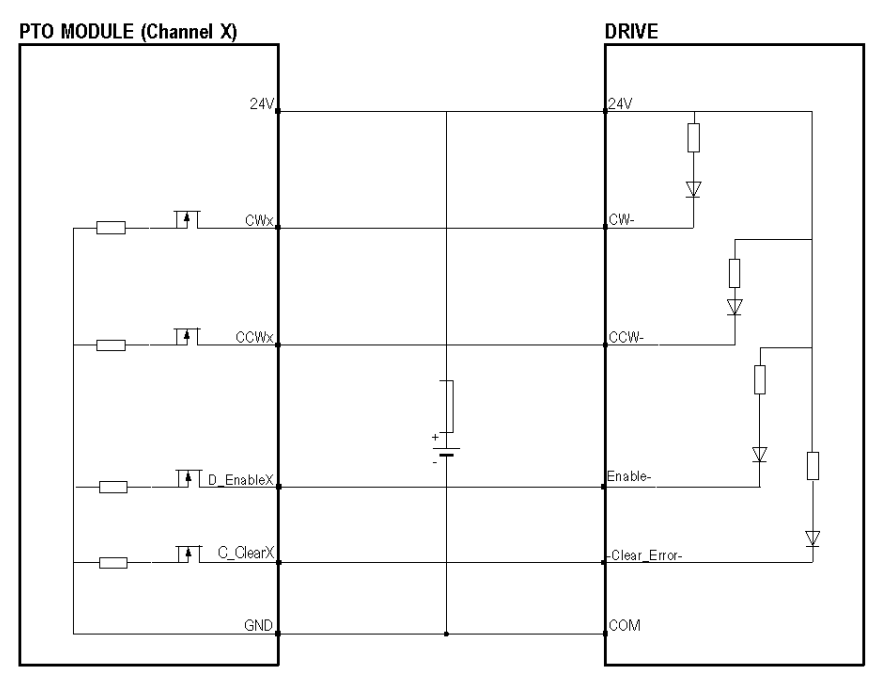

Only SOURCE inputs (100 mA maximum) are compatible with Drive\_Enable and Counter\_Clear **NOTE:** The pre-actuator power supply and the output external power supply should be from the same source.

# **A**CAUTION

## POTENTIAL MODULE DAMAGE - IMPROPER FUSE SELECTION

Use fast acting fuses to protect the electronic components of the module from overcurrent and reverse polarity of the input/output supplies. Improper fuse selection could result to damage to the module.

### USIC: Accessory for RS422 interface

The Lexium drives or drives with RS422 line-receiver cannot be connected directly to the PTO channel. It is necessary to use a Universal Signal Interface Converter (ref: VW3M3102), an external RS422 accessory to connect the drive to the PTO channel.

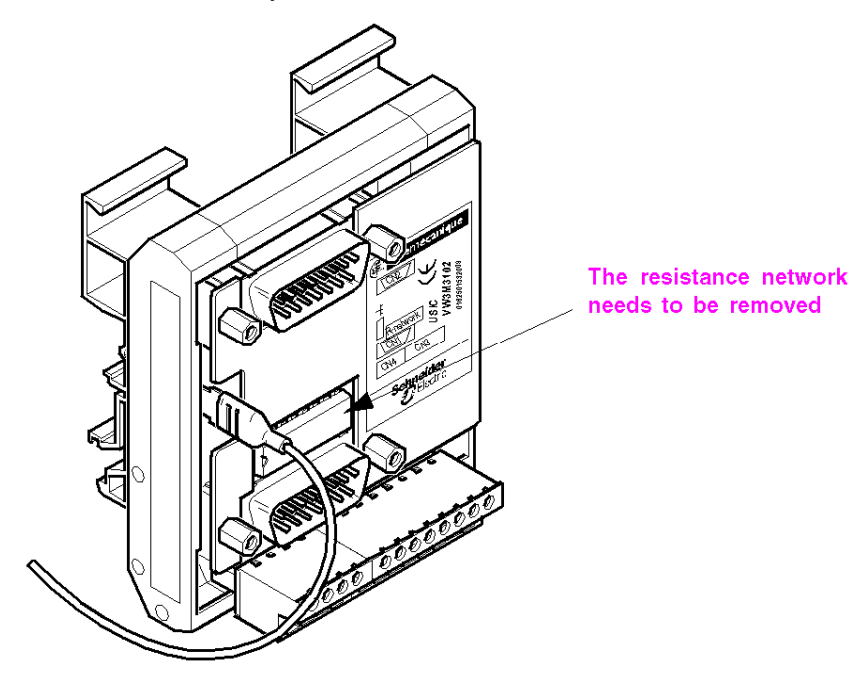

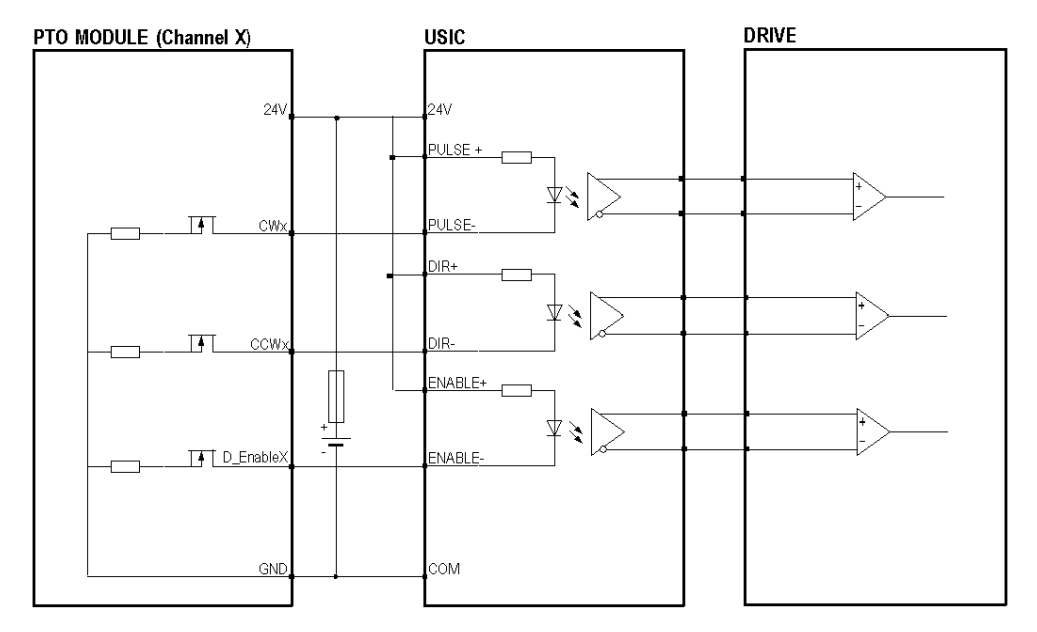

Wiring the PTO module to a drive via the USIC:

For connection from PTO channel to USIC use the prefabricated cable (ref: VW3M8210R05) available in Schneider catalogue.

To connect the USIC to the drive, a prefabricated cable (ref: VW3M8201R50) can be used with a SUB-D15 connector wired as shown in the example *(see page 67)*.

## NOTICE

## MATERIAL DESTRUCTION

Remove the network resistance from the USIC.

Failure to follow these instructions can result in equipment damage.

# **A**CAUTION

## POTENTIAL MODULE DAMAGE - IMPROPER FUSE SELECTION

Use fast acting fuses to protect the electronic components of the module from overcurrent and reverse polarity of the input/output supplies. Improper fuse selection could result to damage to the module.

# A WARNING

## RANDOM COMMAND AND PERFORMANCE REDUCTION

Do not use a cable with a length above 0.5 m (1.64 ft).

Failure to follow these instructions can result in death, serious injury, or equipment damage.

#### **Protection of Outputs**

Each output is protected against short-circuit and overload.

The overload detection starts at 0.13 A as load current.

In case of detected error:

- The peak current will be limited to 1 A for 50 μs,
- The outputs will be automatically switched off.
- A fast auto-recovery will be attempted four times before a short-circuit condition is registered.
- This condition is reported in the channel status information (EXT\_FLT\_OUTPUTS: %MWr.m.c.2.1), and after waiting a second, a recovery is reattemped.

**NOTE:** Error detection upon one output sets all outputs of the connector in off state. This condition is then reported to the status word of all channels on the connector.

# **A**CAUTION

## OUTPUT SHORT-CIRCUIT OR OVERLOAD

Respect mounting procedure and use the given wiring cable

## **Output Characteristics**

## **Output Characteristics Table**

The table below describes the output characteristics of the BMX MSP 0200 in the documented wiring configuration.

| Characteristics                      |                          | PTO output                                                                                                    | PTO output Auxiliary output    |  |  |  |
|--------------------------------------|--------------------------|----------------------------------------------------------------------------------------------------|--------------------------------|--|--|--|
| Nominal values Voltage               |                          | 24 VDC                                                                                                    |                                |  |  |  |
|                                      | Current                  | 0.05                                                                                                    | 0.05 A                         |  |  |  |
| Limit values                         | Voltage                  | 19:                                                                                                    | 30V                            |  |  |  |
|                                      | Current/Point            | 0.1 A (Disjunct                                                                                                    | ion at 0.13 A)                 |  |  |  |
|                                      | Current/PTO Channel      | 0.4                                                                                                    | A                              |  |  |  |
| Leakage current                      | At state 0               | < 50                                                                                                    | μΑ                             |  |  |  |
| Residual voltage                     | At state 1               | < 150 mV (with                                                                                                    | drive interface)               |  |  |  |
| Minimum load imped                   | lance                    | 15                                                                                                    | xΩ                             |  |  |  |
| Maximum capacity                     |                          | 100                                                                                                    | nF                             |  |  |  |
| Output frequency                     |                          | <ul> <li>200 kHz with cable length &lt; 10 m (32.8 ft) with the RS422 compatible circuits.</li> <li>100 kHz with cable length &lt; 5 m (16.4 ft) with the normal source input circuit in 24V.</li> <li>200 kHz with USIC and VW3M8210R05 (0.5 m (1.64 ft)) connected to PTO side.</li> </ul> |                                |  |  |  |
| Max overload time                    |                          | 50µ                                                                                                    | IS                             |  |  |  |
| Switching frequency                  | on inductive load        | Not applicable (only resistive load a                                                                                                    | allowed)                       |  |  |  |
| Output paralleling                   |                          | Not applicable (dedicated function by output)                                                                                                    |                                |  |  |  |
| Compatibility with DC inputs         |                          | With RS422: 7 mA inputs<br>With SOURCE inputs: 5 V to 24 V<br>With signal converter (USIC)                                                                                                    |                                |  |  |  |
|                                      | Against overvoltage      | No                                                                                                    | No                             |  |  |  |
| Built-in protection                  | Against reverse polarity | Yes, by reverse-mounted diode.                                                                                                    | Yes, by reverse-mounted diode. |  |  |  |
| Against short circuits and overloads |                          | Yes, by current limiter and electronic circuit-breaker for one PTO channel (4 outputs) 0.13 A < Id (by output) < 1 A                                                                                                    |                                |  |  |  |
| Preactuator voltage                  | ОК                       | > 14 V                                                                                                    | > 14 V                         |  |  |  |
| Monitoring<br>threshold              | On low-voltage condition | < 8 V                                                                                                    | < 8 V                          |  |  |  |
| Monitoring                           | On disappearance         | 1.2 ms < T < 1.5 ms                                                                                                    |                                |  |  |  |
| response time On appearance          |                          | 1.2 ms < T < 1.5 ms                                                                                                    |                                |  |  |  |

## Chapter 4 Set up sequence

## Set up Sequence

### Overview

The software installation of the application-specific modules is carried out from the various Control Expert editors in offline and online mode.

When a processor is not available, Control Expert allows to carry out an initial test using the simulator.

#### Sequence

This is a 5-step sequence:

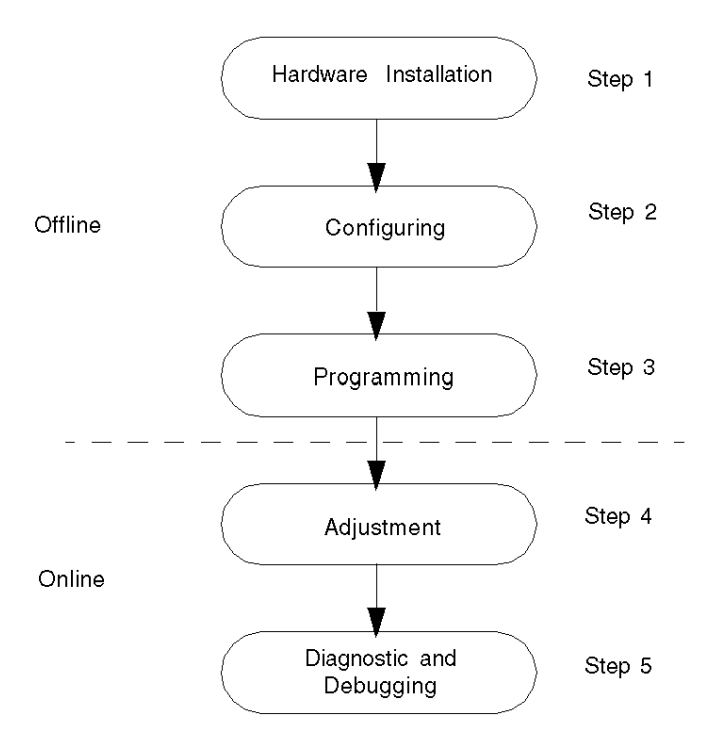

- Step 1: PTO module installation (see page 23) and I/O Specification (see page 39)
- Step 2: Configuration parameters (see page 113)
- Step 3: Programming features (see page 123)
- Step 4: Adjustment (see page 213)
- Step 5: Diagnostic and debugging the MSP 0200 PTO module (see page 219)

# Part II PTO Module Start Up Example for a Single Axis Configuration

## Overview

This part provides an example of using the BMX MSP 0200 PTO module.

## What Is in This Part?

This part contains the following chapters:

| Chapter | Chapter Name                                   | Page |
|---------|------------------------------------------------|------|
| 5       | Example Overview                               | 59   |
| 6       | Hardware installation                          | 65   |
| 7       | Configuring the BMX MSP 0200 on Control Expert | 75   |
| 8       | Programming a Movement                         | 83   |
| 9       | Example Diagnostic and Debugging               | 105  |

## Chapter 5 Example Overview

## At a glance

This chapter describes the overview structure of the start up example for using the PTO module.

## What Is in This Chapter?

This chapter contains the following topics:

| Торіс                  | Page |
|------------------------|------|
| Example Introduction   | 60   |
| Application Background | 61   |

## **Example Introduction**

### At a Glance

This example describes the steps in the installation of a drive using a BMX MSP 0200 PTO module. These steps are:

- Hardware installation
- Software configuration
- Programming a movement
- Diagnosis and debugging

## Objective

The example's objective is to give a full review of the BMX MSP 0200 PTO module's implementation by creating a fully operational program.

## Requirements

The hardware needed to do this example is:

- A Modicon M340 platform (Rack, CPU and Power Supply)
- A BMX MSP 0200 PTO module
- A Lexium 05
- USIC module

The software needed to do this example is:

- Control Expert V14.0 or later
- Power Suite 2.5

**NOTE:** In this example, a Lexium 05 with a USIC is used but any other drive with an open collector compatible input and integrated position loop would be convenient for the example.

NOTE: Basic knowledge of Control Expert programming is required for this example.

## **Application Background**

#### At a Glance

The application described is a packet conveyor manager: a machine that contains a product transport conveyor and a digital jack system which will place each product in a free cell. Once a product is detected to sort in a cell, the application starts.

This system has 2 orthogonal linear axes equipped with drives:

- Drive 1 for the Jack that pushes the product into the cell
- Drive 2 for the transverse axis

The application example deals with the Jack's movement once a product is detected.

#### Illustration

Packet conveyor managemer

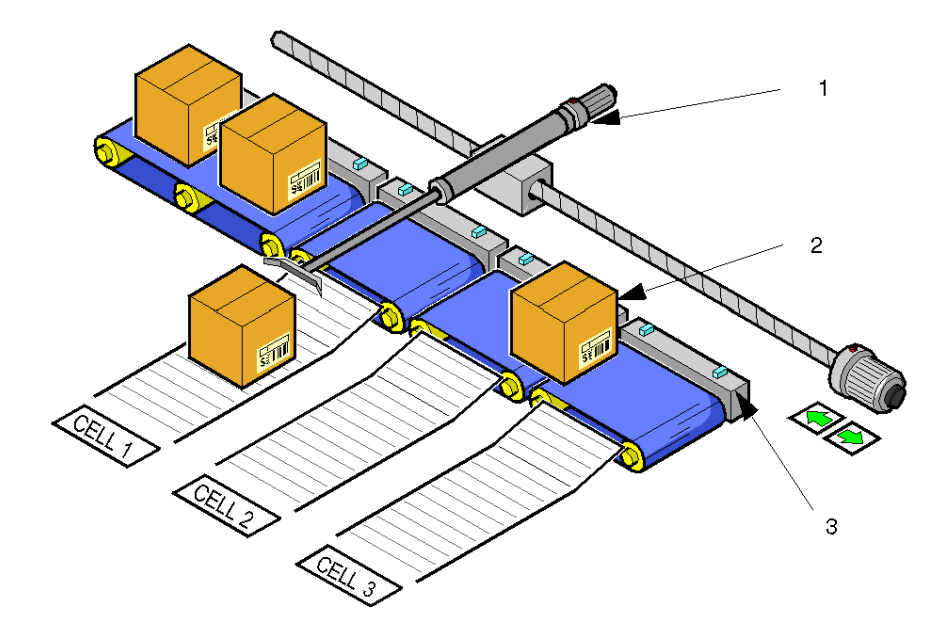

- 1 Digital Jack
- 2 Conveyor with products transported
- 3 Presence Sensor

When the product is detected, there is a 4-step sequence which starts:

- The jack moves forward to pushing position, this is a high-speed aproach phase.
- The product is pushed out of the belt at lower velocity.
- After pushing the item, there is a 500 ms break before moving the jack again.
- After waiting, the jack goes back into its original position.

#### Sequence Diagram

The sequence can be represented by the following diagram.

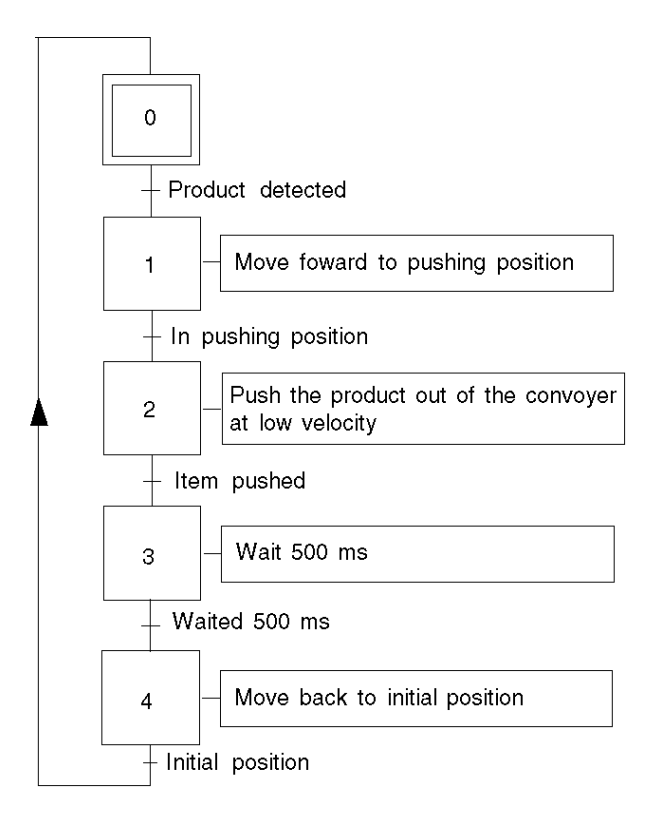

## **Velocity Diagram**

The jack's speed will be like the following diagram:

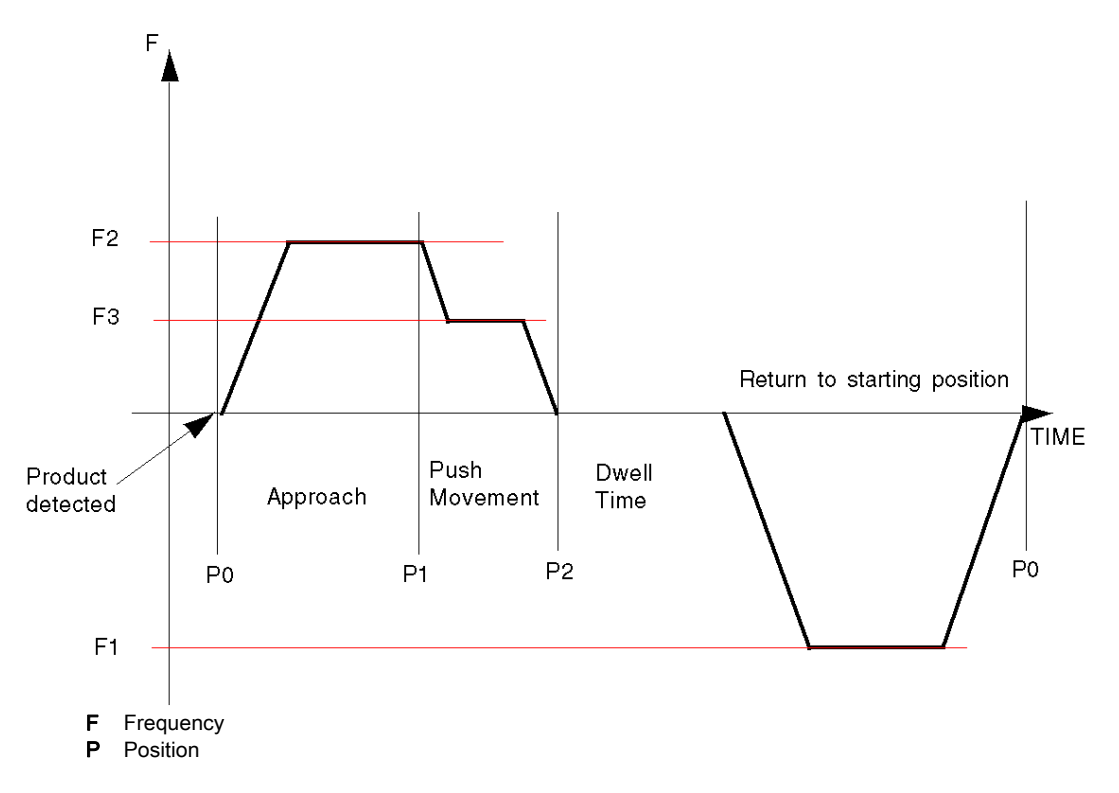

## Chapter 6 Hardware installation

#### **Overview**

This chapter concerns the hardware installation, mounting, wiring and configuration of the Lexium 05.

## What Is in This Chapter?

This chapter contains the following topics:

| Торіс                                               | Page |
|-----------------------------------------------------|------|
| Mounting the module and the terminal                | 66   |
| Wiring the PTO module to the LEXIUM 05 via the USIC | 67   |
| Configuring the Lexium 05 in PowerSuite             | 69   |
| Configuring the Lexium 05 with the User Interface   | 72   |

## Mounting the module and the terminal

## At a Glance

This part is fully described in the module installation. (see page 23)

## Wiring the PTO module to the LEXIUM 05 via the USIC

## At a Glance

It is necessary to use a USIC, an external RS422 accessory to connect the Lexium 05 drive to the PTO channel as the drive cannot be connected directly.

## Wiring PTO Module to USIC

For this diagram, it is considered the PTO channel 0 is configured. A reference: VW3M8210R05 cable is required for this wiring.

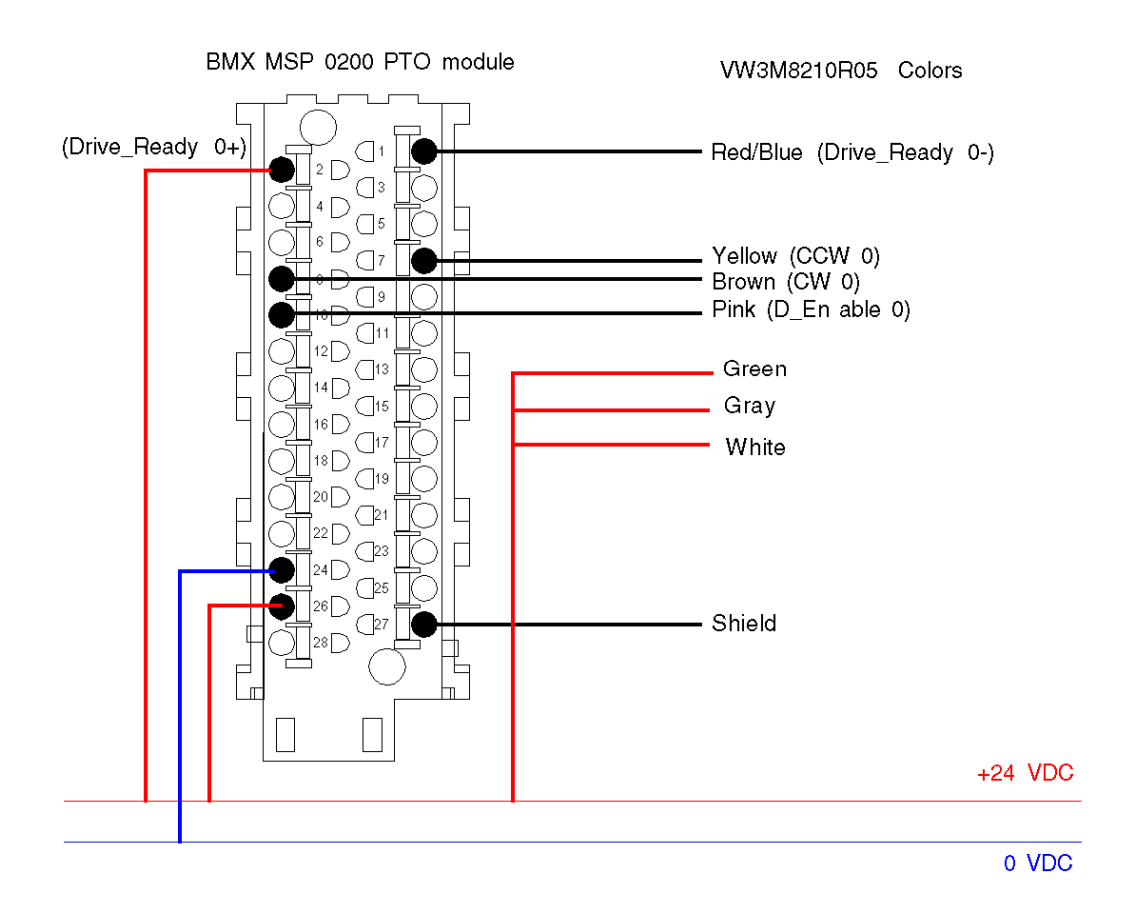

## Wiring USIC to Lexium 05

This wiring can be done by using the prefabricated cable reference: VW3M8209R30 (or 05, 15, 50)

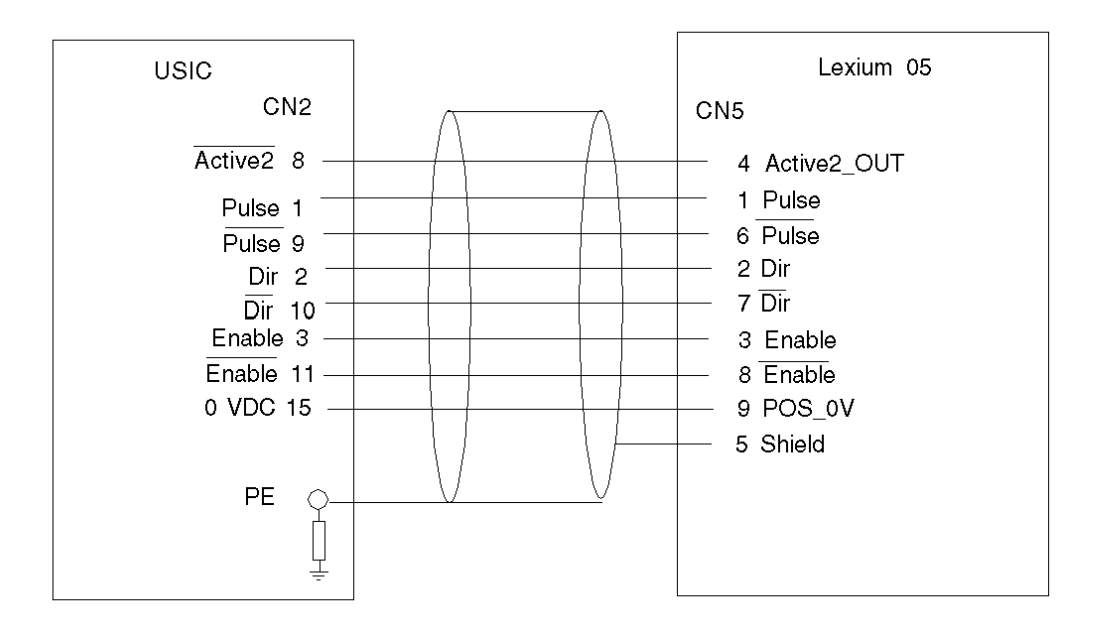

## Wiring Usic

The CN4 and CN3 USIC pins need to be wired as shown:

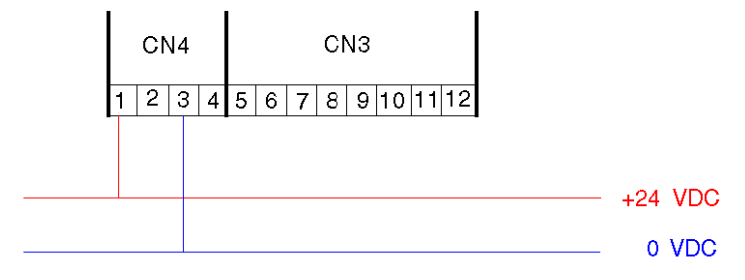

## Configuring the Lexium 05 in PowerSuite

## Overview

PowerSuite allows to configure a drive.

PowerSuite gives access to all the configurable elements of the Lexium 05 as well as a monitoring and simulation element. Once configured, the software creates a configuration file which can be saved on the Lexium 05.

In this part, the following elements are needed:

- PowerSuite 2.5
- Network cable (RJ45)
- A RS232/RS485 accessory (ref: W814944430221)

**NOTE:** Required signals LIMN, LIMP and REF must be wired or deactivated by the tuning software.

## Connecting and Configuring the Lexium 05

This table describes the procedure for connecting to the Lexium 05:

| Step | Action                                                                                                    |
|------|----------------------------------------------------------------------------------------------------|
| 1    | Connect the PC with PowerSuite to the Lexium 05 with the RJ45 and the RS232/RS485 accessory to the servodrive.                                                                                                    |
| 2    | servodrive.<br>Start PowerSuite 2.5,<br>Result: the following start-up screen is displayed:                                                                                                    |
|      | Altivar 38<br>Altivar 38<br>Altivar 58<br>Altivar 58<br>Altivar 58<br>Altivar 58<br>Altivar 58<br>Altivar 58F<br>Altivar 58F |

| Step | Action                                                                                                    |
|------|----------------------------------------------------------------------------------------------------|
| 3    | Right click on My Devices and then Connect.<br>Result: a text box is displayed                                                                                                    |
|      | Warning                                                                                                    |
|      | No device with same s/n exists in database.                                                                                                    |
|      |                                                                                                    |
|      | Press Create.                                                                                                    |
| 4    | Type a project name (Lexium05_PTO) and then click on <b>OK</b> .<br><b>Result:</b> a transfer confirmation window is displayed.                                                                                                    |
| 5    | The Lexium 05 configuration is transferred from the servodrive to the connected work station.                                                                                                    |
| 6    | PowerSuite displays a configuration screen in a new window that gives access to device control, tuning and monitoring functions.<br>Select Basic Configuration in the Simply Start section.<br>Result: a window with factory settings will be displayed.<br>Set these settings as followed: |
|      |                                                                                                    |
|      | DEVcmdinterf Command interface selection IODevice                                                                                                    |
|      | IOdefaultMode Operating mode in 'Local' GearMode                                                                                                    |
|      | IOposInterfac Pos. interface signal selection PDinput                                                                                                    |
|      | IOLogicType Type of I/O (sink/source) source                                                                                                    |
|      | CTRL_I_max Current limitation 7.50                                                                                                    |
|      | LIM_I_maxQTSP Current limiting for Quick Stop 7.50                                                                                                    |
|      | LIM_I_maxHalt Current limiting for Halt 7.50                                                                                                    |
|      | CTRL_n_max Speed limitation 8000 1/min                                                                                                    |
| 7    | Click on the Configuration menu, then Save to EEPROM and validate by clicking on OK to save the configuration to the Lexium 05                                                                                                    |
| 8    | Turn power off and back on to reboot the Lexium 05.<br>If the Lexium 05 is configured properly, it will display <b>rdy</b>                                                                                                    |

## Configuring the Lexium 05 with the User Interface

## **Overview**

A user interface is integrated in the Lexium 05. With this interface, you can:

- put the device online
- configure the device
- carry out a diagnostic

### Interface Menu Structure

The following graphic presents an overview of access to the interface's main menus:

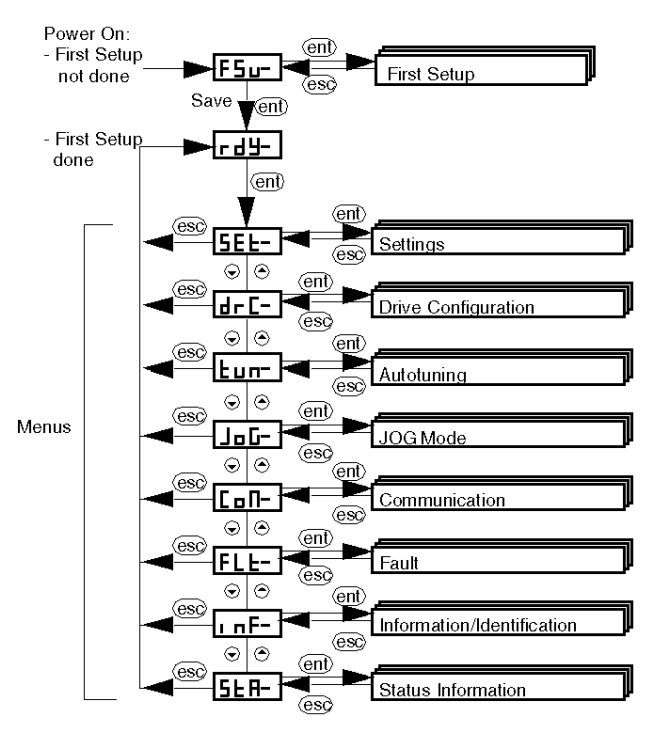
## **Basic Settings**

The following table describes the procedure for entering the settings for our application.

| Step | Action                                                                                                    |
|------|----------------------------------------------------------------------------------------------------|
| 1    | If the HMI has <b>FSu-</b> displayed, then the first setup needs to be done, refer to the Lexium 05 Simplified manual (id: 1760970) in order to do this.                                                                                                    |
| 2    | The HMI displays <b>rdy</b><br>Press the <b>ENT</b> button on the interface.<br><b>Result:</b> the <b>SET</b> (Setting) menu is displayed on the interface's status indicator.                                                                                                    |
| 3    | Press ENT<br>Press 💓 or 🌢 and select iMAH, validate with ENT.                                                                                                    |
|      | Set the value to 7.50 with the value or value or |
| 4    | Press validate with ENT.                                                                                                    |
|      | Set the value to 7.50 with the 💓 or 🌢                                                                                                    |
|      | Press ENT<br>Press ESC                                                                                                    |
| 5    | Press 👿 or 🌢 and select LihA, validate with ENT.                                                                                                    |
|      | Set the value to 7.50 with the 💓 or 🌢                                                                                                    |
|      | Press ENT<br>Press ESC twice                                                                                                    |
| 6    | Press the version button several times to access the <b>drC-</b> menu and press Press <b>ENT</b> . <b>Result:</b> the <b>A2Mo</b> menu is displayed on the interface's status indicator.                                                                                                    |
| 7    | Press the volume button several times to access the <b>io-M</b> menu and press Press <b>ENT</b> .                                                                                                    |
| 8    | Press 🗩 or 🏟 and select <b>GEAr</b> , validate with <b>ENT</b> . (If the previous configuration wasn't                                                                                                    |
|      | gear, then it will blink once to validate the change).<br>Press <b>ESC</b>                                                                                                    |
| 9    | Press velect ioPi, validate with ENT.                                                                                                    |
| 10   | Press $\langle \mathbf{\nabla} \rangle$ or $\langle \mathbf{A} \rangle$ and select <b>Pd</b> , validate with <b>ENT</b> . (If the previous configuration wasn't Pd,                                                                                                    |
|      | then it will blink once to validate the change).<br>Press <b>ESC</b> twice to return to the <b>drC-</b> menu                                                                                                    |
| 11   | Press <b>ESC</b> to return to the main display ( <b>RDY</b> by default).                                                                                                    |

# Chapter 7 Configuring the BMX MSP 0200 on Control Expert

## Overview

This chapter describes the different steps to configure the module on Control Expert.

### What Is in This Chapter?

This chapter contains the following topics:

| Торіс                                   | Page |
|-----------------------------------------|------|
| Creating the Project                    | 76   |
| Configuring the BMX MSP 0200 PTO Module | 77   |

# **Creating the Project**

#### At a Glance

Developing an application using Control Expert involves creating a project associated with a PLC.

**NOTE:** For more information, refer to chapter *Project Configuration (see EcoStruxure*<sup>™</sup> *Control Expert, Operating Modes).* 

#### Procedure for Creating a Project

The table below shows the procedure for creating the project using Control Expert.

| Step | Action                                                                                                    |  |  |  |  |  |
|------|----------------------------------------------------------------------------------------------------|--|--|--|--|--|
| 1    | Launch the Control Expert software.                                                                                                    |  |  |  |  |  |
| 2    | Click on File then New, the new project window will appear.                                                                                                    |  |  |  |  |  |
| 3    | Select a M340 PLC.           New Project         Image: Comparison of the second second seco |  |  |  |  |  |
|      | PLC         Version         Description           □                                                                                                    |  |  |  |  |  |
| 4    | Confirm with OK.                                                                                                    |  |  |  |  |  |

# Configuring the BMX MSP 0200 PTO Module

#### At a Glance

Developing an application with a PTO module involves choosing the right module and appropriate configuration.

#### **Module Selection**

The table below shows the procedure for selecting the pulse train output module.

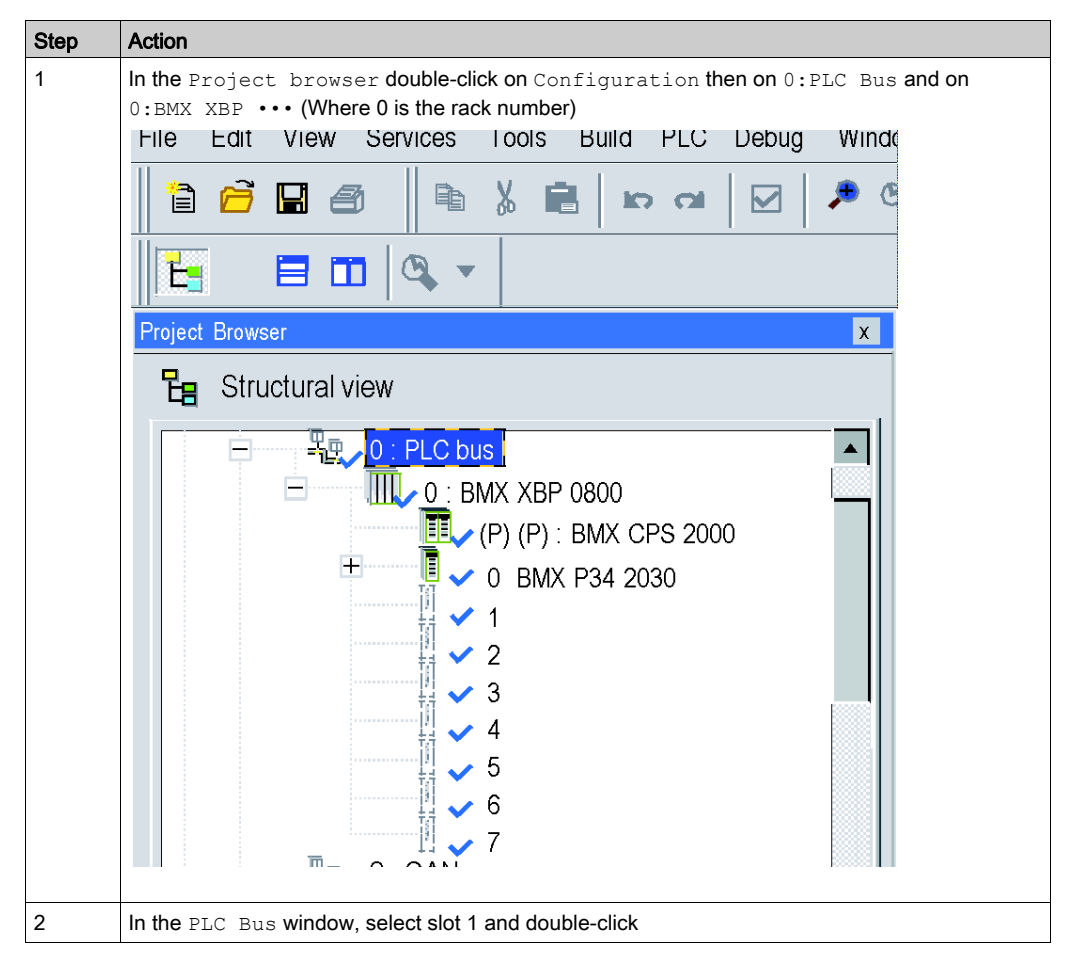

| Step | Action                                            |                                       |  |  |  |
|------|---------------------------------------------------|---------------------------------------|--|--|--|
| 3    | Choose the BMX MSP 0200 Pulse Train Output module |                                       |  |  |  |
|      |                                                   |                                       |  |  |  |
|      |                                                   |                                       |  |  |  |
|      | Topological Adress:                               |                                       |  |  |  |
|      | Part Number                                       | Description                           |  |  |  |
|      | E Modicon M340 local drop                         |                                       |  |  |  |
|      | + Analog                                          |                                       |  |  |  |
|      | Communication                                     |                                       |  |  |  |
|      | + Counting                                        |                                       |  |  |  |
|      | + Discrete                                        |                                       |  |  |  |
|      |                                                   | Pulse Train Output - 2 independent Ch |  |  |  |
|      |                                                   |                                       |  |  |  |
| 4    | Confirm with OK.                                  |                                       |  |  |  |

## PTO Module Configuration

The table below shows the procedure for selecting the pulse train output module and configuring the module reflex outputs.

| Step | Action                                                                                                    |
|------|----------------------------------------------------------------------------------------------------|
| 1    | In the PLC Bus window, double-click on the BMX MSP 0200 Pulse Train Output module                                                                                                    |
| 2    | Select channel 0                                                                                                    |
| 3    | Select the module function Position Control          Image: Output Select the module function Position Control         Image: Output Select the module function Position Control         Image: Output Select the module function Position Control         Image: Output Select the module function Position Control         Image: Output Select the module function Position Control         Image: Output Select the module function Position Control         Image: Output Select the module function Position Control         Image: Output Select the module function Position Control         Image: Output Select the module function Position Control         Image: Output Select the module function Position Control         Image: Output Select the module function Position Control         Image: Output Select the module function Position Control         Image: Output Select the module function Position Positio |
|      | Function:<br>None                                                                                                    |

| Step | Action                                                                                                    |  |  |  |  |  |  |  |
|------|----------------------------------------------------------------------------------------------------|--|--|--|--|--|--|--|
| 4    | In the configuration screen set Acc/Dec Unit to Hz/2ms.                                                                                                    |  |  |  |  |  |  |  |
|      | ₩ 0.1 : BMX MSP 0200                                                                                                    |  |  |  |  |  |  |  |
|      | Pulse Train Output - 2 independent Ch                                                                                                    |  |  |  |  |  |  |  |
|      | BMX MSP 0200      Channel 0 - Position Control      Channel 1      Channel 1 |  |  |  |  |  |  |  |
|      | 1     External power supply faut     General IO faut       2     External Fauts on output     General IO faut       3     Drive_Ready&Emergence     Input Filter       4     Counter in Position input Filter     Without       5     Origin Input Filter     Without       6     Proximity&LimitSwitch Input Filter     Without       7     Acc / Dec Unit     Hz/2ms       8     Max Acceleration     32500     ms       9     Max Deceleration     32500     ms       10     Max Pergency     200000     Hz                                                                                                    |  |  |  |  |  |  |  |
|      | Image: Second second second             |  |  |  |  |  |  |  |
|      | Task:<br>MAST                                                                                                    |  |  |  |  |  |  |  |

| Step | Action                                                                                                    |  |  |  |  |  |  |
|------|----------------------------------------------------------------------------------------------------|--|--|--|--|--|--|
| 5    | At this stage the adjustment parameter remain unchanged.                                                                                                    |  |  |  |  |  |  |
|      | Image: Configuration       Image: Configuration         Image: Channel 0 - Position Co       Image: Configuration         Image: Channel 1       Image: Configuration         Image: Channel 1       Image: Configuration |  |  |  |  |  |  |
|      | 3       Use Stop Frequency       0       Hz         4       Use Stop Frequency       Disable       Hz         5       Stop Frequency       0       Hz         6       Acceleration Rate       1       100         7       Deceleration Rate       1       100         8       Emergency Deceleration Rate       1       100         9       Homing Velocity       1       Hz         10       Homing Time Out Value       1       65535       Irrs         11       Hysteresis (Slack)      0                                                                                                    |  |  |  |  |  |  |

# Chapter 8 Programming a Movement

## Overview

This chapter describes how to create a movement profile on Control Expert.

## What Is in This Chapter?

This chapter contains the following topics:

| Торіс                                                     | Page |
|-----------------------------------------------------------|------|
| Declaration of Variables                                  | 84   |
| Declaring Elementary Variables                            | 85   |
| Declaring Derived Variables                               | 87   |
| Declaring IODDT Variables                                 | 89   |
| Programming the Example                                   | 90   |
| Process Initializing                                      | 92   |
| Approach                                                  | 95   |
| Sorting the Product                                       | 98   |
| Temporisation and Position Reinitialization               | 100  |
| Transferring the Project between the Terminal and the PLC | 103  |

# **Declaration of Variables**

## At a Glance

All of the variables used in the different sections of the program must be declared. Undeclared variables cannot be used in the program.

The following table shows the details of the variables used in the application.

| Variable                | Туре              | Definition                                        |  |  |  |
|-------------------------|-------------------|---------------------------------------------------|--|--|--|
| Elementary Variables    |                   |                                                   |  |  |  |
| Abort                   | BYTE              | BufferMode parameter (value = 0)                  |  |  |  |
| ApproachInProgress      | BOOL              | Approach in progress                              |  |  |  |
| BlendingPrevious        | BYTE              | BufferMode parameter (value = 2)                  |  |  |  |
| Buffered                | BYTE              | BufferMode parameter (value = 1)                  |  |  |  |
| BufferFree              | BOOL              |                                                   |  |  |  |
| Cmd0Nb                  | BYTE              | 1st command output number                         |  |  |  |
| Cmd1Nb                  | BYTE              | 2nd command output number                         |  |  |  |
| Cmd2Nb                  | BYTE              | 3rd command output number                         |  |  |  |
| Cmd3Nb                  | BYTE              | 4th command output number                         |  |  |  |
| InitProcess             | BOOL              | Process initialisation                            |  |  |  |
| ItemToSort              | BOOL              | Item to sort detection                            |  |  |  |
|                         | Derived Variables |                                                   |  |  |  |
| Approach_Result         | Result            | Array with approach status                        |  |  |  |
| Pushing_Result          | Result            | Array with pushing status                         |  |  |  |
| SortingOperation_Result | Result            | Array with sorting operation status               |  |  |  |
| IO Derived Variables    |                   |                                                   |  |  |  |
| R1CH0                   | IODDT             | IODDT of type T_PTO_BMX for the %CH0.1.0 address. |  |  |  |

# **Declaring Elementary Variables**

#### **Overview**

The first variables to declare are the elementary variables.

#### **Procedure for Declaring Variables**

The table below shows the procedure for declaring application variables (see EcoStruxure™ Control Expert, Operating Modes).

| Step | Action                                                                                                 |
|------|----------------------------------------------------------------------------------------------------|
| 1    | In Project browser / Variables & FB instances, double-click on Elementary variables                    |
| 2    | In the Data editor window, select the box in the Name column and enter a name for your first variable. |
| 3    | Now select a Type for this variable.                                                                   |
| 4    | Declare all the variables as said then close the window.                                               |

#### **Elementary Variables Used for the Application**

The following table shows the details of the elementary variables used in the application.

| Variable           | Туре | Definition                       |
|--------------------|------|----------------------------------|
| Abort              | BYTE | BufferMode parameter (value = 0) |
| ApproachInProgress | BOOL | Approach in progress             |
| BlendingPrevious   | BYTE | BufferMode parameter (value = 2) |
| Buffered           | BYTE | BufferMode parameter (value = 1) |
| BufferFree         | BOOL |                                  |
| Cmd0Nb             | BYTE | 1st command output number        |
| Cmd1Nb             | BYTE | 2nd command output number        |
| Cmd2Nb             | BYTE | 3rd command output number        |
| Cmd3Nb             | BYTE | 4th command output number        |
| InitProcess        | BOOL | Process initialisation           |
| ItemToSort         | BOOL | Item to sort detection           |

| Variables DDT Types Function Blocks DFB Types |                     |                                                                                                    |                                                                                                    |                                                                                                    |  |
|-----------------------------------------------|---------------------|----------------------------------------------------------------------------------------------------|----------------------------------------------------------------------------------------------------|----------------------------------------------------------------------------------------------------|--|
| -Filter                                       | — 1 ws 1            |                                                                                                    |                                                                                                    |                                                                                                    |  |
| Name ×                                        |                     |                                                                                                    |                                                                                                    |                                                                                                    |  |
| Name                                          | *                   | Туре 🗸                                                                                                    | Address 🗸                                                                                                    | Value                                                                                                    |  |
|                                               | Abort               | BYTE                                                                                                    |                                                                                                    | 0                                                                                                    |  |
| ↓                                             | ApproachInProgress  | BOOL                                                                                                    |                                                                                                    |                                                                                                    |  |
| ↓                                             | BlendingPrevious    | BYTE                                                                                                    |                                                                                                    | 2                                                                                                    |  |
| <b>•••••</b>                                  | Buffered            | BYTE                                                                                                    |                                                                                                    | 1                                                                                                    |  |
| ····· 🔶                                       | BufferFree          | BOOL                                                                                                    |                                                                                                    |                                                                                                    |  |
|                                               | Cmd0Nb              | BYTE                                                                                                    |                                                                                                    |                                                                                                    |  |
| <b>•</b>                                      | Cmd1Nb              | BYTE                                                                                                    |                                                                                                    |                                                                                                    |  |
| <b></b>                                       | Cmd2Nb              | BYTE                                                                                                    |                                                                                                    |                                                                                                    |  |
| <b>♦</b>                                      | Cmd3Nb              | BYTE                                                                                                    |                                                                                                    |                                                                                                    |  |
| ↓                                             | InitProcess         | BOOL                                                                                                    |                                                                                                    |                                                                                                    |  |
| →                                             | ItemToSort          | BOOL                                                                                                    |                                                                                                    |                                                                                                    |  |
| ····· •                                       |                     |                                                                                                    |                                                                                                    |                                                                                                    |  |
|                                               | /ariables<br>Filter | /ariables       DDT Types       Function B         Filter       Image: Second second second | /ariables       DDT Types       Function Blocks       DFB Types         Filter       ✓       Name       ×         Name       Type       ✓         Abort       BYTE         ApproachInProgress       BOOL         BlendingPrevious       BYTE         Buffered       BYTE         BufferFree       BOOL         Cmd0Nb       BYTE         Cmd1Nb       BYTE         Cmd3Nb       BYTE         InitProcess       BOOL         ItemToSort       BOOL | /ariables       DDT Types       Function Blocks       DFB Types         Filter       Image: Second second secon |  |

The following screen shows the application variables created using the data editor:

# **Declaring Derived Variables**

#### Overview

This is a 2-step procedure

- 1. Create the derived data type
- 2. Create the derived variables

## Creating the Result Type

In order to create the derived variables, the Result type needs to be created. Follow these steps to do so:

| Step | Action                                                                                                    |  |  |  |
|------|----------------------------------------------------------------------------------------------------|--|--|--|
| 1    | In Project browser / Derived Data ${\tt Types},$ double-click on the folder to open the window.                                |  |  |  |
| 2    | Type "Result" in the name, and keep Struct type. A new Result data type will be in a creation (illustrated by the worker icon) |  |  |  |
| 3    | Expand the structure and add the elements (Done, Abort, Error).                                                                |  |  |  |
|      | Variables DDT Types Function Blocks DFB Types                                                                                  |  |  |  |
|      | Name ▼ Type ▼ Comment                                                                                                    |  |  |  |
|      | <u>A</u> Result                                                                                                    |  |  |  |
|      | BOOL                                                                                                    |  |  |  |
|      | Abort BOOL                                                                                                    |  |  |  |
|      | BOOL                                                                                                    |  |  |  |
|      |                                                                                                    |  |  |  |
|      |                                                                                                    |  |  |  |
| 4    | The worker icon will disappear if the analyze type command is used or next time the application is built.                      |  |  |  |

## Create the Derived Variables Used for the Application

The table shows the details of the Derived variables used in the application.

| Variable                | Туре   | Definition                          |
|-------------------------|--------|-------------------------------------|
| Approach_Result         | Result | Array with approach status          |
| Pushing_Result          | Result | Array with pushing status           |
| SortIngOperation_Result | Result | Array with sorting operation status |

The screen shows the application variables created using the data editor :

| Variables DDT Types Function Blocks DFB Types |                         |        |   |         |   |  |
|-----------------------------------------------|-------------------------|--------|---|---------|---|--|
| Filter                                        | Y Mame                  | x      |   |         |   |  |
| Name                                          |                         | Туре   | • | Address | • |  |
| <b>-</b>                                      | Approach_Result         | Result |   |         |   |  |
| ÷ • • • 🗗                                     | Pushing_Result          | Result |   |         |   |  |
|                                               | SortingOperation_Result | Result |   |         |   |  |
| · · · · · · · · ·                             |                         |        |   |         |   |  |

NOTE: Click on I in front of the derived variable Approach\_Result to expand the I/O objects list.

# **Declaring IODDT Variables**

## Overview

The final step is to declare the IODDT type variable.

# IODDT Used for the Application

| Step | Action                                                                                                    |  |  |  |  |
|------|----------------------------------------------------------------------------------------------------|--|--|--|--|
| 1    | In Project browser / IO Derived Variable.In the Data editor window, select the box in the Name column and enter the R1CH0.                                                                                                    |  |  |  |  |
| 2    |                                                                                                    |  |  |  |  |
| 3    | Select Type = T_PTO_BMX for this variable.<br>You can find the type here:<br>Defe Editor : Variable Type Selector         # Comment         # T_PTO_BMX         Image: Select Type         Comment         # T_PTO_BMX         Image: Select Type         Comment         # T_PTO_BMX         Image: Select Type         Image: Select Type         Image: Select Ty                                                                                                    |  |  |  |  |
|      | OK Amuler                                                                                                    |  |  |  |  |
|      |                                                                                                    |  |  |  |  |
|      | Select it and click Ok                                                                                                    |  |  |  |  |
| 4    | Specify the IODDT's address: %CH0.1.0 (Rack 1, PTO channel 0)                                                                                                    |  |  |  |  |
|      | Variables       DDT Types       Function Blocks       DFB Types         Filter       Y       Y       Name       Image: Common state state |  |  |  |  |

# Programming the Example

#### At a Glance

Just after declaration and parameter setting of the hardware, motion programming is the second development phase of the tutorial example.

Axis programming is divided in 4 steps according to the speed diagram:

- Process initializing
- Approaching at high speed
- Sorting at low speed
- Waiting 500 ms and moving back to initial position

## **Declaring the Sections**

The table below presents a summary of the program sections to create

| Section name                               | Language | Description                                                                                   |
|--------------------------------------------|----------|-----------------------------------------------------------------------------------------------|
| Process_initializing (see page 92)         | FBD      | This section initializes the motion by referencing the axis.                                  |
| Product_Approach<br><i>(see page 95)</i>   | FBD      | This section generates a movement at a high speed to a certain position close to the product. |
| Product_Sort<br><i>(see page 98)</i>       | FBD      | This section generates a low speed movement of the jack to sort the product.                  |
| Process_Reinitialize <i>(see page 100)</i> | FBD      | This section generates a 500 ms pause and then places the jack back to initial position.      |

The diagram below shows the program structure after the programming sections have been created:

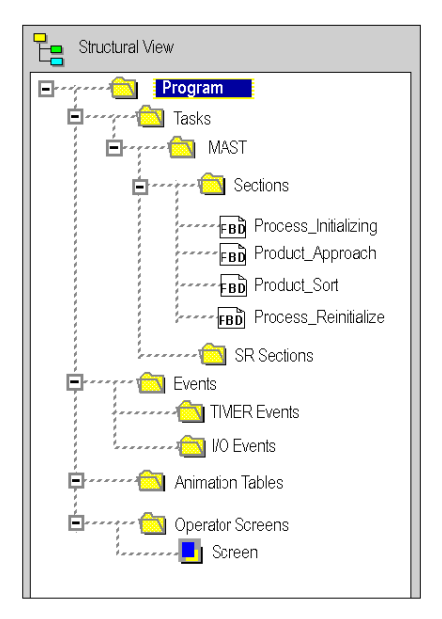

# **Process Initializing**

## At a glance

This part of the program initializes the axis and references it (see page 192).

## Inserting a Block

This table describes the procedure for inserting a block in a program section:

| Step | Action                                                                                                    |  |  |  |  |
|------|----------------------------------------------------------------------------------------------------|--|--|--|--|
| 1    | Right click in an empty field in the FBD section to display the contextual menu.         Execute the FFB Input Assistant command in the contextual menu.         Result: The Function Input Assistant opens.         Click on the icon on the FFB Type line.         Result: the FFB Type Selection window opens.                                                                                                    |  |  |  |  |
| 2    |                                                                                                    |  |  |  |  |
| 3    |                                                                                                    |  |  |  |  |
| 4    | Expand Libset V4.0 → Motion and click on PTO.<br>Result: all of the blocks from the PTO library are displayed on the right-hand side of the FFB<br>Type Selection window.                                                                                                    |  |  |  |  |
|      | Function Input Assistant: FFB Type Selection                                                                                                    |  |  |  |  |
|      | Function and Function Block types                                                                                                    |  |  |  |  |
|      | Application>       Name       Type       Comment         Communication       FREQUENCYGENERATOR       CEP>       PTO: Starts a mov         COmmunication       HOMING       CEP>       PTO: Starts a mov         COT.CTL       MOVEREATOR       CEP>       PTO: Starts a mov         Diagnostics       MOVERLATIVE       CEP>       PTO: Starts a mov         Diagnostics       MOVERLATIVE       CEP>       PTO: Starts a mov         MotionFunctionBlock       Homins       SETPOSITION       CEP>       PTO: Eterences t         MMME Start       Dosolet Lib       Starts       Homins       FTO         Starts       Starts       Homins       Homins       Homins |  |  |  |  |
|      | OK Annuler                                                                                                    |  |  |  |  |
|      |                                                                                                    |  |  |  |  |

| Step                                                                                                    | Action                                                                                                    |  |  |  |  |  |  |  |
|----------------------------------------------------------------------------------------------------|----------------------------------------------------------------------------------------------------|--|--|--|--|--|--|--|
| 5                                                                                                    | Confirm the block configuration by clicking on <b>OK</b> .                                                           |  |  |  |  |  |  |  |
|                                                                                                    | Function Input Assistant                                                                                             |  |  |  |  |  |  |  |
|                                                                                                    |                                                                                                    |  |  |  |  |  |  |  |
|                                                                                                    | Instance : Instavalable                                                                                              |  |  |  |  |  |  |  |
|                                                                                                    |                                                                                                    |  |  |  |  |  |  |  |
|                                                                                                    | Prototype                                                                                                    |  |  |  |  |  |  |  |
|                                                                                                    | Name Type no. Comment Entry field                                                                                    |  |  |  |  |  |  |  |
|                                                                                                    | CH ANY IODDT 1 Address of the channel                                                                                |  |  |  |  |  |  |  |
|                                                                                                    | PDS DINT 2 Position value to set                                                                                     |  |  |  |  |  |  |  |
|                                                                                                    |                                                                                                    |  |  |  |  |  |  |  |
|                                                                                                    | CMU SYTE     Command number                                                                                          |  |  |  |  |  |  |  |
|                                                                                                    |                                                                                                    |  |  |  |  |  |  |  |
|                                                                                                    | Add Pin Remove Pin(s) Help On Type                                                                                   |  |  |  |  |  |  |  |
| Special Assistant OK Cancel Help                                                                                          |                                                                                                    |  |  |  |  |  |  |  |
| <b>Result</b> : the FBD section is displayed again. A symbol is added to the mouse                                        |                                                                                                    |  |  |  |  |  |  |  |
| 6                                                                                                    | Click on an empty field in the FBD section.<br><b>Result</b> : the SETPOSITION block is inserted in the FBD section. |  |  |  |  |  |  |  |
| 7                                                                                                    | Specify the input and output parameters as defined in the contents.                                                  |  |  |  |  |  |  |  |
| 8 Repeat operation to add the R_TRIG block, knowing that it can be found in Libse<br>Base Lib → Logic and click on R_TRIG |                                                                                                    |  |  |  |  |  |  |  |

#### Program

In process initializing section of the example, it is necessary to set D\_Enable0 output to 1 either by using the IODDT (DRIVE\_ENABLE\_LEVEL) or with a program as shown:

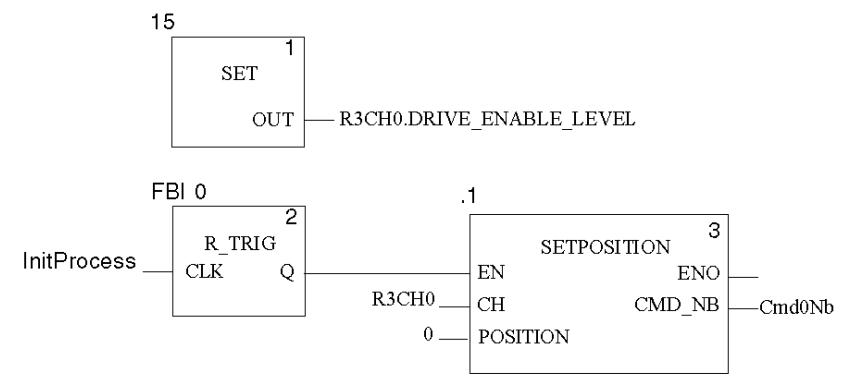

# Approach

## At a glance

This part of the program is the high speed approach of the product part.

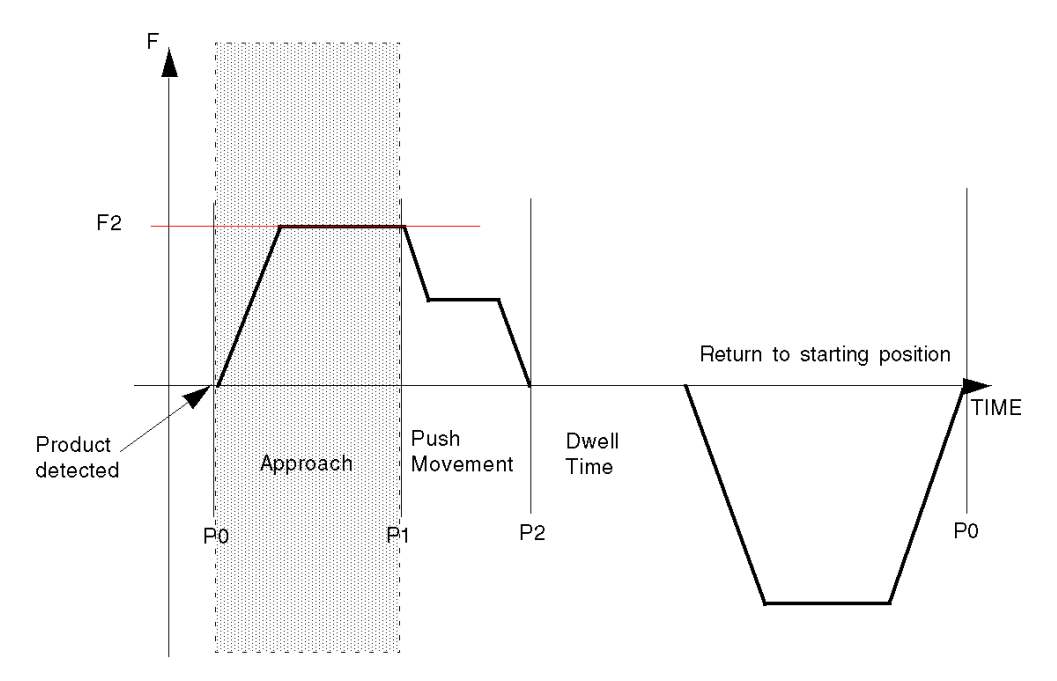

#### Program

Using the same programming method as in Process Initializing. *(see page 92)* Command 1: Approach the item to sort at high velocity.

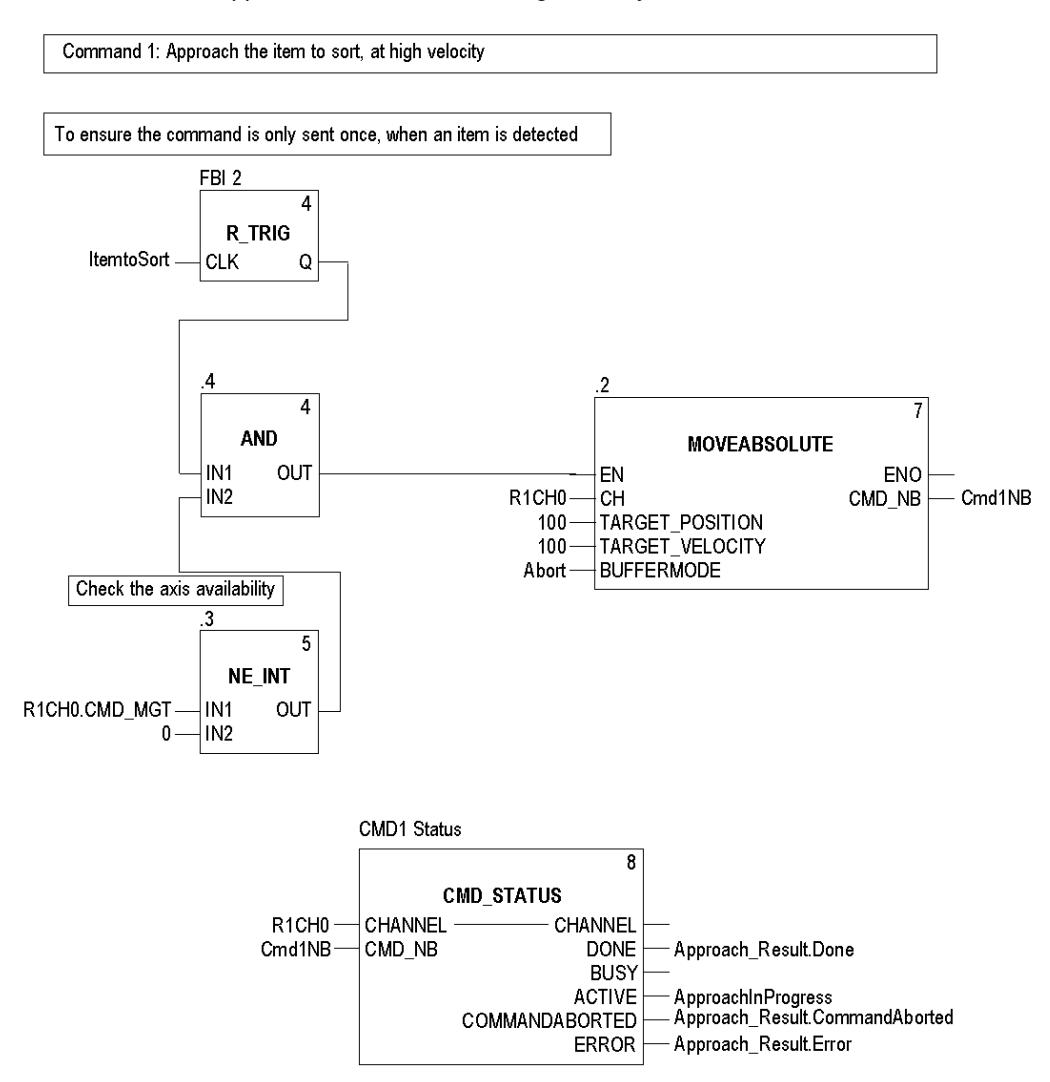

**NOTE:** TARGET\_VELOCITY value is obtained by the following equation: Nb pulses x Gear x 60 / 131072.

To know the Lexium 05 drive movement angle in degree regarding the position degree = Nb Pulses x ratio x 360 (1 turn) / 131072

To know the Lexium 05 drive movement speed regarding the Drive's Velocity Frequency = Frequency Value x ratio x 60 / 131072

Fmax x Ratio = 131072 x Vmax / 60 so the Ratio (Gear) = 131072 x Vmax / 60 x Fmax (Fmax (e.g. 200 kHz) must correspond to the drive's Vmax (e.g. 3500 rpm)

Since gear hasn't been modified in our Lexium 05 configuration, it has the default value of 1. This value can be modified with PowerSuite or on the HMI.

# Sorting the Product

## At a Glance

This part of the program is the low speed sorting of the product part.

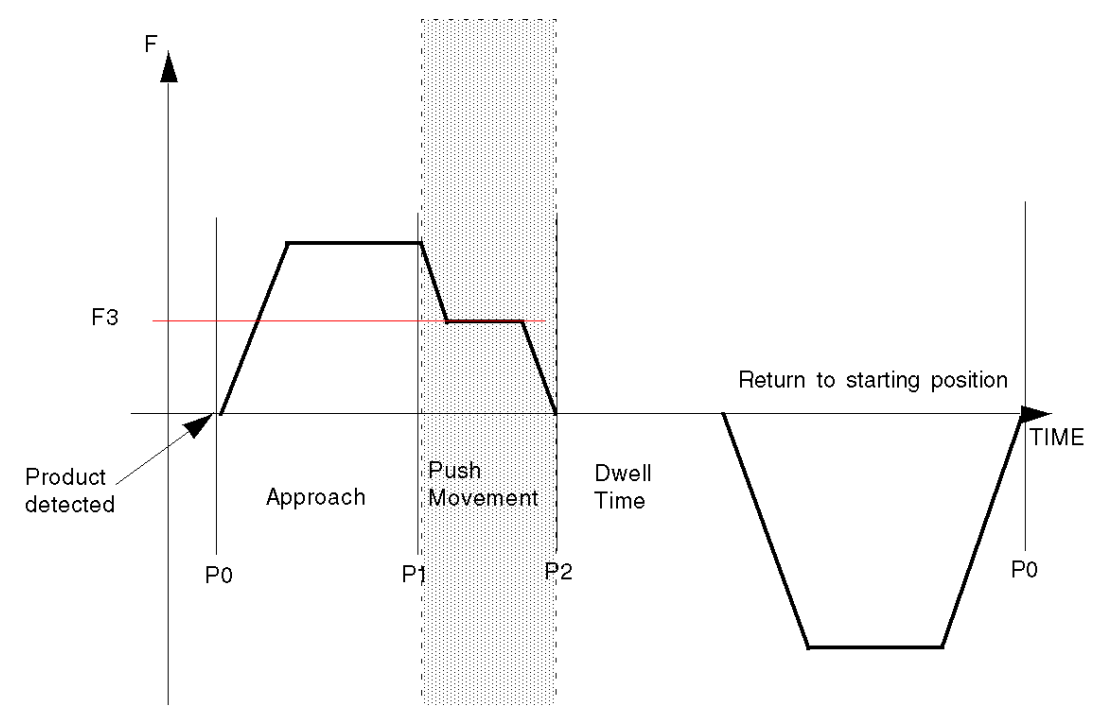

#### Program

Using the same programming method as in Process Initializing *(see page 92)* Command 2: Push the item to sort at low velocity.

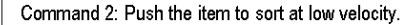

Since MOVERELATIVE BUFFERMODE is set to BlendingPrevious, the new command is sent as soon as the first one starts. (Check Positioning Movement for more information about BlendingPrevious)

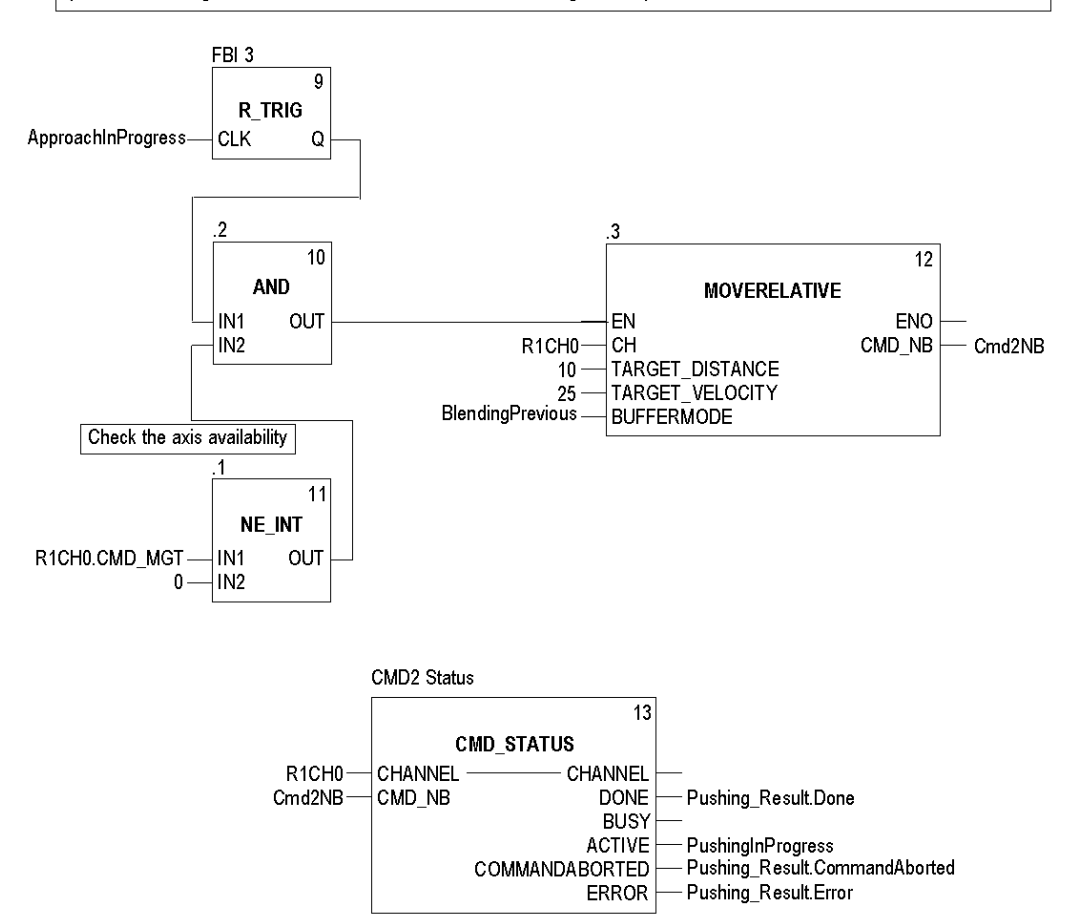

# **Temporisation and Position Reinitialization**

## At a Glance

This part of the program is the dwell time and move back movement.

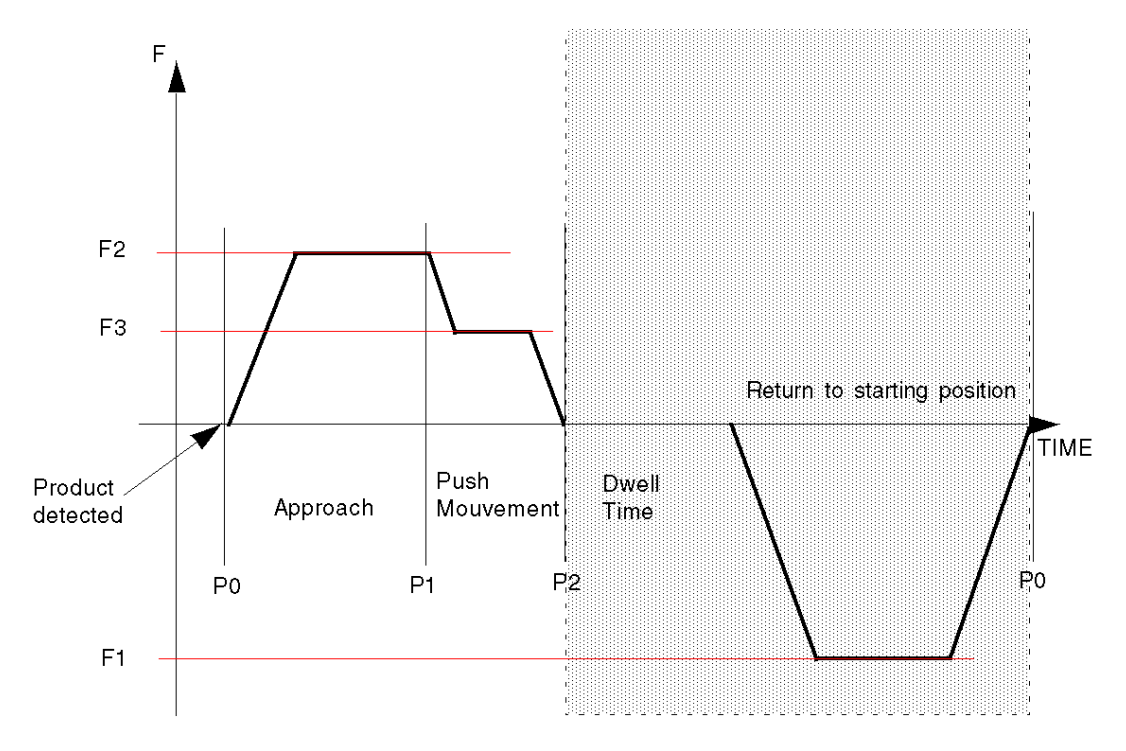

#### Program

Using the same programming method as in Process Initializing. *(see page 92)* Command 3: Back to starting position.

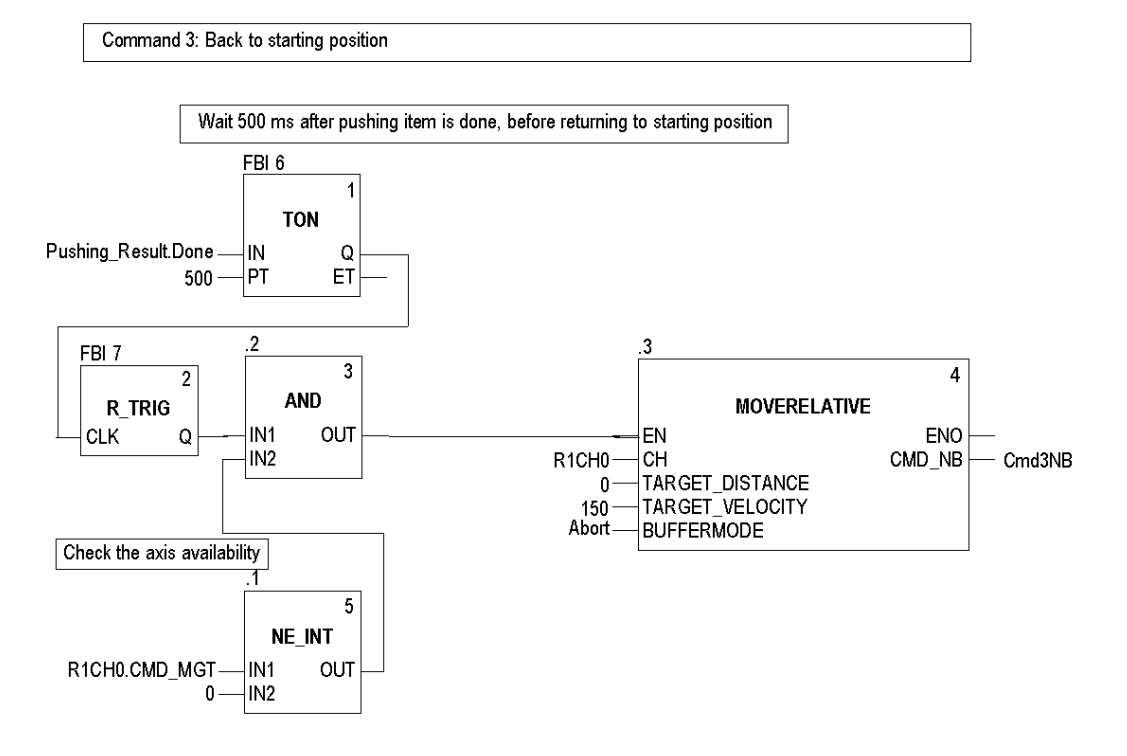

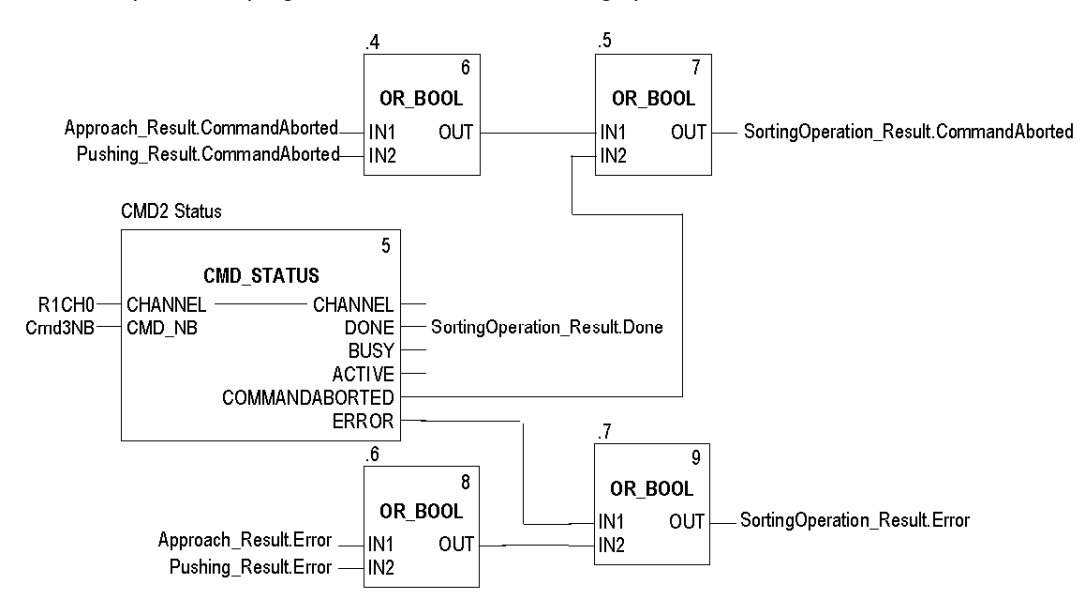

This part of the program checks the overall sorting operation result.

# Transferring the Project between the Terminal and the PLC

#### At a Glance

Transferring a project allows you to copy the current project from the terminal to the current PLC's memory (PLC that has its address selected).

#### **Project Analysis and Generation**

To perform analysis and generation of a project at the same time, carry out the following actions:

| Step | Action                                                                                                    |
|------|----------------------------------------------------------------------------------------------------|
| 1    | Activate the <b>Rebuild All Project</b> command in the <b>Build</b> menu.<br><b>Result:</b> the project is analyzed and generated by the software. |
| 2    | Any errors detected are displayed in the information window at the bottom of your screen.                                                          |

### **Project Backup**

To back up the project, carry out the following actions:

| Step | Action                                                                                            |  |
|------|---------------------------------------------------------------------------------------------------|--|
| 1    | Activate the Save As command in the File menu.                                                    |  |
| 2    | If necessary, select the directory to which the project will be saved (disk and path).            |  |
| 3    | Enter the file name: <b>PTO_JackExample</b> .                                                     |  |
| 4    | Confirm with <b>Save</b> .<br><b>Result:</b> the project is saved as <b>PTO_JackExample.STU</b> . |  |

## Transferring the Project to the PLC

You must carry out the following actions to transfer the current project to a PLC:

| Step | Action                                                                                                    |  |  |  |  |  |
|------|----------------------------------------------------------------------------------------------------|--|--|--|--|--|
| 1    | Use the <b>PLC</b> → <b>Define the address</b> command. Enter <b>SYS</b> if you are using a <b>USB</b> media that is directly connected from the PC (terminal) to the PLC.                                                                                                    |  |  |  |  |  |
| 2    | Switch to online mode using the PLC → Connection command.                                                                                                    |  |  |  |  |  |
| 3    | Activate the PLC → Transfer Project to PLC command.         Result: the screen used to transfer the project between the terminal and the PLC is displayed:         Transfer Project to PLC         Version:         Version:         Last build:         Operatibility:         PLC Run after Transfer                                                                                                 |  |  |  |  |  |
|      | Transfer Cancel                                                                                                    |  |  |  |  |  |
| 4    | Activate the <b>Transfer</b> command.                                                                                                    |  |  |  |  |  |
| 5    | If the project has not been generated in advance, the screen below will be displayed allowing you to generate it before the transfer ( <b>Rebuild All then Transfer</b> ) or interrupt the transfer ( <b>Cancel Transfer</b> ).          Transfer Project to PLC       ×         Project is not built.       Build the project and transfer it         Rebuild all then transfer       Cancel transfer |  |  |  |  |  |
| 6    | Transfer progress is displayed on screen. At any moment, you can interrupt the transfer by using the <b>Esc</b> key. In this case, the PLC project will be invalid.<br><b>Note</b> : In the event that the project is transferred to a Flash Eprom memory card, the transfer can take several minutes.                                                                                                 |  |  |  |  |  |

# Chapter 9 Example Diagnostic and Debugging

## Overview

This chapter describes available tools for diagnosing and debugging the application.

### What Is in This Chapter?

This chapter contains the following topics:

| Торіс                               | Page |
|-------------------------------------|------|
| Using Data via the Animation Tables | 106  |
| Using Data via the Operator Screens | 108  |

# Using Data via the Animation Tables

#### At a Glance

The animation table is the Control Expert' basic tool for viewing and forcing the status of variables.

**NOTE:** Control Expert also offers a graphic tool called **Operator Screens** which is designed to facilitate use of the application. *(see Modicon M340, Motion Function Block, Start-up Guide)* 

An animation table is divided into 3 areas that include:

- the Mode area
- the Command area
- the **Display** area

Animation table:

| Mode selection zo | one           |            | Command | zone |   |       |
|-------------------|---------------|------------|---------|------|---|-------|
|                   |               |            |         |      |   |       |
| Table Table       |               |            | V       |      | _ | _ 🗆 X |
| Modify            | <u>Fo</u> rce | ₹ <i>¥</i> | τ.      | ×    |   | × H   |
| Name              | ▼ Value       | Туре 🔻     | Comment |      |   |       |
| ··· ►             |               |            |         |      |   |       |
| 1                 |               |            |         |      |   |       |
|                   |               |            |         |      |   |       |
|                   |               | _          |         |      |   |       |
|                   |               | <b>A</b>   |         |      |   |       |
|                   | Diaples       | 1 7000     |         |      |   |       |

#### Display zone

#### **Creating an Animation Table**

The table below presents the procedure for creating an animation table:

| Step | Action                                                                                                    |  |
|------|----------------------------------------------------------------------------------------------------|--|
| 1    | Right-click on the <b>Animation Tables</b> directory in the project browser. <b>Result</b> : the contextual menu is displayed. |  |
| 2    | Select <b>New Animation Table</b> .<br><b>Result</b> : a table properties window is displayed.                                 |  |
| 3    | Click on OK to create the table, which is given a default name.<br><b>Result</b> : the animation table is displayed.           |  |

## Adding Data to the Animation Table

The table below presents the procedure for creating data to view or force in the animation table:

| Step | Action                                                                                                    |       |           |                                                         |  |  |
|------|----------------------------------------------------------------------------------------------------|-------|-----------|---------------------------------------------------------|--|--|
| 1    | In the <b>Table</b> window, click on the empty line in the <b>Name</b> column.                                                                                                    |       |           |                                                         |  |  |
| 2    | <ul> <li>There are two possible ways of adding data:</li> <li>Enter the variable name directly</li> <li>Click on the icon to display the instance selection window in order to select the variable</li> </ul> |       |           |                                                         |  |  |
| 3    | Enter or select the R1CH0 variable and expand it.<br><b>Result</b> : the animation table looks like this.                                                                                                    |       |           |                                                         |  |  |
|      | Table  Modification  Eorce                                                                                                    | * * * | <u></u>   | × H 🖫 🖻                                                 |  |  |
|      | Name 🗸                                                                                                    | Value | Туре 👻    | Comment                                                 |  |  |
|      | E R1CH0                                                                                                    |       | Т РТО ВМХ |                                                         |  |  |
|      | CH_ERROR                                                                                                    |       | BOOL      | Channel error                                           |  |  |
|      | DRIVE_READY_EM                                                                                                    |       | EBOOL     | State of Physical Input Drive_Ready_Emergency           |  |  |
|      |                                                                                                    |       | EBOOL     | Counter in position                                     |  |  |
|      |                                                                                                    |       | EBOOL     | Origin Physical Input State                             |  |  |
|      |                                                                                                    |       |           | Proximity&Limits witch Physical Input State             |  |  |
|      |                                                                                                    |       | EBOOL     | State of Counter Clear output                           |  |  |
|      |                                                                                                    |       | INT       | Number of the command in progress                       |  |  |
|      |                                                                                                    |       | INT       | Number of the command in buffer                         |  |  |
|      |                                                                                                    |       | INT       | Number of last command executed                         |  |  |
|      | LAST RESULT                                                                                                    |       | INT       | Status of last command executed                         |  |  |
|      | PREV CMD NB                                                                                                    |       | INT       | History: Nuber of command executed previusly            |  |  |
|      | PREV_RESULT                                                                                                    |       | INT       | History: Status of command executed previusly           |  |  |
|      | AXIS_STS                                                                                                    |       | INT       | Axis Status                                             |  |  |
|      | AXIS_MOVING                                                                                                    |       | BOOL      | The axis is moving                                      |  |  |
|      | AXIS_STOPPING                                                                                                    |       | BOOL      | The axis is stopping                                    |  |  |
|      |                                                                                                    |       | BOOL      | The axis is running at target frequency (for continuous |  |  |
|      | AXIS_FLT                                                                                                    |       | BOOL      | Axis in fault                                           |  |  |
|      | REFERENCED                                                                                                    |       | BOOL      | The axis is referenced                                  |  |  |
|      |                                                                                                    |       | INT       | Command Management                                      |  |  |
|      |                                                                                                    |       | BOOL      | No command is being executed                            |  |  |
|      | FREE_CMD_BUF                                                                                                    |       | BOOL      | No command is pending                                   |  |  |
|      | CURRENT_POSITION                                                                                                    |       |           | Current position (in pulse)                             |  |  |
|      |                                                                                                    |       |           | Current Frequency (in Hz)                               |  |  |
|      |                                                                                                    |       | EBOOL     | Force Drive Enable Level output to High state           |  |  |
|      | COUNTER_CLEAR                                                                                                    |       |           | Force Counter Clear output to High state                |  |  |
|      |                                                                                                    |       |           |                                                         |  |  |

# Using Data via the Operator Screens

#### At a Glance

When a project is created without input cards, output cards or supervision, the Control Expert operator screen (associated with unlocated bits and words) allows to carry out initial debugging of the program.

In this example, the operator screen is used to:

- View adjustment data
- Write new adjustment parameters
- Send a command
- View status data
- Stop the program
- Clear axis errors
#### Representation

The representation below symbolizes the operating example which is used to control the axis and indicates the variables to be assigned to the objects (push button, LED and text):

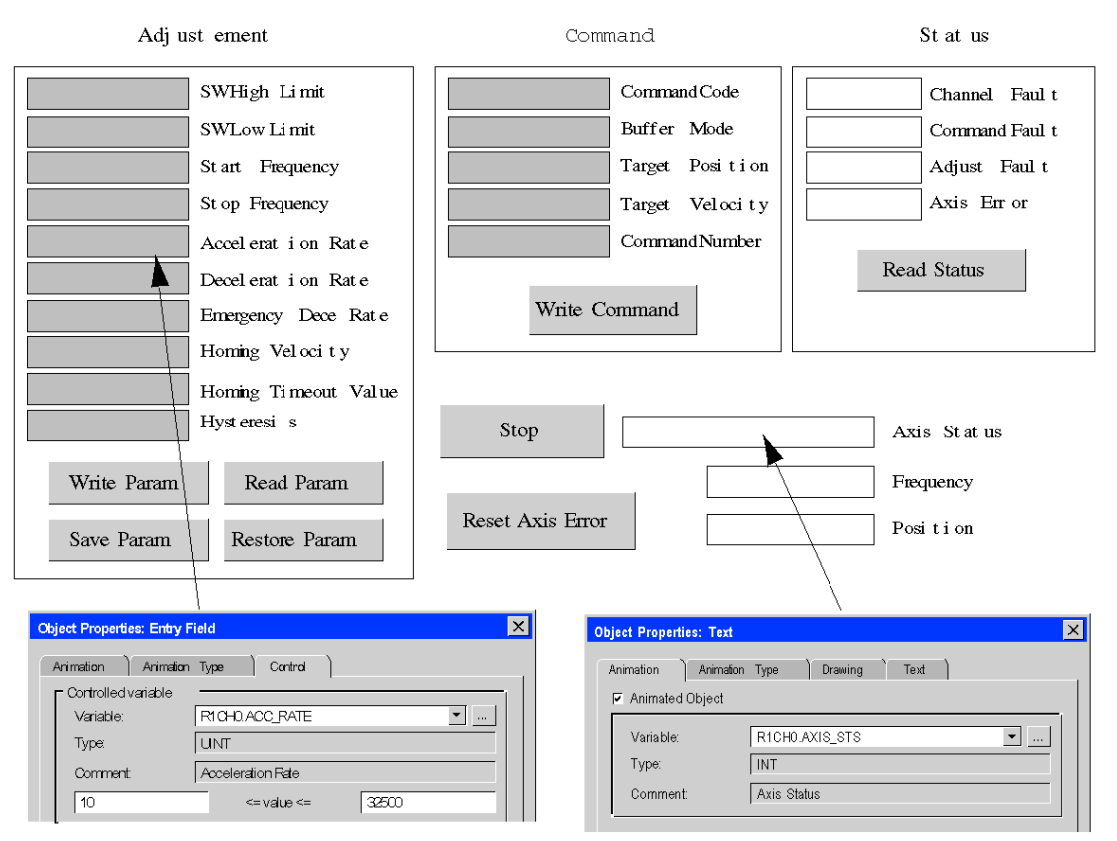

# Part III PTO Function

## Overview

This part describes the features related to Control Expert for the BMX MSP 0200 PTO module.

### What Is in This Part?

This part contains the following chapters:

| Chapter | Chapter Name                                         | Page |
|---------|------------------------------------------------------|------|
| 10      | Configuration parameters                             | 113  |
| 11      | Programming Features                                 | 123  |
| 12      | Adjustment                                           | 213  |
| 13      | Diagnostic and debugging the BMX MSP 0200 PTO module | 219  |
| 14      | The Language Objects of the PTO Function             | 237  |
| 15      | Limitations and Performances                         | 255  |

# Chapter 10 Configuration parameters

## Overview

This chapter deals with the parameters necessary for configuring the BMX MSP 0200.

## What Is in This Chapter?

This chapter contains the following topics:

| Торіс                                                | Page |  |
|------------------------------------------------------|------|--|
| Configuration Screen for the BMX MSP 0200 PTO Module | 114  |  |
| Position Control Mode Configuration                  |      |  |
| Programmable Input Filtering                         |      |  |
| Event Sending to Application                         | 120  |  |

# Configuration Screen for the BMX MSP 0200 PTO Module

#### At a Glance

This section presents the configuration screen for BMX MSP 0200 PTO Module

## Illustration

The figure below presents the configuration screen of the BMX MSP 0200 PTO Module in pulse train output mode :

|                                                             |    | 1                     | 2                 | 3         |                   | 4    | 5                |   |
|-------------------------------------------------------------|----|-----------------------|-------------------|-----------|-------------------|------|------------------|---|
|                                                             |    |                       |                   |           |                   |      |                  |   |
| 0.2 : BMX MSP 0200                                          |    |                       |                   |           |                   |      |                  | × |
| Pulse Train Output - 2 independent Ch                       |    | V                     |                   |           |                   |      |                  |   |
| BMX MSP 0200     Channel 0 - Position Control     Channel 1 | Ĩ  | Configuration         | Acjust            |           |                   | V    | V V              |   |
|                                                             |    | Lab                   | el                | Symbol    | V                 | alue | Unit             |   |
|                                                             | 0  | Output Mode           |                   |           | Pulse + Direction | •    | •                |   |
|                                                             | 1  | External power supp   | ly fault          |           | General IO fault  |      | <b>-</b>         |   |
|                                                             | 2  | External faults on ou | itput             |           | General IO fault  |      |                  |   |
|                                                             | 3  | Drive Ready&Emerg     | ency Input Filter |           | Without           |      | •                |   |
|                                                             | 4  | Counter in Position I | nput Filter       |           | Without           |      | •                |   |
|                                                             | 5  | Origin Input Filter   |                   |           | Without           |      |                  |   |
|                                                             | 6  | Proximity&LimitSwitc  | h Input Filter    |           | Without           |      |                  |   |
|                                                             | 7  | Acc / Dec Unit        |                   |           | ms                | ,    | -                |   |
|                                                             | 8  | Max Acceleration      |                   | -         | 32500             |      | =                |   |
|                                                             | 9  | Max Deceleration      |                   |           | 32500             |      | ms               |   |
|                                                             | 10 | Max Frequency         |                   |           | 200000            |      | Hz Hz            |   |
|                                                             | 11 | SW Max High Limit     |                   | -         | 2147483647        |      | -                |   |
| •                                                           | 12 | SW Min Low Limit      |                   | · · · · · | -2147483648       |      | pulse            |   |
|                                                             | 13 | Homing Type           |                   |           | Short carn        |      | • ( <sup>1</sup> |   |
| Function:                                                   | 14 | Homing I/O Settings   |                   |           | No I/O used       |      |                  |   |
| Position Control                                            | 15 | Event                 |                   |           | Enable            |      | <b>-</b> -       |   |
| -                                                           | 16 | Event number          |                   |           | 0                 |      |                  |   |
| lask                                                        |    | J                     |                   |           |                   |      |                  |   |
| MAST                                                        |    |                       |                   |           |                   |      |                  |   |
|                                                             |    |                       |                   |           |                   |      |                  |   |
|                                                             |    |                       |                   |           |                   |      |                  |   |

## **Description of the Screen**

| Number | Element           | Function                                                                                                    |
|--------|-------------------|----------------------------------------------------------------------------------------------------|
| 1      | Tab               | The tab in the foreground indicates the current mode. The current mode is therefore the configuration mode in this example.                                |
| 2      | Label field       | This field contains the name of each variable that may be configured. This field may not be modified.                                                      |
| 3      | Symbol field      | This field contains the address of the variable in the application. This field may not be modified.                                                        |
| 4      | Value field       | This field contains a drop-down menu containing all the possible values and the user may then select or directly write the required value of the variable. |
| 5      | <b>Unit</b> field | This field contains the unit of each variable that may be configured. This field may not be modified.                                                      |

The following table presents the various parts of the above screen:

**NOTE:** Refer to the desired function *(see page 137)* in order to properly configure the BMX MSP 0200 PTO module

# **Position Control Mode Configuration**

#### At a Glance

The configuration of a PTO module is stored in the configuration constants (%KW).

The parameters r,m and c shown in the following tables represent the topological addressing of the module. Each parameter has the following signification:

- r: represents the rack number,
- m: represents the position of the module on the rack,
- c: represents the channel number.

### **Configuration Objects**

The table below presents the position control mode configurable elements.

| Number                               | Address in the configuration | Configurable values                                                                                                    |
|--------------------------------------|------------------------------|----------------------------------------------------------------------------------------------------|
| Output Mode                          | %KWr.m.c.1(low byte)         | <ul> <li>Pulse + Direction (default value)</li> <li>CW/CCW</li> <li>A/B Phases</li> <li>Pulse + Direction - Reverse</li> <li>CW/CCW - Reverse</li> <li>A/B Phases - Reverse</li> </ul> |
| Power Supply Fault                   | %KWr.m.c.1.8                 | <ul><li>General I/O Fault (default)</li><li>Local</li></ul>                                                                                                    |
| Output Fault                         | %KWr.m.c.1.9                 | <ul><li>General I/O Fault (default)</li><li>Local</li></ul>                                                                                                    |
| Drive Ready & Emergency Input Filter | %KWr.m.c.2(low byte)         | <ul><li>Without (default)</li><li>Low</li><li>Medium</li><li>High</li></ul>                                                                                                    |
| Counter in position Input Filter     | %KWr.m.c.2(high byte)        | <ul><li>Without (default)</li><li>Low</li><li>Medium</li><li>High</li></ul>                                                                                                    |
| Origin Input Filter                  | %KWr.m.c.3(low byte)         | <ul><li>Without (default)</li><li>Low</li><li>Medium</li><li>High</li></ul>                                                                                                    |
| Proximity&LimitSwitch Input Filter   | %KWr.m.c.3(high byte)        | <ul> <li>Without (default)</li> <li>Low</li> <li>Medium</li> <li>High</li> </ul>                                                                                                    |

| Number              | Address in the configuration | Configurable values                                                                                                    |
|---------------------|------------------------------|----------------------------------------------------------------------------------------------------|
| Acc / Dec Unit      | %KWr.m.c.1.12                | <ul><li>ms (default)</li><li>Hz/2ms</li></ul>                                                                                                    |
| Max Acceleration    | %KWr.m.c.4                   | 10 to 32,500 (default value = 32,500)                                                                                                    |
| Max Deceleration    | %KWr.m.c.5                   | 10 to 32,500 (default value = 32,500)                                                                                                    |
| Max Frequency       | %KDr.m.c.6                   | 0 to 200,000 (default value = 200,000)                                                                                                    |
| SW Max High Limit   | %KDr.m.c.8                   | -2,147,483,647 to 2,147,483,647<br>(default value = 2,147,483,647)                                                                                                    |
| SW Min Low Limit    | %KDr.m.c.10                  | -2,147,483,648 to 2,147,483,646<br>(default value = 2,147,483,648)                                                                                                    |
| Homing Type         | %KWr.m.c.12                  | <ul> <li>Short Cam (default)</li> <li>Long Cam Positive</li> <li>Long Cam Negative</li> <li>Short Cam with Positive Limit</li> <li>Short Cam with Negative Limit</li> <li>Short Cam with Marker</li> </ul> |
| Homing I/O Settings | %KWr.m.c.1.10-11             | <ul> <li>No I/O used (default)</li> <li>With Counter Clear Output</li> <li>With Counter in Position Input</li> </ul>                                                                                       |
| Event               | %KWr.m.c.0 (high byte)       | <ul><li>Disable (default)</li><li>Enable</li></ul>                                                                                                    |
| Event number        | %KWr.m.c.0 (high byte)       | Event Nb (Default: First free EVT)                                                                                                    |

**NOTE:** For better accuracy of the PTO, set Acc/Dec parameter to Hz/2ms.

**NOTE:** Physical output are refreshed when PLC is in RUN state only. In STOP state, previous value are maintained.

# **Programmable Input Filtering**

## Overivew

Each of the BMX MSP 0200 PTO module inputs allows input filtering. There are four levels of filtering available (low, medium, high and none), that can be configured in the configuration screen, as shown:

# 0.1 : BMX MSP 0200

| Pulse Train Output - 2 independent Ch                                                                                                    |          |                                    |        |                   |          |  |
|----------------------------------------------------------------------------------------------------|----------|------------------------------------|--------|-------------------|----------|--|
|                                                                                                    | Ĩ        | Configuration Adjust               |        |                   |          |  |
|                                                                                                    |          |                                    |        |                   |          |  |
|                                                                                                    |          | Label                              | Symbol | Value             | Unit     |  |
|                                                                                                    | 0        | Output Mode                        |        | Pulse + Direction |          |  |
|                                                                                                    | 1        | Input supply fault                 |        | General IO fault  |          |  |
|                                                                                                    | 2        | Output supply fault                |        | General IO fault  | 1        |  |
|                                                                                                    |          | Drive_Ready & Emergency Input Filt |        | Without           | [ ] ]    |  |
|                                                                                                    | 4        | Counter in Position Input Filter   |        | Without           |          |  |
|                                                                                                    | 5        | Origin Input Filter                |        | Without           | <u> </u> |  |
|                                                                                                    | <u> </u> | Proximity&LimitSwitch Input Filter |        | Without           |          |  |
|                                                                                                    | 7        | Acc / Dec Unit                     |        | ms                | 4        |  |
|                                                                                                    | 8        | Max Acceleration                   |        |                   | 'ms      |  |
|                                                                                                    | 9        | Max Deceleration                   |        |                   | ms       |  |
|                                                                                                    | 10       | Max Frequency                      |        | 200000            | Hz       |  |
| <ul> <li>Image: A state of the state of the state of</li></ul> | 11       |                                    |        |                   | puise    |  |
|                                                                                                    | 12       |                                    |        | -2147483648       |          |  |
| Function:                                                                                                    | 13       |                                    |        | Short cam         | i —   –  |  |
| Position Control                                                                                                    | 14       | Event                              | — —    |                   | ¦— −     |  |
|                                                                                                    | 16       | Event number                       |        | 420 4067205       | J        |  |
| Task:                                                                                                    |          | Etenthamber                        |        | 423 4307 230      |          |  |
| MAST                                                                                                    |          |                                    |        |                   |          |  |

#### Description

The filtering used is a programmable bounce filter, which operates as follows:

Bounce rejection diagram

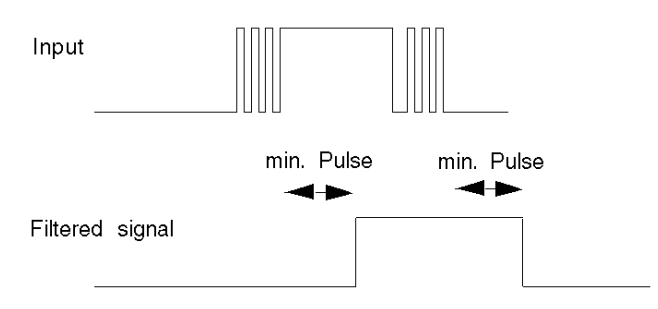

In bounce rejection mode, the system delays all transitions until the signal remains stable for the duration defined for the filter level.

Bounce rejection levels

| Input                                           | Filter Level                 | Min Pulse |
|-------------------------------------------------|------------------------------|-----------|
|                                                 | No filter                    | 2.3 ms    |
| Drive Deedu?Emergeney Counter In Desition       | Low (For Bounces > 2 kHz)    | 2.7 ms    |
| Drive_Ready&Emergency, Counter_In_Position      | Medium (For Bounces > 1 kHz) | 3.5 ms    |
|                                                 | High (For Bounces > 250 Hz)  | 6.3 ms    |
|                                                 | No filter                    | 2.1 ms    |
|                                                 | Low (For Bounces > 2 kHz)    | 2.45 ms   |
| Proximity&LimitSwitch used as LimitSwitch       | Medium (For Bounces > 1 kHz) | 3.25 ms   |
|                                                 | High (For Bounces > 250 Hz)  | 6.3 ms    |
|                                                 | No filter                    | 60 µs     |
| Origin Drawinity 21 init Switch wood for homing | Low (For Bounces > 2 kHz)    | 450 µs    |
| Origin, Proximity&LimitSwitch used for homing   | Medium (For Bounces > 1 kHz) | 1.25 ms   |
|                                                 | High (For Bounces > 250 Hz)  | 4.1 ms    |

For each input , the bounce level to be applied is independently configurable by the user through the configuration parameters %KWr.m.c.2 and %KWr.m.c.3.

# **Event Sending to Application**

#### Summary

The PTO channels can send events to the application.

To do so in Control Expert configuration screen, enable the event functionality and specify the number of the event task that will be triggered.

PTO channels support 2 sources of events:

- Position reached
- Referencing done

All the events sent by the unit, regardless of the source, call the same single event task in the PLC.

There is only one type of event signaled per call.

The source producing the call is determined in the event task via the Event Sources variable (%IWr.m.c.12).

This variable is updated at the beginning of the event task processing.

**NOTE:** It is not recommended to send new PTO commands in Event Task, as they may be rejected.

#### Enabling

A source will produce its events if the corresponding enable bit is set to 1.

This event source enabling is done through the implicit command object %QWr.m.c.0.

Any event occurring while its source is disabled will be lost. When the source is enabled again, only new event occurrences will be produced.

| Object     | Туре | Symbol            | Value                                        |
|------------|------|-------------------|----------------------------------------------|
| %QWr.m.c.0 | INT  | Enable Evt Source | One bit per source<br>1: Enable / 0: Disable |
| x0         | bit  |                   | Position reached                             |
| x1         | bit  |                   | Referencing done                             |

#### Limitations

Each PTO channel can produce a maximum of one event per 2 ms, but this flow may be slowed by the simultaneous transmission of events by several units on the rack bus.

**NOTE:** It is not recommended to send new PTO commands in Event Task, as they may be rejected.

## **Special Input Interface**

The event has a unique input interface; this is only updated at the beginning of event task processing. This interface includes:

- Events Source variable (%lwr.m.c.12).
- Position: the current position on event time.

# Chapter 11 Programming Features

## Overview

This chapter describes the programming features associated to the BMX MSP 0200.

### What Is in This Chapter?

This chapter contains the following sections:

| Section | Торіс                            | Page |
|---------|----------------------------------|------|
| 11.1    | General Command Programming      | 124  |
| 11.2    | Positioning Function Description | 137  |

# Section 11.1 General Command Programming

#### **Overview**

This section deals with general programming features concerning the BMX MSP 0200 motion functions.

## What Is in This Section?

This section contains the following topics:

| Торіс                           | Page |
|---------------------------------|------|
| Elementary function description | 125  |
| Command Mechanism               | 126  |
| Motion Command Using FBD        |      |
| Motion Command using Write_CMD  |      |
| Command Mechanism Sending Rules |      |
| Parameter Description           |      |
| Sequence of commands            |      |
| Axis Status Information         | 136  |

# **Elementary function description**

#### **Elementary Functions**

There are 6 basic Motion Commands, which are sent by explicit exchanges:

- FrequencyGenerator *(see page 139)*
- MoveVelocity *(see page 145)*
- MoveAbsolute (see page 162)
- MoveRelative (see page 167)
- Homing *(see page 192)*
- SetPosition (see page 206)

NOTE: The Stop command is sent by implicit exchanges. (see page 208)

# **Command Mechanism**

#### Overview

There are two ways to send motion commands (other than Stop) from the user application:

- Using the specific Elementary Functions (EFs), in the Control Expert library
- Using the WRITE\_CMD instruction

#### **PTO Elementary Functions**

The PTO EF family contains 6 instructions:

| Name                                 | Input CH      | Input 1               | Input 2              | Input 3         |
|--------------------------------------|---------------|-----------------------|----------------------|-----------------|
| unsigned short<br>FrequencyGenerator | ANY_IODDT %CH | DINT Target_Frequency |                      |                 |
| unsigned short<br>MoveVelocity       | ANY_IODDT %CH | DINT Target_Velocity  |                      |                 |
| unsigned short<br>MoveAbsolute       | ANY_IODDT %CH | DINT Target_Position  | DINT Target_Velocity | BYTE BufferMode |
| unsigned short<br>MoveRelative       | ANY_IODDT %CH | DINT Target_Distance  | DINT Target_Velocity | BYTE BufferMode |
| unsigned short<br>Homing             | ANY_IODDT %CH | DINT Position         | DINT Velocity        |                 |
| unsigned short<br>SetPosition        | ANY_IODDT %CH | DINT Position         |                      |                 |

### **Stop Command**

There is a specific mechanism to send Stop commands, which uses implicit exchanges.

When the axis needs to be stopped, the specific implicit command object: "Stop Level" (%Qr.m.c.2) must be set to 1.

A Stop command takes precedence over any other motion commands: any command sent while the axis is stopping will be rejected.

# Motion Command Using FBD

#### At a Glance

The first way to send a motion command is by using the specific Elementary Functions (EFs), in the Control Expert library

For example: the EF MoveAbsolute

|            | MOVEABSOLUTE     |        |  |
|------------|------------------|--------|--|
|            | <br>EN           | ENO    |  |
| Input pins | <br>СН           | CMD_NB |  |
| 1          | <br>TARGET_VELO  | İTY    |  |
| 1          | <br>TARGET_POSIT | ĮON    |  |
|            | <br>-BUFFER MODE | 1      |  |

#### **EN/ENO Pins**

In order to make the EN and ENO pin appear in the FBD representation double click on the FBD representation (or right click and select properties) and check the Show EN/ENO checkbox.

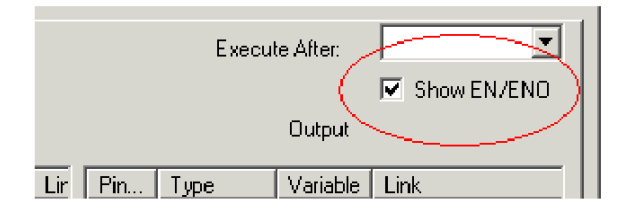

EN and ENO are general pins used by all EFs. The ENO pin is computed only if EN is set to 1, otherwise its value is undefined.

The output pin CMD\_NB is computed internally. There are 3 different cases:

- If the command has been correctly sent and accepted, this object will give a command number (between 0x01 and 0x7F), and can be used to follow the status of the command through the implicit status objects (%IWr.m.c.0 to %IWr.m.c.5). The ENO output of the EF is set to 1.
- If the command has been correctly sent but rejected, CMD\_NB takes the value of the command number for the first 7 bits, but its most significant bit will be set to 1 (value between 0x81 and 0xFF). The ENO output of the EF is set to 1
- If the command has been incorrectly sent, CMD\_NB will remain at 0. The ENO output of the EF is set to 0

In the last two cases, an error notification will be reported through the CMD\_ERR system object (%MWr.m.c.1.1).

**NOTE:** It is necessary to have EN set to 1 to change command parameter values.

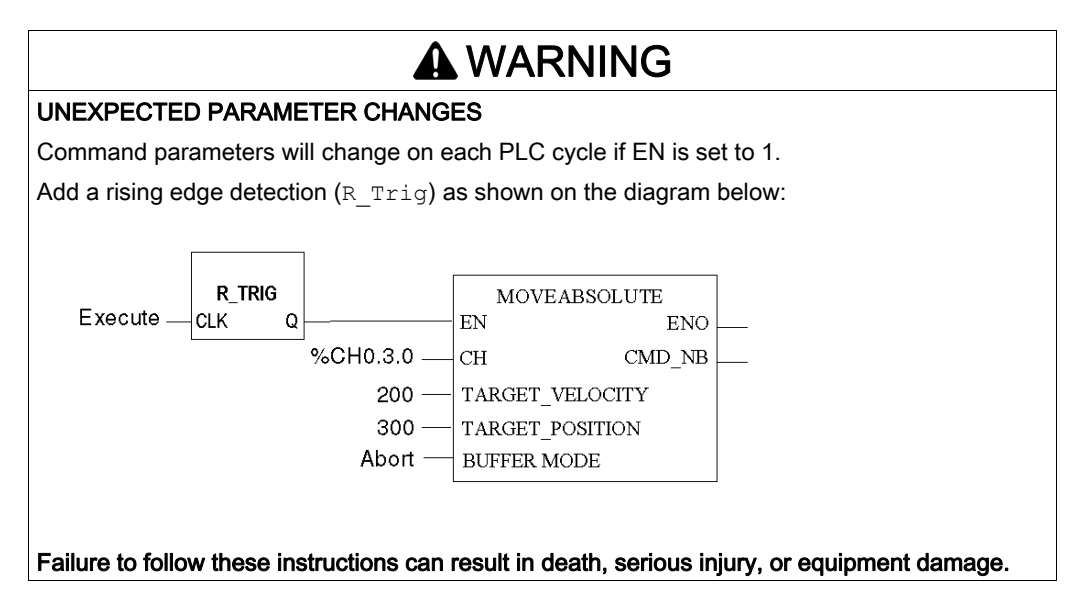

#### **Other Pins**

The input pins correspond to all command parameters associated with this specific command. (except the command code)

When the command is sent through the PTO EF, the %MWr.m.c.13 object takes the same value as CMD\_NB.

# Motion Command using Write\_CMD

#### At a Glance

It is also possible to directly write the parameter values into the corresponding %MWCmd objects and then trigger the execution of the motion command by sending a WRITE\_CMD instruction.

### Description

The behavior is similar to the one with EFs. However, it is necessary to specify what kind of command is to be executed with the command code byte. If this parameter is not valid, the command will be rejected and the detected error will be reported in the CMD\_CODE\_INV status object (%MWr.m.c.3.2).

When sending a command through WRITE\_CMD, the command object %MWr.m.c.13 is computed internally. Its behavior is exactly the same as the CMD\_NB output pin of the EF when the command is sent by EF.

This mechanism can be used to send motion commands from Control Expert Operator Screens *(see EcoStruxure™ Control Expert, Operating Modes)*, which can't be done with only EFs.

NOTE: A command example, written in ST representation is given for each EF. (see page 137)

# **Command Mechanism Sending Rules**

#### At a Glance

Independent of the method used to send a command, certain constraints must be taken into account:

- Only one command can be sent at a time (at most one command per PLC cycle). The previous command needs to be received by the channel before sending a new one. Any command sent while another one is being exchanged with the channel will be ignored. The availability can be checked on the bus rack through the system bit CMD\_IN\_PROGR (%MWr.m.c.0.1).
- The channel can receive two commands in succession. One will be executed, while the second is in buffer, waiting for the first one to be completed. This is valid for positioning commands only, and the chosen buffer mode must be Buffered or BlendingPrevious.
- When a command is being executed, and another one is already in buffer, the channel cannot accept a third command. Check the availability of the channel before sending any command. If a command is sent while the channel is not available, it will be rejected, all commands in the channel will be aborted, the axis will be stopped and the corresponding error notification will be reported in the BUFFER\_FULL status object (%MWr.m.c.3.4).

#### Module Availability to Commands

The value of implicit status objects: **Idle** and **FreeCmdBuf** allows to check if the module is available for a new command.

| The following | g table | details | the | different cases: |
|---------------|---------|---------|-----|------------------|
|---------------|---------|---------|-----|------------------|

| Idle | FreeCmdBuf | Meaning                                                                                                    |
|------|------------|----------------------------------------------------------------------------------------------------|
| 0    | 0          | <ul> <li>Two cases:</li> <li>A command is being sent</li> <li>A command is being executed, and another one is in buffer</li> <li>In both cases, no command should be sent.</li> </ul> |
| 0    | 1          | A command is being executed, but the command buffer is free.<br>A new command can be sent and will be kept in the command buffer; FreeCmdBuf is set to 0.                             |
| 1    | 0          | No significance                                                                                                    |
| 1    | 1          | The buffer is free and no command is being executed.<br>A new command can be sent.                                                                                                    |

# **Parameter Description**

#### Overview

Each command has its related command parameters, setting parameters and adjustment parameters (refer to each function for more details).

#### **Command Parameters**

Command parameters can be set in the application:

- directly in the interface objects, previous to executing the Write\_Cmd instruction
- by executing EFs

**NOTE:** Sending a new command of the same type aborts the active command.

**NOTE:** It is not possible to modify the command parameters of a Homing command, since it does not support the succession of several commands. *(see page 130)* 

#### **Setting Parameters**

Setting Parameters are only managed through the Control Expert configuration tool.

#### **Adjustment Parameters**

Adjustment Parameters are managed through the Control Expert Adjust tool.

They can be read by executing the Read\_Param instruction and their initial values can be set to their current values by executing the Save\_Param instruction.

They can be set by

- modifying %M objects and executing the Write\_Param instruction
- executing the Restore\_Param instruction to set them to their initial values.

When accessing the Adjustment Parameters:

- through the IODDTs or the Adjustment screen, it is possible to directly write the unsigned values.
- through their topological addresses, only signed types are accepted. Converting the unsigned value into a signed value before writing in the %MWr.m.c object is necessary.

If Adjustment Parameters are changed while the PTO channel is running, this change will take effect on next commands.

### Limit Parameters

| Configuration Parameters |       |                   |                                          |  |
|--------------------------|-------|-------------------|------------------------------------------|--|
| Object                   | Туре  | Symbol            | Description                              |  |
| %KWr.m.c.4               | UINT  | Max Acceleration  | Acceleration Rate Maximum Value          |  |
| %KWr.m.c.5               | UINT  | Max Deceleration  | Deceleration Rate Maximum Value          |  |
| %KDr.m.c.6               | UDINT | Max Frequency     | Maximum Frequency (in Hz)                |  |
| %KDr.m.c.8               | DINT  | SW Max High Limit | Software Pulse Number Maximum High Limit |  |
| %KDr.m.c.10              | DINT  | SW Min Low Limit  | Software Pulse Number Minimum Low Limit  |  |

These are objects used to define valid ranges of values for command parameters.

| Adjustment Parameters |       |               |                                  |
|-----------------------|-------|---------------|----------------------------------|
| Object                | Туре  | Symbol        | Description                      |
| %MDr.m.c.14           | UDINT | SW High Limit | Software Pulse Number High Limit |
| %MDr.m.c.16           | UDINT | SW Low Limit  | Software Pulse Number Low Limit  |

Any command sent with parameters that are inconsistent with the specified limits will be rejected.

#### Constraints on Configuration and Adjustment Parameters:

The following rules of consistency between configuration and adjustment parameters must be observed:

- SW High Limit ≤ SW Max High Limit
- SW Max High Limit > SW Min Low Limit
- SW High Limit > SW Low Limit
- SW Low Limit ≥ SW Min Low Limit
- Start Frequency ≤ Max Frequency
- Stop Frequency ≤ Max Frequency
- Homing Velocity ≤ Max Frequency
- Start Frequency ≤ Homing Velocity if Start Frequency enabled
- Stop Frequency ≤ Homing Velocity if Stop Frequency enabled
- Acceleration Rate ≤ Max Acceleration
- Deceleration Rate ≤ Max Deceleration
- Emergency Deceleration Rate ≤ Max Deceleration

If a setting parameter or initial parameter does not respect one of these rules, the configuration will not be accepted.

**NOTE:** Control Expert Initial parameters respect all the rule above.

If an adjustment with an invalid parameter is set:

- The parameter will be rejected
- The previous values will be maintained
- The detected error will be reported in the ADJUST\_FLT status word (%MWr.m.c.4)

# Sequence of commands

## **Motion State Diagram**

Any sequence of commands must respect the following state diagram:

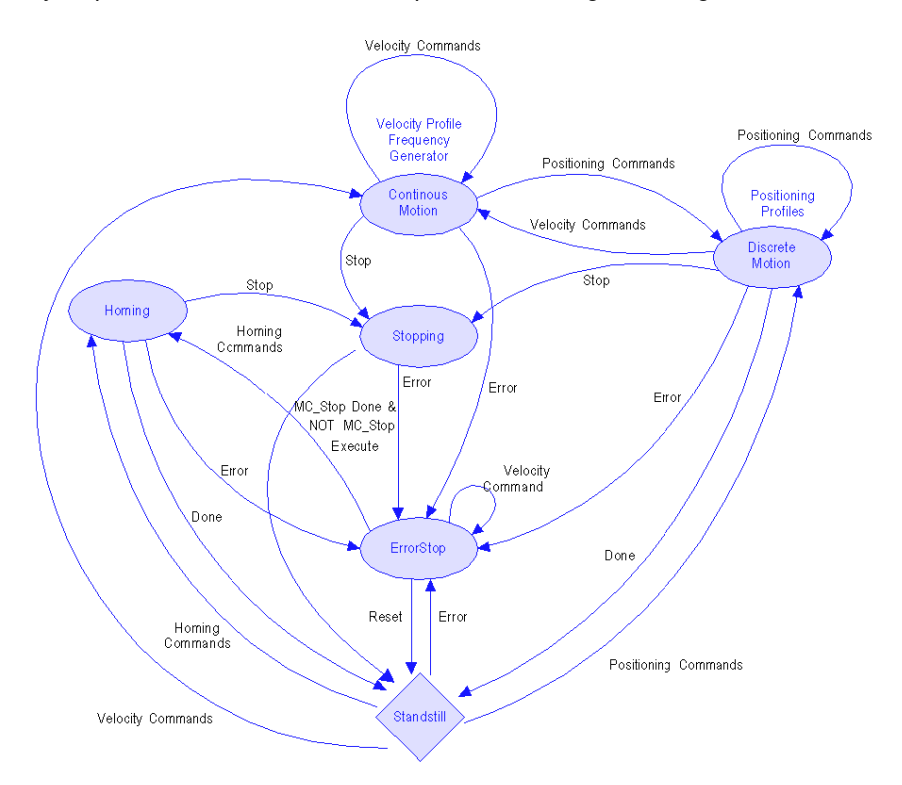

#### Allowed Sequence of Commands

| Current Command |                                     |               |                        |                  |                  |                  |        |                 |
|-----------------|-------------------------------------|---------------|------------------------|------------------|------------------|------------------|--------|-----------------|
|                 |                                     | No<br>Command | Frequency<br>Generator | Move<br>Velocity | Move<br>Absolute | Move<br>Relative | Homing | Set<br>Position |
|                 | No Command                          | Reject        | Reject                 | Reject           | Reject           | Reject           | Reject | Reject          |
|                 | Frequency<br>Generator              | Accept        | Accept                 | Accept           | Accept           | Accept           | Reject | Reject          |
|                 | MoveVelocity                        | Accept        | Accept                 | Accept           | Accept           | Accept           | Reject | Reject          |
|                 | MoveAbsolute<br>(Abort)             | Accept        | Accept                 | Accept           | Accept           | Accept           | Reject | Reject          |
| Next<br>Command | MoveAbsolute<br>(Buffered/Blending) | Accept        | Reject                 | Reject           | Accept           | Accept           | Reject | Reject          |
|                 | MoveRelative (Abort)                | Accept        | Accept                 | Accept           | Accept           | Accept           | Reject | Reject          |
|                 | MoveRelative<br>(Buffered/Blending) | Accept        | Reject                 | Reject           | Accept           | Accept           | Reject | Reject          |
|                 | Homing                              | Accept        | Reject                 | Reject           | Reject           | Reject           | Reject | Reject          |
|                 | SetPosition                         | Accept        | Reject                 | Reject           | Reject           | Reject           | Reject | Reject          |

The PTO channel can accept the following sequence of command:

Reject:

- The sequence of commands described in the cell is not supported. The new command will be rejected.
- All commands in progress will be aborted, the axis will be stopped and an error notification will be reported in the CMD\_SEQ\_INV status object (%MWr.m.c.3.3).

Accept:

- The sequence of commands described in the cell is supported.
- The new command is accepted. Its execution starts either immediately, or after the completion of current command, depending upon the set buffer mode.

The BufferMode command parameter is used to determine how a sequence of commands will be executed:

- Abort: the new command aborts the current command.
- Buffered: the new command is executed after the current command is completed.
- BlendingPrevious: the two commands are merged at the target velocity of the first command.

For each buffer mode, the behavior is detailed in MoveRelative description. (see page 167)

# **Axis Status Information**

#### At a Glance

In order to know which PLCopen state the axis is in, check the value of the AXIS\_STS object (%IWr.m.c.6).

#### **Axis Status**

This word does not describe all the PLCopen states that appear in the state diagram, but it indicates which of the following 4 states the axis is in:

| STANDSTILL state is described with the following set of information:                                                                   | <ul> <li>bit0 (MOVING) = 0</li> <li>bit1 (STOPPING) = 0</li> <li>bit3 (AXIS_FLT) = 0</li> <li>%IWr.m.c.0 = 0 &amp; %IWr.m.c.7.bit0 = 1 (no command in execution)</li> <li>%IWr.m.c.1 = 0 &amp; %IWr.m.c.7.bit1 = 1 (no command in buffer)</li> </ul> |
|----------------------------------------------------------------------------------------------------|----------------------------------------------------------------------------------------------------|
| STOPPING state is described with the following set of information:                                                                     | <ul> <li>bit1 (STOPPING) = 1</li> <li>bit3 (AXIS_FLT) = 0</li> <li>%IWr.m.c.0 = 0 &amp; %IWr.m.c.7.bit0 = 1 (no command in execution)</li> <li>%IWr.m.c.1 = 0 &amp; %IWr.m.c.7.bit1 = 1 (no command in buffer)</li> </ul>                            |
| ERROR_STOP state is described with the following set of information:                                                                   | <ul> <li>bit1 (STOPPING) = 1</li> <li>bit3 (AXIS_FLT) = 1</li> <li>%IWr.m.c.0 = 0 &amp; %IWr.m.c.7.bit0 = 1 (no command in execution)</li> <li>%IWr.m.c.1 = 0 &amp; %IWr.m.c.7.bit1 = 1 (no command in buffer)</li> </ul>                            |
| Command in execution. This is not a PLCopen state but includes several of them. It is described with the following set of information: | <ul> <li>bit1 (STOPPING) = 0</li> <li>bit3 (AXIS_FLT) = 0</li> <li>%IWr.m.c.0 ≠ 0 &amp; %IWr.m.c.7.bit0 = 0 (command in execution)</li> <li>bit0 (MOVING) = 1</li> </ul>                                                                             |

This word (%IWr.m.c.0) indicates the exact PLCopen state:

Each command sent has an allocated number and can be read through the CMD\_SENT\_NB (%MWr.m.c.13) object or the EF output.

Knowing these two numbers, it is possible to identify which command and which type of profile is currently being executed and which state the axis is in (CONTINUOUS MOTION, DISCRETE MOTION and HOMING). This information can also be obtained using the Cmd\_Status function. *(see page 209)* 

**NOTE:** When Drive\_Enable is disabled, the axis referenced bit is cleared and any command can be accepted.

# Section 11.2 Positioning Function Description

#### **Overview**

The BMX MSP 0200 can use a library of 7 basic Motion Commands which are described in this section.

## What Is in This Section?

This section contains the following topics:

| Торіс                                            | Page |  |
|--------------------------------------------------|------|--|
| Frequency Generator                              | 139  |  |
| Frequency Generator Complex Profile              | 142  |  |
| Move Velocity                                    | 145  |  |
| Move Velocity Complex Profile 1                  | 148  |  |
| Move Velocity Complex Profile 2                  | 151  |  |
| Move Velocity Complex Profile 3                  | 154  |  |
| Move Velocity Complex Profile 4                  | 157  |  |
| Absolute Positioning: Move Absolute              | 162  |  |
| Relative Positioning: Move Relative              | 167  |  |
| Positioning Complex Profile 1                    |      |  |
| Positioning Complex Profile 2                    | 174  |  |
| Positioning Buffer Mode Management               | 177  |  |
| Positioning Buffer Mode Abort Case               |      |  |
| Positioning Buffer Mode Buffered Case            | 182  |  |
| Positioning Buffer Mode Case of BlendingPrevious | 186  |  |
| Homing                                           | 192  |  |
| General Homing Features                          | 197  |  |
| Homing Mode: Short Cam                           |      |  |
| Homing Mode: Long Cam Positive                   |      |  |
| Homing Mode: Long Cam Negative                   |      |  |
| Homing Profile: Short Cam with Positive Limit    |      |  |

| Торіс                                      | Page |
|--------------------------------------------|------|
| Homing Mode: Short Cam with Negative Limit | 203  |
| Homing Mode: Short Cam with Marker         |      |
| Set Position                               | 206  |
| STOP                                       | 208  |
| Command Status Follow-Up                   | 209  |

# **Frequency Generator**

## Description

The PTO channel provides a pulse output signal at a specified frequency.

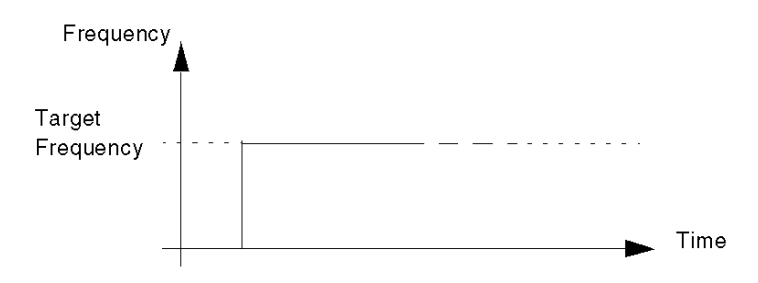

## **Physical Inputs/Output**

| Input/Output                              | Description                                                                                                    |
|-------------------------------------------|----------------------------------------------------------------------------------------------------|
| Drive_Ready&Emergency input (optional)    | The pulse output is generated as long as a current goes through Drive_Ready&Emergency input. <i>(see page 229)</i>                                                                  |
| Proximity&LimitSwitch input<br>(optional) | Used as a LimitSwitch. <i>(see page 229)</i>                                                                                                    |
| Drive_Enable output                       | To be connected to the corresponding input of the drive.<br>Enables the drive when active.<br>This output is directly controlled through an implicit command object<br>(%Qr.m.c.0). |

## **Configuration Parameters**

| Parameter       | Valid Values                                                                                                    |
|-----------------|----------------------------------------------------------------------------------------------------|
| PTO Output Mode | Value 0: Pulse + Direction (Default)<br>Value 1: CW/CCW<br>Value 2: A/B Phases<br>Value 3: Pulse + Direction – Reverse<br>Value 4: CW/CCW – Reverse<br>Value 5: A/B Phases – Reverse |

#### **FBD Representation**

Representation:

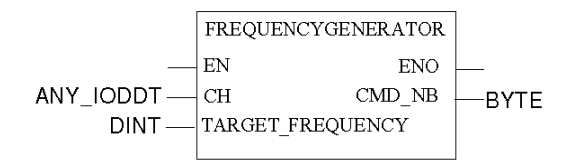

### LD Representation

Representation:

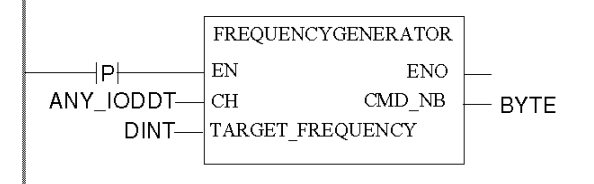

# **WARNING**

## UNINTENDED APPLICATION BEHAVIOR-COMMAND SENT ON EACH PLC CYCLE

Commands will be sent on every PLC cycle if EN is set to 1. (see page 127)

Failure to follow these instructions can result in death, serious injury, or equipment damage.

#### **Representation in IL**

#### Representation:

```
FREQUENCYGENERATOR (CH := (*ANY_IODDT*), TARGET_FREQUENCY := (*DINT*))
ST (*BYTE*)
```

#### **Representation in ST**

#### Representation:

```
(*BYTE*) := FREQUENCYGENERATOR (CH := (*ANY_IODDT*), TARGET_FREQUENCY :=
(*DINT*));
```

## Command example using the WRITE\_CMD command mechanism in ST representation:

```
if (ChangeFreq = True) then %CH0.1.0.CMD_CODE := 1;
%CH0.1.0.TGT_VELOCITY := 5000; WRITE_CMD(%CH0.1.0); ChangeFreq := False;
end_if;
```

#### **Command Specific Parameters**

| Parameter               | Valid Values                                                   |
|-------------------------|----------------------------------------------------------------|
| Target Velocity (in Hz) | -200 kHz to 200 kHz<br>Absolute value limited by Max Frequency |

#### **Overall Parameters**

This table describes all the functional parameters associated to the function.

| Explicit Command Parameters |                   | Setting Parameters |               | Adjustment Parameters |            |
|-----------------------------|-------------------|--------------------|---------------|-----------------------|------------|
| Address                     | Parameter         | Address            | Parameter     | Address               | Parameter  |
| %MWr.m.c.6 (byte 0)         | Command Code (=1) | %KWr.m.c.1(byte 0) | Output Mode   | %MWr.m.c.25           | Hysteresis |
| %MDr.m.c.10                 | Target Frequency  | %KDr.m.c.6         | Max Frequency |                       |            |

# **Frequency Generator Complex Profile**

## At a Glance

When a frequency generator command is running, it is possible to modify the target frequency, such as shown by the figure below:

Frequency generator - change of frequency

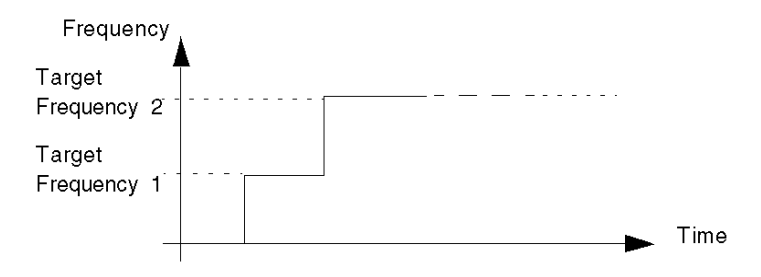

#### FBD program

Program to obtain the above profile:

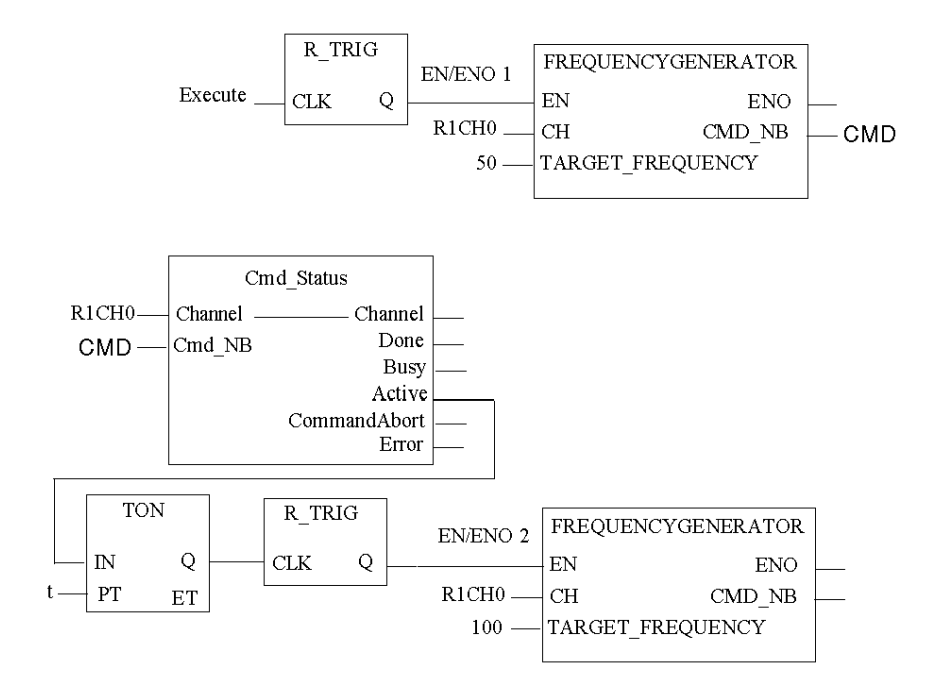

R1CH0 = %CH0.1.0 (PTO module on rack 1, channel 0 configured for position control)

Cmd\_Status is the command status follow up function. (see page 209)

# Time Diagram

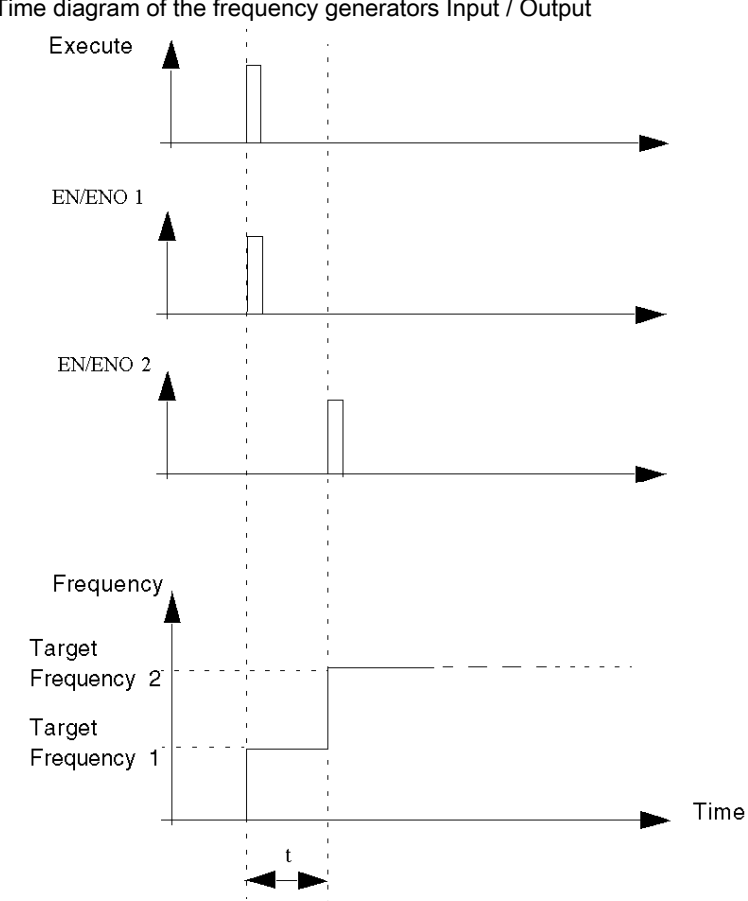

Time diagram of the frequency generators Input / Output
## **Move Velocity**

## Description

This function is used to generate a pulse output at a specified frequency, by reaching this frequency smoothly through an acceleration ramp.

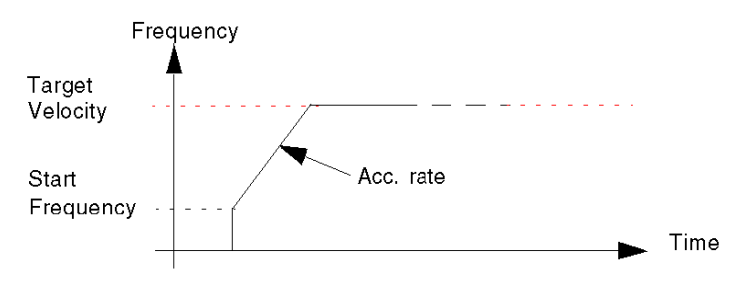

### **Physical Inputs/Output**

| Input/Output                           | Description                                                                                                    |
|----------------------------------------|----------------------------------------------------------------------------------------------------|
| Drive_Ready&Emergency input (optional) | The pulse output is generated as long as a current goes through Drive_Ready&Emergency input. <i>(see page 229)</i>                                                                              |
| Proximity&LimitSwitch input (optional) | Used as LimitSwitch. <i>(see page 229)</i>                                                                                                    |
| Drive_Enable output:                   | To be connected to the corresponding input of the drive.<br>Enables the drive when active.<br>This output is directly controlled by the user through an implicit command<br>object (%Qr.m.c.0). |

## **Configuration Parameters**

| Parameter                        | Valid Values                                                                                                    |
|----------------------------------|----------------------------------------------------------------------------------------------------|
| PTO Output Mode                  | Value 0: Pulse + Direction (Default)<br>Value 1: CW/CCW<br>Value 2: A/B Phases<br>Value 3: Pulse + Direction – Reverse<br>Value 4: CW/CCW – Reverse<br>Value 5: A/B Phases – Reverse |
| Acceleration / Deceleration Unit | ms or Hz/2ms<br>Default is ms                                                                                                    |

#### **Representation in FBD**

Representation:

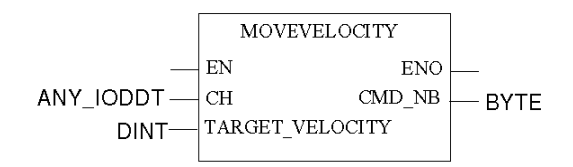

#### **Representation in LD**

Representation:

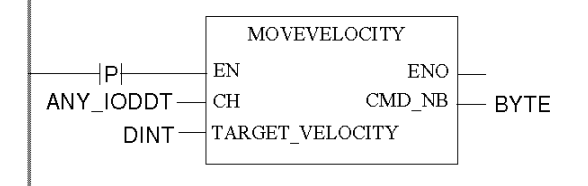

# **WARNING**

UNINTENDED APPLICATION BEHAVIOR-COMMAND SENT ON EACH PLC CYCLE

Commands will be sent on every PLC cycle if EN is set to 1. (see page 127)

Failure to follow these instructions can result in death, serious injury, or equipment damage.

#### **Representation in IL**

#### Representation:

```
MOVEVELOCITY (CH := (*ANY_IODDT*), TARGET_VELOCITY := (*DINT*))
ST (*BYTE*)
```

## **Representation in ST**

#### Representation:

```
(*BYTE*) := MOVEVELOCITY (CH := (*ANY_IODDT*), TARGET_VELOCITY :=
(*DINT*));
```

#### Command example using the WRITE\_CMD command mechanism in ST representation:

```
if (ChangeVel = True) then %CH0.1.0.CMD_CODE := 2;
%CH0.1.0.TGT_VELOCITY := 5000; WRITE_CMD(%CH0.1.0); ChangeVel := False;
end_if;
```

#### **Command Specific Parameters**

| Parameter               | Valid Values                                                   |
|-------------------------|----------------------------------------------------------------|
| Target Velocity (in Hz) | -200 kHz to 200 kHz<br>Absolute value limited by Max Frequency |
|                         | Absolute value limited by Max Frequency                        |

#### **Adjustment Parameters**

| Parameter                   | Valid Values                                                |
|-----------------------------|-------------------------------------------------------------|
| Start Frequency (in Hz)     | 0 Hz to 65,535 Hz, default is 0Hz, limited by Max Frequency |
| Stop Frequency (in Hz)      | 0 Hz to 65,535 Hz, default is 0Hz, limited by Max Frequency |
| Acceleration Rate           | 10 to 32,500, default is 100, limited by Max Acceleration   |
| Deceleration Rate           | 10 to 32,500, default is 100, limited by Max Deceleration   |
| Emergency Deceleration Rate | 10 to 32,500, default is 100, limited by Max Deceleration   |

#### **Overall Parameters**

This table describes all the functional parameters associated to the function.

| Explicit Command Parameters |                   | Setting Parameters  |              | Adjustment Parameters |                   |
|-----------------------------|-------------------|---------------------|--------------|-----------------------|-------------------|
| Address                     | Parameter         | Address             | Parameter    | Address               | Parameter         |
| %MWr.m.c.6<br>(byte 0)      | Command Code (=2) | %KWr.m.c.1(byte 0)  | Output Mode  | %MWr.m.c.18           | Start Frequency   |
| %MDr.m.c.10                 | Target Velocity   | %KWr.m.c.1(byte 12) | Acc/Dec Unit | %MWr.m.c.19           | Stop Frequency    |
|                             |                   | %KWr.m.c.4          | Acc Max      | %MWr.m.c.20           | Acceleration Rate |
|                             |                   | %KWr.m.c.5          | Dec Max      | %MWr.m.c.21           | Deceleration Rate |
|                             |                   | %KDr.m.c.6          | FMax         | %MWr.m.c.25           | Hysteresis        |

# Move Velocity Complex Profile 1

## At a Glance

When a velocity profile is being output, it is possible to modify the target velocity to a higher or a lower value, such as shown by the figures below:

MoveVelocity - change of velocity

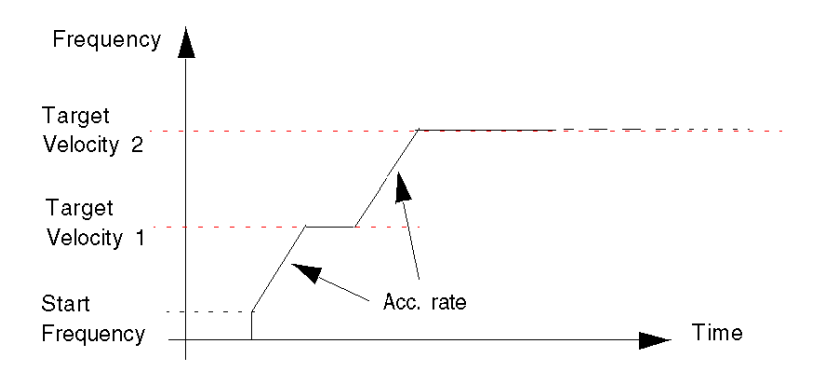

#### FBD Program

Program to obtain the profile

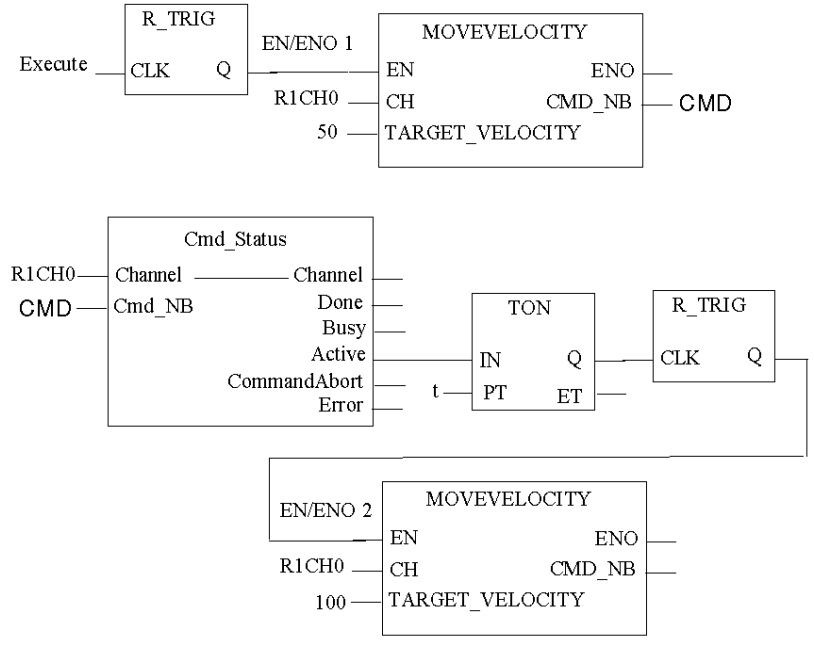

R1CH0 = %CH0.1.0

(PTO module on rack 1, channel 0 configured for position control)

Cmd\_Status is the command status follow up function. (see page 209)

## Time Diagram

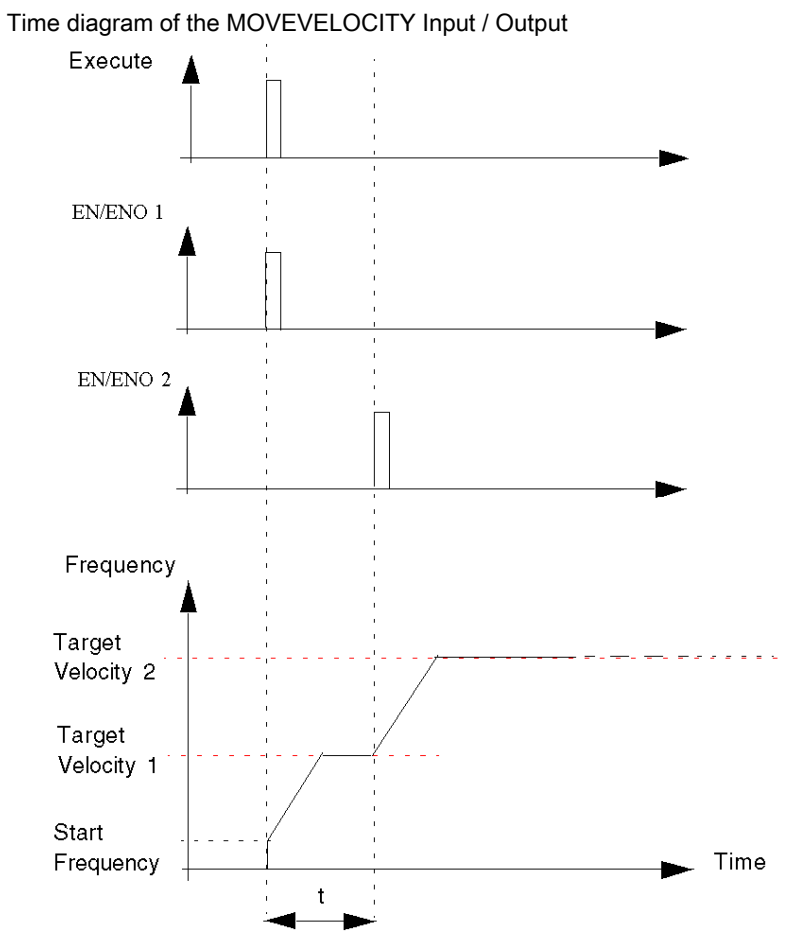

# Move Velocity Complex Profile 2

## At a Glance

If the first target velocity has not been reached, the target velocity can be changed during acceleration/deceleration phase):

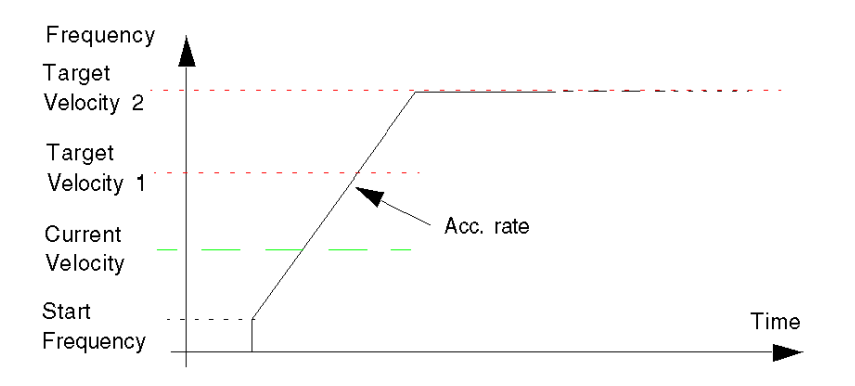

#### **FBD Program**

Program to obtain the profile

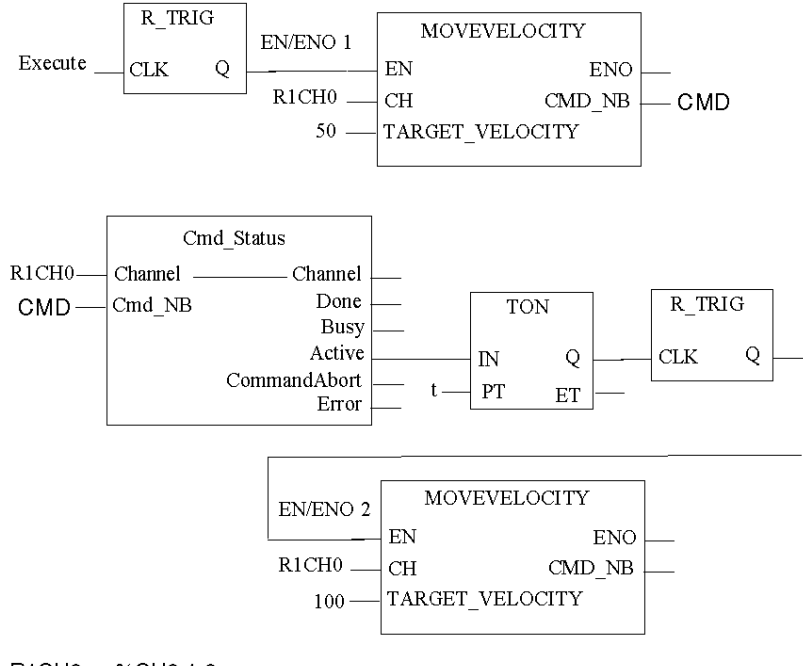

R1CH0 = %CH0.1.0

(PTO module on rack 1, channel 0 configured for position control)

Cmd\_Status is the command status follow up (see page 209) function.

## Time Diagram

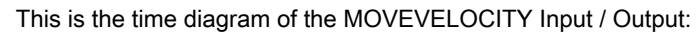

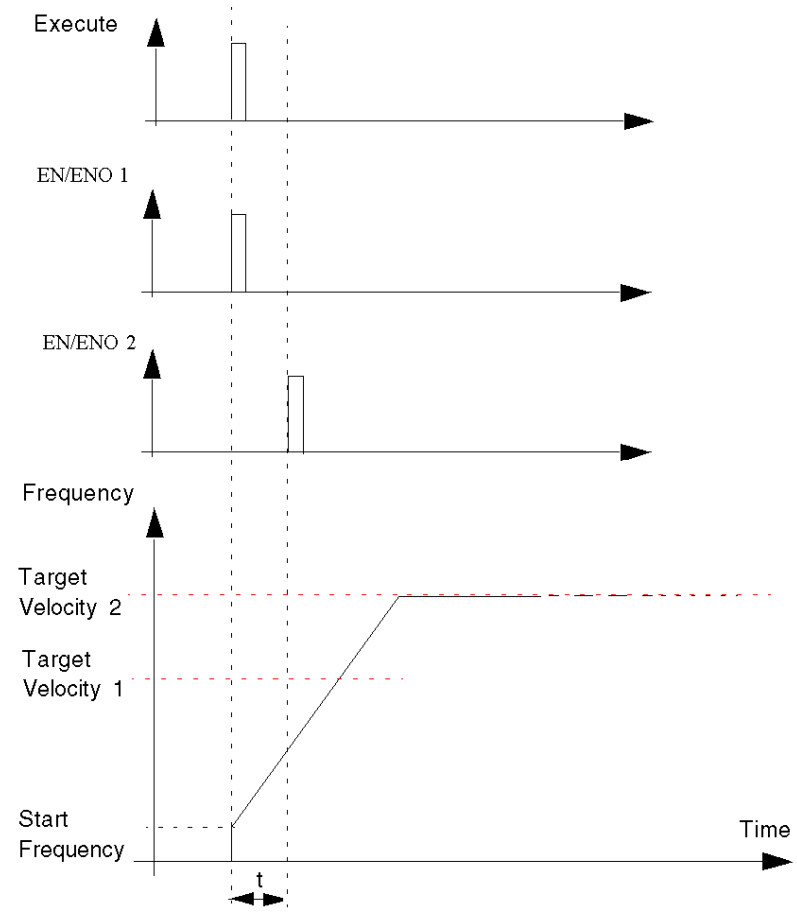

# Move Velocity Complex Profile 3

## At a Glance

If the new target velocity is lower than the previous one, there will be a deceleration ramp.

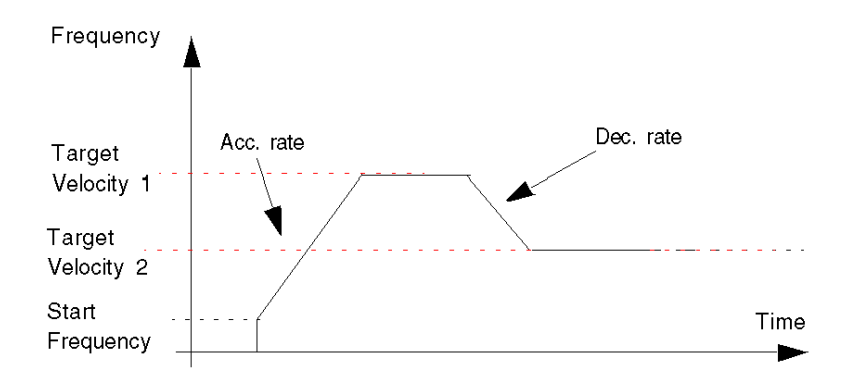

#### FBD Program

Program to obtain the profile

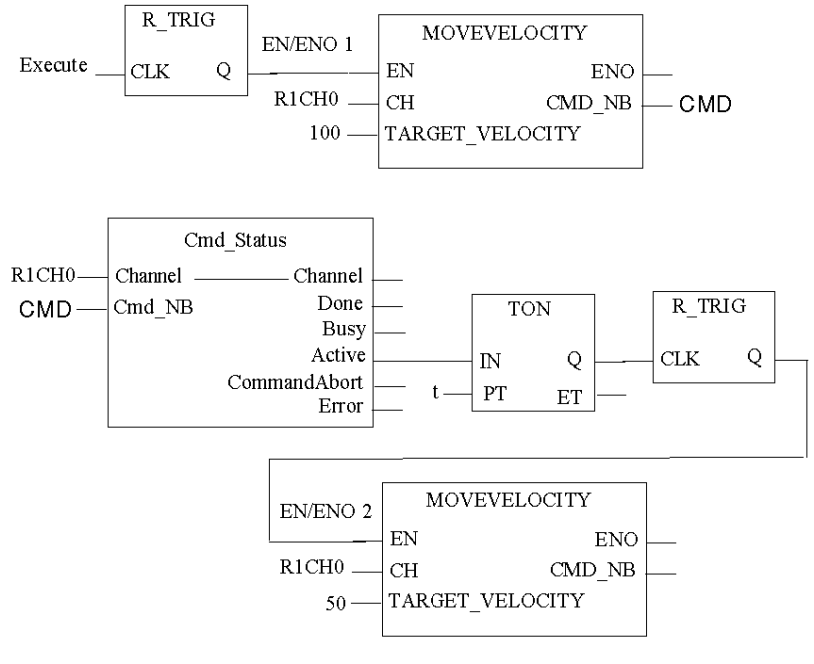

R1CH0 = %CH0.1.0

(PTO module on rack 1, channel 0 configured for position control)

Cmd\_Status is the command status follow up function. (see page 209)

## Time Diagram

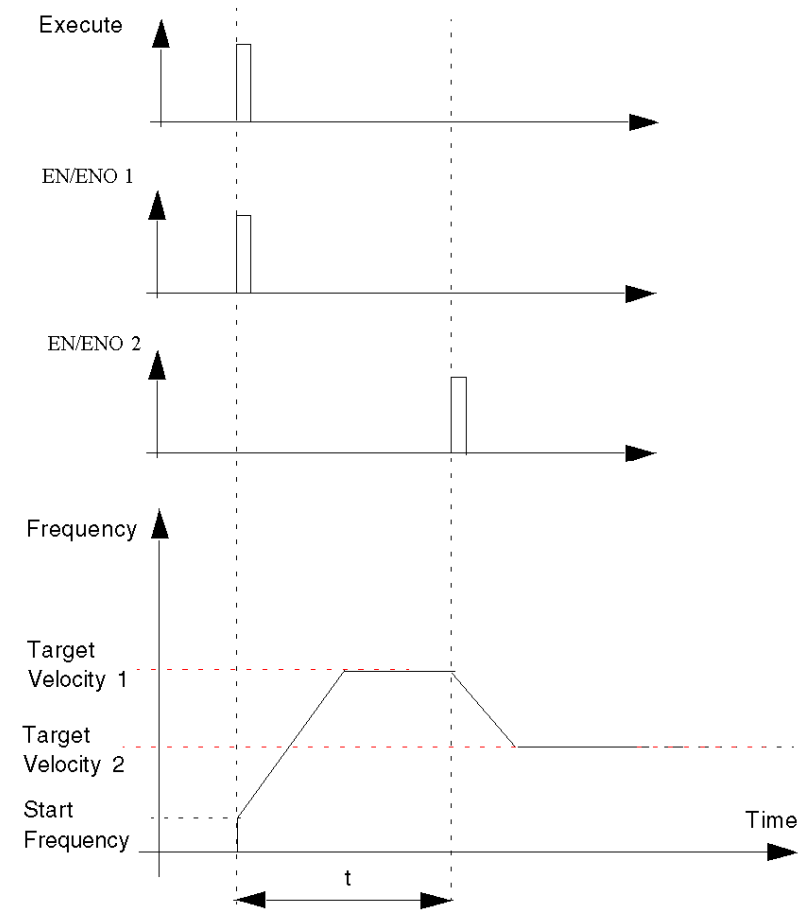

This is the time diagram of the MOVEVELOCITY Input / Output:

# Move Velocity Complex Profile 4

#### At a Glance

If a velocity profile is being output, a new continuous motion command can be sent to the channel and abort the current command, whether the target velocity has been reached or not. The new command can be:

Case 1: a velocity profile command with possible different acceleration/deceleration rates:

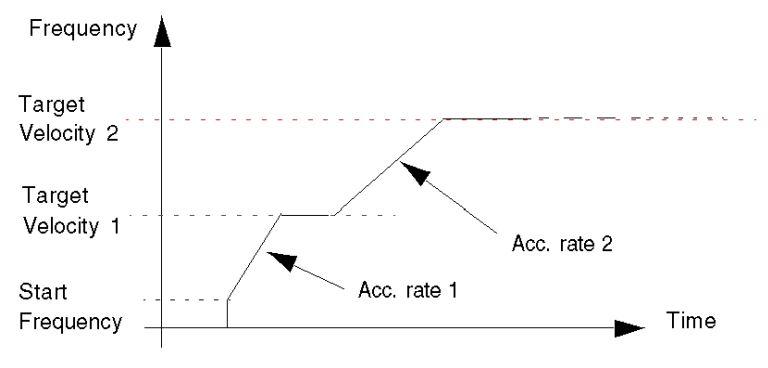

Case 2: a FrequencyGenerator command:

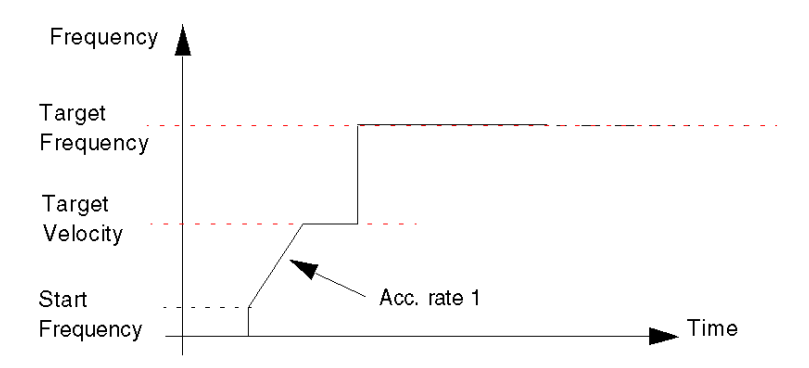

#### FBD Program Case 1

Program to obtain the profile in case 1:

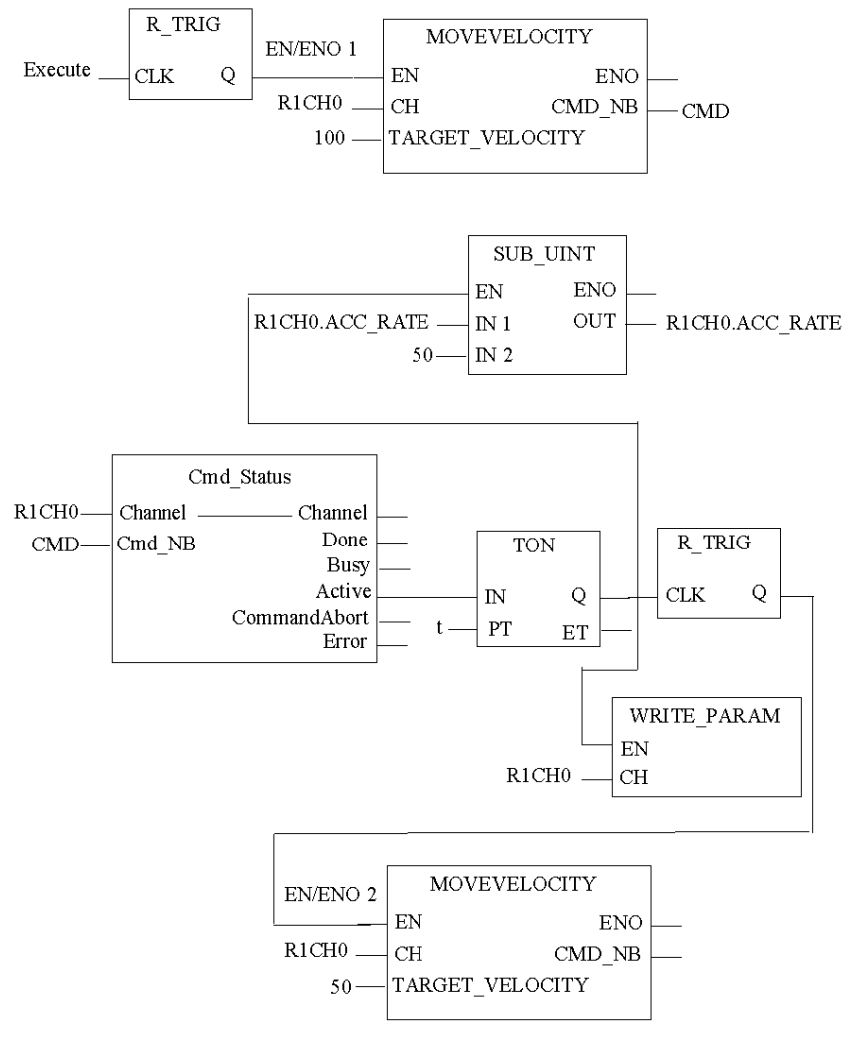

R1CH0 = %CH0.1.0

(PTO module on rack 1, channel 0 configured for position control)

## Time Diagram Case 1

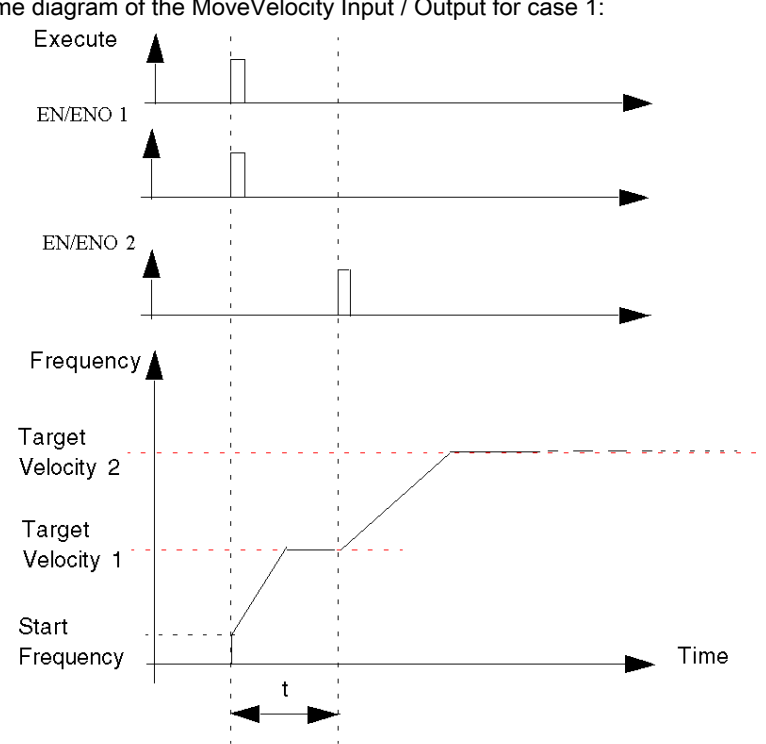

Time diagram of the MoveVelocity Input / Output for case 1:

#### FBD Program Case 2

Program to obtain the profile in case 2:

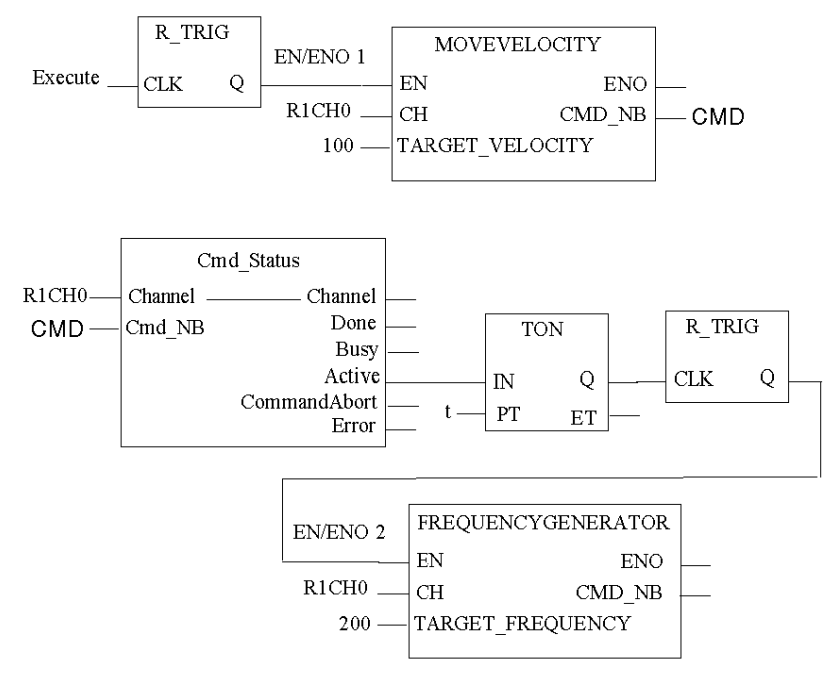

R1CH0 = %CH0.1.0

(PTO module on rack 1, channel 0 configured for position control)

## Time Diagram Case 2

Time diagram of the MoveVelocity Input / Output for case 2:

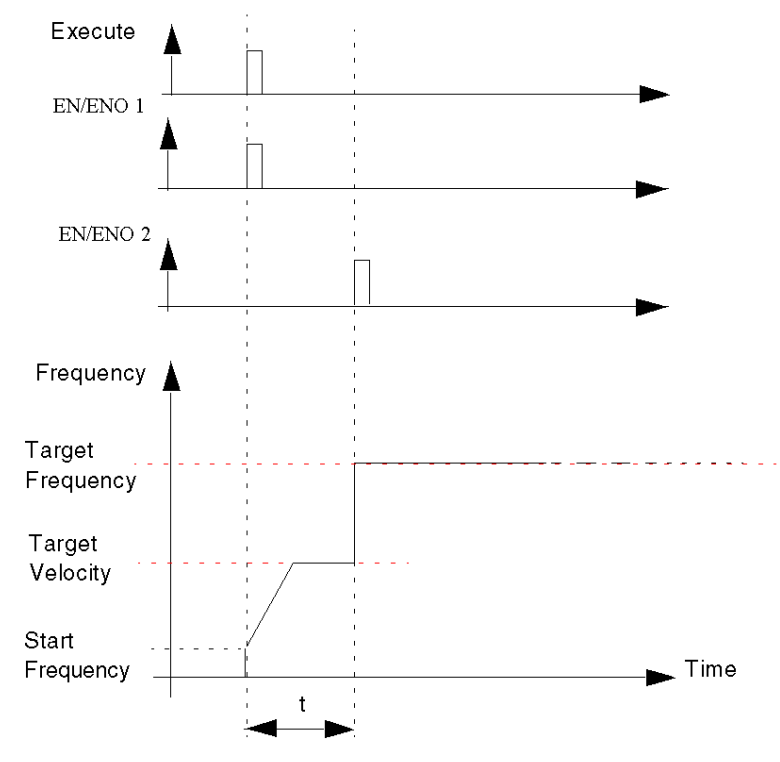

# Absolute Positioning: Move Absolute

#### Description

This function is used to manage a complete movement of the axis from the current position to a specified target position.

The target position is directly specified with its coordinate, in pulses, relative to a previously set origin.

The velocity of the axis will follow a trapezoidal profile:

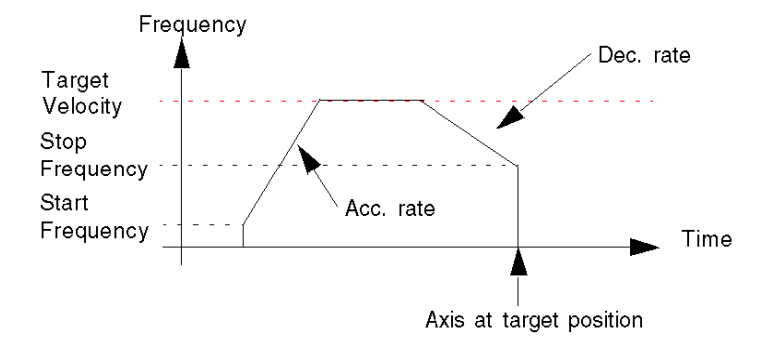

**NOTE:** No absolute positioning command can be performed while "REFERENCED" is low. Any absolute positioning command sent while REFERENCED is low will be rejected and an error notification is reported in the CMD\_FLT status word (%MWr.m.c.3.5).

"REFERENCED" is an implicit bit (%IWr.m.c.6.7) which reports information on whether the axis is referenced or not. This bit will be set to 1 by the module when a referencing command (Homing or SetPosition) is completed

It will return to 0:

- Each time synchronization is lost between the PTO channel and the drive (Drive\_Ready input is off.)
- At the beginning of each new homing command.

## **Physical Inputs/Output**

| Input/Output                            | Description                                                                                                    |
|-----------------------------------------|----------------------------------------------------------------------------------------------------|
| Drive_Ready&Emergency input (optional)  | The pulse output is generated as long as a current goes through Drive_Ready&Emergency input. <i>(see page 229)</i>                                                                              |
| Proximity&LimitSwitch input (optional)  | Used as a LimitSwitch. <i>(see page 229)</i>                                                                                                    |
| Counter_in_Position input<br>(optional) | Only for information.<br>Input from the drive goes high when positioning movement is completed<br>(the drive's error counter is empty).                                                         |
| Drive_Enable output:                    | To be connected to the corresponding input of the drive.<br>Enables the drive when active.<br>This output is directly controlled by the user through an implicit command<br>object (%Qr.m.c.0). |

## **Configuration Parameters**

| Parameter                           | Valid Values                                                                                                    |
|-------------------------------------|----------------------------------------------------------------------------------------------------|
| PTO Output Mode                     | Value 0: Pulse + Direction (Default)<br>Value 1: CW/CCW<br>Value 2: A/B Phases<br>Value 3: Pulse + Direction – Reverse<br>Value 4: CW/CCW – Reverse<br>Value 5: A/B Phases – Reverse |
| Acceleration /<br>Deceleration Unit | ms or Hz/2ms<br>Default is ms                                                                                                    |

## **Representation in FBD**

Representation:

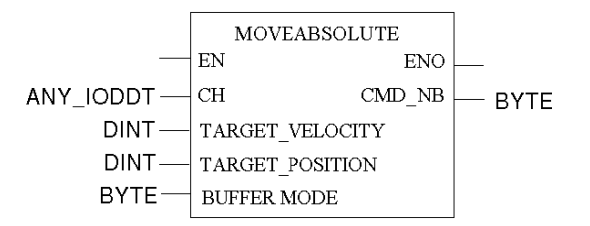

#### **Representation in LD**

Representation:

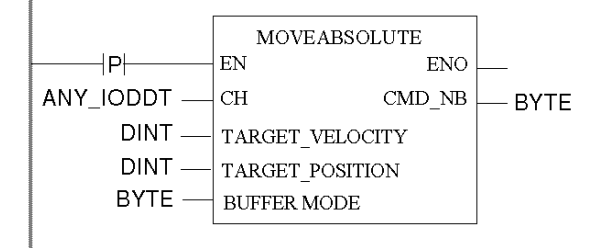

# A WARNING

#### UNINTENDED APPLICATION BEHAVIOR-COMMAND SENT ON EACH PLC CYCLE

Commands will be sent on every PLC cycle if EN is set to 1. (see page 127)

Failure to follow these instructions can result in death, serious injury, or equipment damage.

#### **Representation in IL**

#### Representation:

```
MOVEABSOLUTE (CH := (*ANY_IODDT*), TARGET_POSITION := (*DINT*),
TARGET_VELOCITY := (*DINT*), BUFFERMODE := (*BYTE*))
ST (*BYTE*)
```

#### **Representation in ST**

#### Representation:

```
(*BYTE*) := MOVEABSOLUTE (CH := (*ANY_IODDT*), TARGET_POSITION :=
(*DINT*), TARGET_VELOCITY := (*DINT*), BUFFERMODE := (*BYTE*));
```

Command example using the WRITE\_CMD command mechanism in ST representation:

```
if (ChangePos = True) then %CH0.1.0.CMD_CODE := 3;
%CH0.1.0.TGT_VELOCITY := 5000; %CH0.1.0.TGT_POSITION := 50000;
%CH0.1.0.BUFFER_MODE :=1; WRITE_CMD(%CH0.1.0); ChangePos := False;
end if;
```

## **Command Specific Parameters**

| Parameter                   | Valid Values                                                                                |
|-----------------------------|---------------------------------------------------------------------------------------------|
| Target position (in pulses) | - 2,147,483,648 to 2,147,483,647<br>Must be enclosed between SW Low Limit and SW High Limit |
| Target Velocity (in Hz)     | 1 Hz to 200 kHz<br>Absolute value limited by Max Frequency                                  |
| Buffer mode                 | Value 0: Abort<br>Value 1: Buffered<br>Value 2: BlendingPrevious                            |

## Parameters

| Parameter                       | Valid Values                                                                                                    |
|---------------------------------|----------------------------------------------------------------------------------------------------|
| Hysteresis (Slack)              | 0 to 255 pulses, default is 0<br>For A/B Phase output mode only (Normal or Reverse)                                          |
| Start Frequency (in Hz)         | 0 Hz to 65,535 Hz<br>Default is 0Hz, limited by Max Frequency                                                                |
| Stop Frequency (in Hz)          | 0 Hz to 65,535 Hz<br>Default is 0Hz, limited by Max Frequency                                                                |
| Acceleration Rate               | 10 to 32,500, default is 100, limited by Max Acceleration                                                                    |
| Deceleration Rate               | 10 to 32,500<br>Default is 100, limited by Max Deceleration                                                                  |
| Emergency Deceleration Rate     | 10 to 32,500<br>Default is 100, limited by Max Deceleration                                                                  |
| Software High Limit (in pulses) | -2,147,483,647 to 2,147,483,647<br>Default is 2,147,483,647<br>Must be between SW Low Limit and SW Max High Limit            |
| Software Low Limit (in pulses)  | -2,147,483,648 to 2,147,483,646<br>Default is - 2,147,483,648<br>Must be enclosed between SW Min Low Limit and SW High Limit |

#### **Debugging Parameters**

This table describes all the functional parameters associated to the function.

| Explicit Command Parameters |                   | Setting Parameters   |              | Adjustment Parameters |                   |
|-----------------------------|-------------------|----------------------|--------------|-----------------------|-------------------|
| Address                     | Parameter         | Address              | Parameter    | Address               | Parameter         |
| %MWr.m.c.6<br>(byte 0)      | Command Code (=3) | %KWr.m.c.1 (byte 0)  | Output Mode  | %MWr.m.c.18           | Start Frequency   |
| %MDr.m.c.10                 | Target Velocity   | %KWr.m.c.1 (byte 12) | Acc/Dec Unit | %MWr.m.c.19           | Stop Frequency    |
|                             |                   | %KWr.m.c.4           | Acc Max      | %MWr.m.c.20           | Acceleration Rate |
|                             |                   | %KWr.m.c.5           | Dec Max      | %MWr.m.c.21           | Deceleration Rate |
|                             |                   | %KDr.m.c.6           | FMax         | %MWr.m.c.25           | Hysteresis        |

#### **Special cases**

If the set target velocity cannot be reached before attaining the target position, the axis velocity will then follow a triangular profile:

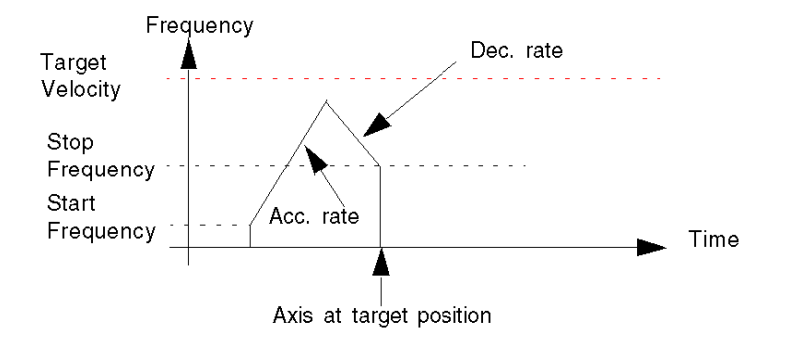

#### **Complex Profiles**

Complex profiles for MOVEABSOLUTE Position are the same as for MOVERELATIVE

## **Relative Positioning: Move Relative**

#### **Description**

This function is used to manage a complete movement of the axis from the current position to a specified target position.

The target position is directly specified by its distance, in pulses, from the current position of the axis at the time of execution.

The velocity of the axis will follow a trapezoidal profile:

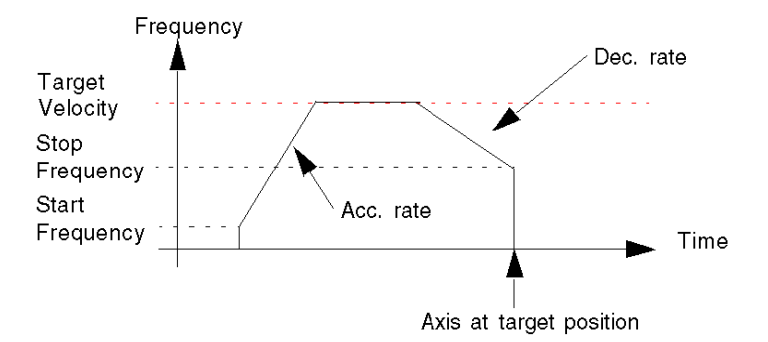

**NOTE:** If a move relative command is sent while the axis is not referenced, the command is accepted and the position is first set to 0 before executing the command. However, the axis remains unreferenced.

| Input/Output                            | Description                                                                                                    |
|-----------------------------------------|----------------------------------------------------------------------------------------------------|
| Drive_Ready&Emergency input (optional)  | The pulse output is generated as long as a current goes through Drive_Ready&Emergency input. <i>(see page 229)</i>                                                                              |
| Proximity&LimitSwitch input (optional)  | Used as a LimitSwitch. <i>(see page 229)</i>                                                                                                    |
| Counter_in_Position input<br>(optional) | Only for information.<br>Input from the drive goes high when positioning movement is completed<br>(the drive's error counter is empty).                                                         |
| Enable_Drive output:                    | To be connected to the corresponding input of the drive.<br>Enables the drive when active.<br>This output is directly controlled by the user through an implicit command<br>object (%Qr.m.c.0). |

#### **Physical Inputs/Output**

#### **Configuration Parameters**

| Parameter                        | Valid Values                                                                                                    |
|----------------------------------|----------------------------------------------------------------------------------------------------|
| PTO Output Mode                  | Value 0: Pulse + Direction (Default)<br>Value 1: CW/CCW<br>Value 2: A/B Phases<br>Value 3: Pulse + Direction – Reverse<br>Value 4: CW/CCW – Reverse<br>Value 5: A/B Phases – Reverse |
| Acceleration / Deceleration Unit | ms or Hz/2ms<br>Default is ms                                                                                                    |

#### **Representation in FBD**

Representation:

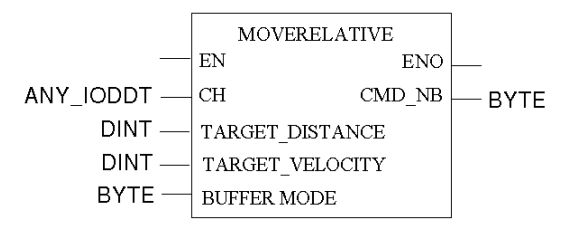

#### Representation in LD

Representation:

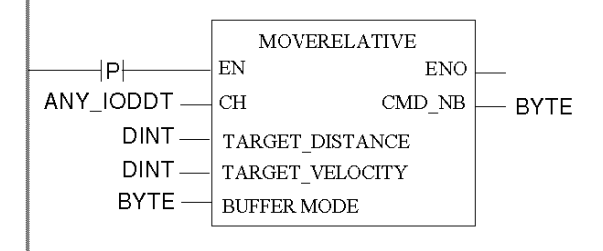

# **WARNING**

#### UNINTENDED APPLICATION BEHAVIOR-COMMAND SENT ON EACH PLC CYCLE

Commands will be sent on every PLC cycle if EN is set to 1. (see page 127)

Failure to follow these instructions can result in death, serious injury, or equipment damage.

#### **Representation in IL**

#### Representation:

```
MOVERELATIVE (CH := (*ANY_IODDT*), TARGET_DISTANCE := (*DINT*),
TARGET_VELOCITY := (*DINT*), BUFFERMODE := (*BYTE*))
ST (*BYTE*)
```

#### **Representation in ST**

#### Representation:

```
(*BYTE*) := MOVERELATIVE (CH := (*ANY_IODDT*), TARGET_DISTANCE :=
(*DINT*), TARGET VELOCITY := (*DINT*), BUFFERMODE := (*BYTE*));
```

Command example using the WRITE\_CMD command mechanism in ST representation:

```
if (ChangePos = True) then %CH0.1.0.CMD_CODE := 4;
%CH0.1.0.TGT_VELOCITY := 5000; %CH0.1.0.TGT_POSITION := 50000;
%CH0.1.0.BUFFER_MODE :=1; WRITE_CMD(%CH0.1.0); ChangePos := False;
end_if;
```

#### **Command Specific Parameters**

| Parameter                   | Valid Values                                                                                |
|-----------------------------|---------------------------------------------------------------------------------------------|
| Target Distance (in pulses) | - 2,147,483,648 to 2,147,483,647<br>Must be enclosed between SW Low Limit and SW High Limit |
| Target Velocity (in Hz)     | 1 Hz to 200 kHz<br>Absolute value limited by Max Frequency                                  |
| Buffer mode                 | Value 0: Abort<br>Value 1: Buffered<br>Value 2: BlendingPrevious                            |

#### **Adjustment Parameters**

| Parameter               | Valid Values                                                                        |
|-------------------------|-------------------------------------------------------------------------------------|
| Hysteresis (Slack)      | 0 to 255 pulses, default is 0<br>For A/B Phase output mode only (Normal or Reverse) |
| Start Frequency (in Hz) | 0 Hz to 65,535 Hz<br>Default is 0Hz, limited by Max Frequency                       |
| Stop Frequency (in Hz)  | 0 Hz to 65,535 Hz<br>default is 0Hz, limited by Max Frequency                       |
| Acceleration Rate       | 10 to 32,500<br>Default is 100, limited by Max Acceleration                         |
| Deceleration Rate       | 10 to 32,500<br>Default is 100, limited by Max Deceleration                         |

| Parameter                       | Valid Values                                                                                                    |  |  |
|---------------------------------|----------------------------------------------------------------------------------------------------|--|--|
| Emergency Deceleration Rate     | 10 to 32,500<br>Default is 100, limited by Max Deceleration                                                                  |  |  |
| Software High Limit (in pulses) | -2,147,483,647 to 2,147,483,647<br>Default is 2,147,483,647<br>Must be between SW Low Limit and SW Max High Limit            |  |  |
| Software Low Limit (in pulses)  | -2,147,483,648 to 2,147,483,646<br>Default is - 2,147,483,648<br>Must be enclosed between SW Min Low Limit and SW High Limit |  |  |

#### **Overall Parameters**

This table describes all the functional parameters associated to the function.

| Explicit Command Parameters |                   | Setting Parameters   |              | Adjustment Parameters |                   |
|-----------------------------|-------------------|----------------------|--------------|-----------------------|-------------------|
| Address                     | Parameter         | Address              | Parameter    | Address               | Parameter         |
| %MWr.m.c.6<br>(byte 0)      | Command Code (=4) | %KWr.m.c.1 (byte 0)  | Output Mode  | %MWr.m.c.18           | Start Frequency   |
| %MWr.m.c.7<br>(byte 0)      | Buffer Mode       | %KWr.m.c.1 (byte 12) | Acc/Dec Unit | %MWr.m.c.19           | Stop Frequency    |
| %MDr.m.c.8                  | Target Distance   | %KWr.m.c.4           | Acc Max      | %MWr.m.c.20           | Acceleration Rate |
| %MDr.m.c.10                 | Target Velocity   | %KWr.m.c.5           | Dec Max      | %MWr.m.c.21           | Deceleration Rate |
|                             |                   | %KDr.m.c.6           | FMax         | %MWr.m.c.25           | Hysteresis        |

#### **Special cases**

If the set target velocity cannot be reached before attaining the target position, the axis velocity will then follow a triangular profile:

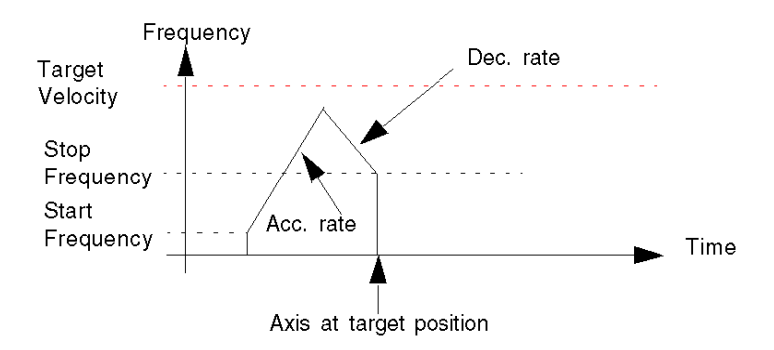

# **Positioning Complex Profile 1**

## At a Glance

While executing a positioning command, it is possible to modify the target position on the fly:

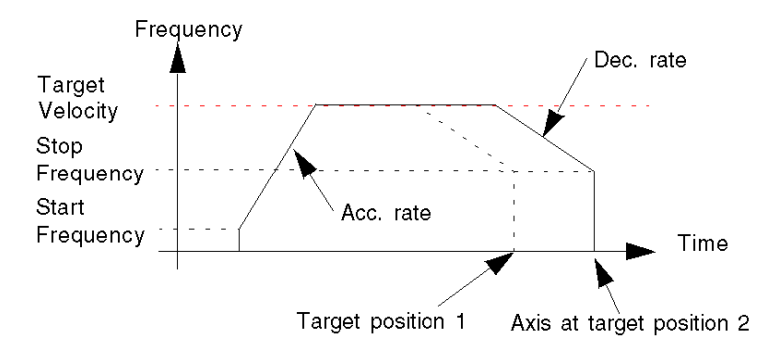

#### **FBD Program**

Program to obtain the above profile

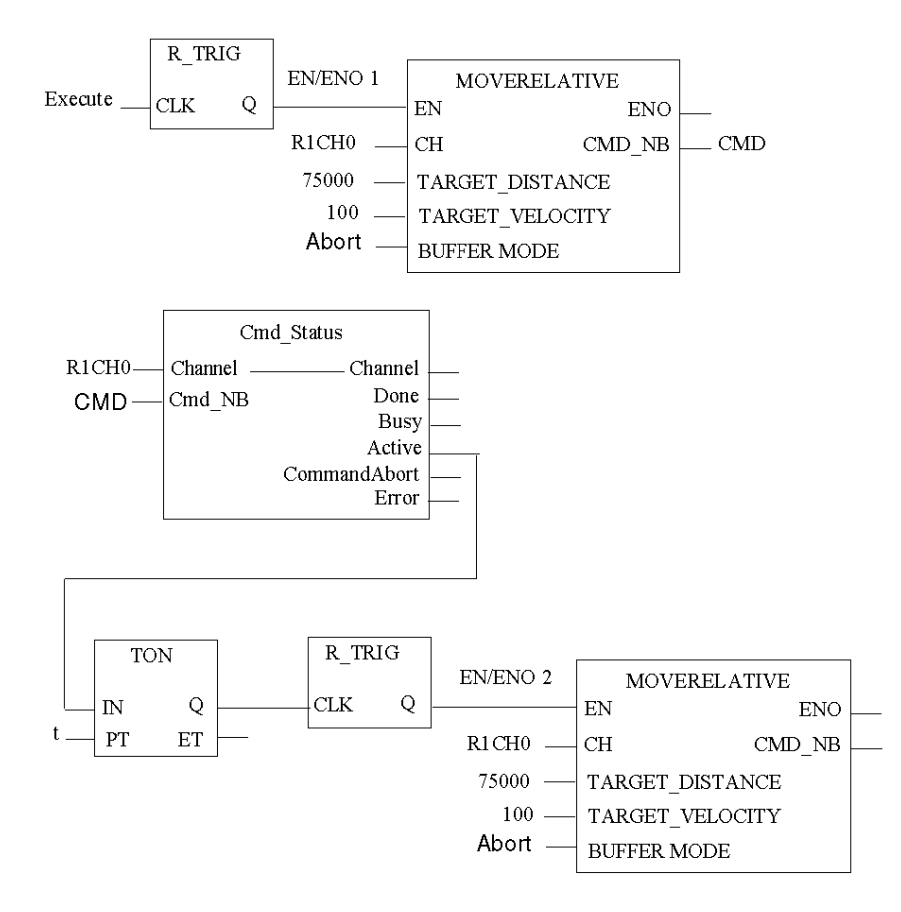

R1CH0 = %CH0.1.0 (PTO module on rack 1, channel 0 configured for position control)

Cmd\_Status is the command status follow up (see page 209) function.

## Time Diagram

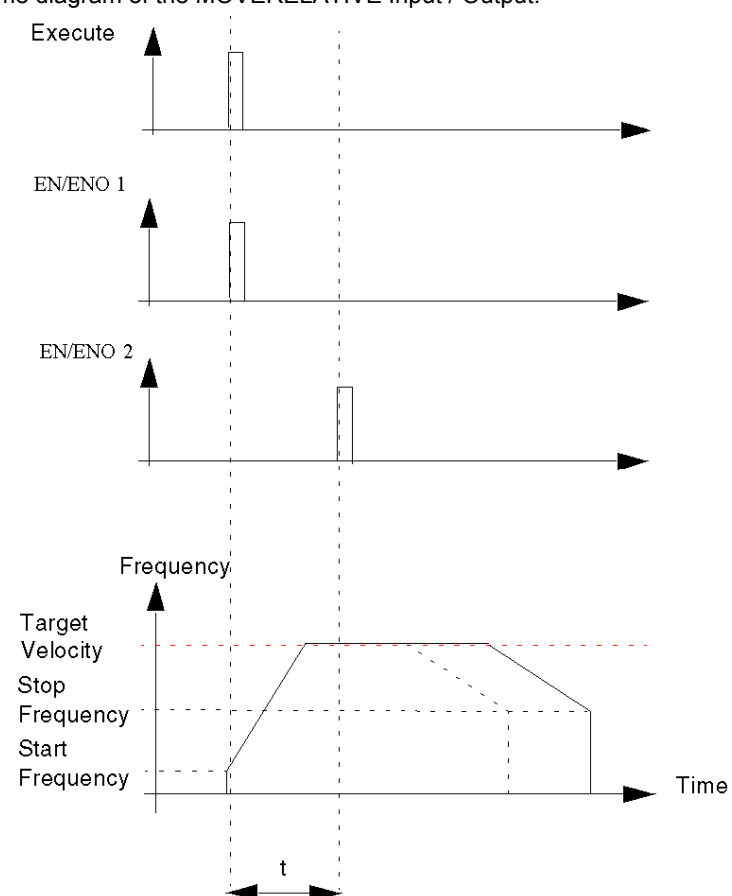

Time diagram of the MOVERELATIVE Input / Output:

# **Positioning Complex Profile 2**

#### At a Glance

In some cases, the axis has already gone past the new target position, this will require the axis to stop and change direction:

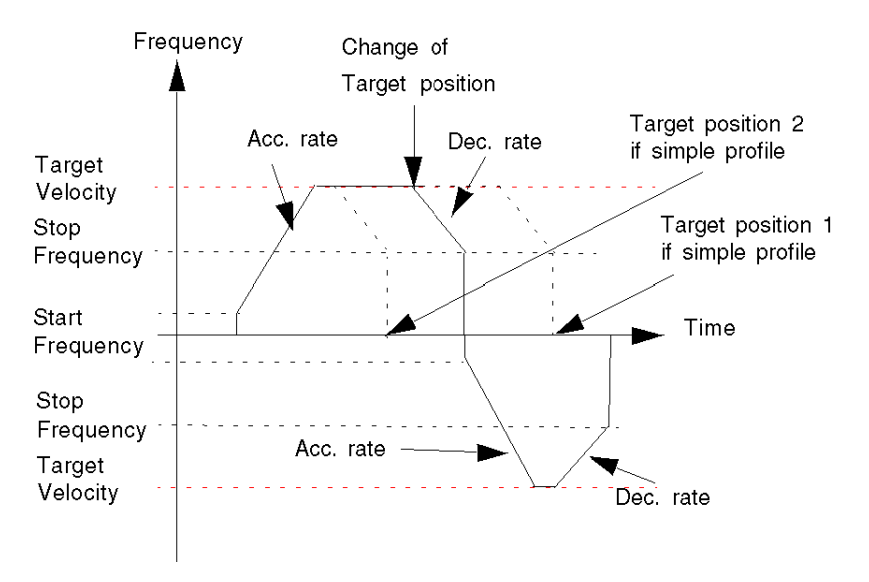

#### **FBD Diagram**

Program to obtain the above profile

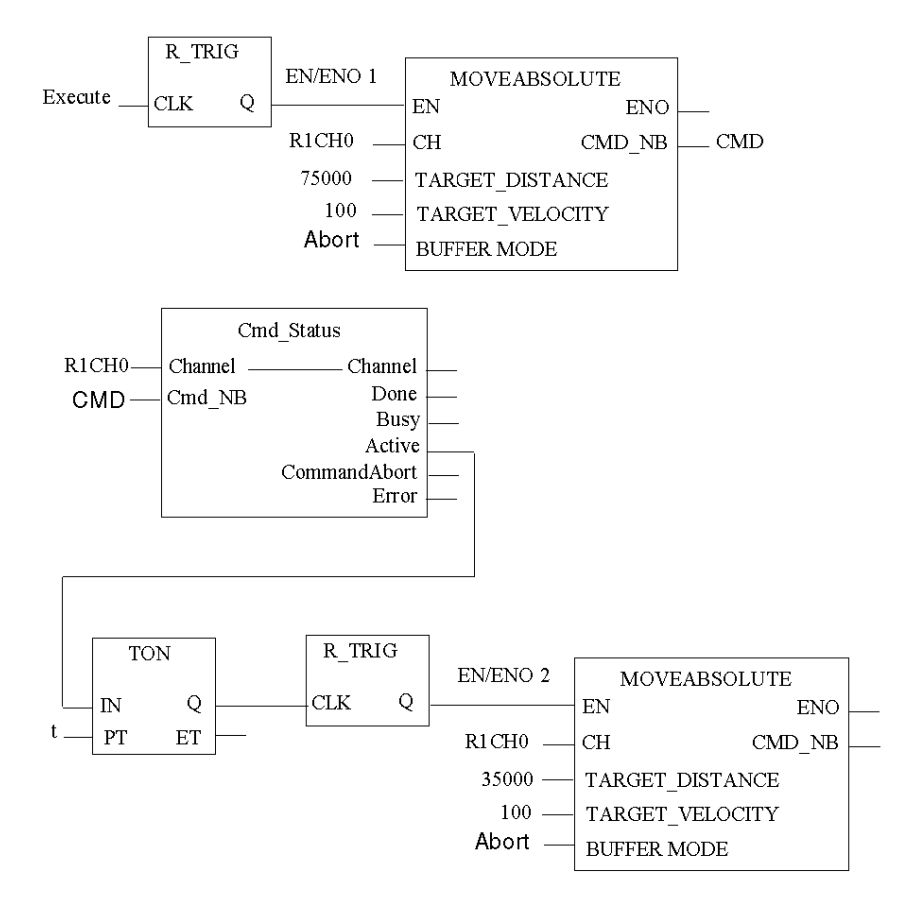

R1CH0 = %CH0.1.0 (PTO module on rack 1, channel 0 configured for position control)

Cmd\_Status is the command status follow up function. (see page 209)

## Time Diagram

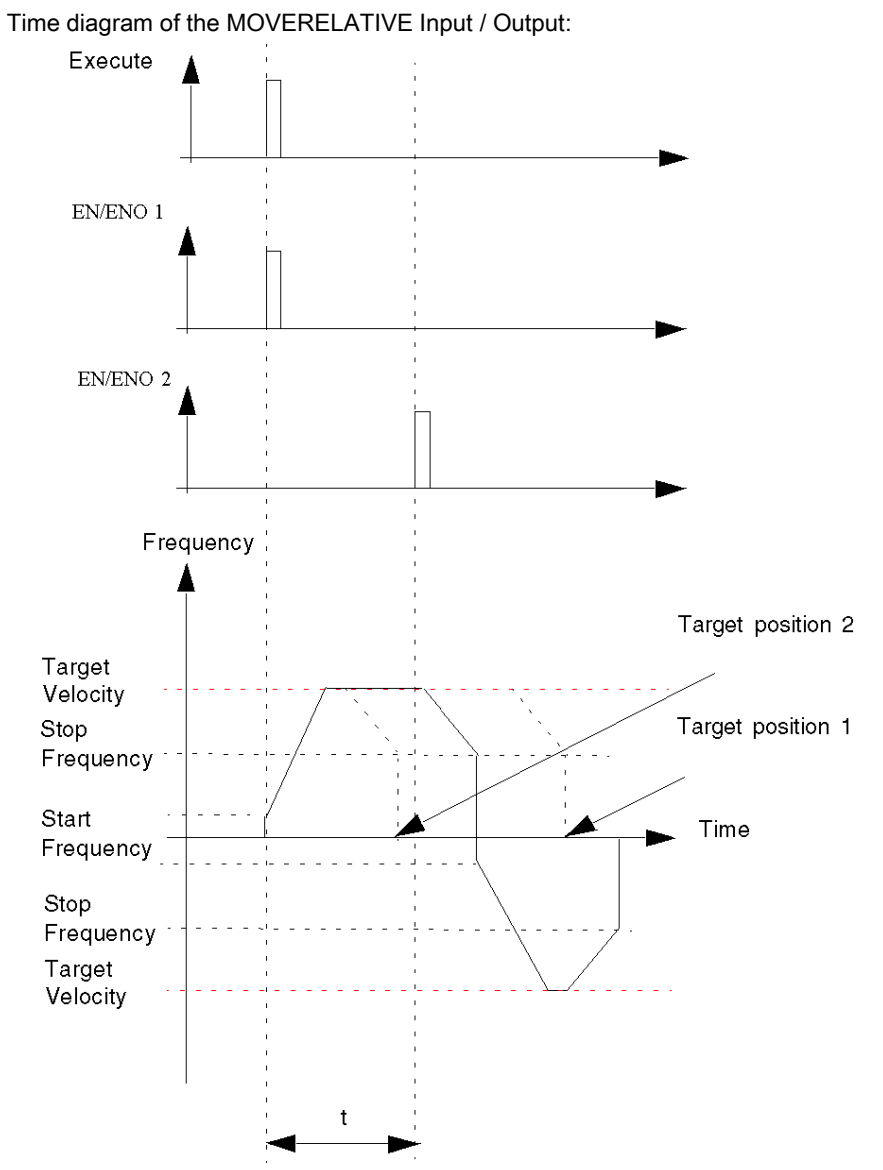

# **Positioning Buffer Mode Management**

#### At a Glance

While a positioning command is running, it is possible to send a new command. The sequence of those two commands can be managed in three different ways according to the BufferMode parameter of the new command:

- Abort: the new command aborts the previous one and is executed immediately.
- Buffered: the new command is put into a buffer and executed only once the current command is completed. The current command ends normally (stops when reaching the target position).
- BlendingPrevious: the new command is put into a buffer and executed only once the target position of the current command is reached. However, the axis does not stop between both commands and the velocity is blended with the target velocity of the current command (see diagram below).

# Positioning Buffer Mode Abort Case

## At a Glance

The new command aborts the previous one and is executed immediately.

## **Case of Abortion**

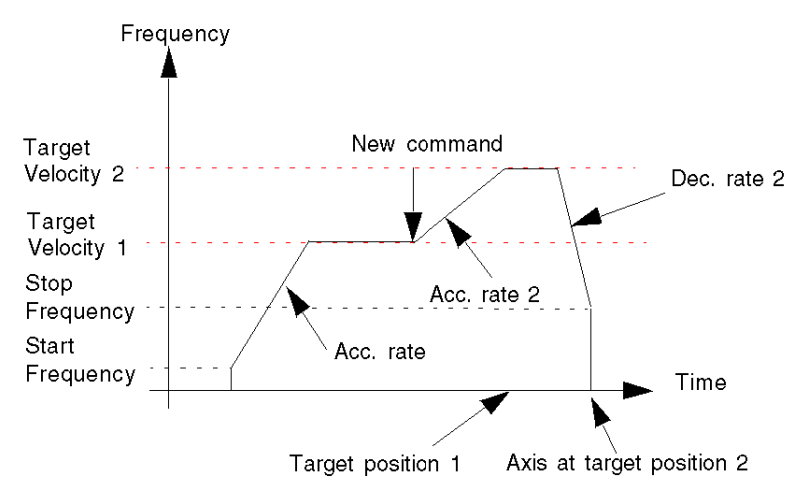

#### **FBD Program**

Program to obtain the above profile

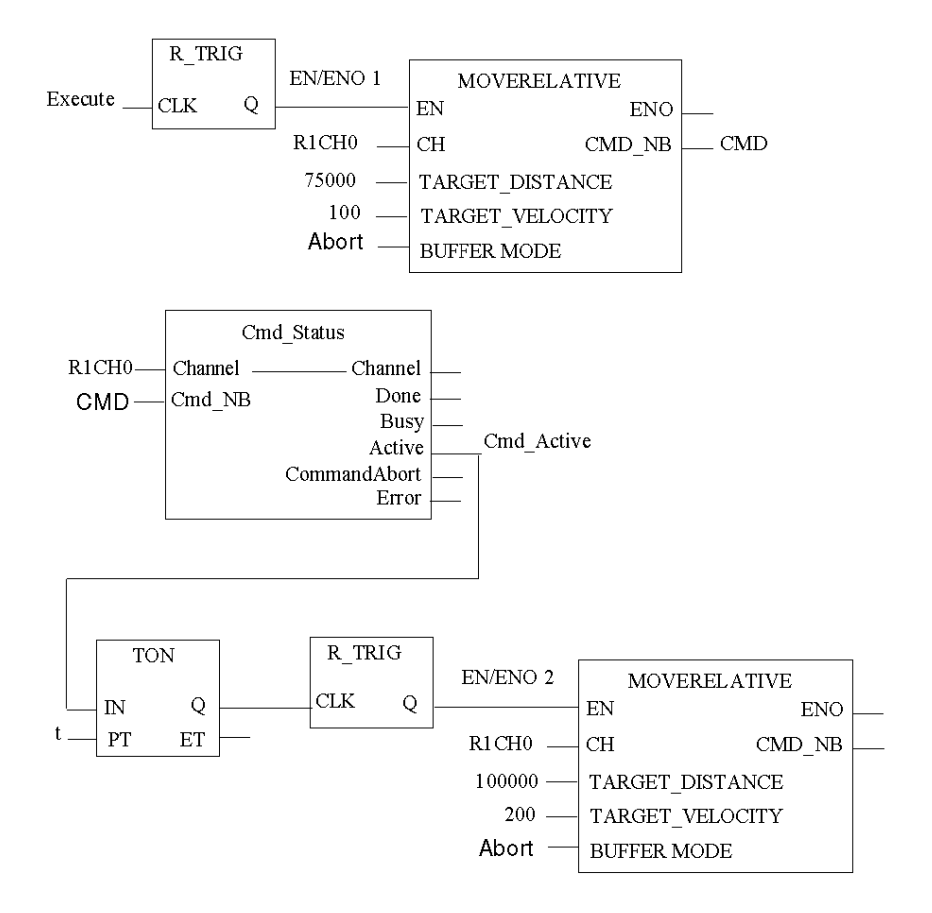

R1CH0 = %CH0.1.0 (PTO module on rack 1, channel 0 configured for position control)

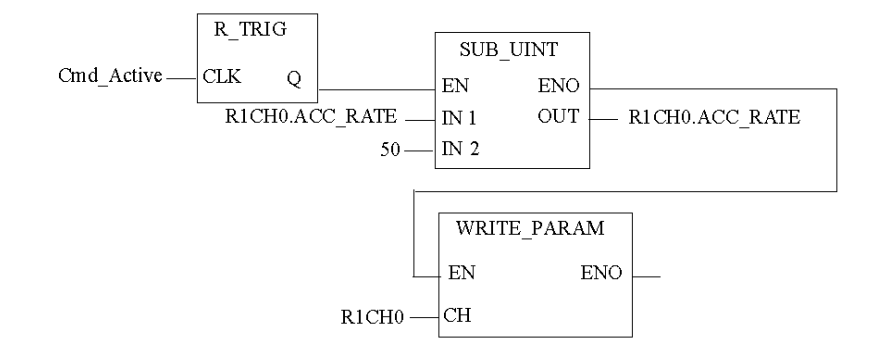

Cmd\_Status is the command status follow up function. (see page 209)
### Time Diagram

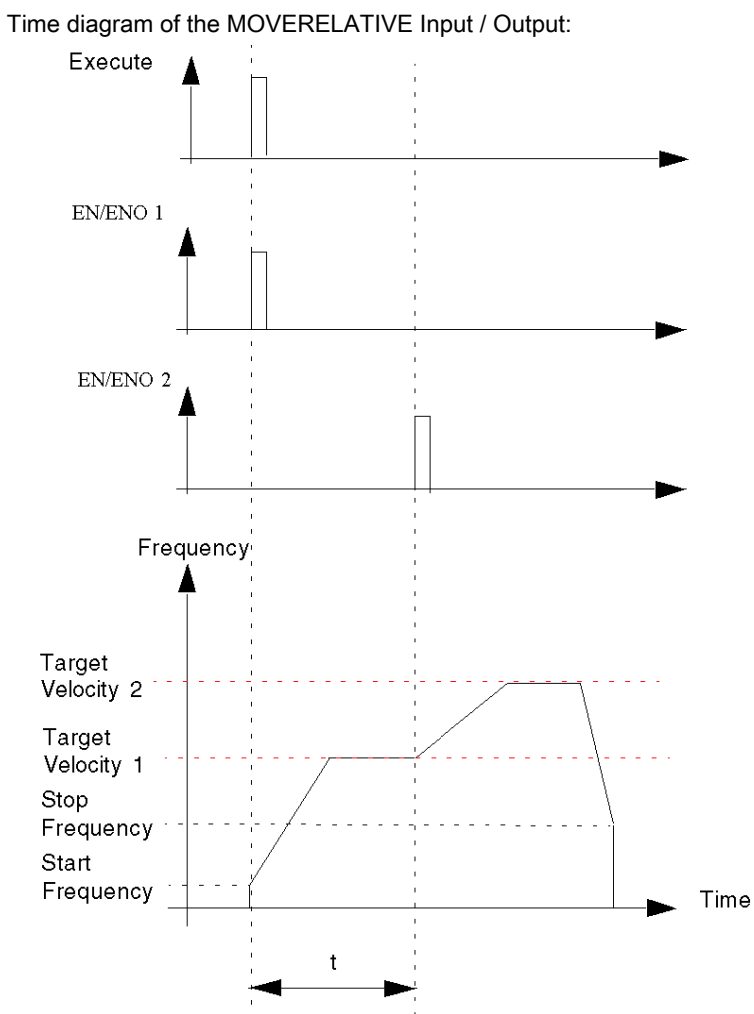

## Positioning Buffer Mode Buffered Case

#### At a Glance

The new command is put into a buffer and executed only after the current command is completed. The current command ends normally (stops when reaching the target position).

### Case of Bufferizing

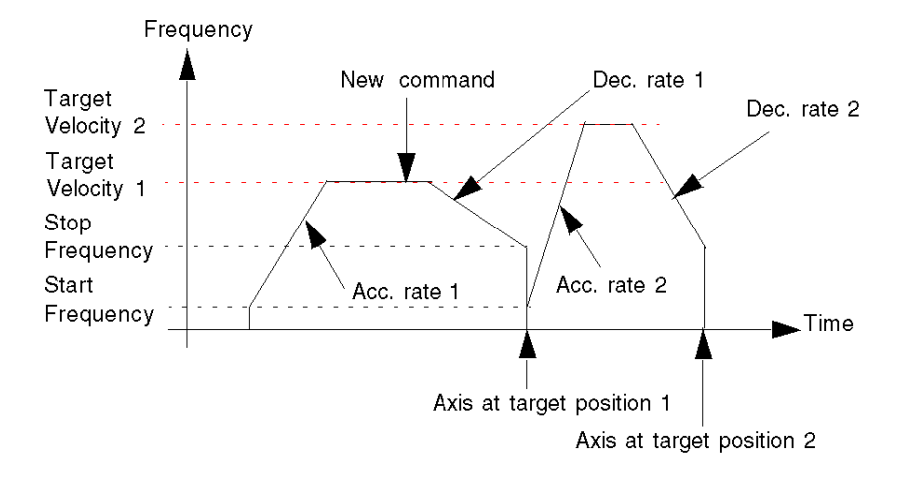

#### **FBD Program**

Program to obtain the above profil

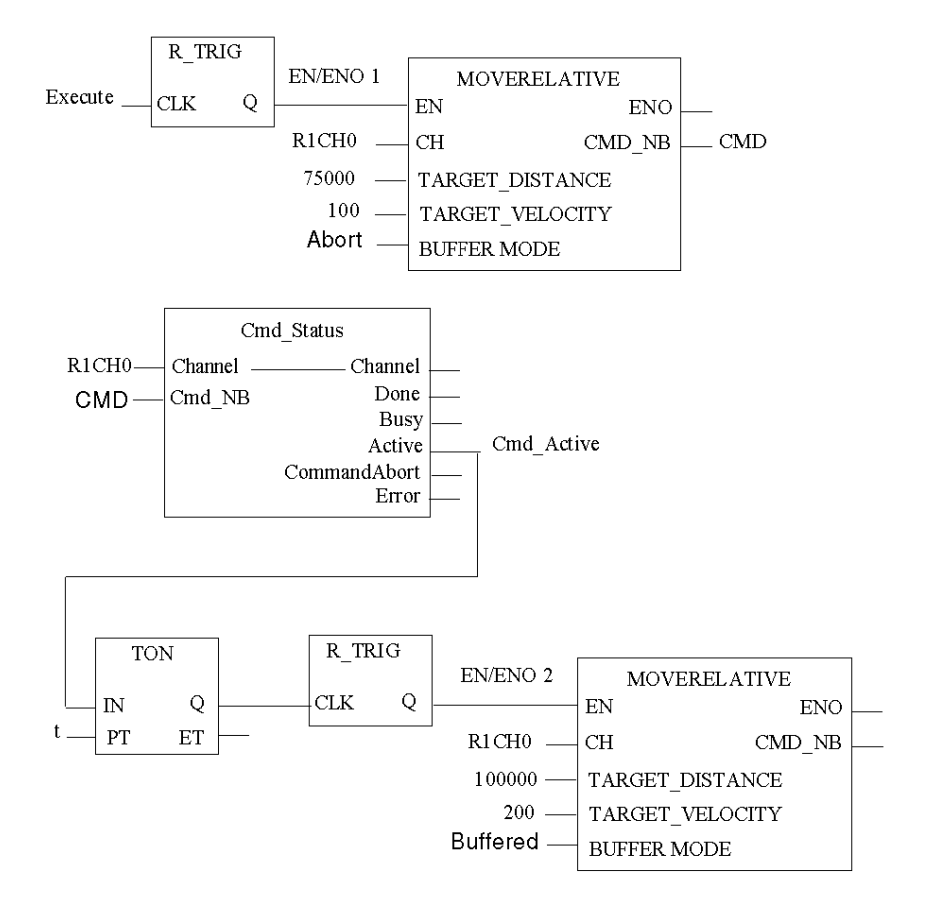

R1CH0 = %CH0.1.0 (PTO module on rack 1, channel 0 configured for position control)

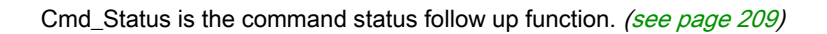

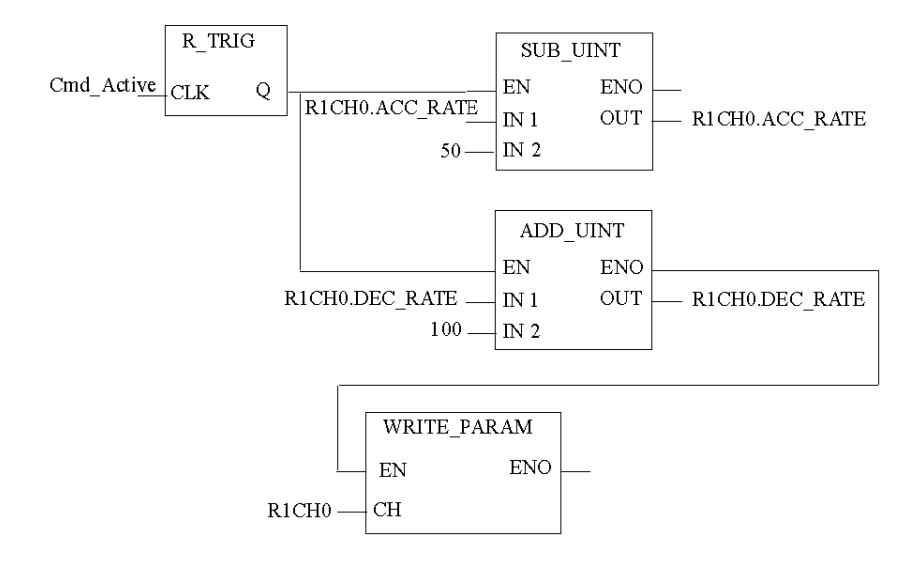

### Time Diagram

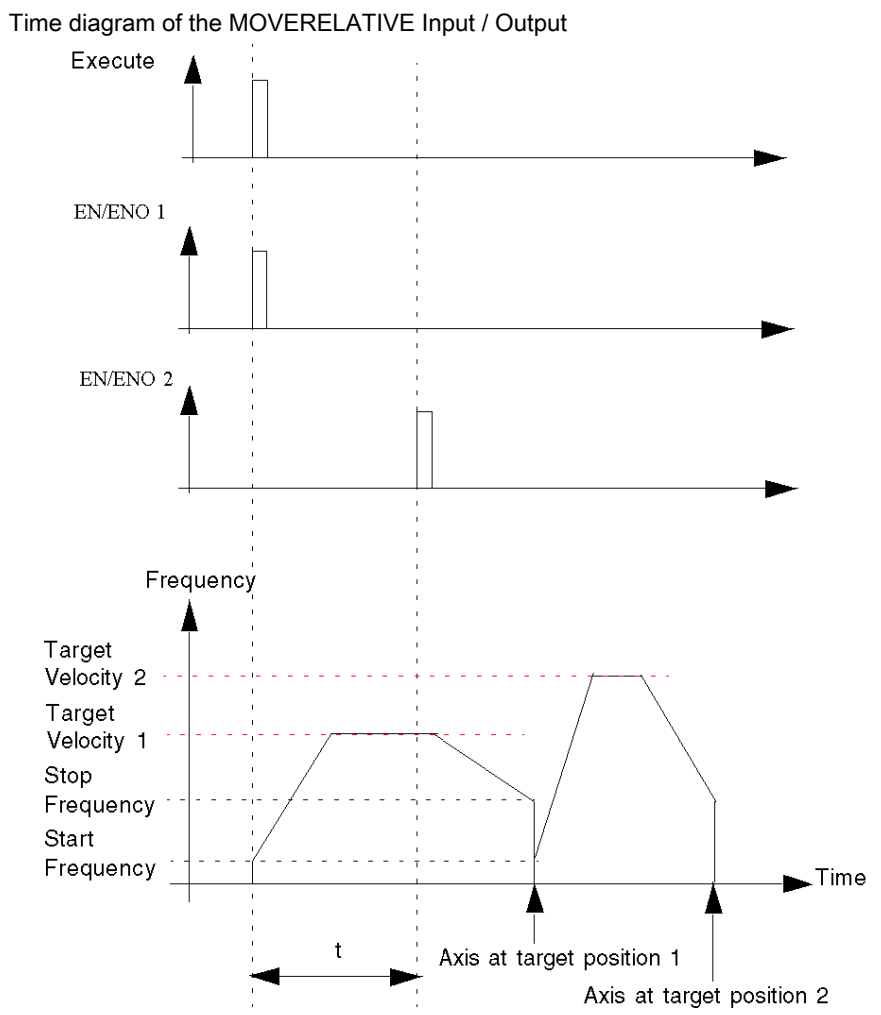

# Positioning Buffer Mode Case of BlendingPrevious

#### At a Glance

For the BlendingPrevious buffer mode, there can be two different cases:

- the second command is received during the acceleration or constant velocity phase of the previous command
- the second command is received during the stopping phase of the previous command

#### 1<sup>st</sup> Case Overview

The new command is received by the PTO module during the acceleration phase or constant velocity phase of the previous command. As soon as the first target position is reached, the execution of the second command starts at the Target\_Velocity of the previous command:

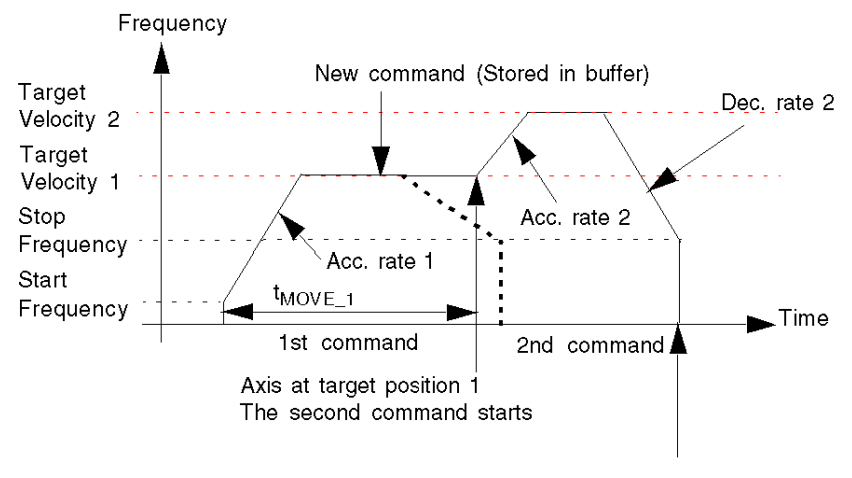

Axis at target position 2

If there was no second command, the frequency profile would have followed the thick dotted line.

### 1<sup>st</sup> Case FBD Diagram

Program to obtain the above profile

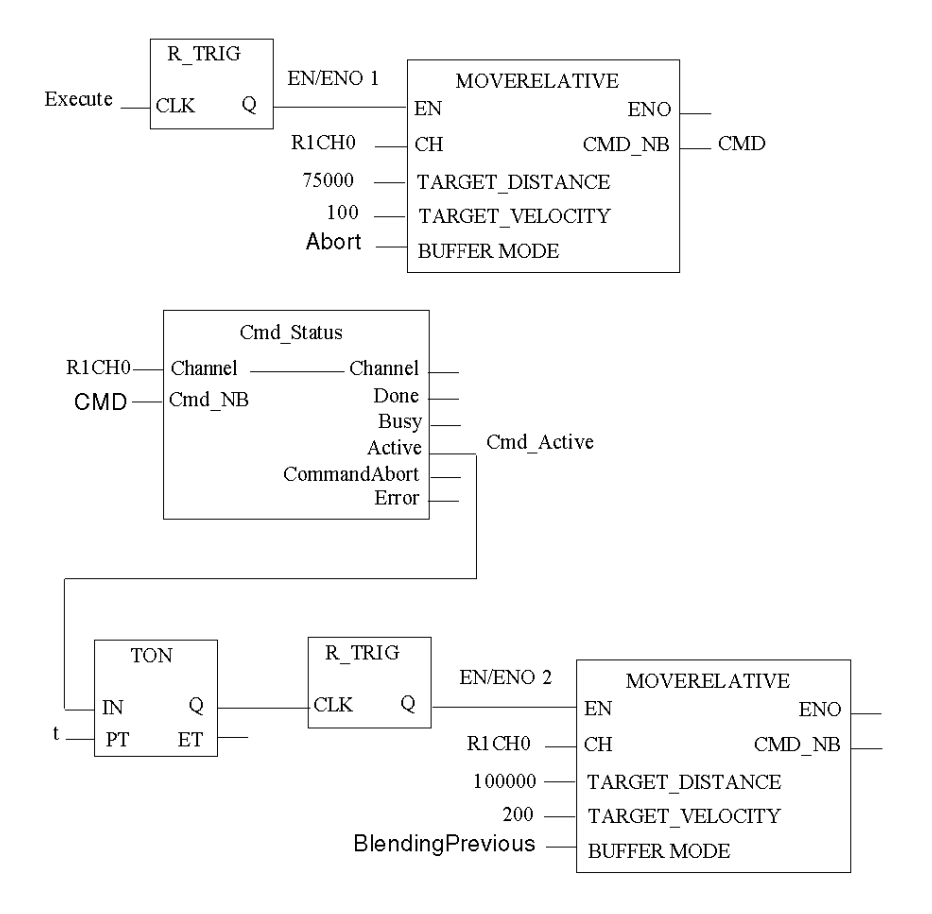

R1CH0 = %CH0.1.0 (PTO module on rack 1, channel 0 configured for position control)

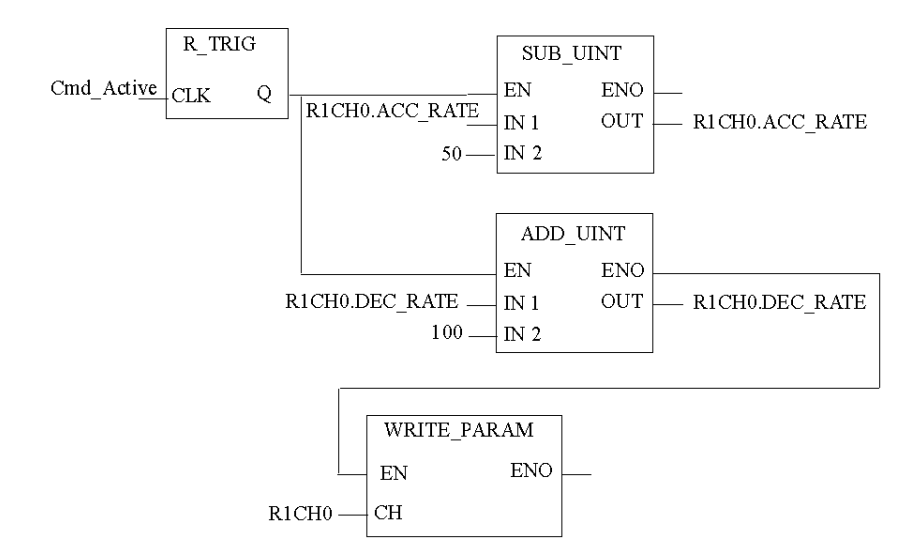

Cmd\_Status is the command status follow up function. (see page 209)

NOTE: Program conditions for short movements:

When sending commands for short movements, please respect the following conditions:

- PLC cycle time ≥ 5 ms
- $t_{MOVE 1} \ge 2 \times PLC$  cycle time
- t < t<sub>MOVE\_1</sub>

Where t is the time between two MOVE commands are sent to the PTO function. In the example program, t is the Preset delay time of the TON instance.

## 1<sup>st</sup> Case Time Diagram

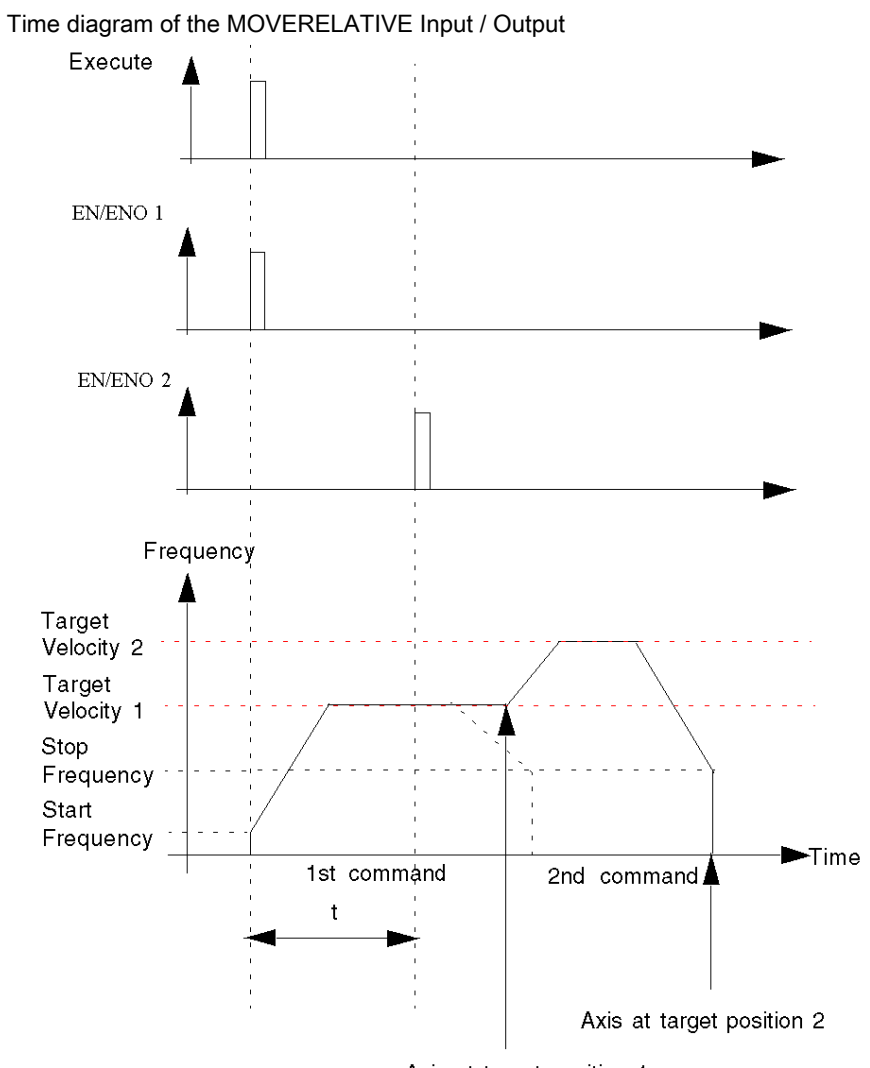

Axis at target position 1

### 2<sup>nd</sup> Case Overview

If the new command is received by the PTO channel during the stopping phase of the previous command, the sequence of the two commands is executed as "Buffered".

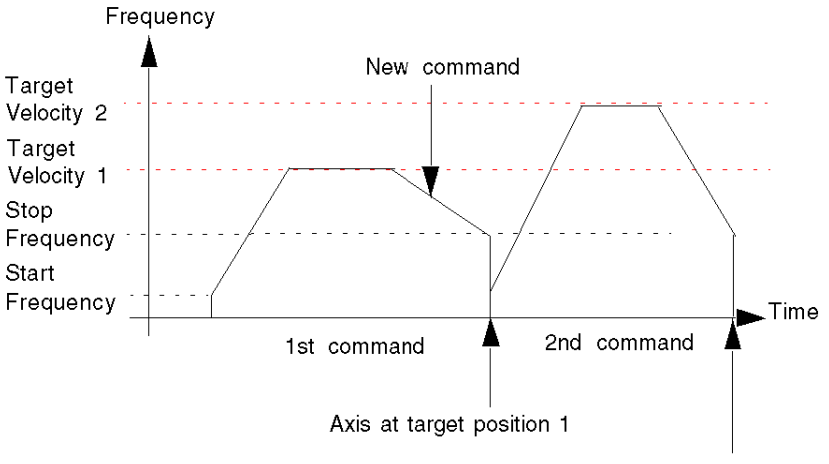

Axis at target position 2

### 2<sup>nd</sup> Case Time Diagram

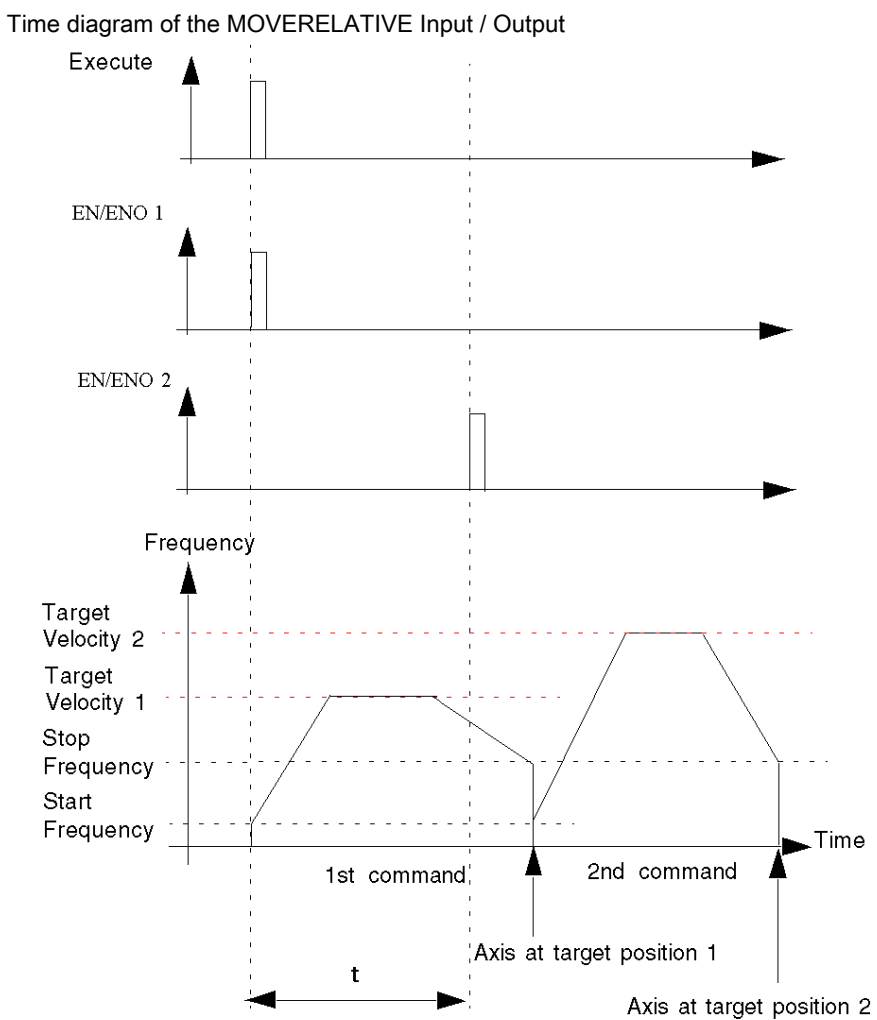

# Homing

#### Description

This function commands the axis to search for a reference point set by input signals, and to stop at this reference point.

When the homing sequence is completed:

- The reference point's coordinate is set to the position value (parameter of the homing command)
- The channel "REFERENCED" status bit is set to 1 which activates software limits if not disabled.

There are different homing modes, depending on the physical configuration of the controlled machine. The mode to be used is chosen via the "Homing Type" parameter (cf. description of each type below).

| Input/Output                              | Description                                                                                                    |  |
|-------------------------------------------|----------------------------------------------------------------------------------------------------|--|
| Drive_Ready&Emergency input (optional)    | The pulse output is generated as long as a current goes through Drive_Ready&Emergency input. <i>(see page 229)</i>                                                                                                    |  |
| Proximity&LimitSwitch input<br>(optional) | <ul> <li>This input can be used in two ways:</li> <li>as proximity signal for the homing profile and detailed below within the description of each homing mode:</li> <li>as a LimitSwitch. <i>(see page 229)</i></li> </ul>                             |  |
| Counter_in_Position input<br>(optional)   | For information, input from the drive goes high when positioning movement is completed (the drive's error counter is empty). According to configuration, this input can also be used for the homing process. See below Homing I/O Settings description. |  |
| Origin Input                              | Detailed within the description of each homing mode.                                                                                                    |  |
| Drive_Enable output:                      | To be connected to the corresponding input of the drive.<br>Enables the drive when active.<br>This output is directly controlled via an implicit command object (%Qr.m.c.0).                                                                            |  |
| Counter_Clear output                      | See Homing I/O Settings description<br>To be connected to the corresponding input of the drive.<br>Orders a reset of the drive internal error counter                                                                                                   |  |

#### **Physical Inputs/Outputs**

### **Configuration Parameters**

| Parameter                        | Valid Values                                                                                                    |
|----------------------------------|----------------------------------------------------------------------------------------------------|
| PTO Output Mode                  | Value 0: Pulse + Direction (Default)<br>Value 1: CW/CCW<br>Value 2: A/B Phases<br>Value 3: Pulse + Direction – Reverse<br>Value 4: CW/CCW – Reverse<br>Value 5: A/B Phases – Reverse                           |
| Acceleration / Deceleration Unit | ms or Hz/2ms<br>Default is ms                                                                                                    |
| Homing Type                      | Value 0: Short Cam (Default)<br>Value 1: Long Cam Positive<br>Value 2: Long Cam Negative<br>Value 3: Short Cam with Positive Limit<br>Value 4: Short Cam with Negative Limit<br>Value 5: Short Cam with Marker |
| Homing I/O Settings              | Value 0: No I/O used (Default)<br>Value 1: With Counter_Clear Output<br>Value 2: With Counter_in_Position Input                                                                                                |

### **Representation in FBD**

Representation:

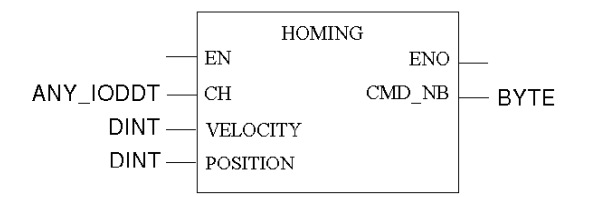

#### **Representation in LD**

Representation:

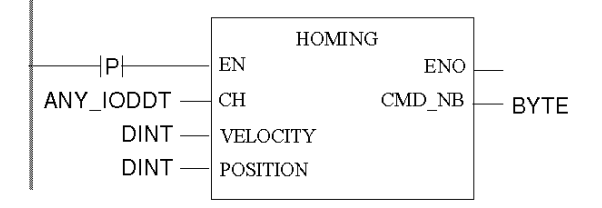

# **WARNING**

UNINTENDED APPLICATION BEHAVIOR-COMMAND SENT ON EACH PLC CYCLE

Commands will be sent on every PLC cycle if EN is set to 1. (see page 127)

Failure to follow these instructions can result in death, serious injury, or equipment damage.

#### **Representation in IL**

#### Representation:

```
HOMING (CH := (*ANY_IODDT*), POSITION := (*DINT*), VELOCITY := (*DINT*))
ST (*BYTE*)
```

#### **Representation in ST**

#### Representation:

```
(*BYTE*) := HOMING (CH := (*ANY_IODDT*), POSITION := (*DINT*), VELOCITY
:= (*DINT*));
```

#### **Command Specific Parameters**

| Parameter                   | Valid Values                                                                                |
|-----------------------------|---------------------------------------------------------------------------------------------|
| Target position (in pulses) | - 2,147,483,648 to 2,147,483,647<br>Must be enclosed between SW Low Limit and SW High Limit |
| Velocity (in Hz)            | -200 kHz to 200 kHz (≠0)<br>Absolute value limited by Max Frequency                         |

### **Adjusment Parameters**

| Parameter                       | Valid Values                                                                                                    |
|---------------------------------|----------------------------------------------------------------------------------------------------|
| Hysteresis (Slack)              | 0 to 255 pulses<br>Default is 0<br>For A/B Phase output mode only (Normal or Reverse)                                                            |
| Start Frequency (in Hz)         | 0 Hz to 65,535 Hz<br>Default is 0Hz, limited by Max Frequency                                                                                    |
| Stop Frequency (in Hz)          | 0 Hz to 65,535 Hz<br>Default is 0Hz, limited by Max Frequency                                                                                    |
| Acceleration Rate               | 10 to 32,500<br>Default is 100, limited by Max Acceleration                                                                                      |
| Deceleration Rate               | 10 to 32,500<br>Default is 100, limited by Max Deceleration                                                                                      |
| Emergency Deceleration Rate     | 10 to 32,500<br>Default is 100, limited by Max Deceleration                                                                                      |
| Software High Limit (in pulses) | -2,147,483,647 to 2,147,483,647<br>Default is 2,147,483,647<br>Must be between SW Low Limit and SW Max High Limit                                |
| Software Low Limit (in pulses)  | -2,147,483,648 to 2,147,483,646<br>Default is - 2,147,483,647<br>Must be enclosed between SW Min Low Limit and SW High Limit                     |
| Homing Velocity (in Hz)         | 1 Hz to 65,535 Hz<br>Default is 1Hz, limited by Max Frequency<br>Must be ≥ Start Frequency (if enabled)<br>Must be ≥ Stop Frequency (if enabled) |
| Homing Time Out Value           | 0 to 65,535 ms<br>Default is 65,535 ms                                                                                                    |

**NOTE:** For a detailed explanation on how to keep consistency between parameters, please refer to parameter description section. *(see page 131)* 

### **Overall Parameters**

| Explicit Command Parameters |                           | Setting Parameters        |                        | Adjustment Parameters |                          |
|-----------------------------|---------------------------|---------------------------|------------------------|-----------------------|--------------------------|
| Adress                      | Parameter                 | Adress                    | Parameter              | Adress                | Parameter                |
| %MWr.m.c.6<br>(byte 0)      | Command<br>CodeValue (=5) | %KWr.m.c.1 (byte 0)       | Output Mode            | %MDr.m.c.14           | SW High Limit            |
| %MDr.m.c.8                  | Target Position           | %KWr.m.c.1 (byte 10 & 11) | Homing I/O<br>Settings | %MDr.m.c.16           | SW Low Limit             |
| %MDr.m.c.10                 | Target Velocity           | %KWr.m.c.1 (byte 12)      | Acc/Dec Unit           | %MWr.m.c.18           | Start Frequency          |
|                             |                           | %KWr.m.c.4                | Acc Max                | %MWr.m.c.19           | Stop Frequency           |
|                             |                           | %KWr.m.c.5                | Dec Max                | %MWr.m.c.20           | Acceleration Rate        |
|                             |                           | %KDr.m.c.6                | FMax                   | %MWr.m.c.21           | Deceleration Rate        |
|                             |                           | %KDr.m.c.8                | SW Max<br>High Limit   | %MWr.m.c.23           | Homing Velocity          |
|                             |                           | %KDr.m.c.10               | SW Min Low<br>Limit    | %MWr.m.c.24           | Homing Time Out<br>Value |
|                             |                           | %KWr.m.c.12               | Homing Type            | %MWr.m.c.25           | Hysteresis               |

### **General Homing Features**

#### At a Glance

There are 6 homing modes:

- Short Cam (see page 198)
- Long Cam Positive (see page 199)
- Long Cam Negative (see page 200)
- Short Cam with Positive Limit (see page 201)
- Short Cam with Negative Limit (see page 203)
- Short Cam with Marker (see page 205)

Each homing mode has two velocities: a high velocity, which is set as a command parameter (Velocity), and a low velocity, used to get to the referenced point, set by adjustment (Homing Velocity).

#### Homing I/O Settings

Homing I/O settings

 When the Counter\_Clear output is enabled (value 1): In order to synchronize the PTO channel and the drive, a pulse is sent on the Counter\_Clear output.

When the homing condition is reached, the channel's internal counter is set to the specified position value and the output frequency is stopped.

The channel "REFERENCED" status bit is then set to 1.

• When the Counter\_in\_Position input is enabled (value 2):

After the homing condition is reached, the output frequency is stopped.

In order to synchronize the PTO channel and the PTO drive, the homing command remains running (BUSY state) until a rising edge of the Counter\_in\_Position input is detected. The channel's internal counter is then set to the specified position value and the channel "REFERENCED" status bit is set to 1.

A homing function error is reported if Counter\_in\_Position remains low after a certain duration (time-out value to be configured in setting parameters) by rising the HOMING\_FLT bit (%MWr.m.c.5.4) and the AXIS\_FLT bit (%IWr.m.c.6.3).

• When no specific I/O are used for the homing process (value 0):

When the homing condition is reached, the channel's internal counter is set to the specified position value and the output frequency is stopped.

The channel "REFERENCED" status bit is then set to 1.

Synchronization between the PTO channel and the PTO drive cannot be assumed because the end of the homing process is defined internally in the module, independently from any feedback from the drive.

For all homing modes described in the following sections, the direction (FORWARD, BACKWARD) is given by the sign of Velocity, specified in the homing command.

# Homing Mode: Short Cam

#### Short Cam

In the Short Cam homing mode, the reference point is preset at the negative side of the cam, when coming in positive direction (off cam) at low velocity.

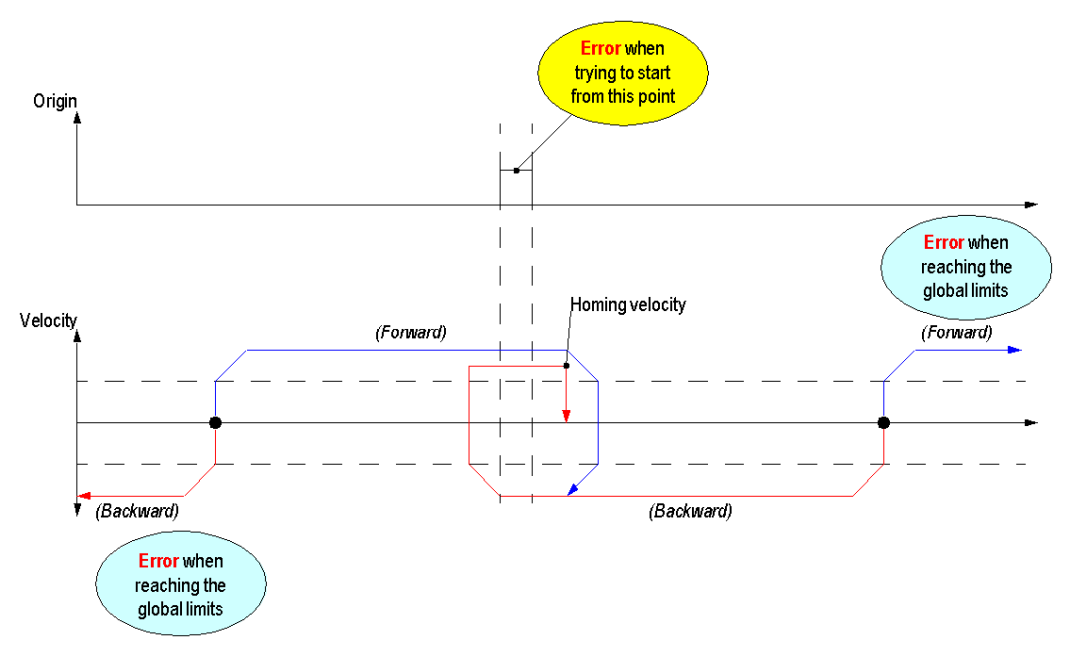

Inputs used:

• The Short Cam homing mode only uses the Origin input (Cam).

Detected errors that can be encountered:

- If a limit is bypassed and detected with Proximity&LimitSwitch input (if not disabled), the detected error is reported in the LIMIT\_FLT status object (%MWr.m.c.5.1).
- If the axis is already on the cam at start, the homing function will not be executed and the detected error is reported in the HOMING\_FLT status object (%MWr.m.c.5.4).
- If Drive\_Ready&Emergency goes off (if not disabled), the detected error is reported in the DRIVE\_KO status object (%MWr.m.c.5.0).

The detected errors are also reported in the AXIS\_FLT implicit status object (%IWr.m.c.6.3).

# Homing Mode: Long Cam Positive

#### Long Cam Positive

In Long Cam Positive homing mode, the reference point is preset at the negative side of the cam, when coming in negative direction (from the cam) at low velocity.

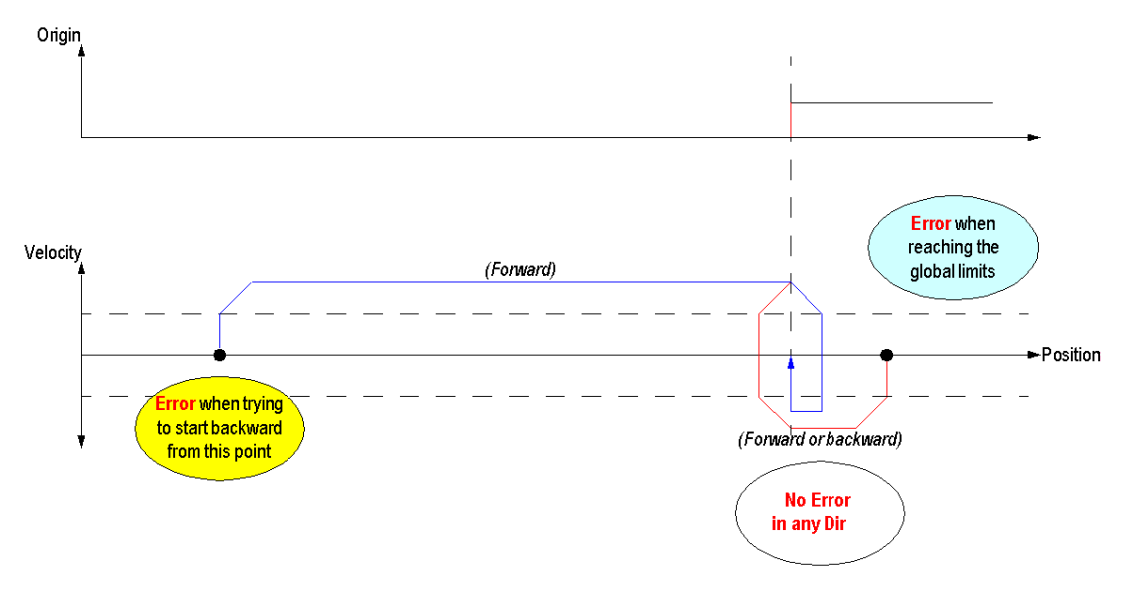

Inputs used:

• The Long Cam Positive homing mode only uses the Origin input (Cam).

Detected errors that can be encountered:

- If a limit is bypassed and detected with Proximity&LimitSwitch input (if not disabled), the detected error is reported in the LIMIT\_FLT status object (%MWr.m.c.5.1).
- If the axis is off the cam and direction is set backward (negative velocity), the homing function will not be executed and the detected error will be reported in the HOMING\_FLT status object (%MWr.m.c.5.4).
- If Drive\_Ready&Emergency goes off (if not disabled), the detected error is reported in the DRIVE\_KO status object (%MWr.m.c.5.0).

The detected errors are also reported in the AXIS\_FLT implicit status object (%IWr.m.c.6.3).

# Homing Mode: Long Cam Negative

#### Long Cam Negative

In the Long Cam Negative homing mode, the reference point is preset at the positive side of the cam, when coming in positive direction (from the cam) at low velocity.

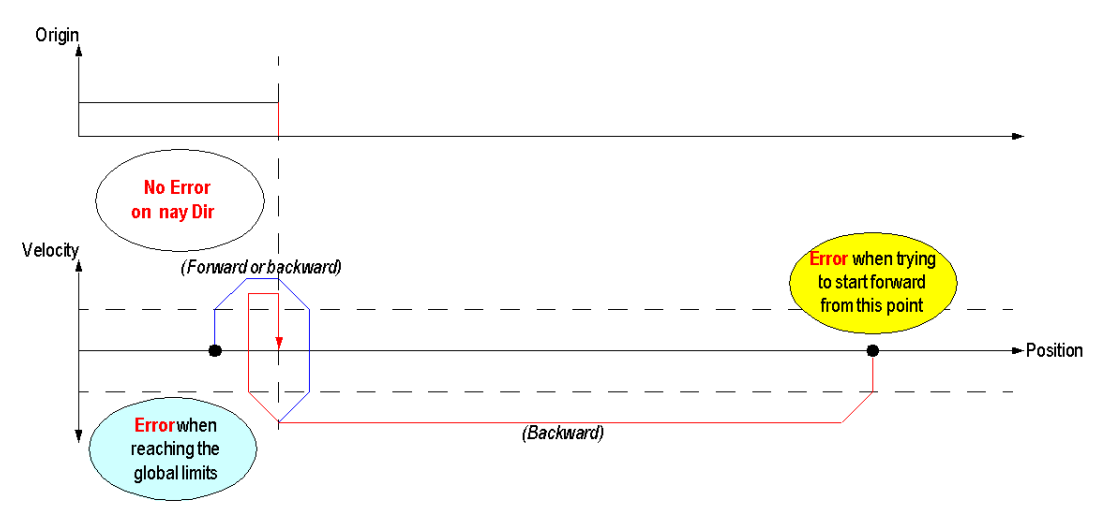

Inputs used:

• The Long Cam Negative homing mode only uses the Origin input (Cam).

Errors that can be encountered:

- If a limit is bypassed and detected with Proximity&LimitSwitch input (if not disabled), an error is
  reported in the LIMIT\_FLT status object (%MWr.m.c.5.1).
- If the axis is off the cam and direction is set forward (positive velocity), the homing function will not be executed and an error will be reported in the HOMING\_FLT status object (%MWr.m.c.5.4).
- If Drive\_Ready&Emergency goes off (if not disabled), an error is reported in the DRIVE\_KO status object (%MWr.m.c.5.0).

The error is also reported in the AXIS\_FLT implicit status object (%IWr.m.c.6.3).

# Homing Profile: Short Cam with Positive Limit

#### Short Cam with Positive Limit

In the Short Cam with Positive Limit homing mode, the reference point is preset at the negative side of the cam, when coming in positive direction (off cam) at low velocity.

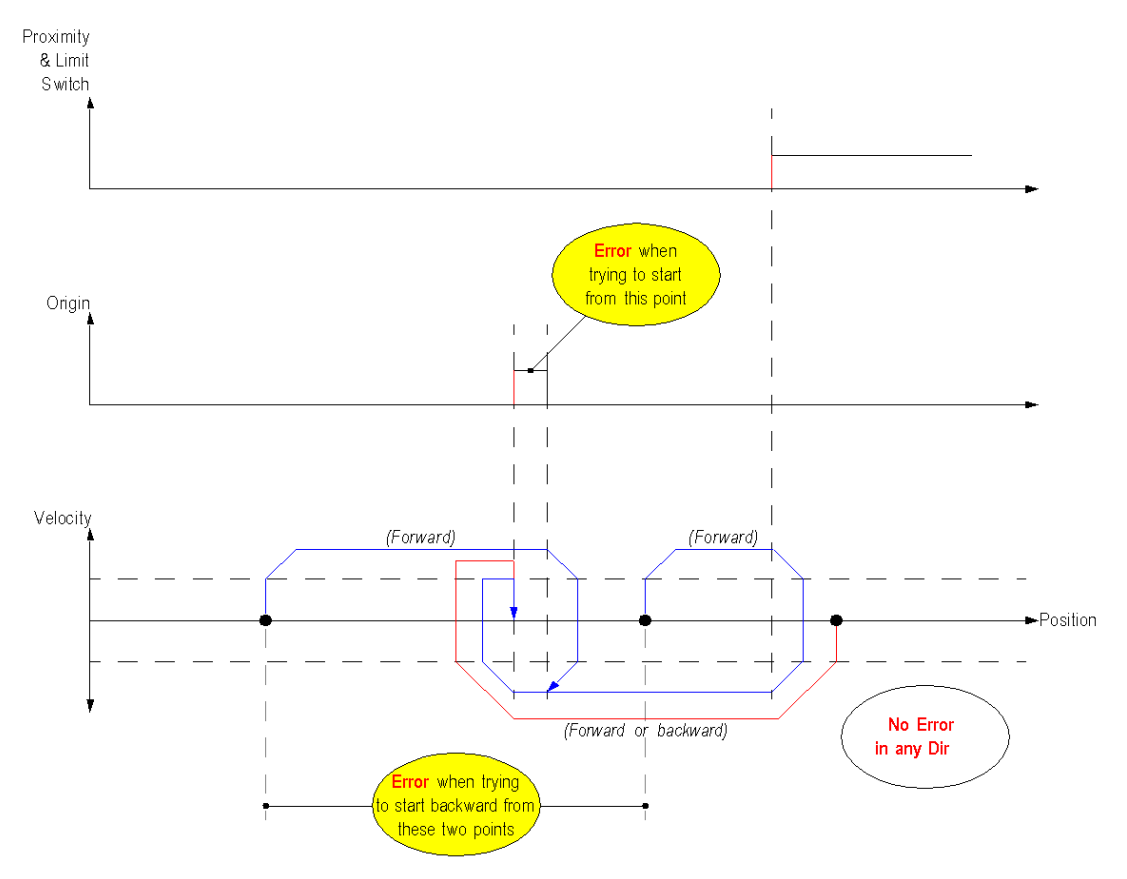

The Short Cam with Positive Limit homing mode uses the two homing-specific inputs:

- The Proximity&LimitSwitch input: used as the positive limit signal. On the rising edge of the signal (negative side), the axis decelerates to change direction.
- The Origin (Cam) input.

Detected errors that can be encountered:

- If the axis is already on the cam at start, the homing function will not be executed and the detected error is reported in the HOMING\_FLT status object (%MWr.m.c.5.4).
- When the axis is inside the working area (delimited by LimitSwitch signal) and direction is set backward (negative velocity), the homing function will not be executed and the detected error will be reported in the HOMING\_FLT status object (%MWr.m.c.5.4).
- If Drive\_Ready&Emergency goes off (if not disabled and Drive\_Enable output is active), the detected error is reported in the DRIVE\_KO status object (%MWr.m.c.5.0).

The detected errors are also reported in the AXIS\_FLT implicit status object (%IWr.m.c.6.3).

**NOTE:** During the homing process, the Proximity&LimitSwitch input will not be used as Limit Switch (no detection of limit crossing). For any other command, this input can still be used as Limit Switch input.

# Homing Mode: Short Cam with Negative Limit

#### Short Cam with Negative Limit

In the Short Cam with Negative Limit homing mode, the reference point is preset at the negative side of the cam, when coming in positive direction (off cam) at low velocity.

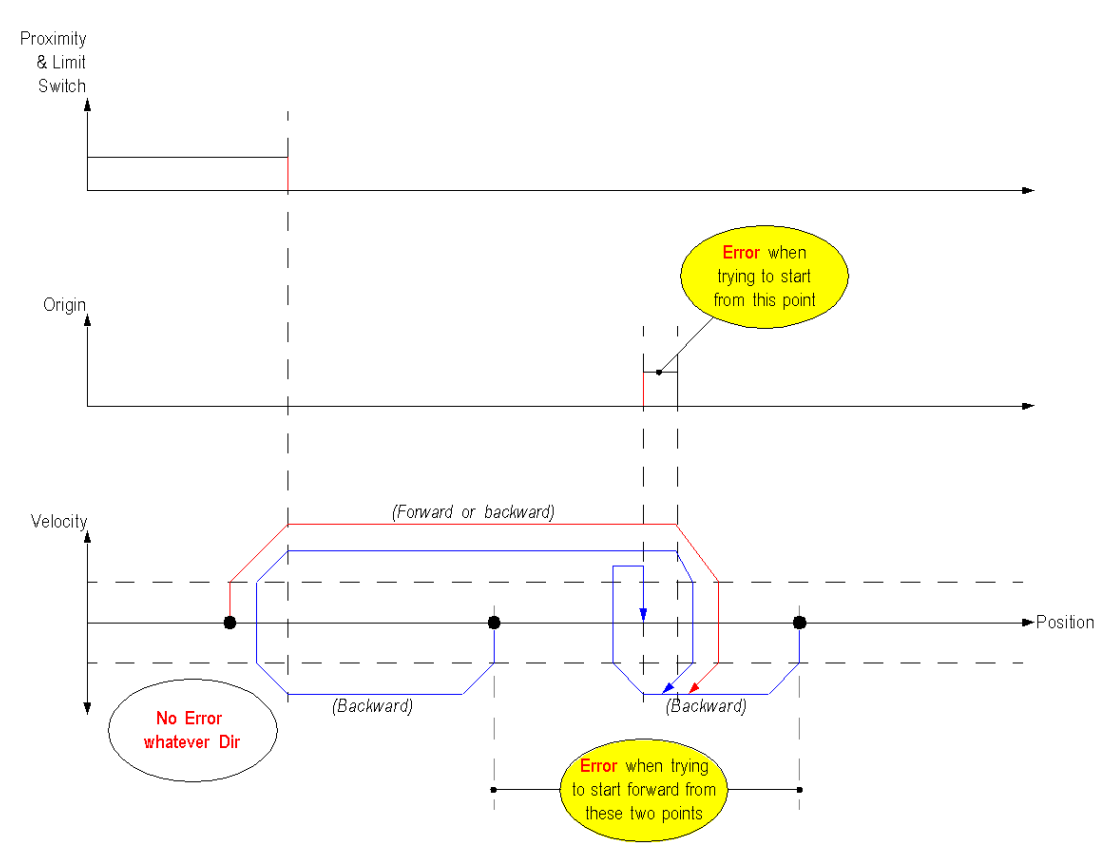

The Short Cam with Negative Limit homing mode uses the two homing-specific inputs:

- The Proximity&LimitSwitch input: used as the negative limit signal. On the rising edge of the signal (positive side), the axis decelerates to change direction.
- The Origin (Cam) input.

Detected errors that can be encountered:

- If the axis is already on the cam at start, the homing function will not be executed and the detected error is reported in the HOMING\_FLT status object (%MWr.m.c.5.4).
- When the axis is inside the working area (delimited by LimitSwitch signal) and direction is set forward (positive velocity), the homing function will not be executed and the detected error will be reported in the HOMING\_FLT status object (%MWr.m.c.5.4).
- If Drive\_Ready&Emergency goes off (if not disabled and Drive\_Enable output is active), the detected error is reported in the DRIVE\_KO status object (%MWr.m.c.5.0).

The detected errors are also reported in the AXIS\_FLT implicit status object (%IWr.m.c.6.3).

**NOTE:** During the homing process, the Proximity&LimitSwitch input will not be used as Limit Switch (no detection of limit crossing). For any other command, this input can still be used as Limit Switch input.

## Homing Mode: Short Cam with Marker

#### Short Cam with Marker

In the Short Cam with Marker homing mode, the reference point is preset at the negative side of the zero marker, when coming in positive direction at low velocity.

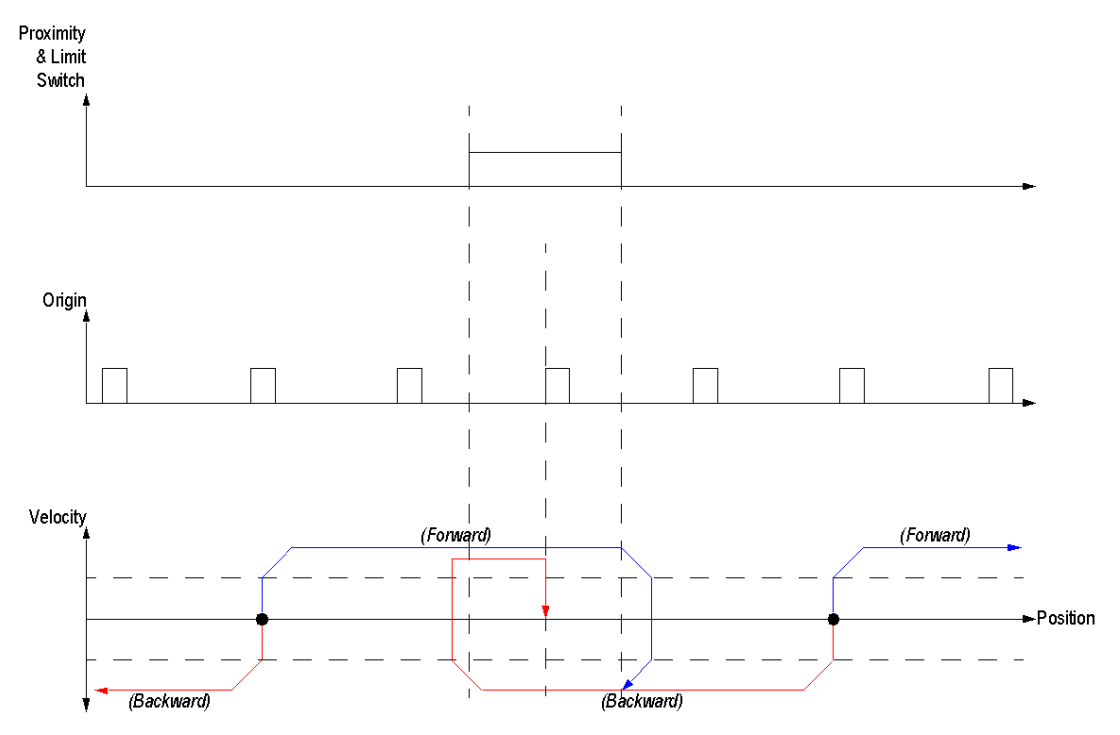

The Short Cam with Zero Marker homing mode uses the two homing-specific inputs:

- The Proximity&LimitSwitch input: used as the proximity signal. On the falling edge of the signal, the axis decelerates to change direction.
- The Origin input used as Zero Marker signal.

The detected errors that can be encountered:

• If Drive\_Ready&Emergency goes off (if not disabled and Drive\_Enable output is active), the detected error is reported in the DRIVE\_KO status object (%MWr.m.c.5.0).

The detected errors are also reported in the AXIS\_FLT implicit status object (%IWr.m.c.6.3).

Limit crossing detection: The Proximity&LimitSwitch input can not be used as a Limit Switch input, either for homing commands or any other command. Instead use the Drive\_Ready&Emergency input in order to detect a limit-crossing event. *(see page 40)* 

## **Set Position**

#### Description

Contrary to the other motion functions, this function does not impact the physical pulse outputs of the channel, and does not generate any motion profiles.

Like the homing function, it defines an origin and a reference position of the axis by assigning an absolute coordinate to the current position of the axis and setting to 1 the channel "REFERENCED" status bit.

This function can only be used when the axis is in STANDSTILL state.

#### **Physical Inputs/Output**

| Input/Output         | Description                                                                                                    |  |  |
|----------------------|----------------------------------------------------------------------------------------------------|--|--|
| Counter_Clear output | To be connected to the corresponding input of the drive.<br>When the Counter_Clear output is enabled, the Set Position function also orders<br>the drive to reset its internal counter. |  |  |

#### **Configuration Parameters**

| Parameter           | Valid Values                                                                                                    |  |  |
|---------------------|----------------------------------------------------------------------------------------------------|--|--|
| Homing I/O Settings | Value 0: No I/O used (Default)<br>Value 1: With Counter_Clear Output<br>Value 2: With Counter_in_Position Input: not used with SetPosition command. |  |  |

#### **Representation in FBD**

Representation:

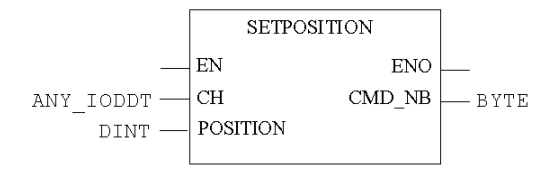

#### **Representation in LD**

Representation:

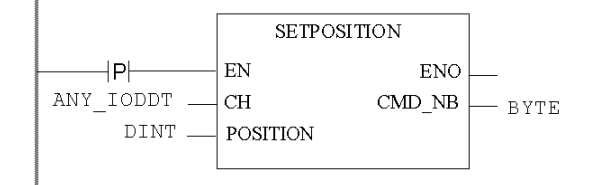

# **WARNING**

#### UNINTENDED APPLICATION BEHAVIOR-COMMAND SENT ON EACH PLC CYCLE

Commands will be sent on every PLC cycle if EN is set to 1. (see page 127)

Failure to follow these instructions can result in death, serious injury, or equipment damage.

#### **Representation in IL**

#### Representation:

(\*BYTE\*) := SETPOSITION (CH := (\*ANY\_IODDT\*), POSITION := (\*DINT\*));

#### **Representation in ST**

#### Representation:

SETPOSITION (CH := (\*ANY IODDT\*), POSITION := (\*DINT\*)) ST (\*BYTE\*)

Command example using the WRITE\_CMD command mechanism in ST representation:

if (SetPos = True) then %CH0.1.0.CMD\_CODE := 6; %CH0.1.0.TGT\_POSITION
:= 50000; WRITE CMD(%CH0.1.0); SetPos := False; end if;

#### **Command Specific Parameters**

| Parameter            | Valid Values                                                                       |
|----------------------|------------------------------------------------------------------------------------|
| Position (in Pulses) | - 2,147,483,648 to 2,147,483,647 (Enclosed between SW Low Limit and SW High Limit) |

# STOP

#### Description

Whatever the motion in progress, and at whatever stage of the movement, the user can order the axis to stop, smoothly, by going through a deceleration phase. It is also possible to STOP the axis by setting to 0 the Drive ENABLE command, then the moving part is forced to stop through a deceleration phase (equal to Stop command)

### **Configuration Parameters**

| Parameter         | Valid Values                                                                                                    |
|-------------------|----------------------------------------------------------------------------------------------------|
| PTO Output Mode   | Value 0: Pulse + Direction (Default)<br>Value 1: CW/CCW<br>Value 2: A/B Phases<br>Value 3: Pulse + Direction – Reverse<br>Value 4: CW/CCW – Reverse<br>Value 5: A/B Phases – Reverse |
| Deceleration Unit | ms (default) or Hz/2ms                                                                                                    |

#### Representation

The stop function does not have any program representation, it can be activated via the debugging screen *(see page 222)* (Stop Level Cmd %Qr.m.c.2).

#### **Adjustment Parameters**

| Parameter                   | Valid Values                                                 |
|-----------------------------|--------------------------------------------------------------|
| Stop Frequency (in Hz)      | 0 Hz to 65,535 Hz, default is 0 Hz, limited by Max Frequency |
| Deceleration Rate           | 10 to 32,500, default is 100, limited by Max Deceleration    |
| Emergency Deceleration Rate | 10 to 32,500, default is 100, limited by Max Deceleration    |

# **Command Status Follow-Up**

#### **Description**

There are two ways for the user to get the information about the status of a command:

- directly through the implicit objects %IWr.m.c.0 to %IWr.m.c.5.
- via the Cmd\_Status DFB

#### **Representation in FBD**

Representation:

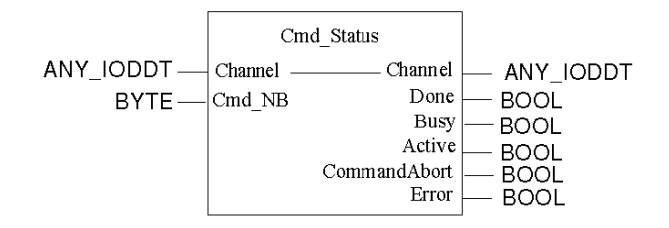

**NOTE:** The command status follow-up is the only PTO function which doesn't need to be enabled (via EN input) in FBD representation.

# NOTICE

#### UNINTENDED EQUIPMENT OPERATION

Link the motion bloc output to the CMB\_NB input of the CMB\_status DFB through an intermediate static byte value.

Failure to follow these instructions can result in equipment damage.

#### **Representation in LD**

Representation:

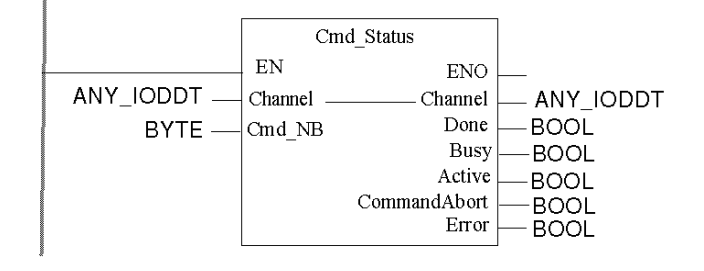

#### **Representation in IL**

Representation:

```
CAL FBI_x (Channel := (*T_PTO_BMX*), Cmd_Nb := (*BYTE*), Done =>
(*BOOL*), Busy => (*BOOL*), Active => (*BOOL*), CommandAborted =>
(*BOOL*), Error => (*BOOL*))
```

where x is a number.

#### **Representation in ST**

Representation:

```
FBI_x (Channel := (*T_PTO_BMX*), Cmd_Nb := (*BYTE*), Done => (*BOOL*),
Busy => (*BOOL*), Active => (*BOOL*), CommandAborted => (*BOOL*),Error
=> (*BOOL*));
```

where x is a number.

#### Input/Output Description

Inputs description:

| Name    | Туре      | Description                                                                                                    |
|---------|-----------|----------------------------------------------------------------------------------------------------|
| Channel | T_PTO_BMX | The IODDT of the PTO channel to which the command has been sent. This pin is also repeated as an output of the block.                                                                                                    |
| Cmd_Nb  | BYTE      | <ul> <li>The number of the command.</li> <li>This object corresponds either to:</li> <li>The output of a PTO EF</li> <li>The CMD_SENT_NB (%MWr.m.c.13) object – converted to BYTE type - after use of the WRITE_CMD instruction.</li> </ul> |

Outputs description:

| Name           | Туре | Description                                                                |  |
|----------------|------|----------------------------------------------------------------------------|--|
| Done           | BOOL | The command has been executed and completed successfully                   |  |
| Busy           | BOOL | The command has been accepted by the PTO channel but is not completed yet. |  |
| Active         | BOOL | The command is being executed.                                             |  |
| CommandAborted | BOOL | The command has been aborted before completion.                            |  |
| Error          | BOOL | An error has been detected before the command completion.                  |  |

The boolean outputs "Done", "Busy", "CommandAborted" and "Error" indicate the current status of the command. As required by the PLCopen standard, these outputs are mutually exclusive: only one will be set TRUE at a given time.

**NOTE:** If Cmd\_Nb is different from 0, at least one of these outputs will be TRUE, except during one PLC cycle when all outputs will be FALSE, immediatly after the Cmb\_Nb input value is modified.

For buffered commands:

- when the command is in buffer (not yet in execution), Busy is TRUE.
- when the command is being executed, Active is TRUE.

For non-buffered commands, the values for Active and Busy are TRUE when the command is being executed.

**NOTE:** The DFB outputs will remain unchanged as long as there is no change in the status of the specified command or up to the moment the command number is re-used by another command. If, after a periode of time a new command is sent that has the same command number, the outputs of the DFB will then change to reflect the status of this new command.

# Chapter 12 Adjustment

### Overview

This chapter provides necessary information to adjust the BMX MSP 0200 module.

#### What Is in This Chapter?

This chapter contains the following topics:

| Торіс                                     | Page |
|-------------------------------------------|------|
| Adjust Screen for BMX MSP 0200 PTO module | 214  |
| Position Control Mode Adjustment          | 217  |
| Slack Correction                          | 218  |

# Adjust Screen for BMX MSP 0200 PTO module

#### At a Glance

This section presents the adjust screen for the BMX MSP 0200 PTO module.

### Illustration

The figure below presents the adjust screen offline for the BMX MSP 0200 PTO module in position control mode:

| 0.1 : BMX MSP 0200              |                                                      |        |                        |               |
|---------------------------------|------------------------------------------------------|--------|------------------------|---------------|
| Pulse Train Output - 2 independ | lent Ch                                              |        |                        |               |
| BMX MSP 0200                    | Configuration Adjust                                 |        |                        |               |
|                                 | Label           0         SW High Limit              | Symbol | Value<br>2147483647    | Unit<br>pulse |
|                                 | 1 SW Low Limit<br>2 Use Start Frequency              |        | -2147483648<br>Disable | pulse         |
|                                 | 3 Use Start Frequency<br>4 Use Stop Frequency        |        | 0<br>Disable           | Hz            |
|                                 | 5 Stop Frequency<br>6 Acceleration Rate              |        | 10                     | Hz            |
|                                 | 7 Deceleration Rate<br>8 Emergency Deceleration Rate |        |                        |               |
|                                 | 9 Homing Velocity<br>10 Homing Time Out Value        |        | 1                      | Hz            |
| ۲F                              | 11 Hysteresis (Slack)                                | +<br>  |                        | pulse         |
| Function:                       |                                                      |        |                        |               |
| Position control                |                                                      |        |                        |               |
| MAST                            |                                                      |        |                        |               |

The figure below presents the adjust screen online for the BMX MSP 0200 PTO module in position control mode:

| usa il parametro di salvataggio e ripristino dal<br>menu di servizio per copiare il valore iniziale nel campo apposito |                                                                                              |                                           |                                         |                     |                     |              |
|----------------------------------------------------------------------------------------------------|----------------------------------------------------------------------------------------------|-------------------------------------------|-----------------------------------------|---------------------|---------------------|--------------|
| e viceversa.                                                                                                    | 1                                                                                            | 2                                         | 3                                       | 4                   | 56                  |              |
|                                                                                                    |                                                                                              |                                           | ĩ                                       | I                   |                     |              |
| Unity Pro XL : <nessur nome="">" - [0.2 : BMX MSP 0200</nessur>                                                        |                                                                                              |                                           |                                         |                     |                     | _ <b>D</b> × |
| File Modifica Visualizza Servizi StrumentCrea PLC Debug Finestra                                                       | Guida                                                                                        |                                           |                                         |                     |                     | x            |
| 🗎 🖬 🗃 🖓 Animazione Ctrl+] 🖉 🔍                                                                                          | 🔲 📥 📗 🌮 🛍 🖥                                                                                  | i 🖬 🛤 🖻                                   | 126 26 III 5                            | NUN STOP            |                     | 🗄 🗔 🔤 🤋 📢    |
| Ripristina parametri                                                                                                   | Ă                                                                                            |                                           |                                         |                     |                     |              |
| Proviser del progetto<br>Forza a 0 F2<br>impulsi - :                                                                   | : Ch indipendenti Versione: 12.34                                                            |                                           |                                         |                     |                     | 000          |
| Forza a 1 Marusc F2<br>Annullare forzatura Ctrl F2                                                                     |                                                                                              | <b>V</b>                                  |                                         |                     |                     | Run ERR IO   |
| Configura: Imposta a 0 F5                                                                                              | Configurazione                                                                               | Regola                                    | Debug                                   | 1 _                 |                     | ,            |
| Tipi FB de Imposta a 1 Maiusc F5 ido di posi                                                                           | zione                                                                                        |                                           |                                         |                     |                     | <b></b>      |
| → Vari Cornando Send                                                                                                   | U Limite atto SW                                                                             | tichetta                                  | Simbolo V<br>%MD0.2.0.14 .7             | alore iniziale Valo | re Unità<br>impulso |              |
| Variabili derivate<br>Variabili derivate di IO                                                                         | 1 Limite basso S                                                                             | Ŵ                                         | %MD0.2.0.16 -21                         | 47483648 -214       | 7483648 impulso     |              |
| Istanze FB elementari                                                                                                  | 3 Frequenza avvi                                                                             | awio<br>0                                 | %MD0.2.0.18 0                           | attiva Disa         | Hz                  |              |
| Istanze FB derivate                                                                                                    | 4 Usa frequenza                                                                              | arresto                                   | Dis                                     | attiva Disa         | tiva 💌              |              |
| T Comunicazione                                                                                                    | 6 Accelerazione                                                                              |                                           | %MD0.2.0.20 100                         | 100                 | HZ                  |              |
| - migramma                                                                                                    | 7 Decelerazione                                                                              |                                           | %MD0.2.0.21 100                         | 100                 |                     |              |
| I MAST                                                                                                    | 9 Velocità ritorno                                                                           | di emergenza<br>alla posizione di origine | '% <u>MD</u> 0.2.0.220<br>(%MD0.2.0.230 | 100                 | Hz                  | -            |
| - Sezione                                                                                                    | 10 Valore di timeo                                                                           | out ritorno alla posizi                   | %MD0.2.0.24 658                         | 35                  | ms                  |              |
| SR Sec                                                                                                    | 11 Isteresi (riemp                                                                           | imento)                                   | %MD0.2.0.25 0                           |                     | impulso             |              |
| Eventi                                                                                                    |                                                                                              |                                           |                                         |                     |                     |              |
| Eventi I/O                                                                                                    |                                                                                              |                                           |                                         |                     |                     |              |
| ST Evto                                                                                                    |                                                                                              |                                           |                                         |                     |                     |              |
| Tabella                                                                                                    |                                                                                              |                                           |                                         |                     |                     |              |
| Schermate operatore                                                                                                    |                                                                                              |                                           |                                         |                     |                     |              |
| Funzione:                                                                                                    |                                                                                              |                                           |                                         |                     |                     |              |
| Comando di posizione                                                                                                   | <b>•</b>                                                                                     |                                           |                                         |                     |                     |              |
| Task:                                                                                                    |                                                                                              |                                           |                                         |                     |                     |              |
| MAST                                                                                                    | •                                                                                            |                                           |                                         |                     |                     |              |
| Bus PLC 10.2                                                                                                    | BMX M 🚠 Docume                                                                               | nta 🖪 Tabell                              | a 🥂 aa: [MAST]                          |                     |                     |              |
| ■ Linker - Generato file hinario dell'annlicazione                                                                     |                                                                                              |                                           |                                         |                     |                     |              |
| Processo completato correttamente: 0 errore/i, 0 awertimento/i                                                         |                                                                                              |                                           |                                         |                     |                     |              |
| I I I I I I I I I I I I I I I I I I I                                                                                  | ▼ V V Traccia Risrea tutto il progetto / ImportaÆsposta / Errori utente / CercaSostituisci / |                                           |                                         |                     | <u> </u>            |              |
| Valore fra: [-2147483647,2147483647]                                                                                   | odalità L/S HMI UGUALE S                                                                     | TO? INFORMAZIONI TR                       | ASFERIMENTO OK USE                      | :SYS                | BUIL                |              |

### **Description of the Screen**

| Number | Element                    | Function                                                                                                    |
|--------|----------------------------|----------------------------------------------------------------------------------------------------|
| 1      | Label field                | This field contains the name of each variable that may be adjusted. This field cannot be modified.                                                                                                    |
| 2      | Tab                        | The tab in the foreground indicates the current mode. The current mode is therefore the adjust mode in this example.                                                                                                    |
| 3      | Symbol field               | This field contains the mnemonics of the variable. This field cannot be modified.                                                                                                    |
| 4      | <b>Initial value</b> field | This field displays the value of the variable that has been adjusted in the "value" column in offline mode.                                                                                                    |
| 5      | Value field                | <ul> <li>The function of this field depends on the mode in which the user is working:</li> <li>In offline mode: initial value of the variable can be adjusted.</li> <li>In online mode: the current value of the variable can be displayed and adjusted.</li> <li>Modifying a value requires a validation action.</li> </ul> |
| 6      | Unit field                 | This field contains the unit of each variable that may be configured. This field cannot be modified.                                                                                                    |

The following table presents the various parts of the above screen:
## **Position Control Mode Adjustment**

#### At a Glance

The adjustment values of a BMX MSP 0200 PTO module are stored in 2 areas:

- %MWadjust for current values,
- %KP for initial values.

The parameters r,m and c shown in the following tables represent the topological addressing of the module. Each parameter has the following signification:

- r: represents the rack number,
- m:represents the position of the module on the rack,
- c: represents the channel number.

#### **Adjustment Objects**

The table below presents the position control mode configurable elements.

| Number                         | Address in the configuration | Configurable values                                                                            |
|--------------------------------|------------------------------|------------------------------------------------------------------------------------------------|
| SW High Limit                  | %MDr.m.c.14                  | -2,147,483,647 to 2,147,483,647 (default value = 2,147,483,6437 or SW Max High Limit if lower) |
| SW Low Limit                   | %MDr.m.c.16                  | -2,147,483,648 to 2,147,483,646 (default value = 2,147,483,648 or SW Min Low Limit if higher)  |
| Use Start Frequency            | %MWr.m.c.18                  | <ul><li>Disable (default)</li><li>Enable</li></ul>                                             |
| Start Frequency                | %MWr.m.c.18                  | 1 to 65,535 (default 1)                                                                        |
| Use Stop Frequency             | %MWr.m.c.19                  | <ul><li>Disable (default)</li><li>Enable</li></ul>                                             |
| Stop Frequency                 | %MWr.m.c.19                  | 1 to 65,535 (default 1)                                                                        |
| Acceleration Rate              | %MWr.m.c.20                  | 10 to 32,500 (default value = 100 or Max Acceleration if lower)                                |
| Deceleration Rate              | %MWr.m.c.21                  | 10 to 32,500 (default value = 100 or Max Deceleration if lower)                                |
| Emergency<br>Deceleration Rate | %MWr.m.c.22                  | 10 to 32,500 (default value = 100 or Max Deceleration if lower)                                |
| Homing Velocity                | %MWr.m.c.23                  | 1 to 65,535 (default 1)                                                                        |
| Homing Time Out<br>Value       | %MWr.m.c.24                  | 1 to 65,535 (default 65,535)                                                                   |
| Hysteresis (Slack)             | %MWr.m.c.25                  | 0 to 255 (default value = 0)                                                                   |

The values have value restrictions that needs to be respected. (see page 131)

## **Slack Correction**

#### At a Glance

The adjustment parameter Hysteresis (Slack) is used to define the number of output pulses to ignore from the position after every change of direction.

#### **Configuration Procedure**

To apply a slack correction, it is necessary to follow this procedure in order to configure it properly:

| Step: | Action:                                                                                                    |
|-------|----------------------------------------------------------------------------------------------------|
| 1     | Set the Slack Correction value and validate the change. The Slack Correction will be activated if value is different than 0. |
| 2     | Before sending a command, it is necessary to reference the axis (SETPOSITION is not enought).                                |
| 3     | The system will automatically take in account the slack value for the following commands.                                    |

#### Illustration

When the configured pulse output mode is A/B phases (either normal or reverse), a hysteresis can be applied when changing direction.

The behavior will then be as follows:

Slack correction:

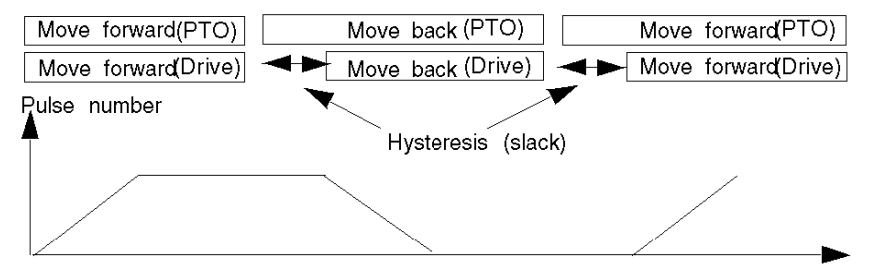

# Chapter 13 Diagnostic and debugging the BMX MSP 0200 PTO module

#### At a Glance

This chapter provides necessary information to diagnose and debug the BMX MSP 0200 module.

#### What Is in This Chapter?

This chapter contains the following topics:

| Торіс                                             | Page |  |
|---------------------------------------------------|------|--|
| Debug Screen for BMX MSP 0200 PTO Module          | 220  |  |
| Debugging Parameter Description                   | 222  |  |
| Diagnostic Screen for the BMX MSP 0200 PTO module |      |  |
| Diagnostic Parameters Description                 | 227  |  |
| Management of Detected Errors                     | 229  |  |

## Debug Screen for BMX MSP 0200 PTO Module

#### At a Glance

This section presents the debug screen for BMX MSP 0200 PTO module. A module's debug screen can only be accessed in online mode.

#### Illustration

The screen presents the debug screen for the BMX MPS 0200 PTO module:

|                                 | 1                                | 2 3                               | 4                        | 5                 |       |
|---------------------------------|----------------------------------|-----------------------------------|--------------------------|-------------------|-------|
|                                 |                                  |                                   |                          | I                 |       |
| 0.2 : BMX MSP 0200              |                                  |                                   |                          |                   | _ 🗆 X |
| Pulso Train Output - 2 indonon  |                                  |                                   |                          |                   |       |
| r disc main output - 2 independ |                                  |                                   |                          |                   |       |
|                                 |                                  |                                   |                          | Run               |       |
|                                 |                                  |                                   |                          |                   |       |
| BMXMSP 0200                     | Configuration                    | Rule Depug                        | Fault                    |                   |       |
| - Channel 0 - Position c        | ↓                                |                                   | •                        | ▼                 |       |
| · O Channel 1                   | Reference                        | Label                             | Symbol                   | Value Uni         | it    |
|                                 | 0 %ID0.2.0.8                     | Current Position                  | mmm.CURRENT_POSITION     | 0 puls            | e     |
|                                 | 1 %ID0.2.0.10                    | Current Frequency                 | mmm.CURRENT_FREQUENCY_   | 0Hz               | _     |
|                                 | 2 %IW0.2.0.0                     | Command in progress               | mmm.ACT_CMD_NB           | 0                 | _     |
|                                 | <u>3</u> %IW0.2.0.1              | Pendingcommand                    | mmm.BUF_CMD_NB           | 0                 | _     |
|                                 | <u>4</u> %IW <u>0.2</u> .0.2     | Lastcommand                       | mmm.LAST_CMD_NB          | 0                 | _     |
|                                 | <u>5</u> %IW0.2.0.3              | Result of last command            | mmm.LAST_RESULT          | Done              | _     |
|                                 | <u>6</u> %IW0.2.0.4              | Previous command                  | mmm.PREV_CMD_NB          | +0                | _     |
|                                 | 7 %IW0.2.0.5                     | Result of previous command        | mmm.PREV_RESULT          | Done              | _     |
|                                 | 8 %IW0.2.0.7.0                   | Command busy                      |                          | No                | -     |
|                                 | <u>9 %IW0.2.0.7.1</u>            | Command pending                   | mmm.FREE_CMD_BUF         | No                | -     |
|                                 | <u>10 %</u> IW <u>0.2</u> .0.6.0 | Axis Moving                       | mmm.AXIS_MOVING          | <u>No</u>         | -     |
|                                 | <u>11 %IW0.2.0.6.1</u>           | Axis Stopping                     | mmm.AXIS_STOPPING        | <u> Yes</u>       | -     |
|                                 | 12 %IW0.2.0.6.3                  | Axis in fault                     | mmm.AXIS_FLI             | Yes               | -     |
|                                 | 13 %IWU.2.0.6.6                  | Axis referenced                   |                          | No                | -     |
|                                 | 14 %IWU.2.0.6.7                  | Axis referenced                   |                          | + <u>NO</u>       | -     |
|                                 | 16 10 0.2.0.0                    | Counter in Decition Input         |                          |                   | -     |
|                                 | 17 %10.2.0.1                     | Origin Input                      | mmm O PIGIN              |                   | -     |
|                                 | 18 %10.2.0.2                     | Provimity & LimitSwitch Input     |                          |                   | -     |
|                                 | 19 %10.2.0.4                     | Drive Enable Output State         |                          | <u> </u>          | -     |
|                                 | 20 %00 2.0 0                     | Drive Enable Output Cmd           | mmmDRIVE_ENABLE_LEVEL    | + <u>+</u> − −  − |       |
| <u>۱</u>                        | 21 %0.2.0.5                      | Counter Clear Output State        | mmm.COUNTER CLEAR FCHO   |                   |       |
|                                 | 22 % 00.2.0.1                    | Counter Clear Output Cmd          | mmm.COUTNER CLEAR        | .0                |       |
|                                 | 23 %Q0.2.0.2                     | Stop Level Cmd                    | mmm.STOP LEVEL           |                   |       |
| Unforce                         | 24 %Q0.2.0.3                     | Reset Axis Error Cmd              | mmm.RESET_AXIS_ERROR     | 0                 | _     |
|                                 | 25 %QW0.2.0.1.0                  | Disable Drive_KO Fault control    | mmm.DISABLE_DRIVE_KO_F_T | No                |       |
| Function:                       | 26 %QW0.2.0.1.1                  | Disable LimitSwitch Fault control | mmm.DISABLE_LIMIT_FLT    | No                |       |
| Position control                | 27 %QW0.2.0.1.2                  | Disable SW Limit Fault control    | mmm.DISABLE_SW_LIMIT_FLT | No                |       |
| Task:                           |                                  |                                   |                          |                   |       |
| MAST                            |                                  |                                   |                          |                   |       |
|                                 |                                  |                                   |                          |                   |       |
|                                 |                                  |                                   |                          |                   |       |

### **Description of the Screen**

The following table presents the various parts of the above screen:

| Number | Element         | Function                                                                                                    |
|--------|-----------------|----------------------------------------------------------------------------------------------------|
| 1      | Reference field | This field contains the address of the variable in the application. This field may not be modified.                                                                                  |
| 2      | Label field     | This field contains the name of each variable that may be configured. This field may not be modified.                                                                                |
| 3      | Tab             | The tab in the foreground indicates the current mode. The current mode is therefore the debug mode in this example.                                                                  |
| 4      | Symbol field    | This field contains the mnemonics of the variable. This field may not be modified.                                                                                                   |
| 5      | Value field     | This field contains a drop-down menu containing all the possible values.<br>If there is no downward pointing arrow, this field simply displays the current value<br>of the variable. |

# **Debugging Parameter Description**

#### Overview

This is a description of the parameters found on the debugging screen on Control Expert.

### **Possible Actions**

Different actions are possible with language interface objects

| Numeric         | Reference            | Label                               | Symbol                        | Value      | Unit         |
|-----------------|----------------------|-------------------------------------|-------------------------------|------------|--------------|
|                 | 0 %ID0.1.0.8         | Current Position                    | %ID0.1.0.8                    | 0          | pulse        |
|                 | 1 %ID0.1.0.10        | Current Frequency                   | %ID0.1.0.10                   | 0          | Copy Ctrl+C  |
|                 | 2 %IW0.1.0.0         | Command in progress                 | %IW0.1.0.0                    | 0          | Paste Ctrl+V |
|                 | _3 %IW0.1.0.1        | Pending command                     | %IW0.1.0.1                    | 0          | Binan        |
|                 | %IW0.1.0.2           | Last command                        | %IW0.1.0.2                    | 16#0       | Decimal      |
|                 | 5 %IW0.1.0.3         | Result of last command              | %IW0.1.0.3                    | Done       | Hevadecimal  |
|                 | <u>6</u> %IW0.1.0.4  | Previous command                    | %IW0.1.0.4                    |            |              |
|                 | 7 %IW0.1.0.5         | Result of previous command          | %IW0.1.0.5                    | Done       |              |
|                 |                      |                                     |                               |            |              |
| Binary          | 9 %IW0.1.0.7.1       | Command_pending                     | %IW0. <u>1.0</u> .7. <u>1</u> | No         |              |
|                 | 10 %IW0.1.0.6.0      | Axis Moving                         | %IW0.1.0.6.0                  | No         | Copy Ctrl+C  |
|                 | 11 %IW0.1.0.6.1      | Axis Stopping                       | %IW0.1.0.6.1                  | Yes        | Paste Ctrl+V |
|                 | 12 %IW0.1.0.6.3      | Axis_in_fault                       | %IW0. <u>1.0</u> .6.3         | Yes        |              |
|                 | 13 %IW0.1.0.6.6      | Axis in Velocity                    | %IW0.1.0.6.6                  | No         |              |
|                 |                      |                                     |                               |            |              |
|                 | 25 %QW0.1.0.1.       | 0Disable_ Drive_KOFault_control     | %QW0.1.0.1.0                  | No         |              |
|                 | 26 %QW0.1.0.1.       | 1 Disable LimitSwitch Fault control | %QW0.1.0.1.1                  | No         | Copy Ctrl+C  |
|                 | 27 %QW0.1.0.1.       | 2 Disable SW Limit Fault control    | ∣%QW0.1.0.1.2                 | No         | Paste Ctrl+V |
|                 |                      |                                     |                               |            |              |
|                 |                      |                                     |                               |            |              |
| IOM Dinami      |                      |                                     |                               | <b>E</b> 0 |              |
| IOIIVI BIIIAI y | <u>15 % IU.1.0.0</u> | Counter in Position Input           | % <u>IU</u> .1. <u>U.U</u>    |            | Force to 0   |
|                 | 16 % 10.1.0.1        | Drive Ready&Emergency Input         | % <u>IU</u> .1. <u>U.1</u>    |            | Force to 1   |
|                 | 17 %10.1.0.2         | Ungin Input                         | _   %10.1.0.2                 | -   -      | Unforce      |
|                 | <u>18 %IU.1.U.3</u>  | Proximity & LimitSwitch Input       | - <u>%10.1.0.3</u>            |            | Set          |
|                 | 19 %10.1.0.4         | Drive Enable Output State           |                               |            | Reset        |
|                 | 20 %Q0.1.0.0         | Drive Enable Output Cmd             |                               |            |              |
|                 | 21  %10.1.0.5        | UCounter Clear Output State         | %10.1.0.5                     | U          |              |
|                 |                      | <u>+ = = = = = = </u>               |                               |            |              |
|                 | 22 % Q0.1.0.1        | Counter Clear Output Cmd            | %Q0.1.0.1                     |            | Earce to 0   |
|                 | 23 %Q0.1.0.2         | Stop Level Cmd                      | %Q0.1.0.2                     | 0          | Force to 1   |
|                 | 24 %Q0.1.0.3         | Reset Axis Error Cmd                | _ %_Q0.1.0.3                  |            |              |
|                 | 25 % QW0.1.0.1.0     | ) Disable Drive_KO_Fault_control    | %QW0.1.0.1.0                  | No         | Sat          |
|                 | 26 %QW0.1.0.1.1      | I Disable LimitSwitch Fault control | _ %_QW0.1.0.1.1               | No         | Peset        |
|                 | 27 %QW0.1.0.1.2      | 2 Disable SW Limit Fault control    | %QW0.1.0.1.2                  | No         | INGOGL       |
|                 |                      |                                     |                               |            |              |

### Value Table

This table describes all the debugging elements with their default value.

| Label                         | Address in configuration | Туре   | Internal values                                                       | Default value |
|-------------------------------|--------------------------|--------|-----------------------------------------------------------------------|---------------|
| Current Position              | %IDr.m.c.8               | Num    | Signed                                                                | 0             |
| Current Frequency             | %IDr.m.c.10              | Num    | Signed                                                                | 0             |
| Command in progress           | %IWr.m.c.0               | Num    | Unsigned                                                              | 0             |
| Pending command               | %IWr.m.c.1               | Num    | Unsigned                                                              | 0             |
| Last command                  | %IWr.m.c.2               | Num    | Unsigned                                                              | 0             |
| Result of last command        | %IWr.m.c.3               | List   | <ul> <li>Done</li> <li>Error</li> <li>Aborted</li> <li>N/A</li> </ul> | N/A           |
| Previous command              | %IWr.m.c.4               | Num    |                                                                       | 0             |
| Result of previous command    | %IWr.m.c.5               | List   | <ul><li>Done</li><li>Error</li><li>Aborted</li><li>N/A</li></ul>      | N/A           |
| Command busy                  | %IWr.m.c.7.0             | Binary | Yes(0)/No(1)                                                          | No            |
| Command pending               | %IWr.m.c.7.1             | Binary | Yes(0)/No(1)                                                          | No            |
| Axis Moving                   | %IWr.m.c.6.0             | Binary | Yes(1)/No(0)                                                          | No            |
| Axis Stopping                 | %IWr.m.c.6.1             | Binary | Yes(1)/No(0)                                                          | No            |
| Axis in fault                 | %IWr.m.c.6.3             | Binary | Yes(1)/No(0)                                                          | No            |
| Axis in Velocity              | %IWr.m.c.6.6             | Binary | Yes(1)/No(0)                                                          | No            |
| Axis referenced               | %IWr.m.c.6.7             | Binary | Yes(1)/No(0)                                                          | No            |
| Drive Ready&Emergency Input   | %lr.m.c.0                | Binary | 0/1                                                                   | 0             |
| Counter in Position Input     | %lr.m.c.1                | Binary | 0/1                                                                   | 0             |
| Origin Input                  | %lr.m.c.2                | Binary | 0/1                                                                   | 0             |
| Proximity & LimitSwitch Input | %lr.m.c.3                | Binary | 0/1                                                                   | 0             |
| Drive Enable Output State     | %lr.m.c.4                | Binary | 0/1                                                                   | 0             |
| Drive Enable Output Cmd       | %Qr.m.c.0                | Binary | 0/1                                                                   | 0             |
| Counter Clear Output State    | %lr.m.c.5                | Binary | 0/1                                                                   | 0             |
| Counter Clear Output Cmd      | %Qr.m.c.1                | Binary | 0/1                                                                   | 0             |

| Label                     | Address in configuration | Туре   | Internal values | Default value |
|---------------------------|--------------------------|--------|-----------------|---------------|
| Stop Level Cmd            | %Qr.m.c.2                | Binary | 0/1             | 0             |
| Reset Axis Error Cmd      | %Qr.m.c.3                | Binary | 0/1             | 0             |
| Disable Drive KO Fault    | %QWr.m.c.1.0             | Binary | Yes(1)/No(0)    | No            |
| Disable LimitSwitch Fault | %QWr.m.c.1.1             | Binary | Yes(1)/No(0)    | No            |
| Disable SW Limit Fault    | %QWr.m.c.1.2             | Binary | Yes(1)/No(0)    | No            |

## Diagnostic Screen for the BMX MSP 0200 PTO module

#### At a Glance

This section presents the diagnostic screen for the BMX MSP 0200 PTO module. A module's diagnostic screen may only be accessed in online mode unlike other modules for M340, the PTO module diagnostic screen is accessible even if CH\_ERROR = 0.

#### Illustration

The figure below presents the Diagnostic Screen for the BMX MSP 0200 PTO module in position control mode.

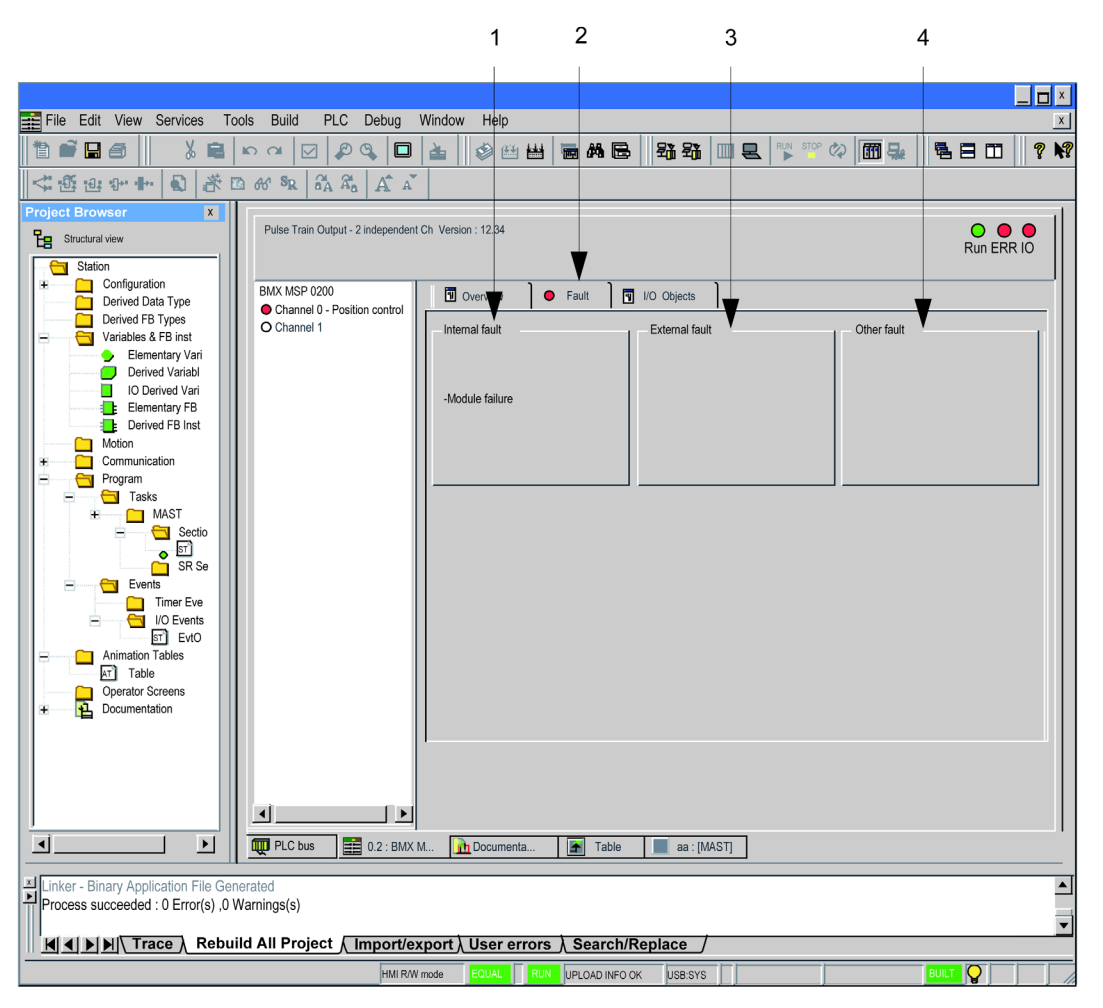

## **Description of the Screen**

The following table presents the various parts of the diagnostic screen.

| Number | Element               | Function                                                                                                    |
|--------|-----------------------|----------------------------------------------------------------------------------------------------|
| 1      | Internal faults field | This field displays the module's active internal detected errors.                                                                     |
| 2      | Tab                   | The tab in the foreground indicates the current mode. The current mode is therefore the detected errors display mode in this example. |
| 3      | External faults field | This field displays the module's active external errors.                                                                              |
| 4      | Other faults field    | This field displays the module's active detected errors, other than internal and external detected errors.                            |

# **Diagnostic Parameters Description**

### **BMX MSP 0200 Diagnostics**

This table describes the list of errors the diagnostic screen will display.

| Object     | Туре     | Symbol              | Detail                                                     |
|------------|----------|---------------------|------------------------------------------------------------|
| %MWr.m.c.2 |          | CH_FLT              | Standard channel detected errors                           |
| x0         | External | EXT_FLT_PWS         | External power supply fault                                |
| x1         | External | EXT_FLT_OUTPUTS     | External fault on outputs (short-circuit, overload)        |
| x2         |          |                     | Unused                                                     |
| x3         |          |                     | Unused                                                     |
| x4         | Internal | INTERNAL_FLT        | Inoperative channel or Module missing                      |
| x5         | Other    | CONF_FLT            | Hardware or software configuration fault.                  |
| x6         | Other    | COM_FLT             | Error communication with PLC                               |
| x7         | Other    | APPLI_FLT           | Application error                                          |
| %MWr.m.c.3 |          | CMD_FLT             | Command Faults                                             |
| x0         | Other    | OVERRUN_CMD         | Overrun condition while sending command                    |
| x1         | Other    | AXIS_IN_FLT         | Invalid command due to axis in ErrorStop state             |
| x2         | Other    | CMD_CODE_INV        | Invalid command code                                       |
| x3         | Other    | CMD_SEQ_INV         | Invalid sequence of commands                               |
| x4         | Other    | BUFFER_FULL         | Command rejected due to buffer full<br>(Idle=FreeCmdBuf=0) |
| x5         | Other    | AXIS_NOT_REFERENCED | Positioning command rejected due to axis not referenced    |
| x6         | Other    | TGT_POS_INV         | Invalid target position                                    |
| x7         | Other    | TGT_VEL_INV         | Invalid target velocity                                    |
| x8         | Other    | BUFFER_MODE_INV     | Invalid buffer mode                                        |
| %MWr.m.c.4 |          | ADJUST_FLT          | Adjustment Parameter Faults                                |
| x0         | Other    | OVERRUN_ADJUST      | Overrun condition during adjustment instruction            |
| x1         | Other    | SW_HIGH_LIMIT_INV   | Invalid SW high limit                                      |
| x2         | Other    | SW_LOW_LIMIT_INV    | Invalid SW low limit                                       |
| x3         | Other    | ACC_RATE_INV        | Invalid acceleration rate                                  |
| x4         | Other    | DEC_RATE_INV        | Invalid deceleration rate                                  |
| x5         | Other    | EMER_DEC_RATE_INV   | Invalid emergency deceleration rate                        |
| x6         | Other    | START_FREQ_INV      | Invalid start frequency                                    |
| x7         | Other    | STOP_FREQ_INV       | Invalid stop frequency                                     |
| x8         | Other    | HOMING_VELO_INV     | Invalid homing frequency                                   |

| Object     | Туре     | Symbol            | Detail                                       |  |  |
|------------|----------|-------------------|----------------------------------------------|--|--|
| %MWr.m.c.5 |          | AXIS_ERROR        | Axis Errors                                  |  |  |
| x0         | External | DRIVE_KO          | Drive_Ready&Emergency input is off           |  |  |
| x1         | External | LIMIT_FLT         | Limit have been exceeded (LimitSwitch input) |  |  |
| x2         | External | SW_HIGH_LIMIT_FLT | High software limit reached                  |  |  |
| x3         | External | SW_LOW_LIMIT_FLT  | Low software limit reached                   |  |  |
| x4         | External | HOMING_FLT        | Error during homing                          |  |  |
| x5         |          |                   | Unused                                       |  |  |
| x6         |          | Unused            |                                              |  |  |
| x7         |          |                   | Unused                                       |  |  |

## Management of Detected Errors

#### Overview

Four kinds of detected errors can be encountered by the BMX MSP 0200 module and reported in the status objects (%MWr.m.c.2 to %MWr.m.c.5): Standard errors, Command errors, Adjustment parameter errors, Axis errors.

#### **Standard Channel Faults**

These are reported through %MWr.m.c.2 object (Standard Channel Error) and induce a channel error, reported in %Ir.m.c.ERR.

Detected errors described by bits 4 to 7 (internal, configuration, communication and application errors) have the same meaning as for all other Modicon X80 modules.

External Power Supply Fault (%MWr.m.c.2.0) reports a supply error if this report is enabled by configuration (i.e. if Power Supply Fault - %KWr.m.c.1.8 – is set to General I/O Fault).

# **A**CAUTION

#### IRREVERSIBLE DAMAGE TO PTO MODULE

Do not reverse the connection of the external power supply.

Follow the wiring (see page 39), mounting and installation (see page 23) instructions.

#### Failure to follow these instructions can result in injury or equipment damage.

If enabled by configuration (i.e. if Output Fault - %KWr.m.c.1.9 – is set to General I/O Fault), external detected error on outputs (%MWr.m.c.2.1) are reported for: *(see page 52)* 

- a short-circuit,
- an overload,
- loss of power supply if Power Supply Fault is localy configured

#### **Detected Command Errors**

These occur when a command is rejected by the module or when sending the command is unsuccessful.

Detected errors are reported into %MWr.m.c.1.1 CMD\_ERR object.

A detected command error generates the following behavior:

- The axis is put in error stop state (reported through AXIS\_STS %IWr.m.c.6 object with bits 1 (STOPPING) and 3 (AXIS\_FLT) set to 1).
- The detail of the detected error is described in %MWr.m.c.3 (Command Fault object).
- Any command in progress or in buffer will be aborted in error.
- If a Frequency Generator profile was currently being output, the axis will be stopped immediately. Otherwise, the axis will be stopped smoothly using the emergency deceleration rate.

No other commands are accepted before the axis is stopped and the detected axis error is reset (through Reset\_Axis\_Error – %Qr.m.c.3 – object).

# A WARNING

#### UNCONTROLLED RESTART

If Reset\_Axis\_Error (%Qr.m.c.3) is set to 1, the module will accept commands from the application again, which can generate a motion.

Install audible and visual alarm on your application.

Failure to follow these instructions can result in death, serious injury, or equipment damage.

#### **Detected Adjustment Parameter Errors**

These occur when adjustment parameters are rejected or when sending the parameters is unsuccessful. *(see page 132)* 

Detected errors are reported into %MWr.m.c.1.2 ADJUST\_ERR object.

A detected adjustment parameter error does not put the axis in ErrorStop state, and does not have an impact on the channel behavior.

The channel will continue running with previous parameters as though no parameters had been sent.

#### **Detected Axis Errors**

There are 4 different kinds of detected axis errors.

#### Drive\_KO or Emergency

If monitoring is enabled (Implicit object %QWr.m.c.1.0 (Disable Axis Faults / Drive\_Ready&Emergency) is set to 0), and if Drive\_Enable physical output has been active for more than 100ms, this error will be detected as soon as the Drive\_Ready&Emergency physical input falls to low state.

This detected error induces the following behavior:

- The axis is put in error stop state (reported through AXIS\_STS %IWr.m.c.6 object with bits 1 (STOPPING) and 3 (AXIS\_FLT) set to 1).
- The detail of the detected error is described in %MWr.m.c.5 Axis Errors object (bit 0: DRIVE\_KO).
- The axis is unreferenced (%IWr.m.c.6.7 reset to 0).
- Any command in progress or in buffer will be aborted in error and no further command can be sent.
- If any profile was currently being output, the axis will be stopped immediately.

There is no deceleration phase using emergency deceleration rate here. Such a condition is a mechanical axis or an external emergency, both of which require an immediate stop of the mechanical axis.

When the condition is corrected (or monitoring is disabled), reset the detected axis error (through Reset\_Axis\_Error – %Qr.m.c.3 – object) in order to send a new command.

# **WARNING**

#### UNCONTROLLED RESTART

If Reset\_Axis\_Error (%Qr.m.c.3) is set to 1, the module will accept commands from the application again, which can generate a motion.

Install audible and visual alarm on your application.

Failure to follow these instructions can result in death, serious injury, or equipment damage.

#### Limit crossing

If monitoring is enabled (Implicit object %QWr.m.c.1.1 (DISABLE\_LIMIT\_FLT) is set to 0), this error is detected when Proximity&LimitSwitch physical input rises

This detected error induces the following behavior:

- The axis is put in error stop state (reported through AXIS\_STS %IWr.m.c.6 object with bits 1 (STOPPING) and 3 (AXIS\_FLT) set to 1).
- The detail of the detected error is described in %MWr.m.c.5 Axis Errors object (bit 1: LIMIT\_FLT).
- No impact on the value of %IWr.m.c.6.7 (Axis referenced)
- Any command in progress or in buffer will be aborted in error.
- If a Frequency Generator profile was currently being output, the axis will be stopped immediately. Otherwise, the axis will be stopped smoothly using the emergency deceleration rate.

Only the following commands can be accepted :

- Frequency Generator or Move Velocity commands in the opposite direction of the previous command. As soon as the axis is back in the valid area the Proximity&LimitSwith input is set to low and the axis must be stopped. The detected axis error remains (STOPPING and AXIS\_FLT bits of AXIS\_STS object and LIMIT\_FLT bit of AXIS\_ERROR object remain set to 1).
- Short Cam with Positive Limit and Short Cam with Negative Limit, when these commands are used, the detected error will be cleared.

The detected axis error needs to be reset (through %Qr.m.c.3 object) before being able to send other new commands.

# A WARNING

#### UNCONTROLLED RESTART

If Reset\_Axis\_Error (%Qr.m.c.3) is set to 1, the module will accept commands from the application again, which can generate a motion.

Install audible and visual alarm on your application.

Failure to follow these instructions can result in death, serious injury, or equipment damage.

Important: As both PTO channel and drive have a limit switch input, it is not recommended to use the same cabling for both of them. Otherwise, an out-of-limit condition on the drive would induce a DRIVE\_KO detected error on the PTO channel simultaneously with the Limit Fault. It would not be possible then to have the same behaviour as described previously for Limit Crossing (velocity/homing commands would be rejected).

#### SW limit reached

If monitoring enabled (Implicit object %QWr.m.c.1.2 (DISABLE\_SW\_LIMIT\_FLT) is set to 0) this internally managed detected error occurs when the current position as seen by the channel (%IDr.m.c.8) reaches one of the two SW limit values.

This detected error induces the following behavior:

- The axis is put in error stop state (reported through AXIS\_STS %IWr.m.c.6 object with bits 1 (STOPPING) and 3 (AXIS\_FLT) set to 1).
- The detail of the detected error is described in %MWr.m.c.5 Axis Errors object (bit 2: SW\_HIGH\_LIMIT\_FLT or bit 3: SW\_LOW\_LIMIT\_FLT).
- No impact on the value of %IWr.m.c.6.7 (Axis referenced)
- Any command in progress or in buffer will be aborted in error.
- If a Frequency Generator profile was currently being output, the axis will be stopped immediately. Otherwise the axis will be stopped smoothly using the emergency deceleration rate.

In this state, the following commands are accepted: Frequency Generator or Move Velocity in the opposite direction of the previous command (in order for the axis to return to the valid area) are accepted.

As soon as the axis is back and stopped in the valid range of position values the SW limit error disappears, but the axis error remains (STOPPING and AXIS\_FLT bits of AXIS\_STS object and SW\_HIGH/LOW\_LIMIT\_FLT bit of AXIS\_ERROR object stay high).

The detected axis error needs to be reset (through %Qr.m.c.3 object) before being able to send other new commands.

# A WARNING

#### UNCONTROLLED RESTART

If Reset\_Axis\_Error (%Qr.m.c.3) is set to 1, the module will accept commands from the application again, which can generate a motion.

Install audible and visual alarm on your application.

Failure to follow these instructions can result in death, serious injury, or equipment damage.

#### Overflow of the position value

This detected error is a specific case of SW limit error and happens when the position value goes beyond the minimum or maximum possible pulse number (-2,147,483,648 or 2,147,483,647).

This will cause a change of sign of the position, whose value is no more significant.

If SW Limit monitoring is enabled, an error will be detected and the following behavior will be induced:

- The axis is put in error stop state (reported through AXIS\_STS %IWr.m.c.6 object with bits 1 (STOPPING) and 3 (AXIS\_FLT) set to 1).
- The detail of the detected error is described in %MWr.m.c.5 Axis Errors object (bit 2: SW\_HIGH\_LIMIT\_FLT or bit 3: SW\_LOW\_LIMIT\_FLT).
- The axis is unreferenced (%IWr.m.c.6.7 is reset to 0).
- Any command in progress or in buffer will be aborted in error.
- If a Frequency Generator profile was currently being output, the axis will be stopped immediately. Otherwise the axis will be stopped smoothly using the emergency deceleration rate

The axis error needs to be reseted (through %Qr.m.c.3 object) before being able to send other new commands but the axis remains unreferenced

# **WARNING**

#### UNCONTROLLED RESTART

If Reset\_Axis\_Error (%Qr.m.c.3) is set to 1, the module will accept commands from the application again, which can generate a motion.

Install audible and visual alarm on your application.

Failure to follow these instructions can result in death, serious injury, or equipment damage.

**NOTE:** If the axis is referenced and the SW limit monitoring is disabled, if the maximum or minimum position value is reached in continuous command, no specific processing will occur. The position will change sign and continue evolving.

#### Homing faults

These occur during the execution of a homing command.

There are two possible cases:

- Homing Time-out detected error: when Counter\_in\_Position input is used (set by configuration), a detected homing function error is reported if Counter\_in\_Position remains low after a certain duration (time out value to be configured in setting parameters).
- Homing-mode specific detected errors: unauthorized start from cam, wrong direction. For the details of these conditions, please check the description of each homing mode *(see page 192)*

This detected error induces the following behavior:

- The axis is put in error stop state (reported through AXIS\_STS %IWr.m.c.6 object with bits 1 (STOPPING) and 3 (AXIS\_FLT) set to 1).
- The detail of the detected error is described in %MWr.m.c.5 Axis Errors object (bit 4: HOMING\_FLT).
- The current homing command is aborted in error.
- The axis is unreferenced (%IWr.m.c.6.7 set to 0).

The detected axis error needs to be reset (through %Qr.m.c.3 object) before being able to send other new commands.

# A WARNING

### UNCONTROLLED RESTART

If Reset\_Axis\_Error (%Qr.m.c.3) is set to 1, the module will accept commands from the application again, which can generate a motion.

Install audible and visual alarm on your application.

Failure to follow these instructions can result in death, serious injury, or equipment damage.

# Chapter 14 The Language Objects of the PTO Function

#### Subject of this Chapter

This chapter describes the language objects associated to the BMX MSP 0200 module tasks as well as the different ways of using them.

#### What Is in This Chapter?

This chapter contains the following topics:

| Торіс                                                                                | Page |
|--------------------------------------------------------------------------------------|------|
| Introducing Language Objects for Application-Specific PTO                            | 238  |
| Position Control IODDT Object                                                        | 239  |
| Explicit Exchange Language Objects Associated with the Application-Specific Function | 243  |
| Explicit System Objects %MWSys                                                       | 245  |
| Explicit Status Parameters %MWStat                                                   | 246  |
| Explicit Command Parameters %MWCmd                                                   | 248  |
| Explicit Adjustment Parameters %MWAdjust                                             | 249  |
| Implicit Exchange Language Objects Associated with the Application-Specific Function | 250  |
| Implicit Status Objects %I, %IW                                                      | 251  |
| Implicit Event Data %IW                                                              | 253  |
| Implicit Command Objects %Q, %QW                                                     | 254  |

# Introducing Language Objects for Application-Specific PTO

#### General

The BMX MSP 0200 PTO module has only one associated IODDT. It is predefined and contains language objects for inputs/outputs belonging to the channel of an application-specific module.

The IODDT associated with the module is T\_PTO\_BMX.

NOTE: IODDT variables can be created in two different ways:

- Using the I/O objects tab. (see EcoStruxure ™ Control Expert, Operating Modes)
- Using the Data Editor (see EcoStruxure ™ Control Expert, Operating Modes).

#### Language Object Types

The IODDT contains a set of language objects allowing its operation to be controlled and checked.

There are two types of language objects:

- Implicit Exchange Objects: these objects are automatically exchanged on each cycle revolution of the task associated with the module.
- Explicit Exchange Objects: these objects are exchanged on the application's request, using explicit exchange instructions.

Implicit exchanges concern the inputs/outputs of the module (measurement results, information and commands). These exchanges enable the debugging of the module.

Explicit exchanges enable the module to be set, diagnosed or order the output a specific profile.

# **Position Control IODDT Object**

### At a glance

This section globaly presents the position control IODDT languages and objects.

## T\_PTO\_BMX

Input/output table linked to T\_PTO\_BMX IODDT object

|     | Symbol                | Address      | Туре  | Description                                                        |
|-----|-----------------------|--------------|-------|--------------------------------------------------------------------|
| IMP | CH_ERROR              | %I.r.m.c.ERR | BOOL  | Channel error                                                      |
| IMP | DRIVE_READY_EMERGENCY | %lr.m.c.0    | EBOOL | State of Physical input<br>Drive_Ready_Emergency                   |
| IMP | C_IN_POS              | %lr.m.c.1    | EBOOL | Counter in Position                                                |
| IMP | ORIGIN                | %lr.m.c.2    | EBOOL | Origin Physical Input State                                        |
| IMP | PROXIMITY_LIMIT       | %lr.m.c.3    | EBOOL | Proximity&LimitSwitch Physical Input State                         |
| IMP | DRIVE_ENABLE_ECHO     | %lr.m.c.4    | EBOOL | State of Drive Enable Level output                                 |
| IMP | COUNTER_CLEAR_ECHO    | %lr.m.c.5    | EBOOL | State of Counter Clear output                                      |
| IMP | ACT_CMD_NB            | %IWr.m.c.0   | INT   | Number of the command in progress                                  |
| IMP | BUF_CMD_NB            | %IWr.m.c.1   | INT   | Number of the command in buffer                                    |
| IMP | LAST_CMD_NB           | %IWr.m.c.2   | INT   | Number of last command executed                                    |
| IMP | LAST_RESULT           | %IWr.m.c.3   | INT   | Status of last command executed                                    |
| IMP | PREV_CMD_NB           | %IWr.m.c.4   | INT   | History: Number of the command executed previously                 |
| IMP | PREV_RESULT           | %IWr.m.c.5   | INT   | History: Status of the command executed previously                 |
| IMP | AXIS_STS              | %IWr.m.c.6   | INT   | Axis Status                                                        |
| IMP | AXIS_MOVING           | %IWr.m.c.6.0 | BOOL  | The axis is moving                                                 |
| IMP | AXIS_STOPPING         | %IWr.m.c.6.1 | BOOL  | The axis is stopping                                               |
| IMP | AXIS_FLT              | %IWr.m.c.6.3 | BOOL  | Axis in ErrorStop state                                            |
| IMP | IN_VELOCITY           | %IWr.m.c.6.6 |       | This axis is running at target frequency (for continuous profiles) |
| IMP | REFERENCED            | %IWr.m.c.6.7 | BOOL  | The axis is referenced                                             |
| IMP | CMD_MGT               | %IWr.m.c.7   | INT   | Command Management                                                 |
| IMP | IDLE                  | %IWr.m.c.7.0 | BOOL  | No command is being executed                                       |
| IMP | FREE_CMD_BUF          | %IWr.m.c.7.1 | BOOL  | No command is pending                                              |
| IMP | CURRENT_POSITION      | %IDr.m.c.8   | DINT  | Current Position (in Pulses)                                       |
| IMP | CURRENT_FREQUENCY     | %IDr.m.c.10  | DINT  | Current Frequency (in Hz)                                          |

|     | Symbol               | Address       | Туре  | Description                                          |
|-----|----------------------|---------------|-------|------------------------------------------------------|
| IMP | DRIVE_ENABLE_LEVEL   | %Qr.m.c.0     | EBOOL | Force Drive Enable Level output to Highstate         |
| IMP | COUNTER_CLEAR        | %Qr.m.c.1     | EBOOL | Force Counter Clear output to Highstate              |
| IMP | STOP_LEVEL           | %Qr.m.c.2     | EBOOL | Stop the axis                                        |
| IMP | RESET_AXIS_ERROR     | %Qr.m.c.3     | EBOOL | Reset axis error                                     |
| IMP | EVT_SOURCES_ENABLING | %QWr.m.c.0    | INT   | Field of Enable Event bits                           |
| IMP | EVT_POSITION_REACHED | %QWr.m.c.0.0  | BOOL  | Call event when target position is reached           |
| IMP | EVT_REFERENCING_DONE | %QWr.m.c.0.1  | BOOL  | Call event when axis referencing is done             |
| IMP | AXIS_FAULT_DISABLING | %QWr.m.c.1    | INT   | Disable Axis Fault Detection bits                    |
| IMP | DISABLE_DRIVE_KO_FLT | %QWr.m.c.1.0  | BOOL  | Disable default report when Drive_Ready input is low |
| IMP | DISABLE_LIMIT_FLT    | %QWr.m.c.1.1  | BOOL  | Disable default report when a limit is crossed       |
| IMP | DISABLE_SW_LIMIT_FLT | %QWr.m.c.1.2  | BOOL  | Disable default report when SW limits are reached    |
| SYS | EXCH_STS             | %MWr.m.c.0    | INT   | Exchange status                                      |
| SYS | STS_IN_PROGR         | %MWr.m.c.0.0  | BOOL  | Status parameter read in progress                    |
| SYS | CMD_IN_PROGR         | %MWr.m.c.0.1  | BOOL  | Command parameter write in progress                  |
| SYS | ADJ_IN_PROGR         | %MWr.m.c.0.2  | BOOL  | Adjust parameter exchange in progress                |
| SYS | RECONF_IN_PROGR      | %MWr.m.c.0.15 | BOOL  | Reconfiguration in progress                          |
| SYS | EXCH_RPT             | %MWr.m.c.1    | INT   | Channel report                                       |
| SYS | STS_ERR              | %MWr.m.c.1.0  | BOOL  | Error while reading channel status                   |
| SYS | CMD_ERR              | %MWr.m.c.1.1  | BOOL  | Error while sending a command on the channel         |
| SYS | ADJ_ERR              | %MWr.m.c.1.2  | BOOL  | Error while adjusting the channel                    |
| SYS | RECONF_ERR           | %MWr.m.c.1.15 | BOOL  | Error while reconfiguring the channel                |
| STS | CH_FLT               | %MWr.m.c.2    | INT   | Channel faults                                       |
| STS | EXT_FLT_PWS          | %MWr.m.c.2.0  | BOOL  | External Power Supply Fault                          |
| STS | EXT_FLT_OUTPUTS      | %MWr.m.c.2.1  | BOOL  | External fault on the outputs                        |
| STS | INTERNAL_FLT         | %MWr.m.c.2.4  | BOOL  | Internal fault: Channel inoperative                  |
| STS | CONF_FLT             | %MWr.m.c.2.5  | BOOL  | Hardware or software configuration status            |
| STS | COM_FLT              | %MWr.m.c.2.6  | BOOL  | Bus Communication fault                              |
| STS | APPLI_FLT            | %MWr.m.c.2.7  | BOOL  | Application fault                                    |
| STS | CMD_FLT              | %MWr.m.c.3    | INT   | Command Faults                                       |
| STS | OVERRUN_CMD          | %MWr.m.c.3.0  | BOOL  | Overrun condition while sending command              |

|     | Symbol              | Address      | Туре | Description                                                |
|-----|---------------------|--------------|------|------------------------------------------------------------|
| STS | AXIS_IN_FLT         | %MWr.m.c.3.1 | BOOL | Invalid command due to axis in ErrorStop state             |
| STS | CMD_CODE_INV        | %MWr.m.c.3.2 | BOOL | Invalid command code                                       |
| STS | CMD_SEQ_INV         | %MWr.m.c.3.3 | BOOL | Invalid sequence of commands                               |
| STS | BUFFER_FULL         | %MWr.m.c.3.4 | BOOL | Command rejected due to buffer full<br>(Idle=FreeCmdBuf=0) |
| STS | AXIS_NOT_REFERENCED | %MWr.m.c.3.5 | BOOL | Positioning command rejected due to axis not referenced    |
| STS | TGT_POS_INV         | %MWr.m.c.3.6 | BOOL | Invalid target position                                    |
| STS | TGT_VEL_INV         | %MWr.m.c.3.7 | BOOL | Invalid target velocity                                    |
| STS | BUFFER_MODE_INV     | %MWr.m.c.3.8 | BOOL | Invalid buffer mode                                        |
| STS | ADJUST_FLT          | %MWr.m.c.4   | INT  | Adjustment Parameter Faults                                |
| STS | OVERRUN_ADJUST      | %MWr.m.c.4.0 | BOOL | Overrun fault during adjustment instruction                |
| STS | SW_HIGH_LIMIT_INV   | %MWr.m.c.4.1 | BOOL | Invalid SW high limit                                      |
| STS | SW_LOW_LIMIT_INV    | %MWr.m.c.4.2 | BOOL | Invalid SW low limit                                       |
| STS | ACC_RATE_INV        | %MWr.m.c.4.3 | BOOL | Invalid acceleration rate                                  |
| STS | DEC_RATE_INV        | %MWr.m.c.4.4 | BOOL | Invalid deceleration rate                                  |
| STS | EMER_DEC_RATE_INV   | %MWr.m.c.4.5 | BOOL | Invalid emergency deceleration rate                        |
| STS | START_FREQ_INV      | %MWr.m.c.4.6 | BOOL | Invalid start frequency                                    |
| STS | STOP_FREQ_INV       | %MWr.m.c.4.7 | BOOL | Invalid stop frequency                                     |
| STS | HOMING_VELO_INV     | %MWr.m.c.4.8 | BOOL | Invalid homing velocity                                    |
| STS | AXIS_ERROR          | %MWr.m.c.5   | INT  | Axis Errors                                                |
| STS | DRIVE_KO            | %MWr.m.c.5.0 | BOOL | Drive Ready input is off                                   |
| STS | LIMIT_FLT           | %MWr.m.c.5.1 | BOOL | Limit crossing has been detected                           |
| STS | SW_HIGH_LIMIT_FLT   | %MWr.m.c.5.2 | BOOL | Software high limit has been reached                       |
| STS | SW_LOW_LIMIT_FLT    | %MWr.m.c.5.3 | BOOL | Software low limit has been reached                        |
| STS | HOMING_FLT          | %MWr.m.c.5.4 | BOOL | Error during homing                                        |
| CMD | CMD_CODE            | %MWr.m.c.6   | INT  | Command Code                                               |
| CMD | BUFFER_MODE         | %MWr.m.c.7   | INT  | Buffer Mode for Positioning Commands                       |
| CMD | TGT_POSITION        | %MDr.m.c.8   | DINT | Target/Reference Position                                  |
| CMD | TGT_VELOCITY        | %MDr.m.c.10  | DINT | Target Velocity                                            |
| CMD | CMD_SENT_NB         | %MWr.m.c.13  | INT  | Number of last command sent (Read only)                    |
| PRM | SW_HIGH_LIMIT       | %MDr.m.c.14  | DINT | Software High Limit                                        |
| PRM | SW_LOW_LIMIT        | %MDr.m.c.16  | DINT | Software Low Limit                                         |
| PRM | START_FREQ          | %MWr.m.c.18  | UINT | Start Frequency                                            |

|     | Symbol               | Address     | Туре | Description                                 |
|-----|----------------------|-------------|------|---------------------------------------------|
| PRM | STOP_FREQ            | %MWr.m.c.19 | UINT | Stop Frequency                              |
| PRM | ACC_RATE             | %MWr.m.c.20 | UINT | Acceleration Rate                           |
| PRM | DEC_RATE             | %MWr.m.c.21 | UINT | Deceleration Rate                           |
| PRM | EMERGENCY_DEC_RATE   | %MWr.m.c.22 | UINT | Emergency Deceleration Rate                 |
| PRM | HOMING_VELOCITY      | %MWr.m.c.23 | UINT | Homing Velocity                             |
| PRM | HOMING_TIMEOUT_VALUE | %MWr.m.c.24 | UINT | Homing Time Out Value                       |
| PRM | HYSTERESIS           | %MWr.m.c.25 | UINT | Hysteresis Value for A/B phases output mode |

## Explicit Exchange Language Objects Associated with the Application-Specific Function

#### Introduction

Explicit exchanges are performed when requested using these instructions:

- READ\_STS (see EcoStruxure <sup>™</sup> Control Expert, I/O Management, Block Library) (read status words)
- WRITE\_CMD (see EcoStruxure <sup>™</sup> Control Expert, I/O Management, Block Library) (write command words)
- WRITE\_PARAM *(see EcoStruxure ™ Control Expert, I/O Management, Block Library)* (write adjustment parameters)
- READ\_PARAM *(see EcoStruxure* <sup>™</sup> *Control Expert, I/O Management, Block Library)* (read adjustment parameters)
- SAVE\_PARAM (see EcoStruxure <sup>™</sup> Control Expert, I/O Management, Block Library) (save adjustment parameters)
- RESTORE\_PARAM *(see EcoStruxure™ Control Expert, I/O Management, Block Library)* (restore adjustment parameters)

These exchanges apply to a set of %MW objects of the same type (status, commands or parameters) that belong to a channel.

#### NOTE:

These objects can:

- provide information about the module (for example, type of channel fault)
- have command control of the module (for example, switch command)
- define the module's operating modes (save and restore adjustment parameters in the process of application)

#### **General Principle for Using Explicit Instructions**

The diagram below shows the different types of explicit exchanges that can be made between the processor and module.

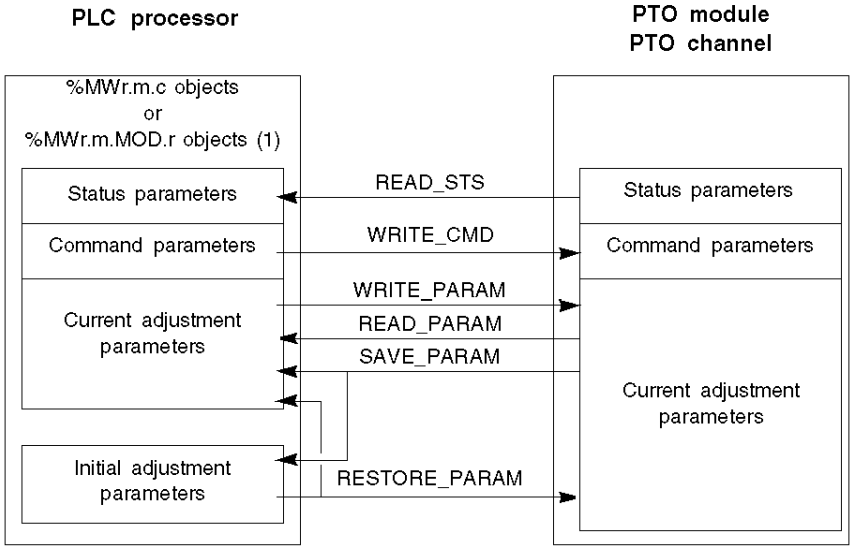

(1) Only with READ\_STS and WRITE\_CMD instructions.

#### Managing Exchanges

During an explicit exchange, it is necessary to check performance to ensure data is only taken into account when the exchange has been correctly executed.

To do this, two types of information are available:

- information concerning the exchange in progress (see EcoStruxure ™ Control Expert, I/O Management, Block Library)
- the exchange report (see EcoStruxure ™ Control Expert, I/O Management, Block Library)

The following diagram describes the management principle for an exchange.

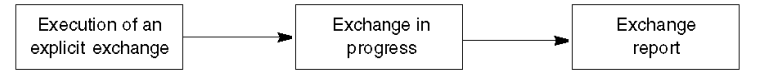

**NOTE:** In order to avoid several simultaneous explicit exchanges for the same channel, it is necessary to test the value of the word EXCH\_STS (%MWr.m.c.0) of the IODDT associated to the channel before to call any EF using this channel.

# Explicit System Objects %MWSys

## Explicit System Objects %MWSys

Explicit System Objects %MWSys

| Object     | Туре | Symbol          | Detail                                                                                                    |
|------------|------|-----------------|----------------------------------------------------------------------------------------------------|
| %MWr.m.c.0 | INT  | EXCH_STS        | Implicit exchange execution indicators                                                                                                    |
| x0         | bit  | STS_IN_PROGR    | = 1 exchange in progress for READ_STS                                                                                                    |
| x1         | bit  | CMD_IN_PROGR    | = 1 exchange in progress for WRITE_CMD and PTO EFs                                                                                                    |
| x2         | bit  | ADJUST_IN_PROGR | = 1 exchange in progress for adjustment parameters<br>(via WRITE_PARAM, READ_PARAM, SAVE_PARAM,<br>RESTORE_PARAM)                                         |
| x15        | bit  | RECONF_IN_PROGR | = 1 indicates a reconfiguration on channel c of the module from the console (modification of the configuration parameters + cold start-up of the channel) |
| %MWr.m.c.1 | INT  | EXCH_RPT        | Exchange report INT, updating at the end of exchange, 0 = correct exchange, 1 = incorrect exchange                                                        |
| x0         | bit  | STS_ERR         | = 1 Fault when reading channel status INTs                                                                                                    |
| x1         | bit  | CMD_ERR         | = 1 Fault when exchanging WRITE_CMD or PTO EFs                                                                                                    |
| x2         | bit  | ADJUST_ERR      | = 1 Fault when exchanging adjustment parameters                                                                                                    |
| x15        | bit  | RECONF_ERR      | = 1 Fault when reconfiguring the channel                                                                                                    |

# Explicit Status Parameters %MWStat

## Explicit Status Parameters %MWStat

| Object     | Туре     | Symbol              | Detail                                                     |
|------------|----------|---------------------|------------------------------------------------------------|
| %MWr.m.c.2 |          | CH_FLT              | Standard channel errors                                    |
| x0         | External | EXT_FLT_PWS         | External power supply fault                                |
| x1         | External | EXT_FLT_OUTPUTS     | External fault on outputs (short-circuit, overload)        |
| x2         |          |                     | Unused                                                     |
| x3         |          |                     | Unused                                                     |
| x4         | Internal | INTERNAL_FLT        | Inoperative channel or Module missing                      |
| x5         | Other    | CONF_FLT            | Hardware or software configuration fault.                  |
| x6         | Other    | COM_FLT             | Error communication with PLC                               |
| x7         | Other    | APPLI_FLT           | Application error                                          |
| %MWr.m.c.3 |          | CMD_FLT             | Command Faults                                             |
| x0         | Other    | OVERRUN_CMD         | Overrun condition while sending command                    |
| x1         | Other    | AXIS_IN_FLT         | Invalid command due to axis in ErrorStop state             |
| x2         | Other    | CMD_CODE_INV        | Invalid command code                                       |
| x3         | Other    | CMD_SEQ_INV         | Invalid sequence of commands                               |
| x4         | Other    | BUFFER_FULL         | Command rejected due to buffer full<br>(Idle=FreeCmdBuf=0) |
| x5         | Other    | AXIS_NOT_REFERENCED | Positioning command rejected due to axis not referenced    |
| x6         | Other    | TGT_POS_INV         | Invalid target position                                    |
| x7         | Other    | TGT_VEL_INV         | Invalid target velocity                                    |
| x8         | Other    | BUFFER_MODE_INV     | Invalid buffer mode                                        |
| %MWr.m.c.4 |          | ADJUST_FLT          | Adjustment Parameter Faults                                |
| x0         | Other    | OVERRUN_ADJUST      | Overrun condition during adjustment instruction            |
| x1         | Other    | SW_HIGH_LIMIT_INV   | Invalid SW high limit                                      |
| x2         | Other    | SW_LOW_LIMIT_INV    | Invalid SW low limit                                       |
| x3         | Other    | ACC_RATE_INV        | Invalid acceleration rate                                  |
| x4         | Other    | DEC_RATE_INV        | Invalid deceleration rate                                  |
| x5         | Other    | EMER_DEC_RATE_INV   | Invalid emergency deceleration rate                        |
| x6         | Other    | START_FREQ_INV      | Invalid start frequency                                    |
| x7         | Other    | STOP_FREQ_INV       | Invalid stop frequency                                     |
| x8         | Other    | HOMING_VELO_INV     | Invalid homing frequency                                   |

| Object     | Туре     | Symbol            | Detail                                                |
|------------|----------|-------------------|-------------------------------------------------------|
| %MWr.m.c.5 |          | AXIS_ERROR        | Axis Errors                                           |
| x0         | External | DRIVE_KO          | Drive_Ready&Emergency input is off                    |
| x1         | External | LIMIT_FLT         | Limit crossing have been detected (LimitSwitch input) |
| x2         | External | SW_HIGH_LIMIT_FLT | High software limit reached                           |
| x3         | External | SW_LOW_LIMIT_FLT  | Low software limit reached                            |
| x4         | External | HOMING_FLT        | Error during homing                                   |
| x5         |          |                   | Unused                                                |
| x6         |          |                   | Unused                                                |
| x7         |          |                   | Unused                                                |

# Explicit Command Parameters %MWCmd

### Explicit Command Parameters %MWCmd

Explicit Command Parameters %MWCmd

| Object      | Туре | Symbol       | Detail                                                                                                    |
|-------------|------|--------------|----------------------------------------------------------------------------------------------------|
| %MWr.m.c.6  | INT  |              |                                                                                                    |
| byte 0      | Byte | CMD_Code     | <ol> <li>Frequency Generator</li> <li>Velocity Profile</li> <li>Absolute Positioning</li> <li>Relative Positioning</li> <li>Homing</li> <li>Set Position</li> </ol>                           |
| byte 1      | Byte | Unused       |                                                                                                    |
| %MWr.m.c.7  | INT  |              |                                                                                                    |
| byte 0      | Byte | Buffer_Mode  | For Absolute and Relative Positioning commands:<br>0: Abort<br>1: Buffered<br>2: BlendingPrevious                                                                                             |
| byte 1      | Byte | Unused       |                                                                                                    |
| %MDr.m.c.8  | DINT | TGT_Position | For Absolute and Relative Positioning commands:<br>Target Position / Distance (in pulses)<br>For Homing and Set Position commands:<br>Position value to set when reference signal is detected |
| %MDr.m.c.10 | DINT | TGT_Velocity | Target velocity (in Hz)                                                                                                    |
| %MWr.m.c.12 |      |              | Reserved                                                                                                    |
| %MWr.m.c.13 | INT  |              |                                                                                                    |
| byte 0      | Byte | CMD_SENT_NB  | Sent command number (Read only)                                                                                                    |
| byte 1      | Byte |              |                                                                                                    |

# Explicit Adjustment Parameters %MWAdjust

### Explicit Adjustment Parameters %MWAdjust

### Explicit Adjustment Parameters %MWAdjust

| Object      | Туре | Symbol                | Detail                                                                                                    |
|-------------|------|-----------------------|----------------------------------------------------------------------------------------------------|
| %MDr.m.c.14 | DINT | SW_High_Limit         | Software Pulse Number High Limit<br>Value from -2,147,483,647 to 2,147,483,647<br>Default: 2,147,483,647                                                                                       |
| %MDr.m.c.16 | DINT | SW_Low_Limit          | Software Pulse Number Low LimitValue from -2,147,483,648<br>to 2,147,483,646<br>Default: -2,147,483,648                                                                                        |
| %MWr.m.c.18 | UINT | Start_Freq            | 0: No use of start frequency parameter (Default)<br>Otherwise: value in Hz from 1 to 65,535                                                                                                    |
| %MWr.m.c.19 | UINT | Stop_Freq             | No use of stop frequency parameter (Default)<br>Otherwise: value in Hz from 1 to 65,535                                                                                                    |
| %MWr.m.c.20 | UINT | Acc_Rate              | For all profiles except Frequency Generator<br>Value from 10 to 32,500<br>Default: 100                                                                                                    |
| %MWr.m.c.21 | UINT | Dec_Rate              | For all profiles except Frequency Generator<br>Value from 10 to 32,500<br>Default: 100                                                                                                    |
| %MWr.m.c.22 | UINT | Emergency_Dec_Rate    | Deceleration rate used in case of emergency stop (limits<br>crossed, errors)<br>Value from 10 to 32,500<br>Default: 100                                                                        |
| %MWr.m.c.23 | UINT | Homing_Velocity       | For Homing Command:<br>Value in Hz from 1 to 65,535<br>Default: 1                                                                                                    |
| %MWr.m.c.24 | UINT | Homing Time Out Value | For Homing Command:<br>Only used when Homing I/O Settings parameter is set to 2.<br>Value in ms from 0 to 65,535<br>Default: 65,535                                                            |
| %MWr.m.c.25 | INT  | Hysteresis (slack)    | When Output mode is A/B Phases (reversed or not):<br>Defines the numerical hysteresis to apply on PTO outputs in<br>case of change of direction<br>Value in pulses from 0 to 255<br>Default: 0 |
| %MWr.m.c.26 | INT  | Reserved              | Reserved                                                                                                    |

## Implicit Exchange Language Objects Associated with the Application-Specific Function

#### At a Glance

An integrated application-specific interface or the addition of a module automatically enhances the language objects application used to program this interface or module.

These objects correspond to the input/output images and software data of the module or integrated application-specific interface.

#### Reminders

The module inputs (%I and %IW) are updated in the PLC memory at the start of the task, the PLC being in RUN or STOP mode.

The outputs (Q and QW) are updated at the end of the task, only when the PLC is in RUN mode.

**NOTE:** When the task occurs in STOP mode, either of the following are possible, depending on the configuration selected:

- outputs are set to fallback position (fallback mode)
- outputs are maintained at their last value (maintain mode)

#### Figure

The following diagram shows the operating cycle of a PLC task (cyclical execution).

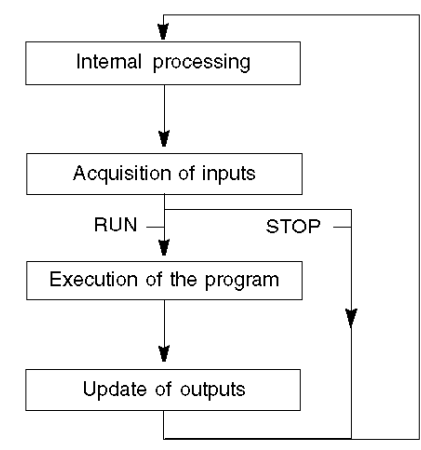

# Implicit Status Objects %I, %IW

## Implicit Status Objects %I, %IW

Implicit Status Objects %I, %IW

| Object     | Туре  | Symbol                    | Detail                                                                                  |
|------------|-------|---------------------------|-----------------------------------------------------------------------------------------|
| %lr.m.c.0  | EBOOL | Drive_Ready&Emergency     | Image of the corresponding physical input                                               |
| %lr.m.c.1  | EBOOL | Counter_in_Position       | Image of the corresponding physical input                                               |
| %lr.m.c.2  | EBOOL | Origin                    | Image of the corresponding physical input                                               |
| %lr.m.c.3  | EBOOL | Proximity&LimitSwitch     | Image of the corresponding physical input                                               |
| %lr.m.c.4  | EBOOL | Drive_Enable Level Output | State of the Drive_Enable Output                                                        |
| %lr.m.c.5  | EBOOL | Counter_Clear Output      | State of the Counter_Clear Output                                                       |
| %IWr.m.c.0 | INT   |                           | Current command                                                                         |
| byte 0     | Byte  | Act_Cmd_Nb                | Internal Command<br>Number for the command being processed<br>Value 0: means no command |
| byte 1     | Byte  |                           | Unused                                                                                  |
| %IWr.m.c.1 | INT   |                           | Next command                                                                            |
| byte 0     | Byte  | Buf_Cmd_Nb                | Internal Command<br>Number for the command in buffer<br>Value 0: means no command       |
| byte 1     | Byte  |                           | Unused                                                                                  |
| %IWr.m.c.2 | INT   |                           | Last command executed                                                                   |
| byte 0     | Byte  | Last_Cmd_Nb               | Internal Command Number<br>Value 0: means no command                                    |
| byte 1     | Byte  |                           | Unused                                                                                  |
| %IWr.m.c.3 | INT   |                           | Status of last command executed                                                         |
| byte 0     | Byte  | Last_Result               | Possible values:<br>0 = Done<br>1 = Aborted<br>2 = Error<br>FF: Nothing                 |
| byte 1     | Byte  |                           | Unused                                                                                  |
| %IWr.m.c.4 | INT   |                           | History: Command executed previously                                                    |
| byte 0     | Byte  | Prev_Cmd_Nb               | Internal Command Number<br>Value 0: means no command                                    |
| byte 1     | Byte  |                           | Unused                                                                                  |
| %IWr.m.c.5 | INT   |                           | History: Status of command executed previously                                          |

| Object      | Туре | Symbol        | Detail                                                                                                    |
|-------------|------|---------------|----------------------------------------------------------------------------------------------------|
| byte 0      | Byte | Prev_Result   | Possible values:<br>0 = Done<br>1 = Aborted<br>2 = Error<br>FF: Nothing (after Stop or ResetError)                                                   |
| byte 1      | Byte |               | Unused                                                                                                    |
| %IWr.m.c.6  | INT  | AXIS_STS      | Status of the axis                                                                                                    |
| byte 0      | Byte |               |                                                                                                    |
| x0          | bool | AXIS_MOVING   | The axis is moving                                                                                                    |
| x1          | bool | AXIS_STOPPING | The axis is in stopping state                                                                                                    |
| x2          | bool |               | Unused                                                                                                    |
| x3          | bool | AXIS_FLT      | Axis in fault: Details on status in %MWStat                                                                                                    |
| x4          | bool |               | Unused                                                                                                    |
| x5          | bool |               | Unused                                                                                                    |
| x6          | bool | IN_VELOCITY   | The axis is running at target frequency (for continuous profiles)                                                                                    |
| x7          | bool | REFERENCED    |                                                                                                    |
| %IWr.m.c.7  | INT  | CMD_MGT       | Specific objects for command management                                                                                                    |
| byte 0      | Byte |               |                                                                                                    |
| x0          | bool | Idle          | <ul><li>0 = The channel is busy processing a command.</li><li>1 = No command is being processed by the channel (a new command can be sent)</li></ul> |
| x1          | bool | FreeCmdBuf    | <ul> <li>0 = A command is waiting to be executed.</li> <li>1 = No command has been buffered (a new command can be sent).</li> </ul>                  |
| %IDr.m.c.8  | DINT | Position      | Current Position (in pulses)                                                                                                    |
| %IDr.m.c.10 | DINT | Frequency     | Current Frequency (in Hz)                                                                                                    |
# Implicit Event Data %IW

### Implicit Event Data %IW

Implicit Event Data %IW

| Object      | Туре | Symbol               | Detail                       |
|-------------|------|----------------------|------------------------------|
| %IWr.m.c.12 | INT  | EVT_Souce_Enabling   | One bit per source           |
| x0          | bit  | EVT_Position_Reached | Position reached             |
| x1          | bit  | EVT_Referencing_Done | Referencing done             |
| %IWr.m.c.13 | INT  | Unused               |                              |
| %IDr.m.c.14 | DINT | Current_ Position    | Current Position (in pulses) |

# Implicit Command Objects %Q, %QW

### Implicit Command Objects %Q, %QW

Implicit Command Objects %Q, %QW

| Object     | Туре  | Symbol                | Detail                                                                                                    |
|------------|-------|-----------------------|----------------------------------------------------------------------------------------------------|
| %Qr.m.c.0  | EBOOL | Drive_Enable_Level    | Value to send to the physical Enable_Drive output<br>0 = Disable (Default)<br>1 = Enable                                                                                                    |
| %Qr.m.c.1  | EBOOL | Counter_Clear         | Value to send to the physical Clear_Counter<br>output<br>When active, command to clear the drive internal<br>error counter, if option enabled by configuration<br>(in Homing I/O Settings)       |
| %Qr.m.c.2  | EBOOL | Stop_Level            | Command to stop the axis when high                                                                                                    |
| %Qr.m.c.3  | EBOOL | Reset_Axis_Error      | When high, command to reset all axis errors: transition from ErrorStop to StandStill state.                                                                                                    |
| %QWr.m.c.0 | INT   | EVT_Souce_Enabling    | One bit per source<br>0 = Disable (Default)<br>1 = Enable                                                                                                    |
| x0         | bit   | EVT_Position_Reached  | Position reached                                                                                                    |
| x1         | bit   | EVT_Referencing_Done  | Referencing done                                                                                                    |
| %QWr.m.c.1 | INT   | Disable Axis Faults   | One bit per fault source                                                                                                    |
| x0         | bit   | Drive_Ready&Emergency | 0 = An error is reported when the<br>Drive_Ready&Emergency input goes low and<br>Drive_Enable physical output is active. (Default)<br>1 = Drive_Ready&Emergency input monitoring is<br>disabled. |
| x1         | bit   | LimitSwitch           | 0 = An error is reported when the<br>Proximity&LimitSwitch input goes high. (Default)<br>1 = Proximity&LimitSwitch input monitoring is<br>disabled.                                              |
| x2         | bit   | SW Limits             | 0 = Enable software limits control (Default)<br>1 = Disable software limits control                                                                                                    |

# Chapter 15 Limitations and Performances

### **Key Performances**

### **Pulse Generator**

This function unit generates a Pulse Output as follows:

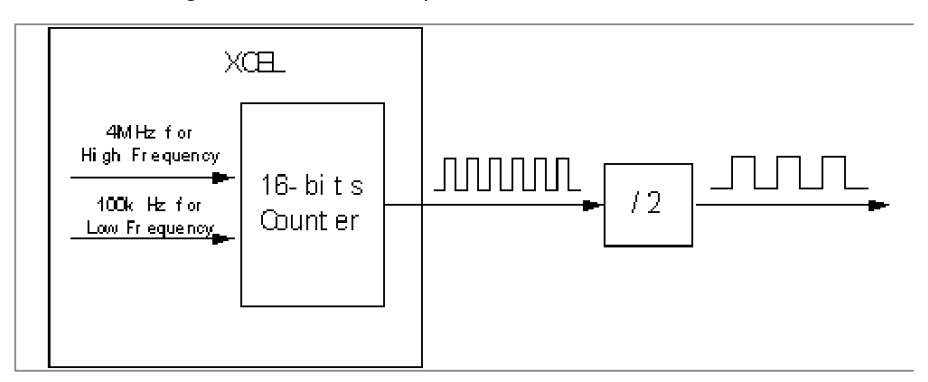

The internal counter uses 4 MHz as the Clock Source for high-frequency output from 100 Hz to 400 kHz.

The internal counter uses 100 kHz as the Clock Source for low-frequency output from 2 Hz to 100 Hz. (The output here refers to the one before external frequency-dividing circuit)

In high-frequency case, the output obtained directly from the internal counter has the frequency as 4M / Modulo (Modulo is an integral value, which is put into the counter to divide the Clock Source). We can see that a 4 MHz Clock Source is not sufficient to generate all the frequencies in the range from 100 Hz to 400 kHz with a 0.5% accuracy. For some frequencies, a specific algorithm is used to correct the output. This algorithm makes the output pulse vary between the Clock Source divided by Modulo and divided by Modulo+1. Aan appropriate variation ratio is implemented to make sure that the average frequency reaches a 0.5% accuracy.

For example, if the desired output frequency is 393 kHz:

The Modulo in this case is 10, the real output pulse will vary between 400 kHz and 363.6363 kHz, and the ratio is between 4:1 and 5:1.

The real output picture is as follows:

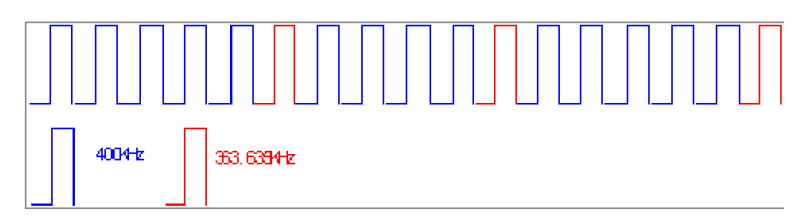

### **Pulse Number**

Pulse Generator Loop (2 ms):

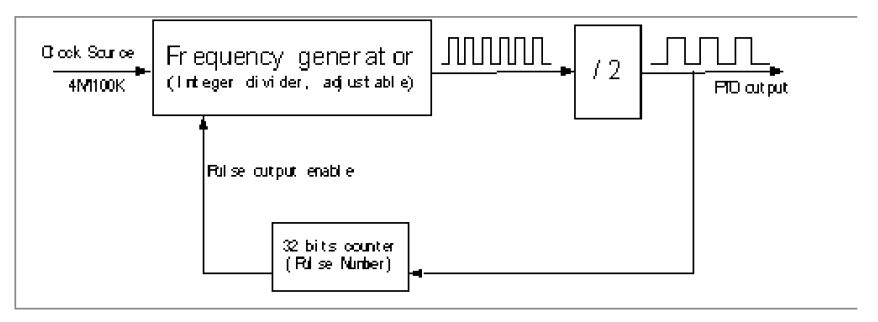

There is a 32-bit counter in every PTO channel to count the pulse output number in order to ensure that there is no error on the pulse number.

#### **Commands Processing**

Only one command can be sent and processed at each PLC task cycle.

In case of a sequence of commands:

- If BufferMode is Aborted, the response time will be related to the PLC task cycle. That is to say
  that the current command will not be stopped, and the new command will not be started before
  the next cycle.
- If BufferMode is Buffered or BlendingPrevious, the response time is independent from the PLC task cycle (considering that the command was sent at least one cycle before the current command is completed).

# Glossary

| According to the I | FC standard  | ≗⊤ ind  | icates a | language | object of | ftvne | discrete I | N   |
|--------------------|--------------|---------|----------|----------|-----------|-------|------------|-----|
| According to the h | LO Stanuaru, | ∿⊤ iiiu | icales a | language | UDJECI U  | itype |            | 1 . |

### %IW

**%**|

According to the IEC standard, %IW indicates a language object of type analog IN.

### %KW

According to the IEC standard, %KW indicates a language object of type constant word.

### %М

According to the IEC standard, %M indicates a language object of type memory bit.

### %MW

According to the IEC standard, %MW indicates a language object of type memory word.

### %Q

According to the IEC standard, &Q indicates a language object of type discrete OUT.

### %QW

According to the IEC standard, %QW indicates a language object of type analog OUT.

# Α

### A/B Phases

Output mode in which both output signals (For example: phase A and phase B) are a pulse train signal at the same frequency (target frequency) and for which the direction is given by the phase difference between A and B.

### Acceleration

The rate at which something increases its velocity. Acceleration is usually measured in units of velocity change for each unit of time (inches/second (velocity) per second (time)) and in this example is given either in ms or Hz/2ms.

### Accuracy

The relative status of something compared to its absolute or perfect value. In motion control this will most often be a position description.

A command may be sent to move 4.0"(101.6 mm): the accuracy of the system will be defined by how close to the absolute value of 4.0"(101.6 mm) the system can complete the movement. Accuracy may be defined as a one time incident or the average over a number of cycles or motions.

Positioning accuracy will normally be defined in terms of deviation (+/- from theoretical) or limits of acceptable variation from a theoretical value. For example 3.8"-4.2" (96.52 mm - 106.68 mm) could define acceptable limits of variation around a theoretical point of 4.0" (101.6 mm)

### ANY

There is a hierarchy among the various data types. In the DFBs, it is sometimes possible to declare variables that can contain several types of values. In that case we use ANY XXX types.

The figure below describes this hierarchical structure:

| ANY                              |  |  |  |
|----------------------------------|--|--|--|
| ANY_ELEMENTARY                   |  |  |  |
| ANY_MAGNITUDE_OR_BIT             |  |  |  |
| ANY_MAGNITUDE                    |  |  |  |
| ANY_NUM                          |  |  |  |
|                                  |  |  |  |
|                                  |  |  |  |
|                                  |  |  |  |
|                                  |  |  |  |
| ANY BIT                          |  |  |  |
| DWORD, WORD, BYTE, BOOL          |  |  |  |
| ANY_STRING                       |  |  |  |
| STRING                           |  |  |  |
| ÁNY_DATE                         |  |  |  |
| DATE_AND_TIME, DATE, TIME_OF_DAY |  |  |  |
| EBOOL                            |  |  |  |
| ANY_DERIVED                      |  |  |  |
|                                  |  |  |  |
|                                  |  |  |  |
|                                  |  |  |  |
|                                  |  |  |  |
|                                  |  |  |  |
| ANY ARRAY ANY INT                |  |  |  |
| ANY ARRAY DINT                   |  |  |  |
| ANY ARRAY INT                    |  |  |  |
| ANY ARRAY UDINT                  |  |  |  |
| ANNY ARRAY UINT                  |  |  |  |
| ANY ARRAY TIME                   |  |  |  |
| ANY_ARRAY_ANY_BIT                |  |  |  |
| ANY_ARRAY_DWORD                  |  |  |  |
| ANY_ARRAY_WORD                   |  |  |  |
| ANY_ARRAY_BYTE                   |  |  |  |
| ANY_ARRAY_BOOL                   |  |  |  |
| ANY_ARRAY_ANY_STRING             |  |  |  |
| ANY_ARRAY_STRING                 |  |  |  |
| ANY_ARRAY_ANY_DATE               |  |  |  |
|                                  |  |  |  |
|                                  |  |  |  |
|                                  |  |  |  |
| ANY ARRAY ANY DOT                |  |  |  |
| ANY STRUCTURE                    |  |  |  |
| ANY DDT                          |  |  |  |
| ANY FFB                          |  |  |  |
| ANY EFB                          |  |  |  |
| ANY DEB                          |  |  |  |

### ARRAY

An ARRAY is a table containing elements of a single type.

The syntax is as follows: ARRAY [<limits>] OF <Type>

### Example:

ARRAY [1..2] OF BOOL is a one-dimensional table with two elements of type BOOL.

ARRAY [1..10, 1..20] OF INT is a two-dimensional table with 10x20 elements of type INT.

### Axis

An axis is a mechanical part driven by an electric motor. It serves to guide rotation or translation.

### В

### BlendingPrevious

Buffer byte value for which one positioning command follows another one. The next command starts as soon as the previous one reaches its Target\_Position and will begin at the previous Target\_Velocity.

### BOOL

BOOL is the abbreviation for the Boolean type. This is the basic data type in computing. A BOOL variable can have either of the following two values: 0 (FALSE) or 1 (TRUE).

A bit extracted from a word is of type BOOL, for example: %MW10.4.

### Buffer

The buffer is an input (a byte) that defines how two conscutive commands will be treated regarding Absolute and Relative Positioning commands. There are 3 possible values: Abort, value = 0, the second command cancels the one running and starts immediatly; Buffered, value = 1, the second command starts once the previous one is finalized (axis is stopped); BlendingPrevious, value = 2, explanation in the BlendingPrevious glossary entry.

### BYTE

When 8 Bits are grouped together, they are called a BYTE. You can enter a BYTE either in binary mode or in base 8.

The BYTE type is encoded in an 8 bit format which, in hexadecimal format, ranges from 16#00 to 16#FF.

# С

### Counter\_in\_Position

The Counter\_in\_Position input (sometimes called Position\_Completed) corresponds to an output of the drive indicating that the drive's internal position error counter is empty. This input can be used for homing processes to ensure a synchronization between the PTO channel's position counter and the drive.

### **Current Position**

The position of an axis relative to the requested position. This may be the position at the end of the move or the position at any time during the move.

### CW/cCW

Clock Wise / Counter Clock Wise: Output mode in which each output signal (i.e. CW signal and CCW signal) is alternatively the pulse train signal according to the direction.

# D

### DDT

DDT is the abbreviation of Derived Data Type.

A derived data type is a set of elements with the same type (ARRAY) or with different types (structure).

#### Deceleration

The rate at which something decreases its velocity. Deceleration is usually measured in units of velocity change for each unit of time (Inches/second (velocity) per second (time)) and in this example is given either in ms or Hz/2ms.

### DFB

DFB is the abbreviation of Derived Function Block.

DFB types are function blocks that can be defined in ST, IL, LD or FBD language.

Using these DFB types in an application makes it possible to:

- simplify the design and entry of the program;
- make the program easier to read;
- make it easier to debug;
- reduce the amount of code generated.

### DINT

DINT is the abbreviation of Double INTeger (encoded in 32 bits).

The upper/lower limits are as follows: -(2 to the power of 31) to (2 to the power of 31) - 1.

Example:

-2147483648, 2147483647, 16#FFFFFFF.

### Drive

An electronic device that translates a motion controller command into a electrical current that controls a motor.

# Е

### EBOOL

EBOOL is the abbreviation of Extended BOOLean. An EBOOL type has a value (0 (FALSE) or 1 (TRUE), but also rising or falling edges and forcing functions.

An EBOOL variable occupies one byte in memory.

The byte contains the following information:

- one bit for the value;
- one bit for the history (whenever the object changes state, the value is copied to the history bit);
- one bit for forcing (equal to 0 if the object is not forced, or 1 if the bit is forced).

The default value of each bit is 0 (FALSE).

### EF

EF is the abbreviation of Elementary Function.

This is a block used in a program which performs a predefined logical function.

A function does not have any information on the internal state. Several calls to the same function using the same input parameters will return the same output values. Information on the graphic form of the function call can be found in the "functional block (instance)". Unlike a call to a function block, function calls include only an output which is not named and whose name is identical to that of the function. In FBD, each call is indicated by a unique number via the graphic block. This number is managed automatically and cannot be modified.

Other functions using the SDKC can be developed with the development kit.

#### **Elementary function**

See EF.

#### EN

EN stands for **EN**able; it is an optional block input. When the EN input is enabled, an ENO output is set automatically.

If EN = 0, the block is not enabled; its internal program is not executed, and ENO is set to 0.

If EN = 1, the block's internal program is run and ENO is set to 1. If an error occurs, ENO is set to 0.

If the EN input is not connected, it is set automatically to 1.

### ENO

ENO stands for Error NOtification; this is the output associated with the optional input EN.

If ENO is set to 0 (because EN = 0 or in case of an execution error):

- the status of the function block outputs remains the same as they were during the previous successful scanning cycle.
- the output(s) of the function, as well as the procedures, are set to "0".

### Event

Task performed with priority over all other tasks, to reduce the response time of the application to certain events.

# F

### FBD

FBD is the abbreviation of Function Block Diagram.

FBD is a graphical programming language that works like a flowchart. By adding simple logical blocks (AND, OR, etc.), each function or function block in the program is represented in this graphical format. For each block, the inputs are on the left and the outputs on the right. Block outputs can be linked to inputs of other blocks in order to create complex expressions.

### FFB

Collective term for EF (elementary function), EFB (elementary function block) and DFB (derived function block).

#### Function

See EF.

### Function Block Diagram

See FBD.

# Н

### **Home Position**

A reference position for all absolute positioning movements. Usually defined by a home limit switch and/or encoder marker. Normally set by a homing command and retained as long as control system is operational.

#### Homing

Locating a unique reference position for axis calibration.

### IL

IL is the abbreviation of Instruction List.

This language is a series of basic instructions.

It is very close to assembly language used to program processors.

Each instruction is made up of an instruction code and an operand.

### INT

INT is the abbreviation of single INTeger (encoded in 16 bits).

The upper/lower limits are as follows: -(2 to the power of 15) to (2 to the power of 15) - 1.

Example:

-32768, 32767, 2#1111110001001001, 16#9FA4.

### IODDT

IODDT is the abbreviation of Input/Output Derived Data Type.

The term IODDT indicates a structured data type representing a module or a channel of a PLC module. Each expert module has its own IODDTs.

# L

### LD

LD is the abbreviation of Ladder Diagram.

LD is a programming language that represents instructions to be executed as graphical diagrams very similar to electrical diagrams (contacts, coils, etc.).

### Limit Switch

The Proximity&LimitSwich input is used to signal that the axis has reached a limit of the valid area (either on the positive or the negative side), except in case set homing type is short cam with marker.

### Long Cam Negative

Homing procedure that enables to reference the axis by searching for a negative limit switch-type sensor.

### Long Cam Positive

Homing procedure that enables to reference the axis by searching for a positive limit switch-type sensor.

### Lxm

Abbreviation for Lexium, a Schneider Electric drive brand.

### Μ

### Motion

The act of changing position, the PTO module has 2 different motion types:

- 1. Continuous: the drive does a persistent movement which is stopped only by activating the STOP command.
- 2. Discrete: the drive describes a movement cycle with a start and an end.

### MSP

Motion Single axis controller PTO.

# 0

### **Open Loop/Close Loop**

Open loop control refers to a motion control system with no external sensors to provide position or velocity correction signals.

A closed loop control is a motion control system that has position and velocity feedback to generate a correction signal by comparing its position and velocity to desired parameters. Feedback devices are typically encoders, resolvers, LVTDs and/or tachometers.

### Origin

The origin input is used for all types of homing commands to signal that the axis has reached the reference point.

#### Overcurrent

Any current in excess of the rated current of the drive to maintain or move to a new position at a given velocity and acceleration or deceleration rate.

### Ρ

### PLCopen

PLCopen is a Vendor- and product-independent worldwide association on a standard regarding: programming. Effectively this standardization is done by defining libraries of reusable components. In this way the programming is less hardware dependent, the reusability of the application software increased, the cost involved in training and support reduced, and the application becomes scalable.

### **Position Loop**

Portion of the command signals that generates the position information based on position feedback.

#### Positioning

Specifying a move by giving a target position, a velocity and an acceleration and deceleration. The target position can be an absolute position, or a relative position from the current position.

### PowerSuite

PowerSuite is a Schneider Electric software which allows configuration of the Schneider Electric drives (Lexium, ATV, TeSys, ATS)

### Procedure

Procedures are technically functional views. The only difference with elementary functions is the fact that procedures can include more than one output and that they handle the VAR\_IN\_OUT data type. In appearance, procedures are no different from elementary functions.

Procedures are an extension to the IEC 61131-3 standard.

### Profile

Graphical representation of movement. This can be position vs. time, velocity vs.time or torque vs. time.

### Proximity

The Proximity&LimitSwitch input is used as Proximity signal during homing command when set homing type is short cam with marker. The signal represents a proximity area around the reference point. The accurate position of the reference point is given by the zero marker signal.

### PTO

Pulse Train Output

### Pulse + Direction

Output mode in which the first output signal (CW, i.e. Pulse) is the pulse train signal, while the second output signal (CCW, i.e. Direction) gives the direction.

# R

### Referencing

Procedure to set the feedback device relative to a specific reference point.

### RS422

Standard interface multi-port serial communication port.

# S

### **Shielded Cable**

A cable that has a metallic sleeve wrapped around all of the conductors that comprise its center. The metal sleeve is then grounded to eliminate the effects of electrical noise on the signals being carried by the cable.

### Short Cam

Homing procedure that enables referencing of the axis by searching for an absolute positioned external physical switch (reference on the negative side of the absolute switch/short cam).

### Short Cam with Marker

Homing procedure that enables referencing the axis by searching for Zero pulse (also called Marker or reference pulse) in encoder within a proximity area delimited by an absolute switch (short cam).

### Short Cam with Negative Limit

Homing procedure that enables referencing of the axis by searching for an absolute positioned external physical switch (reference on the negative side of the absolute switch/short cam) within an area delimited on the negative side by a limit switch.

### Short Cam with Positive Limit

Homing procedure that enables referencing the axis by searching for an absolute positioned external physical switch (reference on the negative side of the absolute switch/short cam) within an area delimited on the positive side by a limit switch.

### Slack Correction

Slack correction is used to define the number of ouput pulses to ignore after every change of direction.

### ST

ST is the abbreviation of Structured Text.

The structured literal language is a developed language similar to computer programming languages. It can be used to organize a series of instructions.

#### SW Limit

Software limits (High and Low) that define the field in which the application can run. These limits are always included in the axis physical limits.

# Т

### TIME

The TIME type expresses a time in milliseconds. Encoded in 32 bits, this type can be used to obtain times from 0 to 2  $^{32}$ -1 milliseconds.

The TIME type has the following units: days (d), hours (h), minutes (m), seconds (s) and milliseconds (ms). A literal value of type TIME is represented by a combination of the preceding types prefixed with T#, t#, TIME# or time#.

Examples: T#25h15m, t#14, 7S, TIME#5d10h23m45s3ms

#### Twisted Pair

Two wires twisted together for the purpose of eliminating the effect of electrical noise.

# U

#### UDINT

UDINT is the abbreviation of Unsigned Double INTeger (encoded in 32 bits). The upper/lower limits are as follows: 0 to (2 to the power of 32) - 1.

Example:

```
0,4294967295,2#111111111111111111111111111111111,8#37777777777,16#FFFFFFF.
```

#### UINT

UINT is the abbreviation of the Unsigned INTeger format (encoded in 16 bits). The upper/lower limits are as follows: 0 to (2 to the power of 16) - 1.

### Example:

0,65535,2#11111111111111,8#177777,16#FFFF.

### USIC

The USIC (Universal Signal Interface Converter) is an interface adapter that is used as a universal adapter for a pulse/direction interface to a master controller (for example/ PLC).

# V

### Variable

Memory entity of type BOOL, WORD, DWORD, etc., whose contents can be modified by the program currently running.

### Velocity

The speed at which a motor or mechanical system runs.

### W

### WORD

The type WORD is encoded in a 16 bit format and is used to perform processing on a series of bits.

This table shows the upper/lower limits of each of the bases that can be used:

| Base        | Lower limit | Upper limit       |
|-------------|-------------|-------------------|
| Hexadecimal | 16#0        | 16#FFFF           |
| Octal       | 8#0         | 8#177777          |
| Binary      | 2#0         | 2#111111111111111 |

### Examples of representation

| Data            | Representation in one of the bases |
|-----------------|------------------------------------|
| 000000011010011 | 16#D3                              |
| 10101010101010  | 8#125252                           |
| 000000011010011 | 2#11010011                         |

#### Write\_cmd

Explicit writing of command words in the module. This operation is carried out via internal words %MW that contain the command to be carried out and its parameters (a motion control, for example).

# Index

# Α

Adjust screen, Adjustment, Adjustment objects, Axis status,

## В

BMXXSP0400, BMXXSP0600, BMXXSP0800, BMXXSP1200, Board unit characteristics, Buffer Mode Abort, *178* BlendingPrevious, Buffered,

# С

certifications, 20 Cmd\_Status, 209 Command diagram, 134 Command mechanism, 126 Command sending rules, 130 Command Status Follow-Up, 209 Commands with FBD, 127 Commands with Write\_CMD, 129 Configuration, 113 Configuration parameters, 116 Configuration screen, 114 Consecutive commands table, 135

# D

Debug screen, Debugging parameters value table, Diagnostic parameters, Diagnostic screen,

### Е

Electromagnetic interference, 31 Elementary functions, 125 Event sending, 120 Example. 57 Animation table, 106 Configuration, 75 Creating the project, 76 Derived variable, 87 Diagnostic and dubugging, 105 Elementary variables, 85 Installing the module, 65 Introduction. 60 IODDT variable. 89 Lexium 05 with PowerSuite, 69 Lexium 05 with user interface, 72 Mouting the module, 66 Overview, 59 Programming, 83, 90 Requirements, 60 Transfer a project, 103 Wiring the module and the Lexium, 67

## F

Frequency generator, 139

## G

grounding accessories, BMXXSP0400, BMXXSP0600, BMXXSP0800, BMXXSP1200, STBXSP3010, STBXSP3020,

# Η

Homing Homing, *192* Long Cam Negative, Long Cam Positive, Short Cam, Short Cam wit Positive Limit, Short Cam with Marker, Short Cam with Negative Limit,

# I

I/O Specification, *39*Input characteristics table, *43*Input filtering, *118*Input wiring

Drive output SINK type, *41*Drive output SOURCE type, *42*General, *41*Inputs, *40*IODDT

T\_PTO\_BMX, *238*IODDT object, *239*

# L

Language objects, 237 LED behavior description, 37 LED indicator, 36

### Μ

Management of detected errors, 229 Module description, 17 Module installation, 23 Mounting the module, 24 mounting the terminal block, 26 Move Absolute, 162 Move Relative, 167 Move Velocity, 145

### 0

Output characteristics table, 53

Output wiring, *46* 24 VDC source input, *49* RS422 compatible and 24 V polarisation, *48* RS422 compatible and 5 V polarisation, *47* 

### Ρ

Parameter mechanism, Constraints, Limit, *132* Setting, *131* Physical description, PTO Overview, Pulse Train Output Overview, Pulse train output description, Pulse Train Output function description,

### S

Set Position, 206 Set up sequence, 55 Slack correction, 218 standards, 20 STBXSP3010, 33 STBXSP3020, 33 STOP, 208

## Т

T\_PTO\_BMX, 238